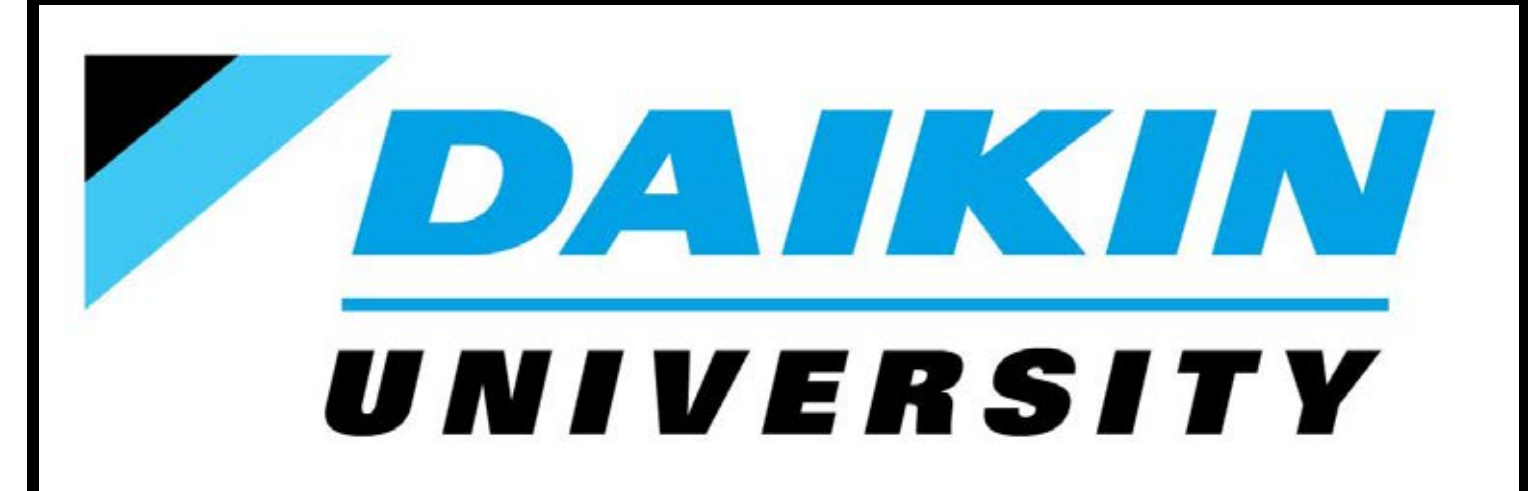

## Daikin VRV Installation

**Participant Guide** 

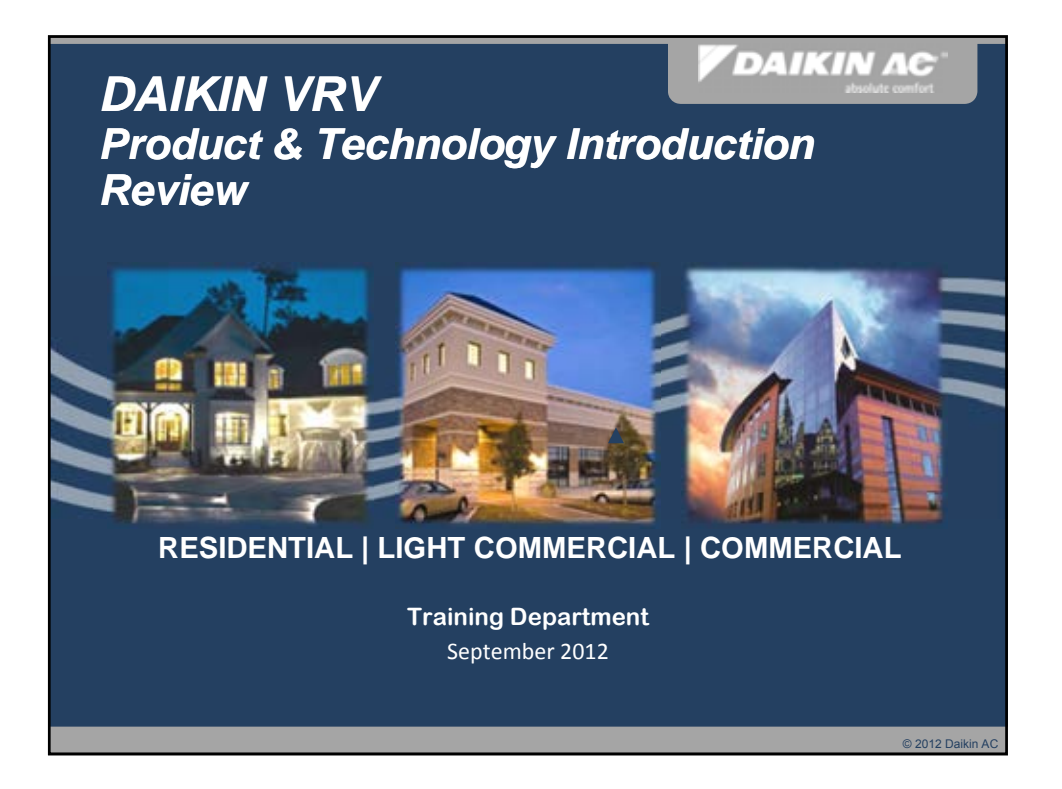

## <section-header><section-header><section-header><section-header><section-header><section-header><text><text><text><text>

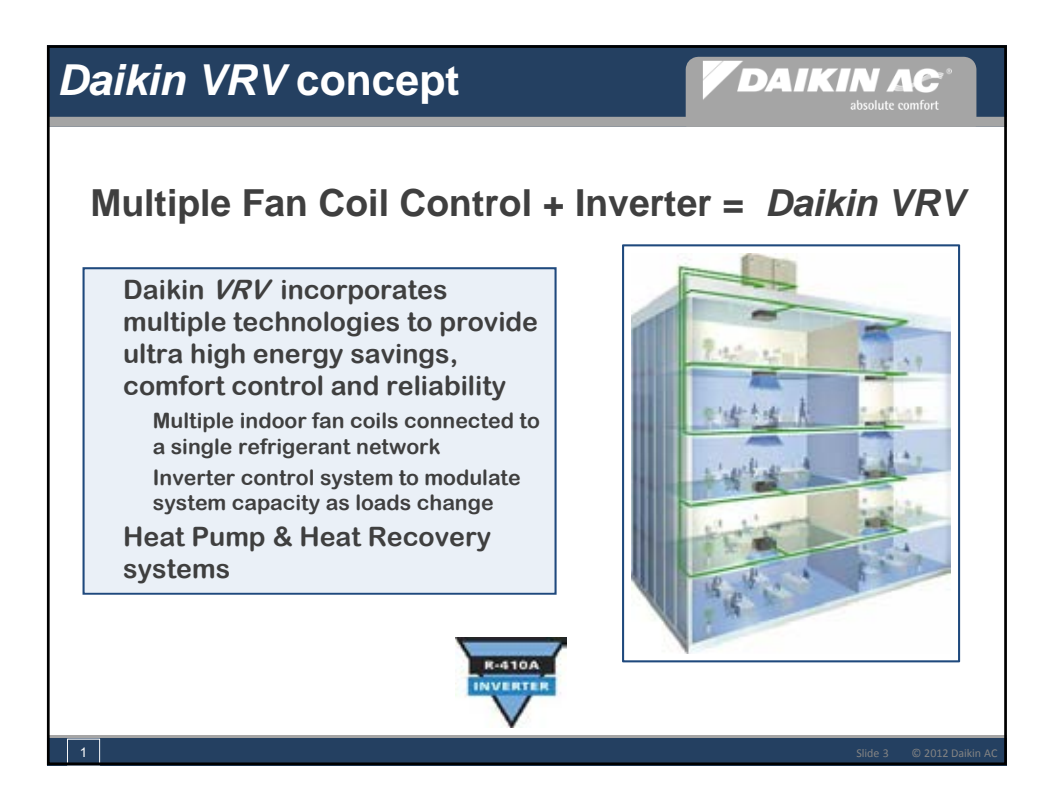

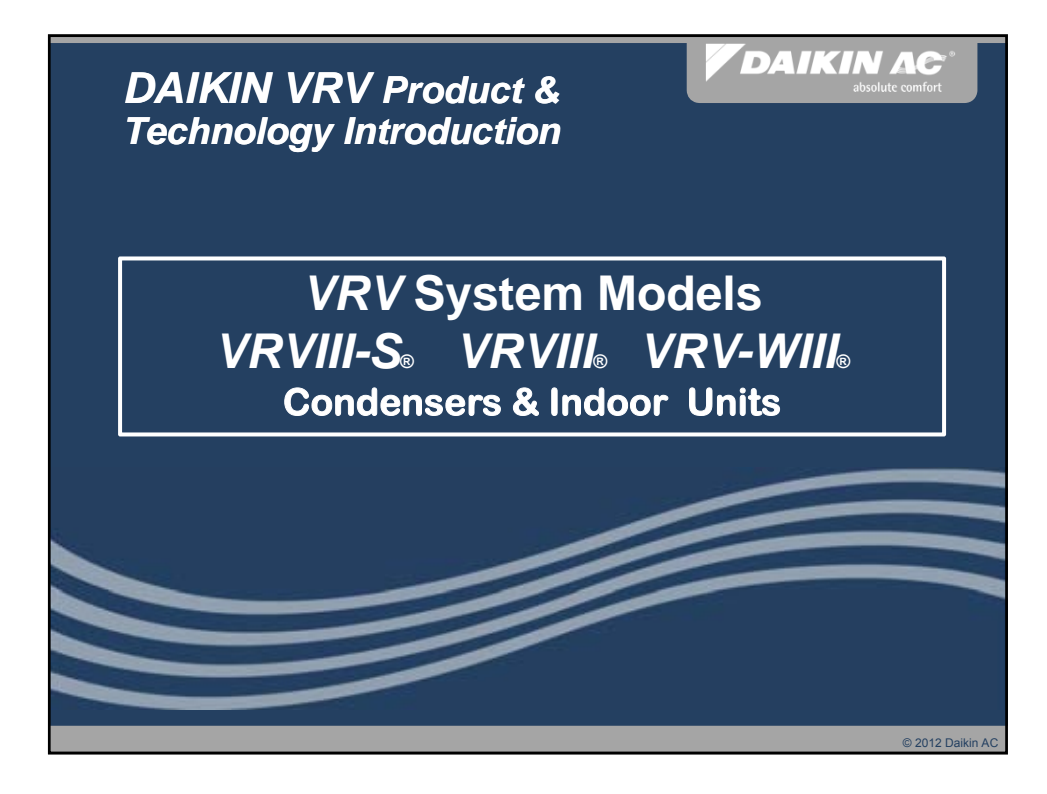

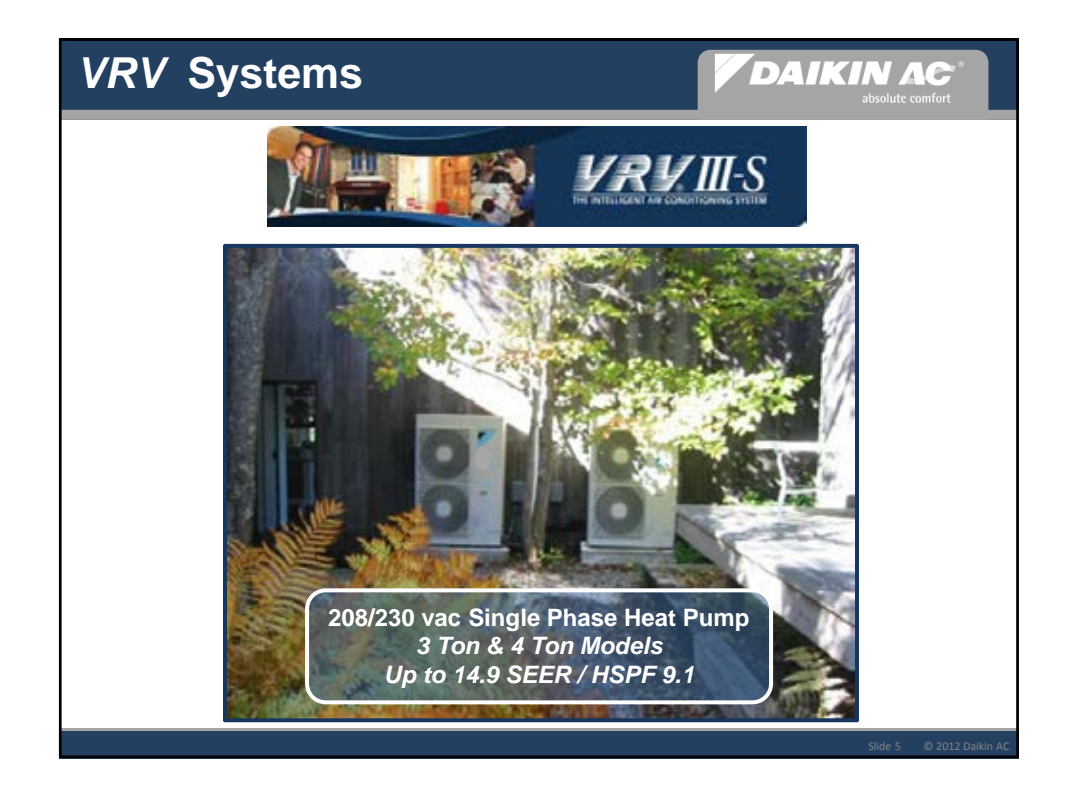

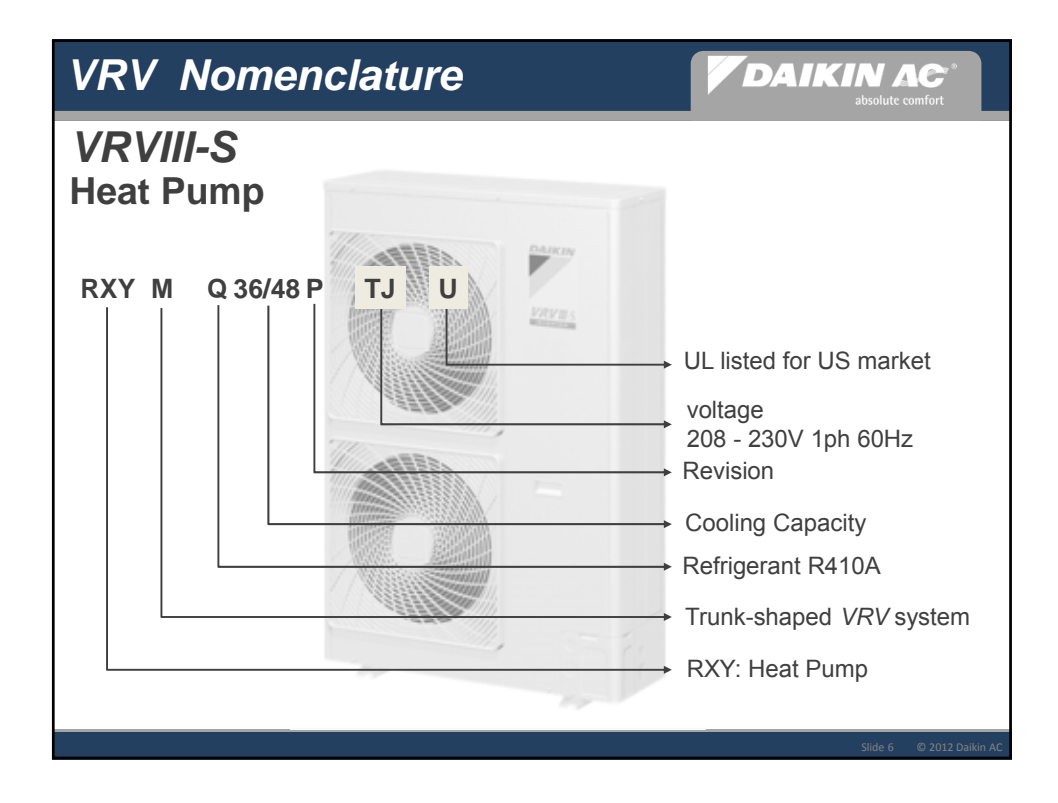

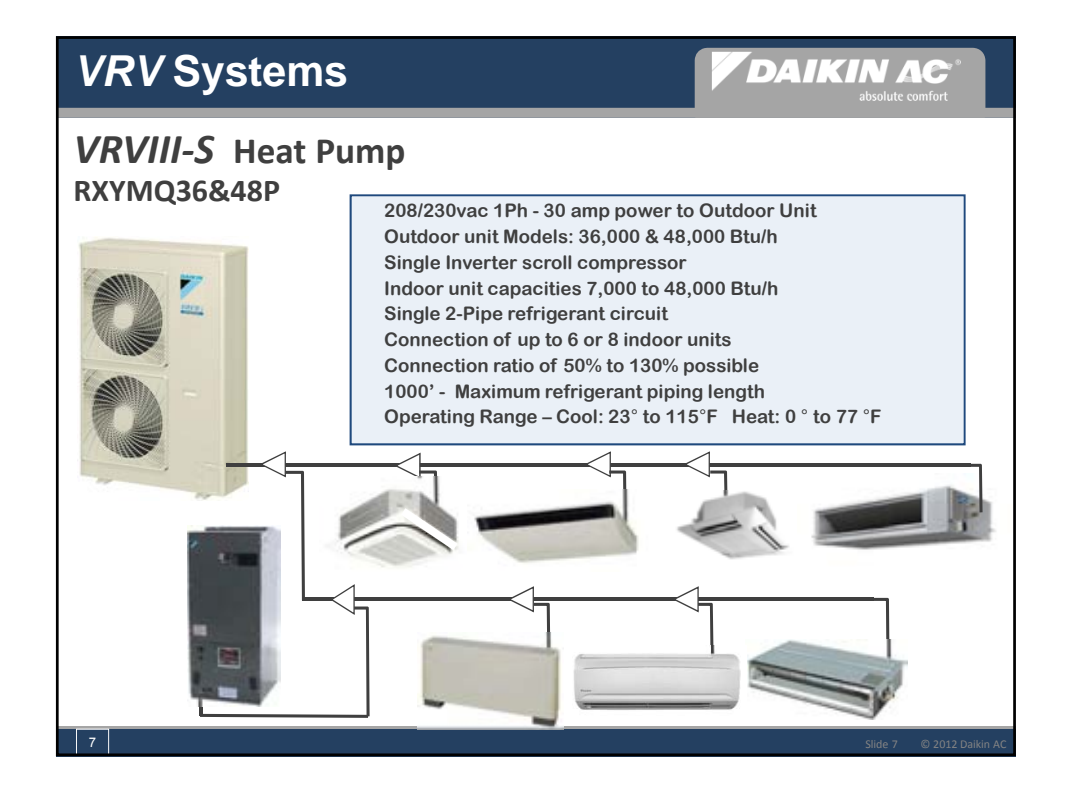

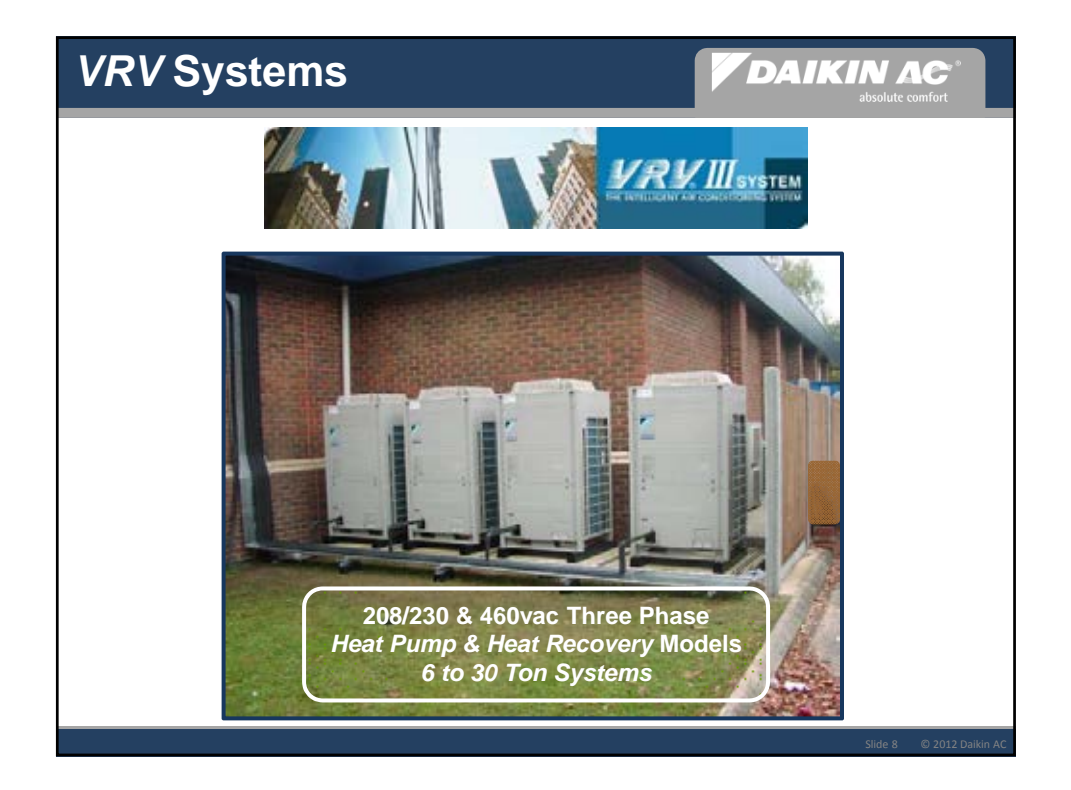

## 1/18/2013

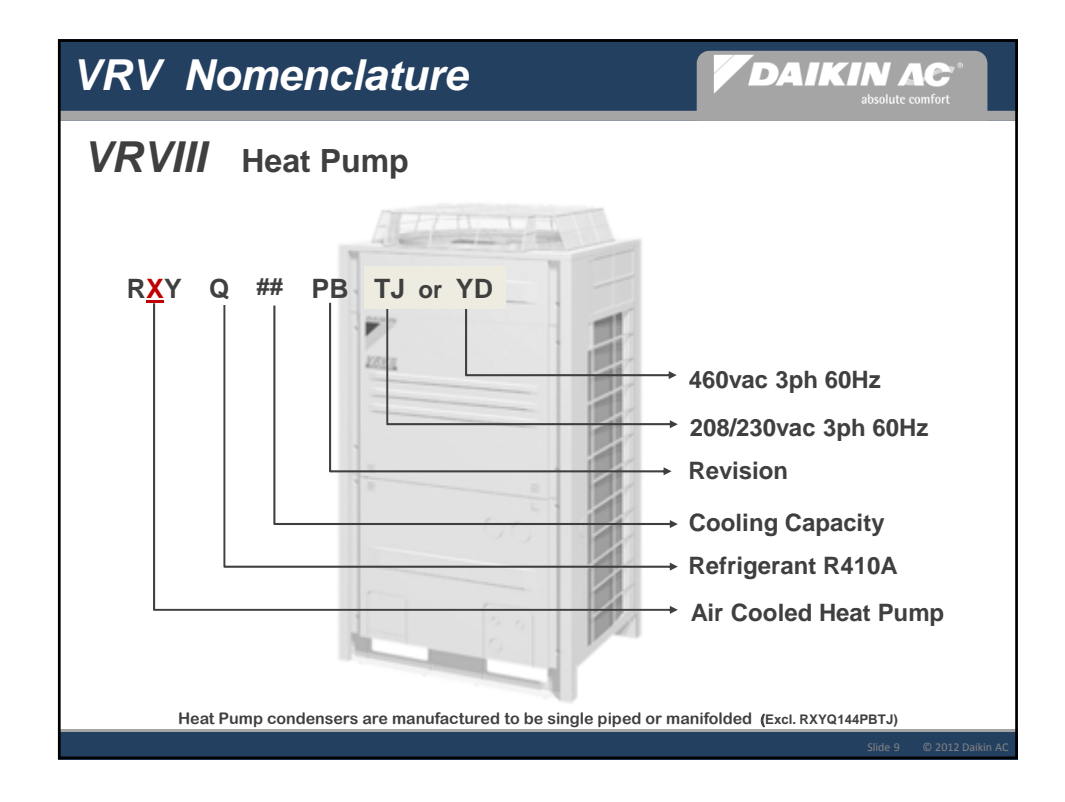

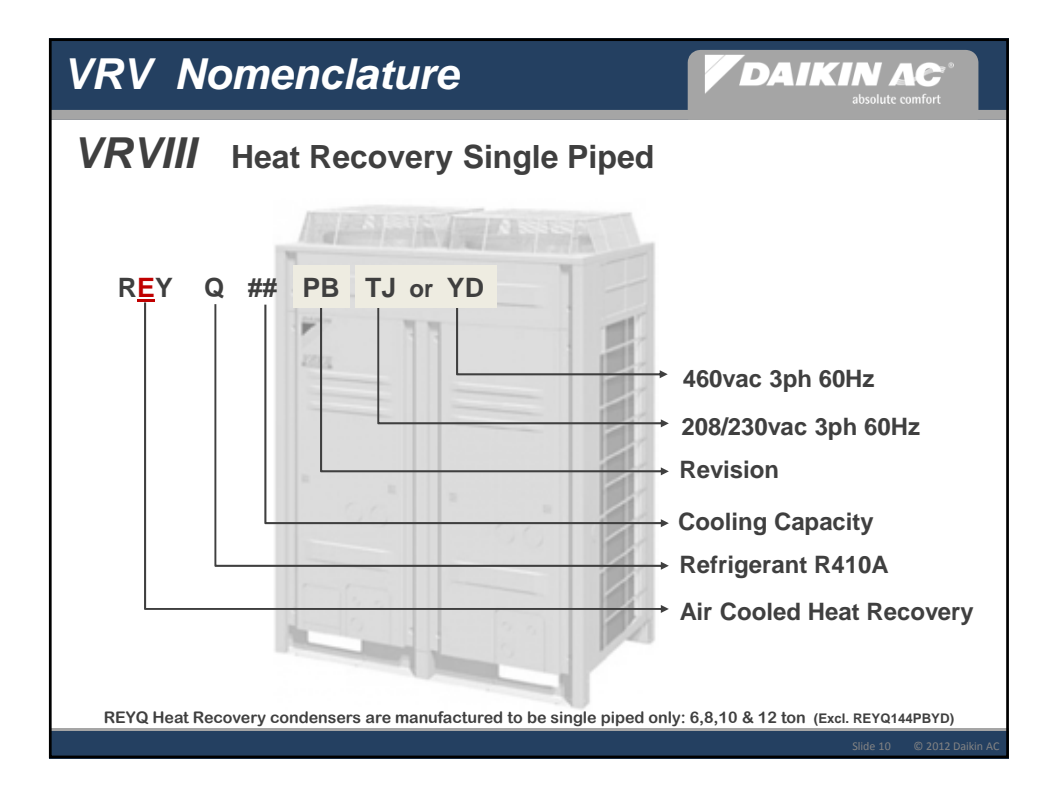

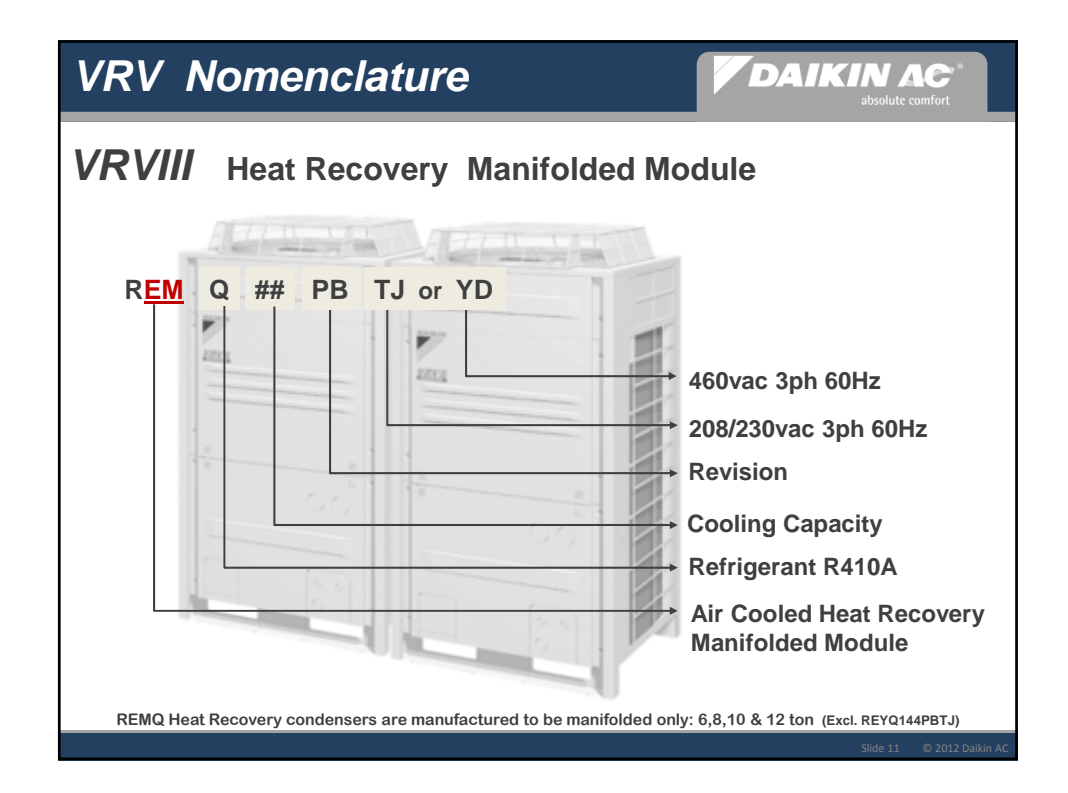

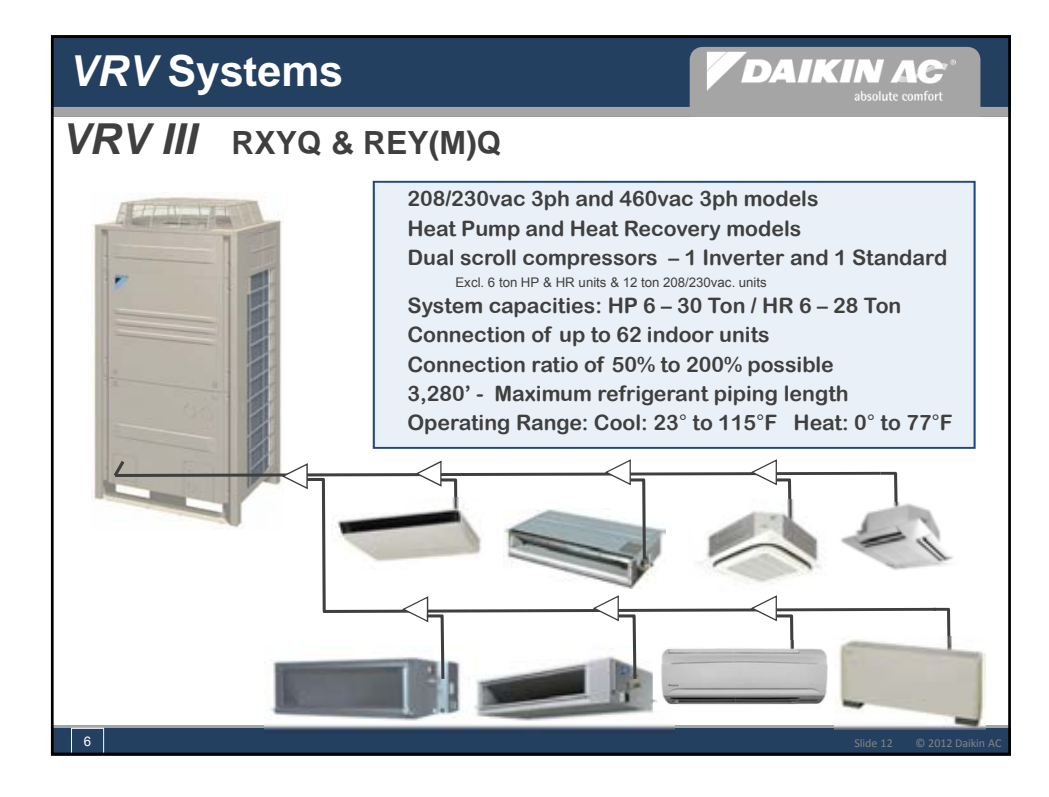

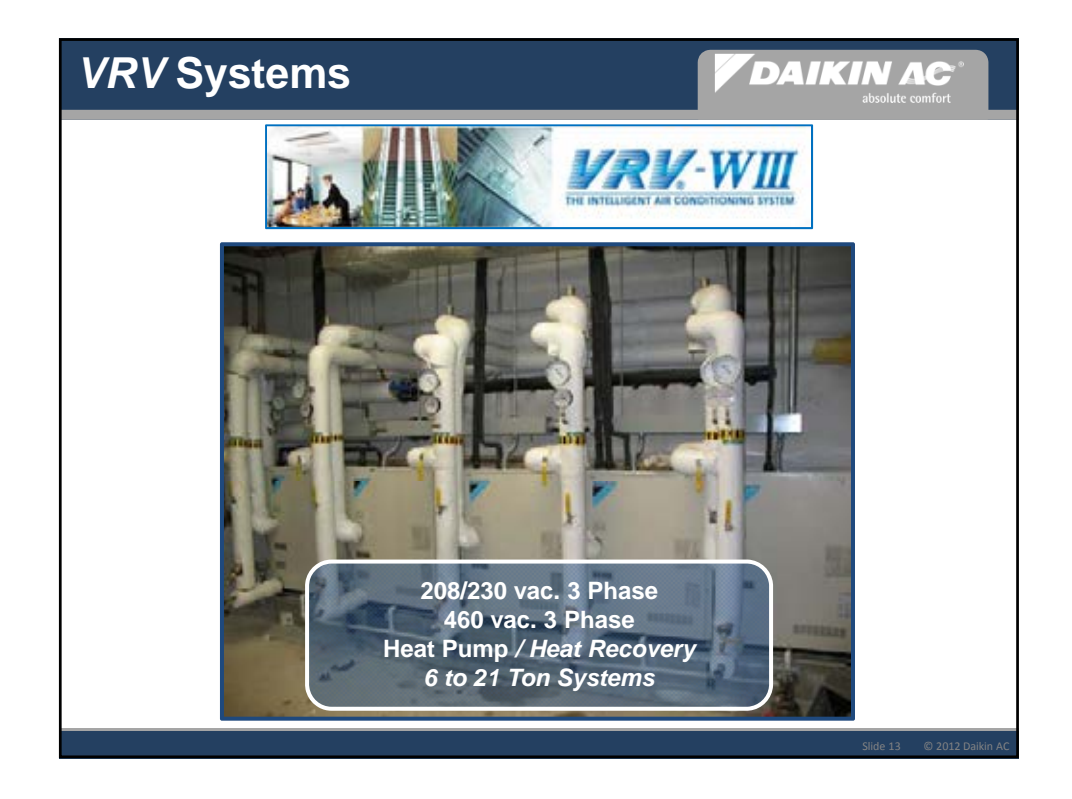

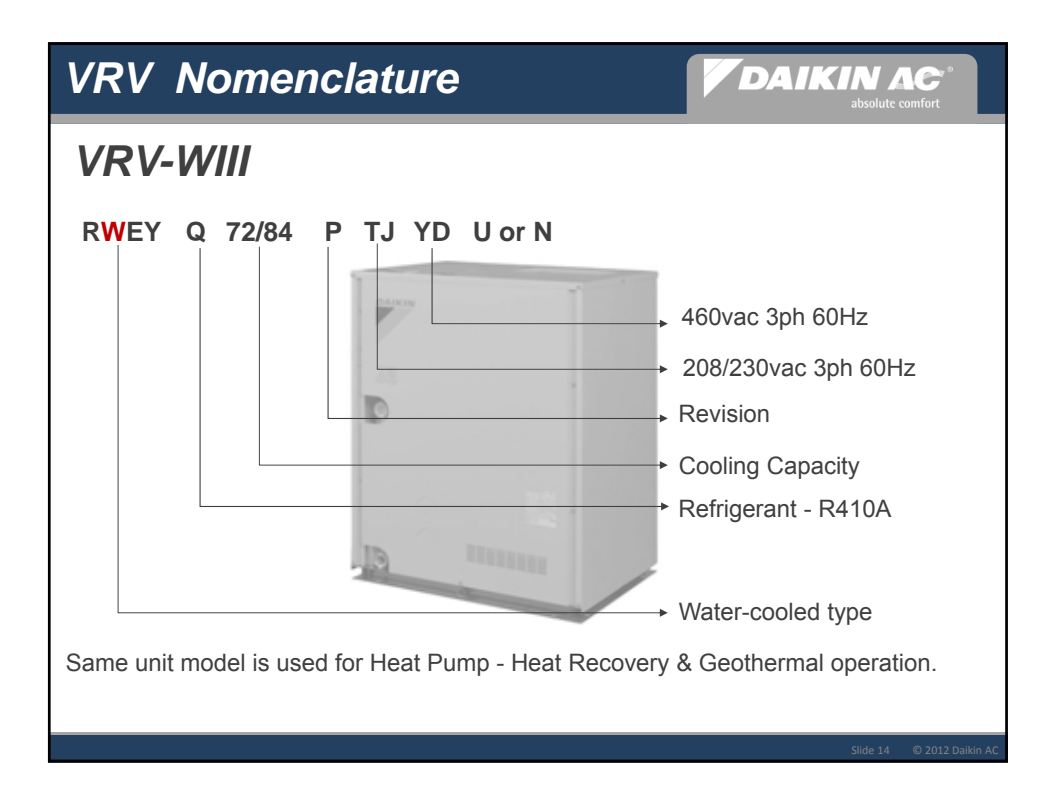

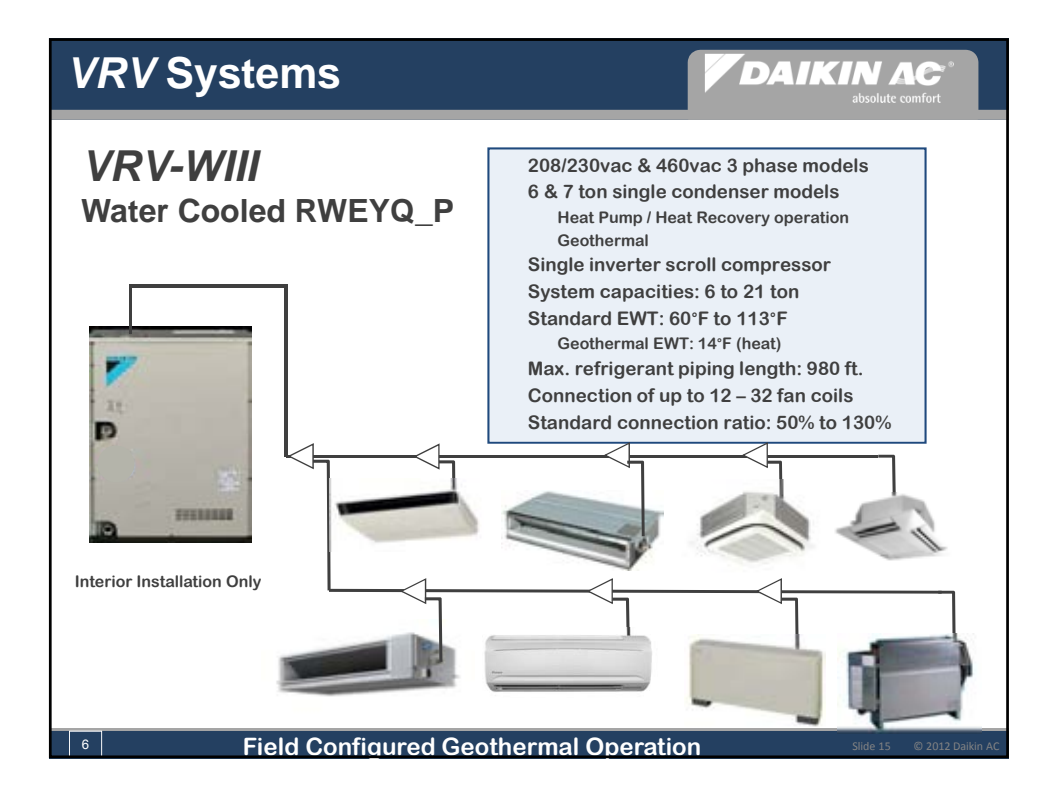

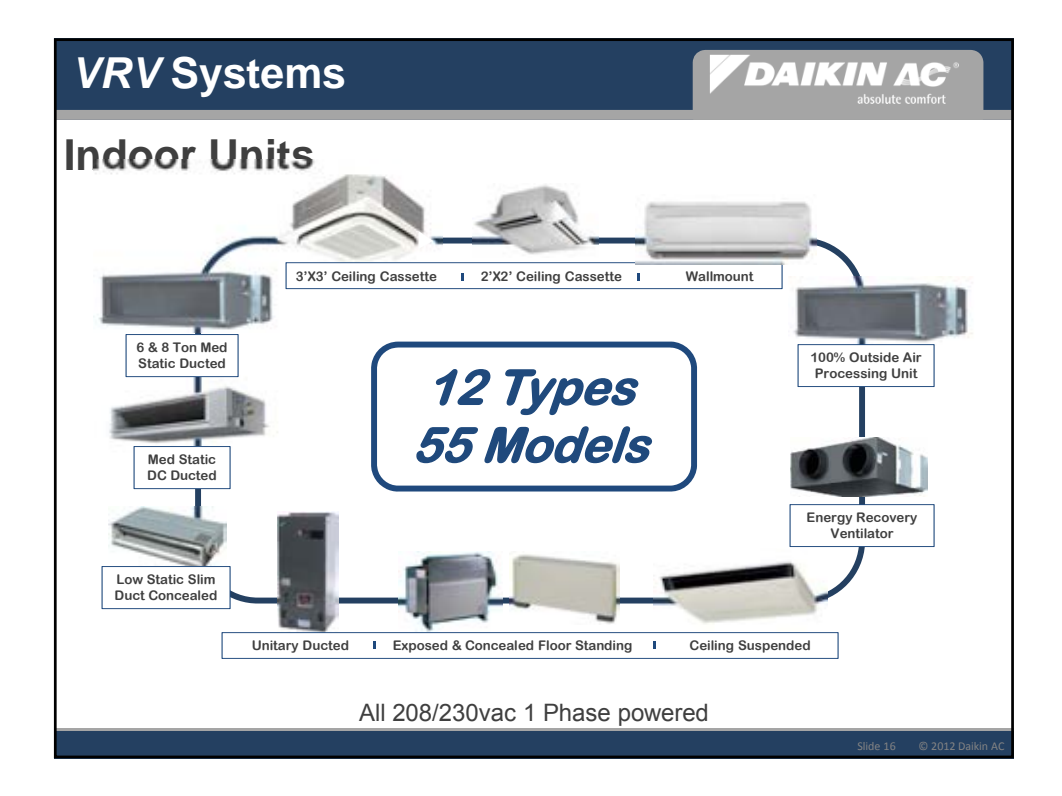

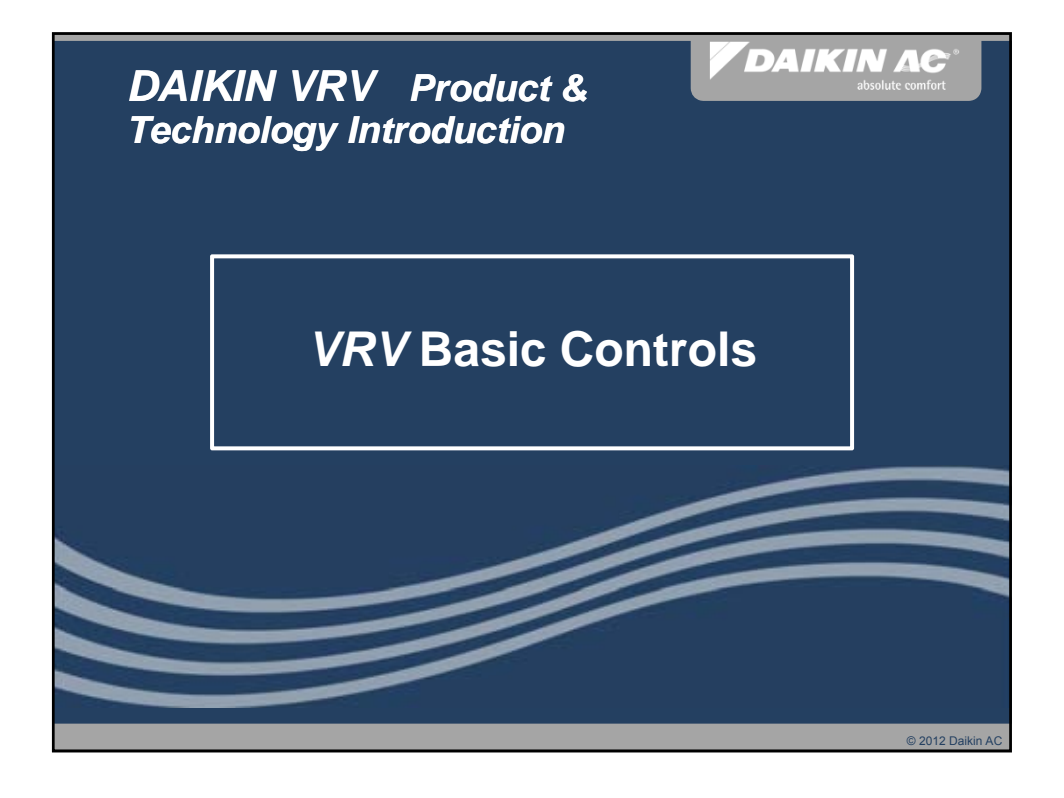

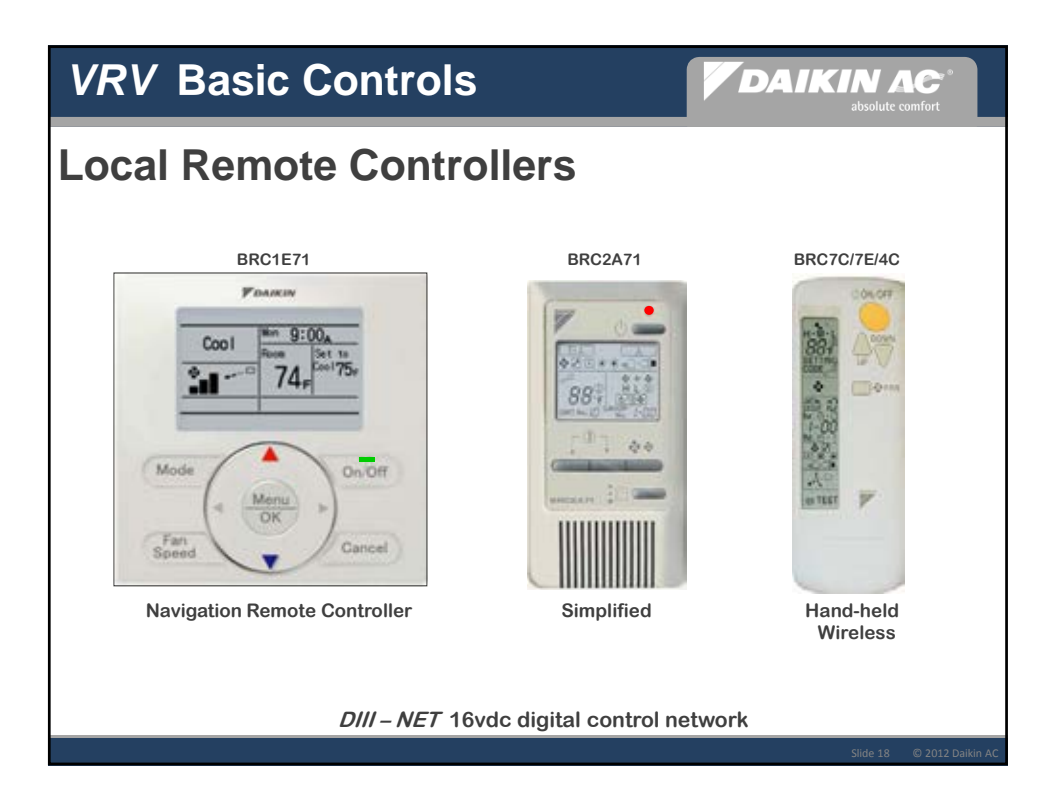

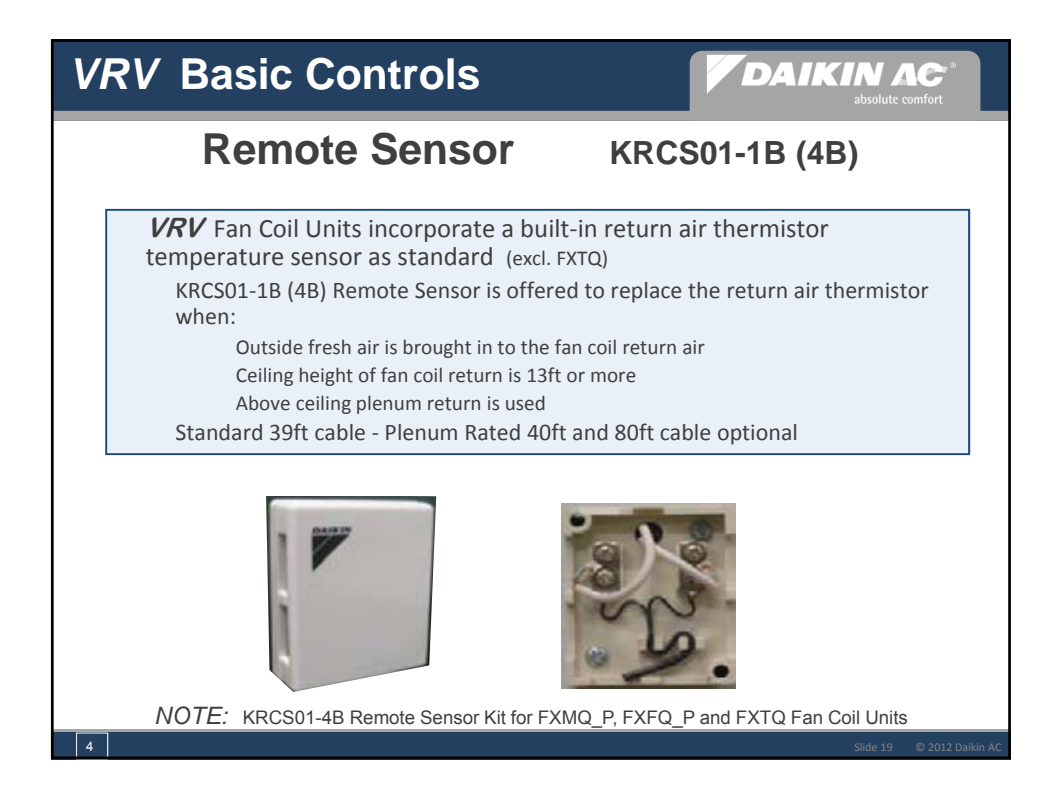

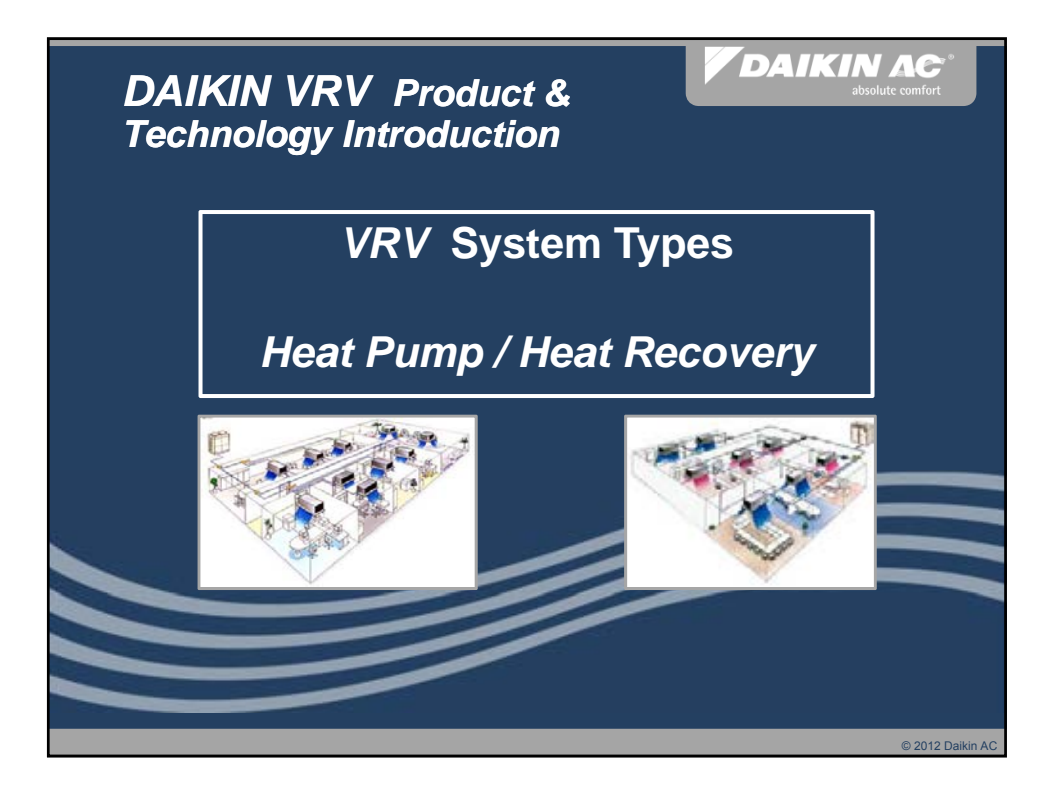

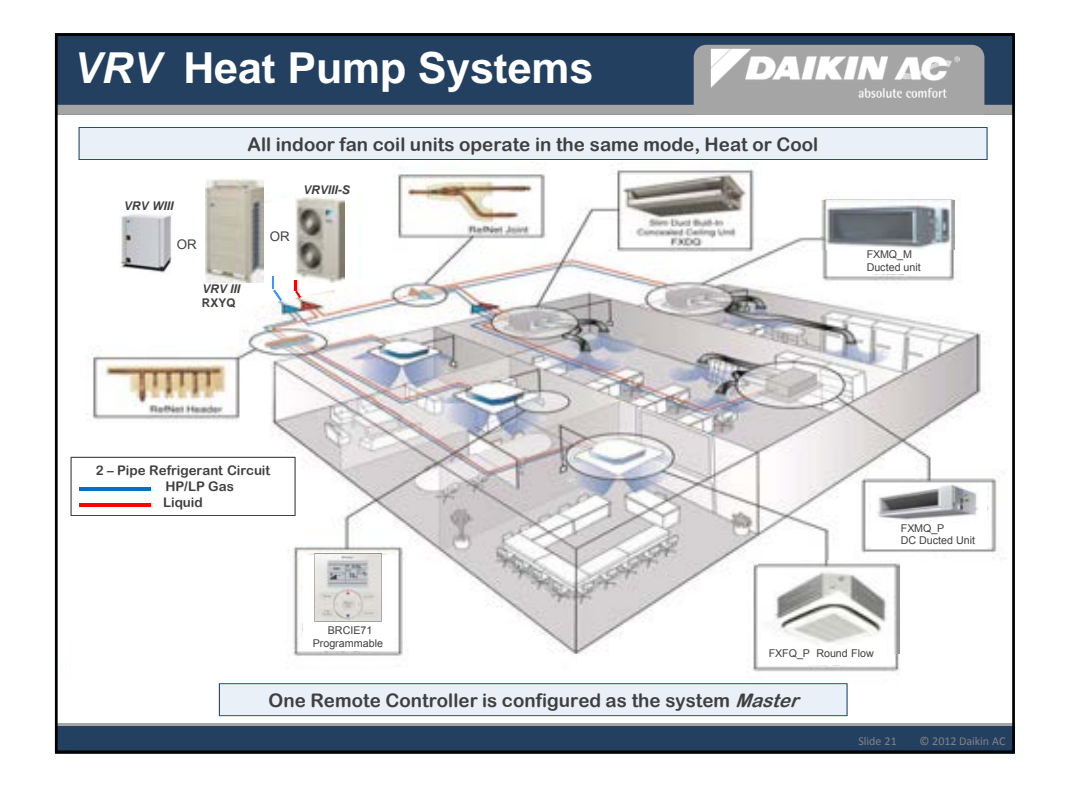

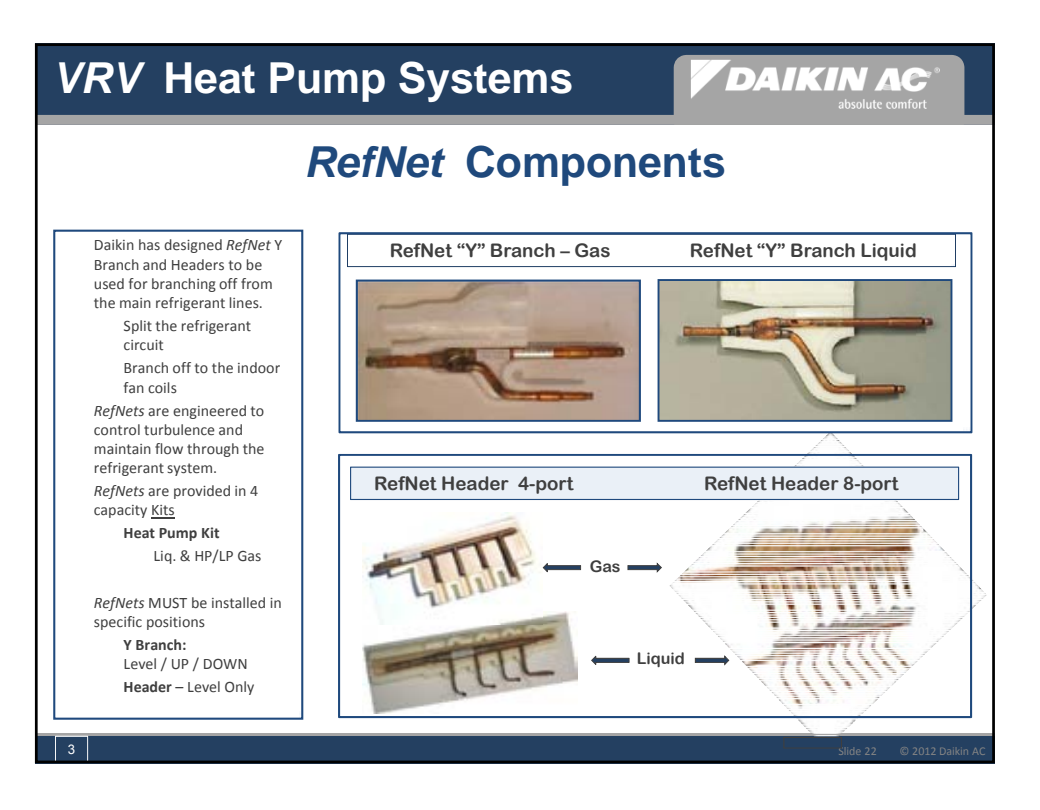

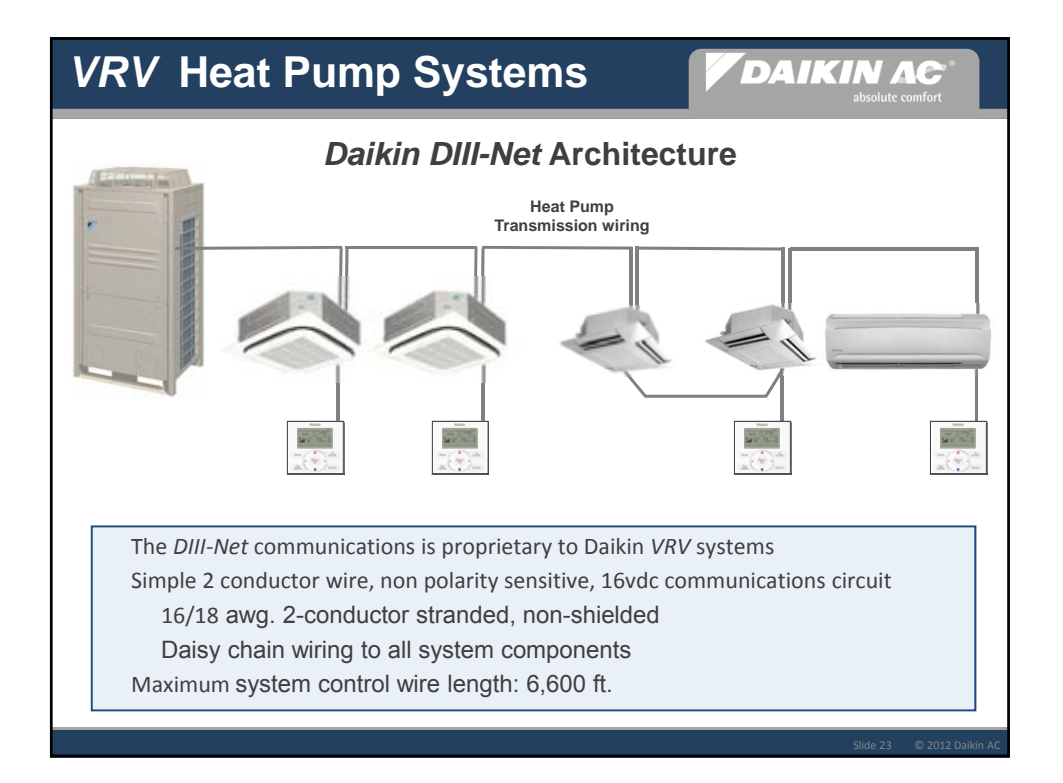

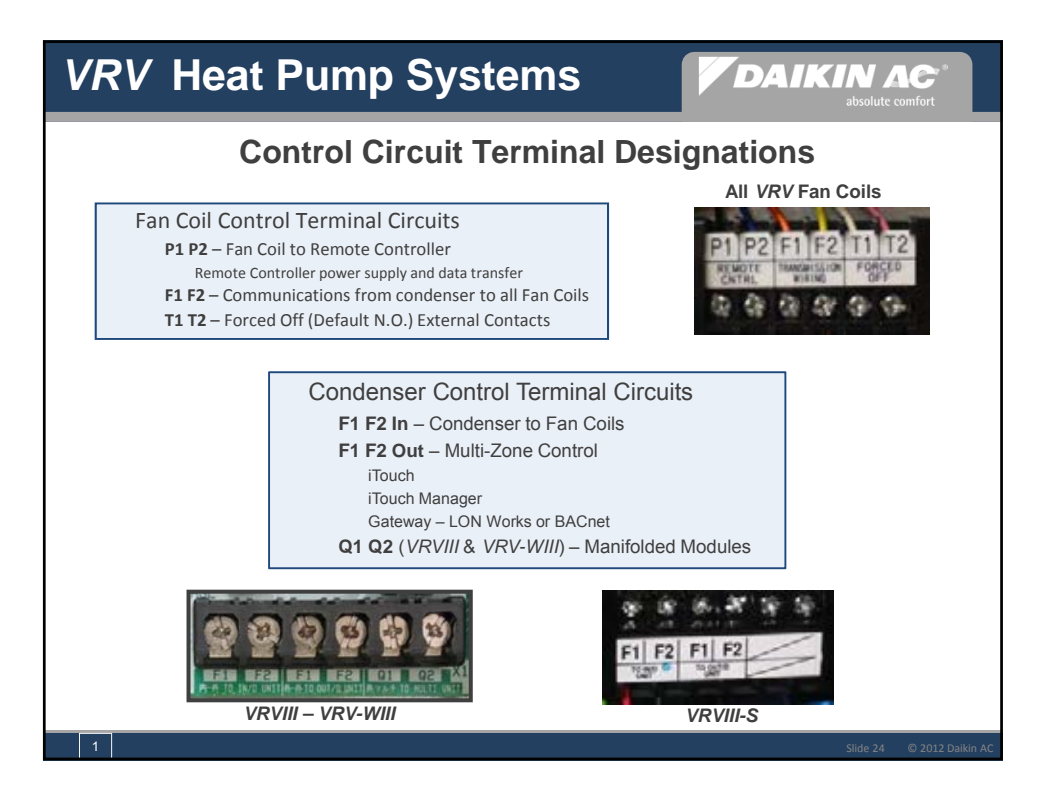

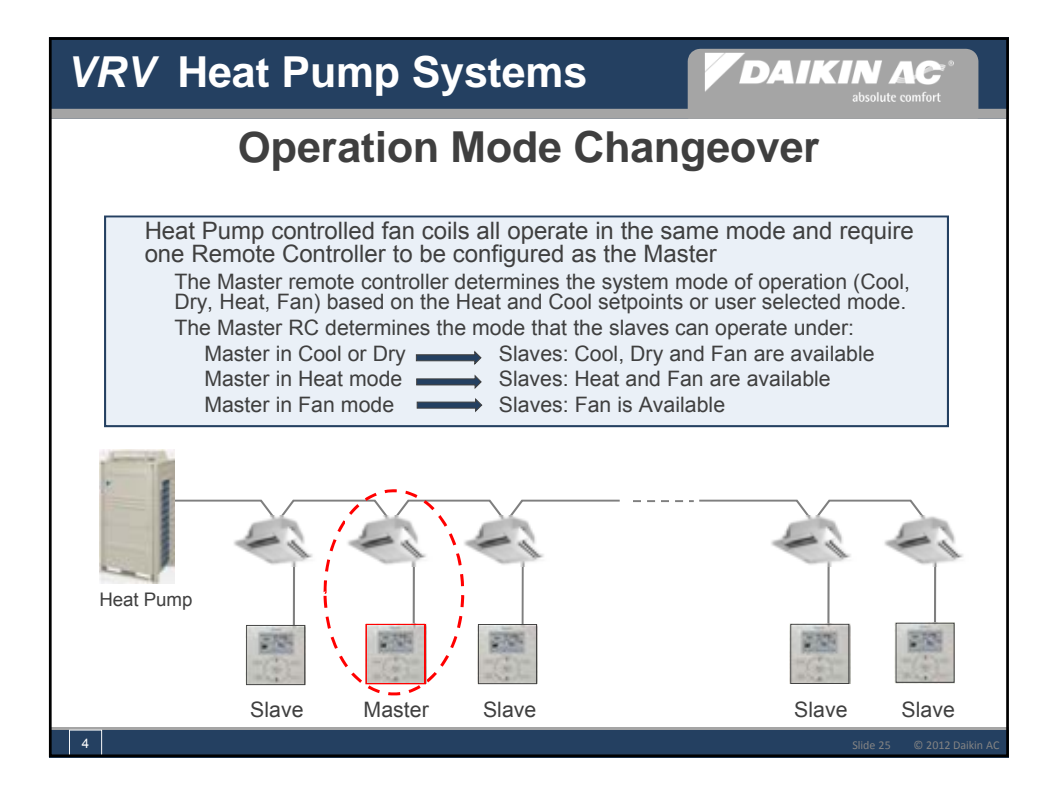

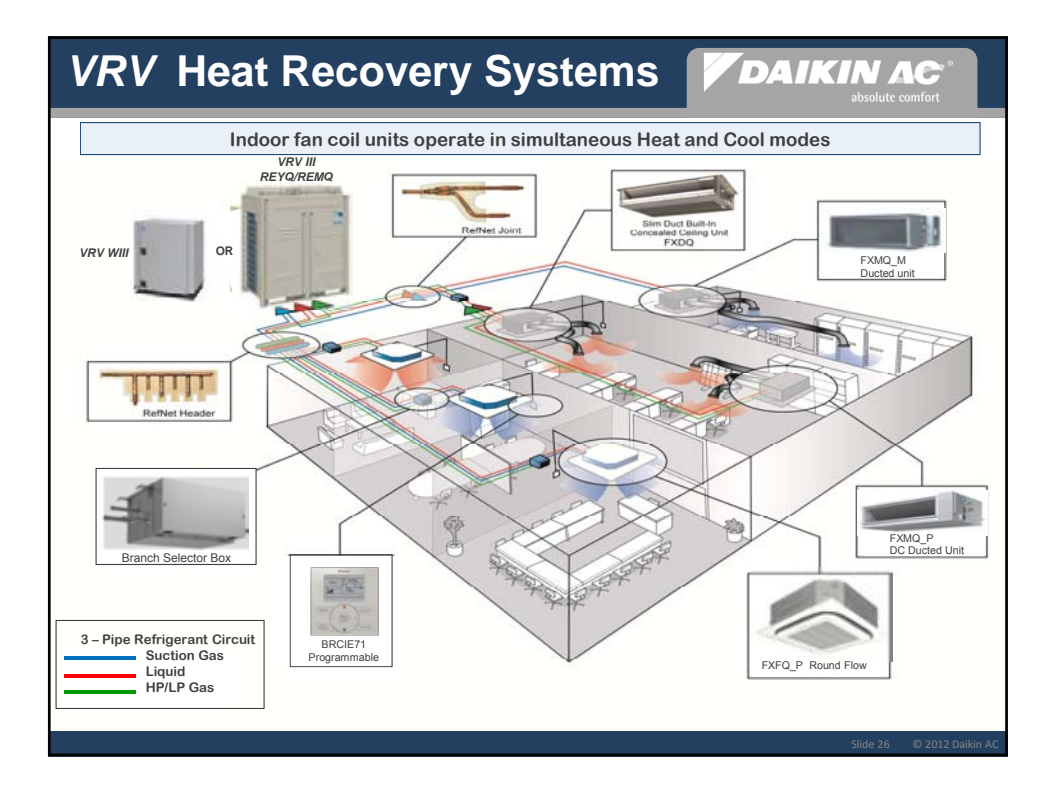

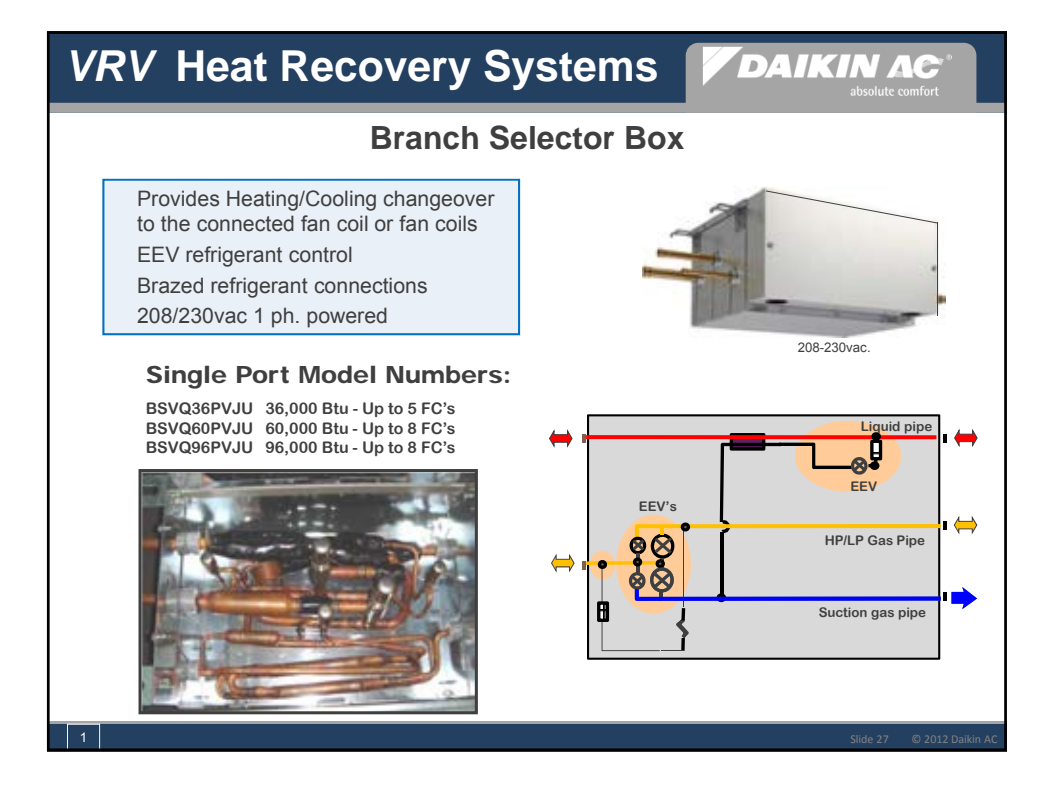

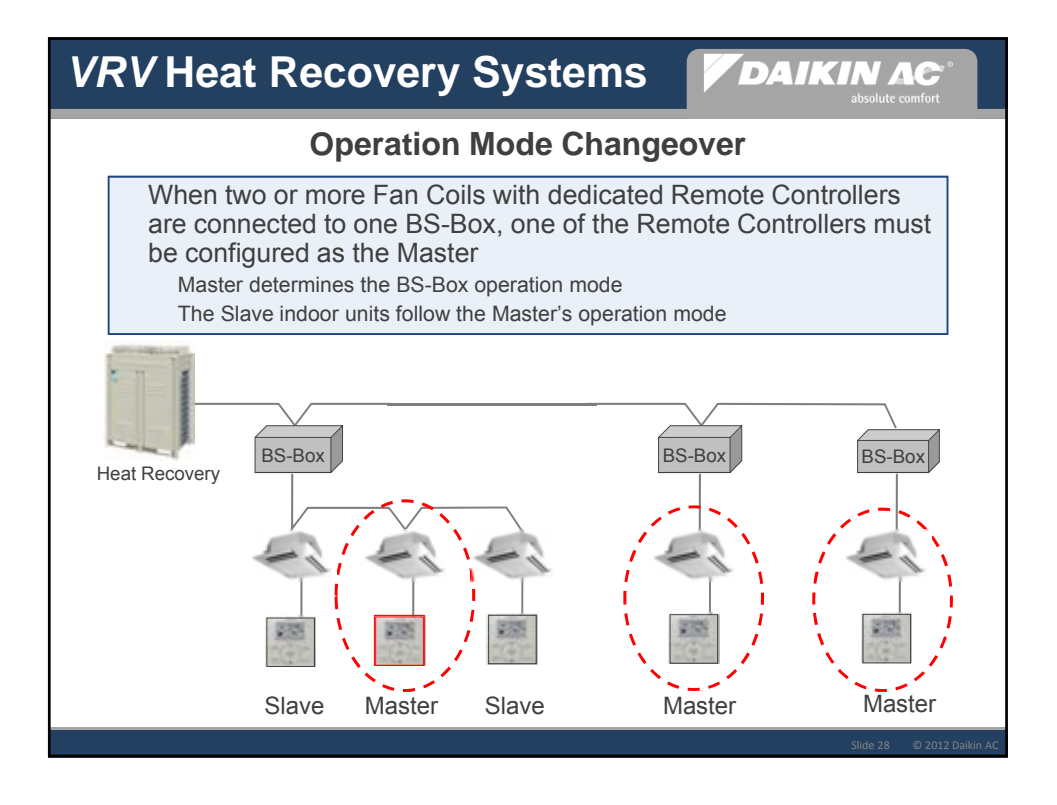

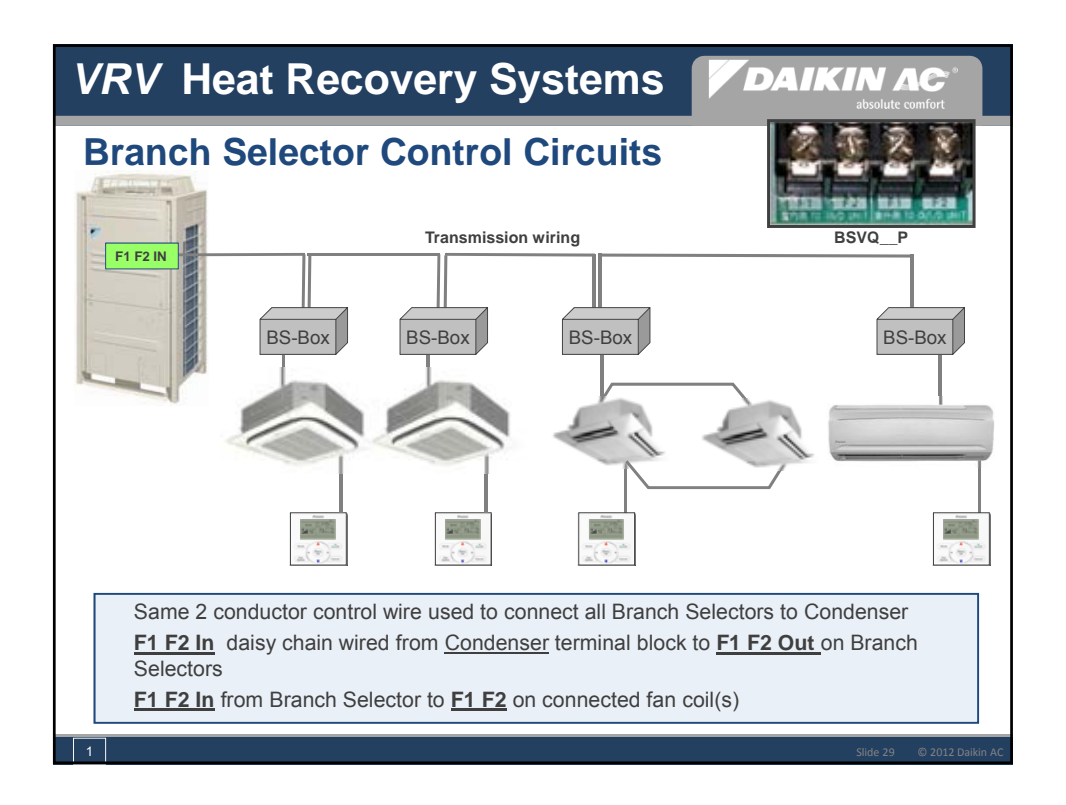

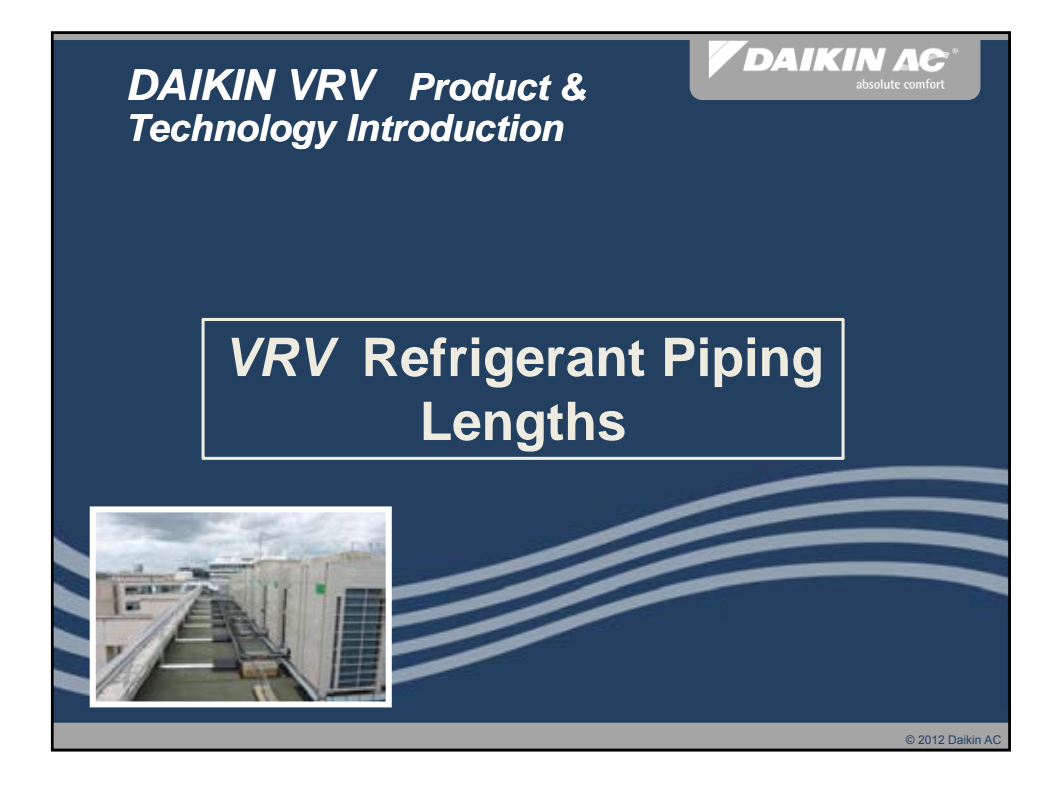

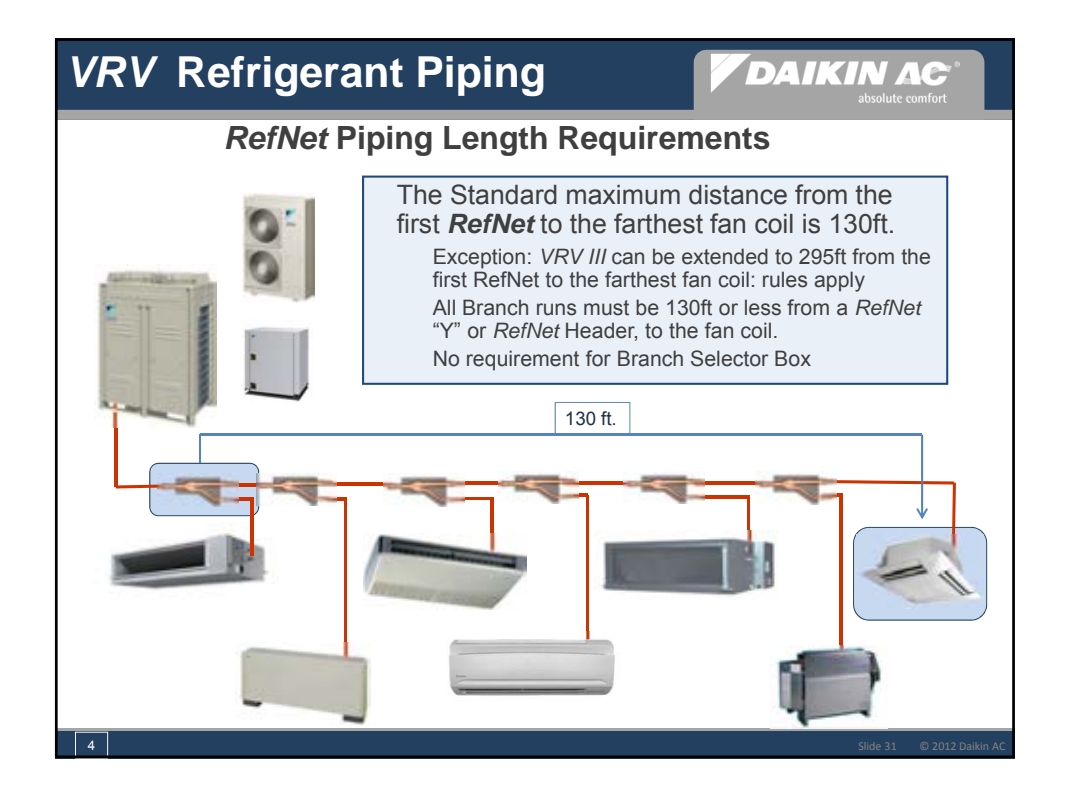

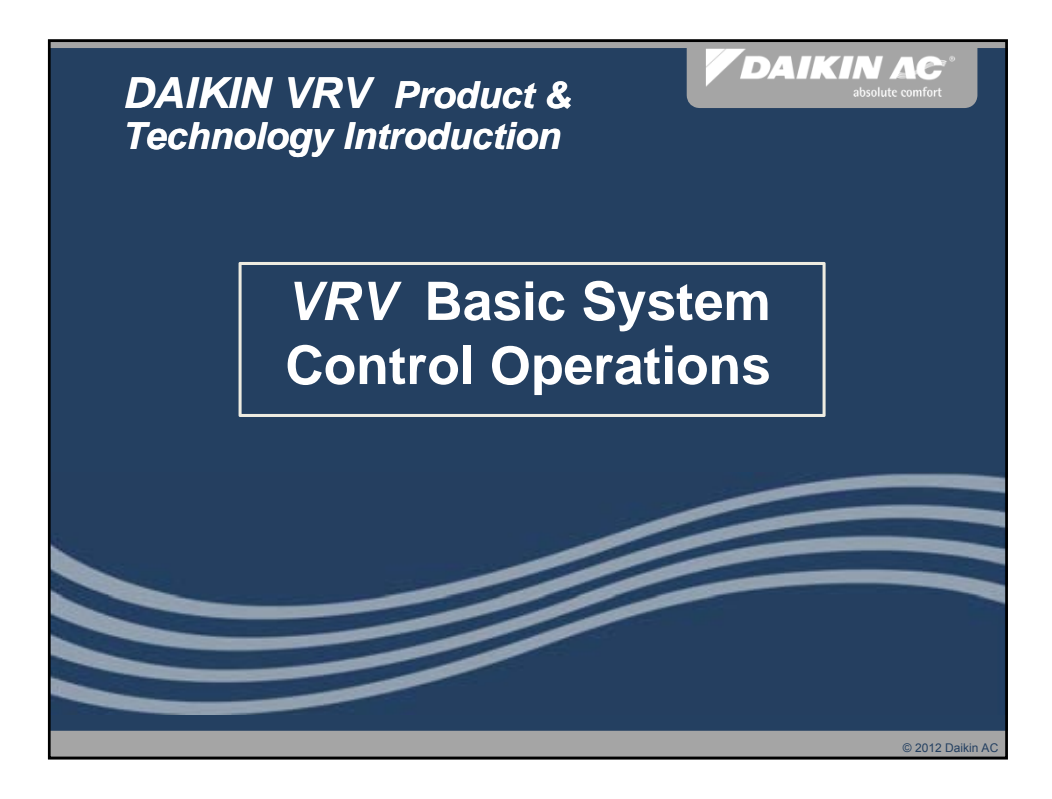

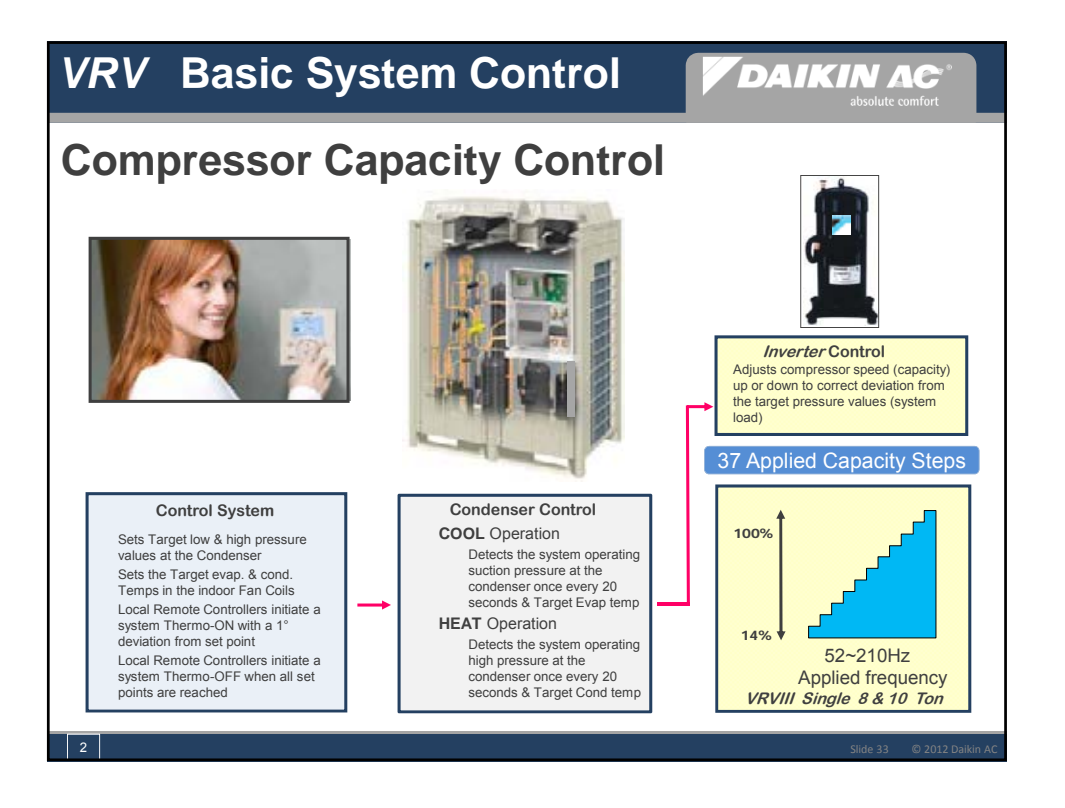

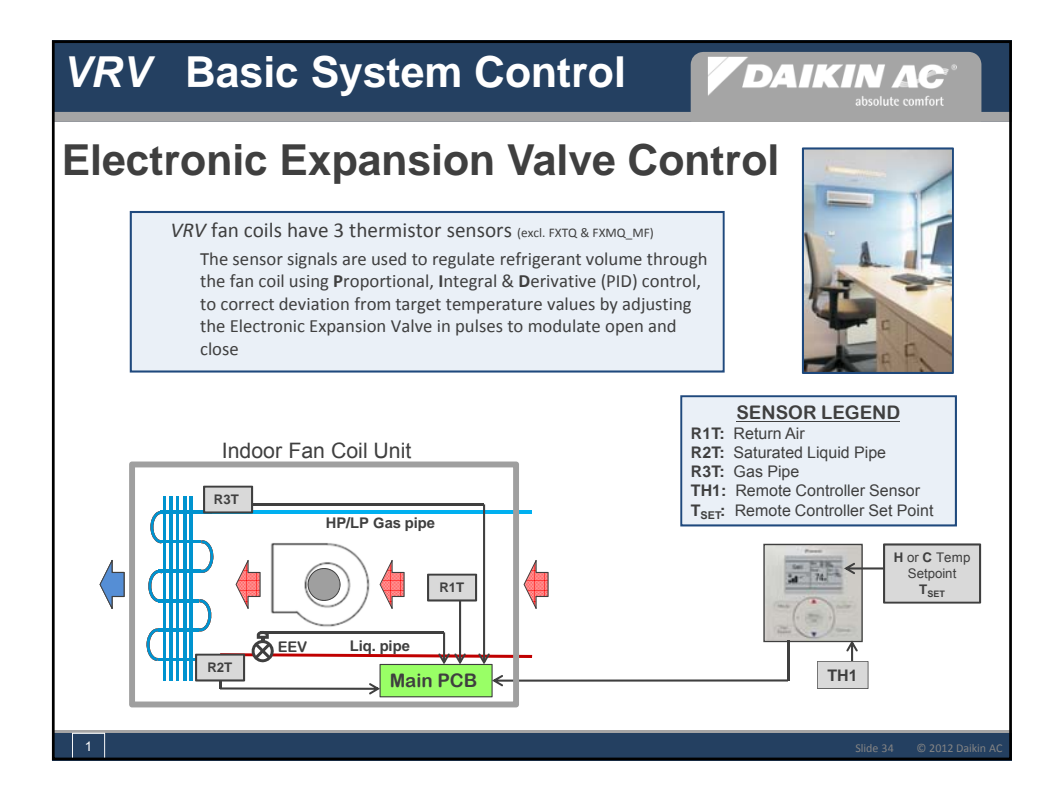

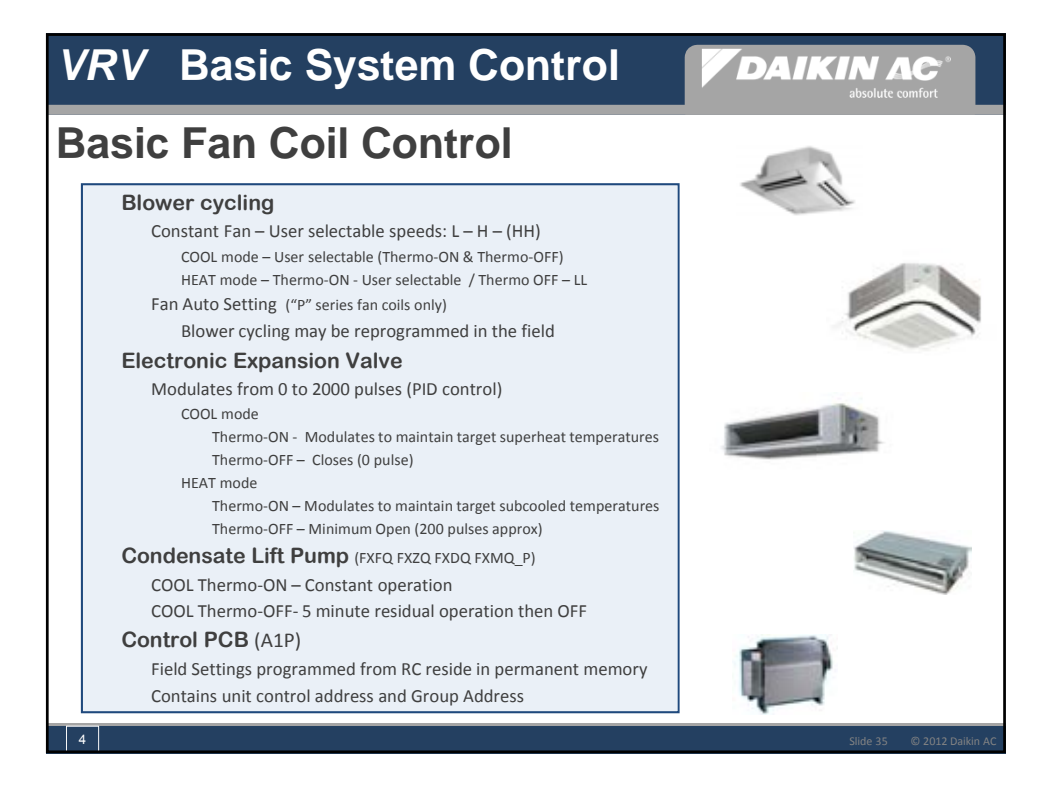

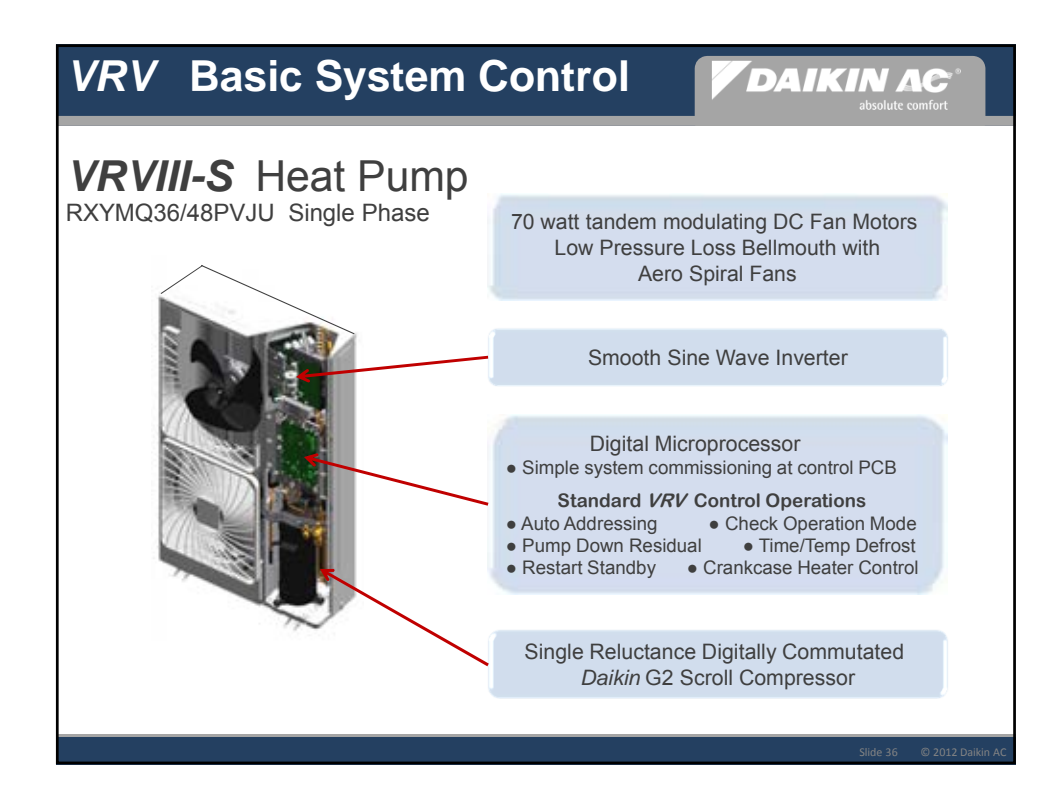

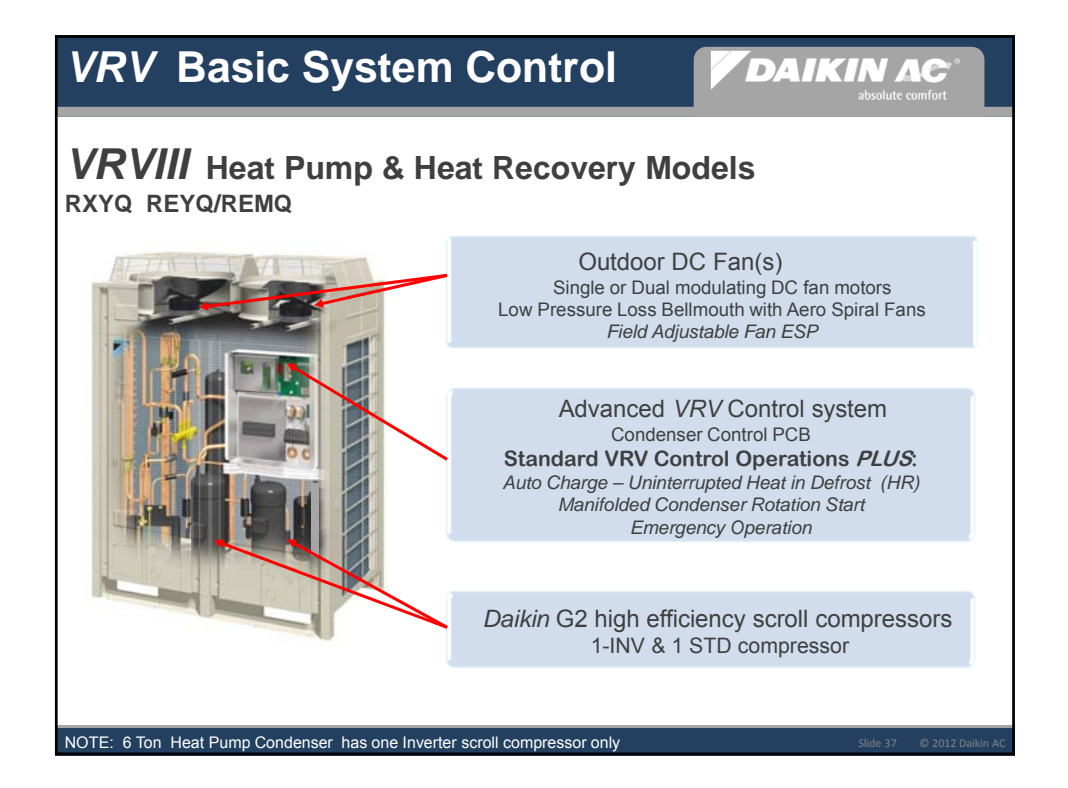

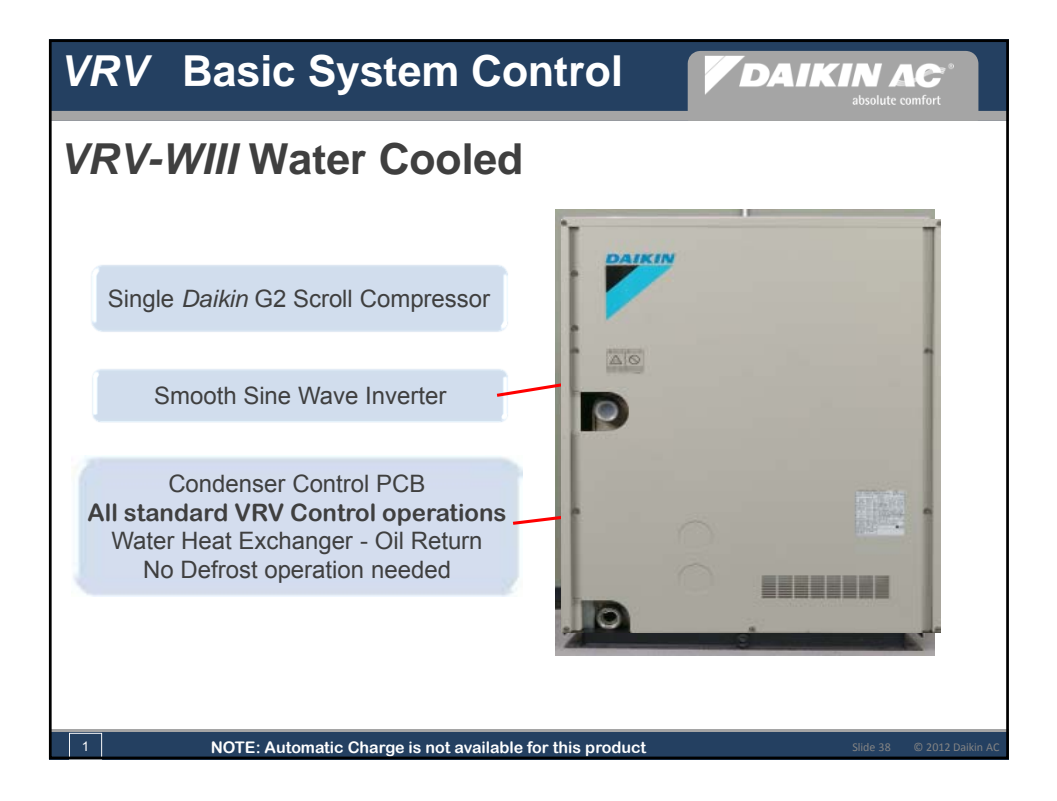

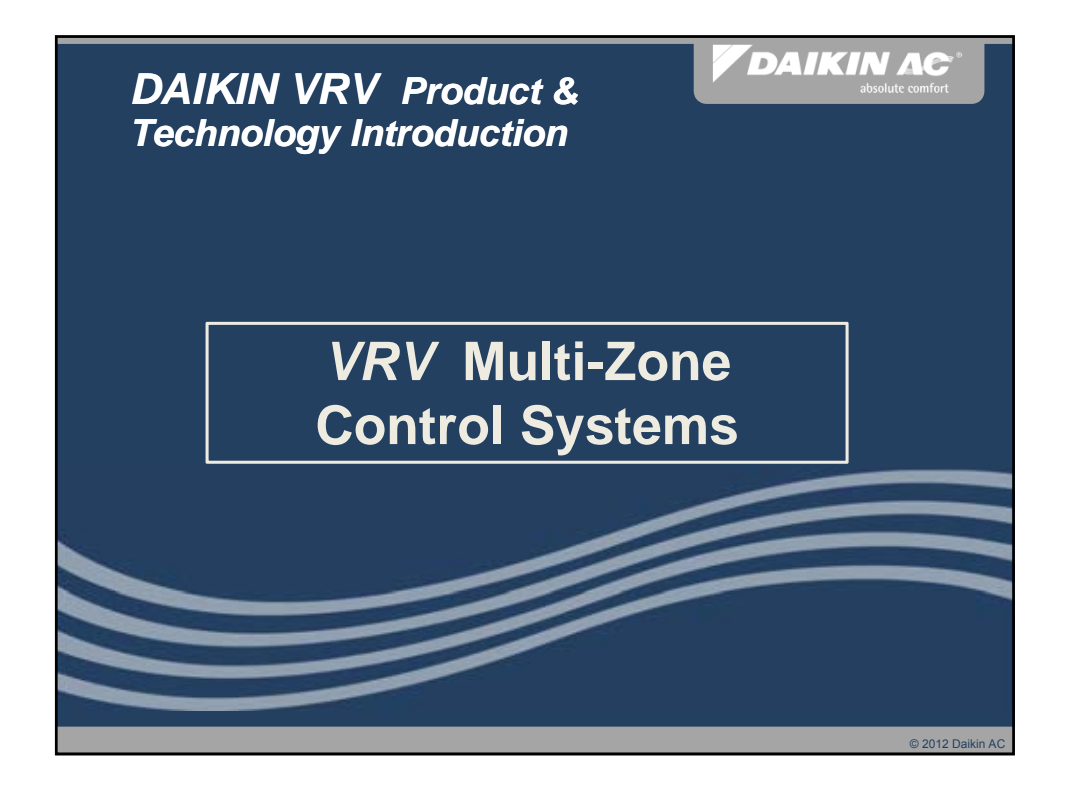

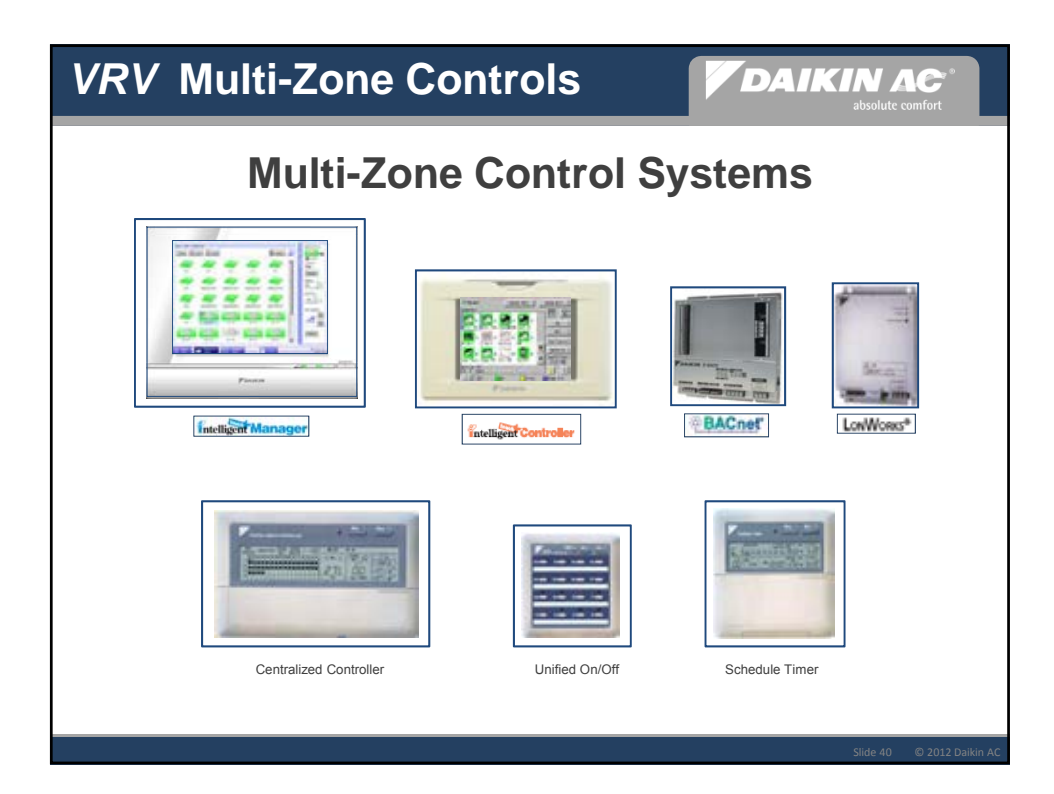

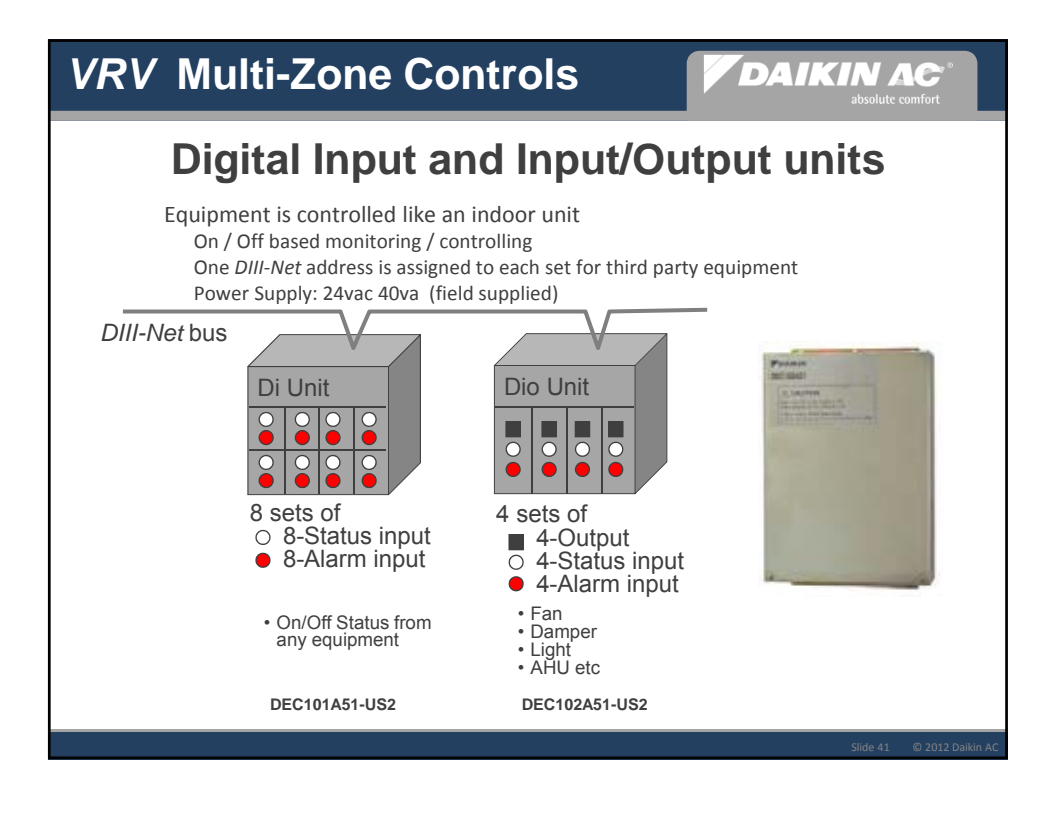

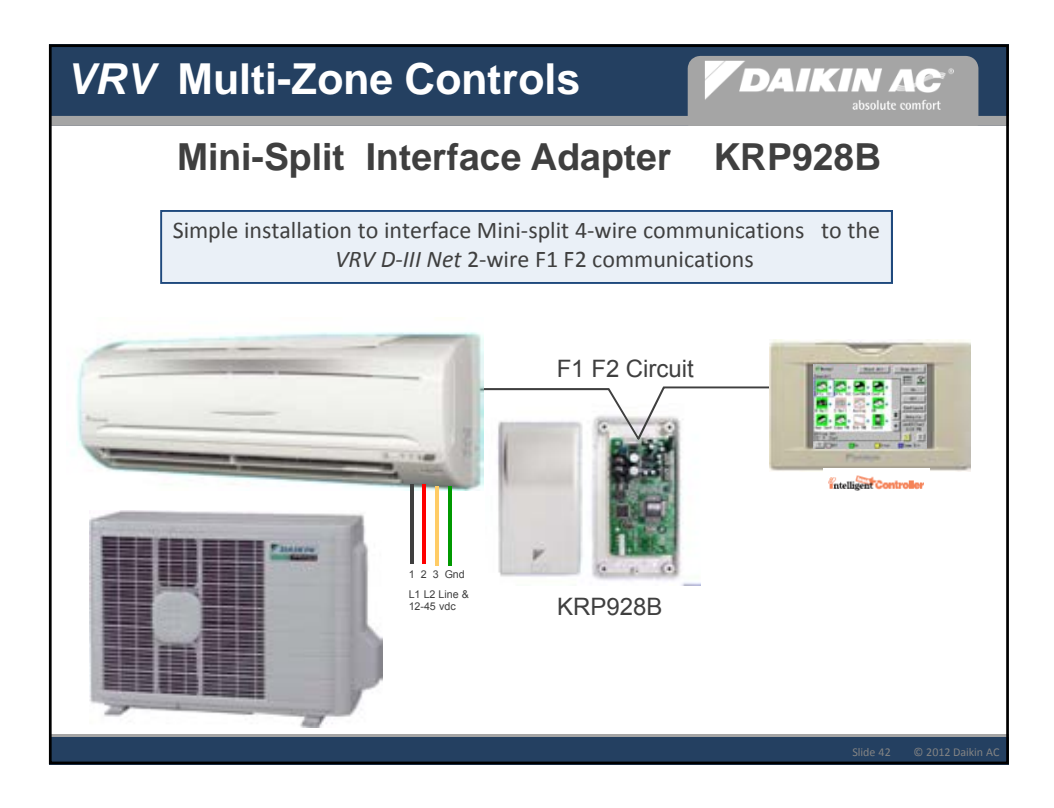

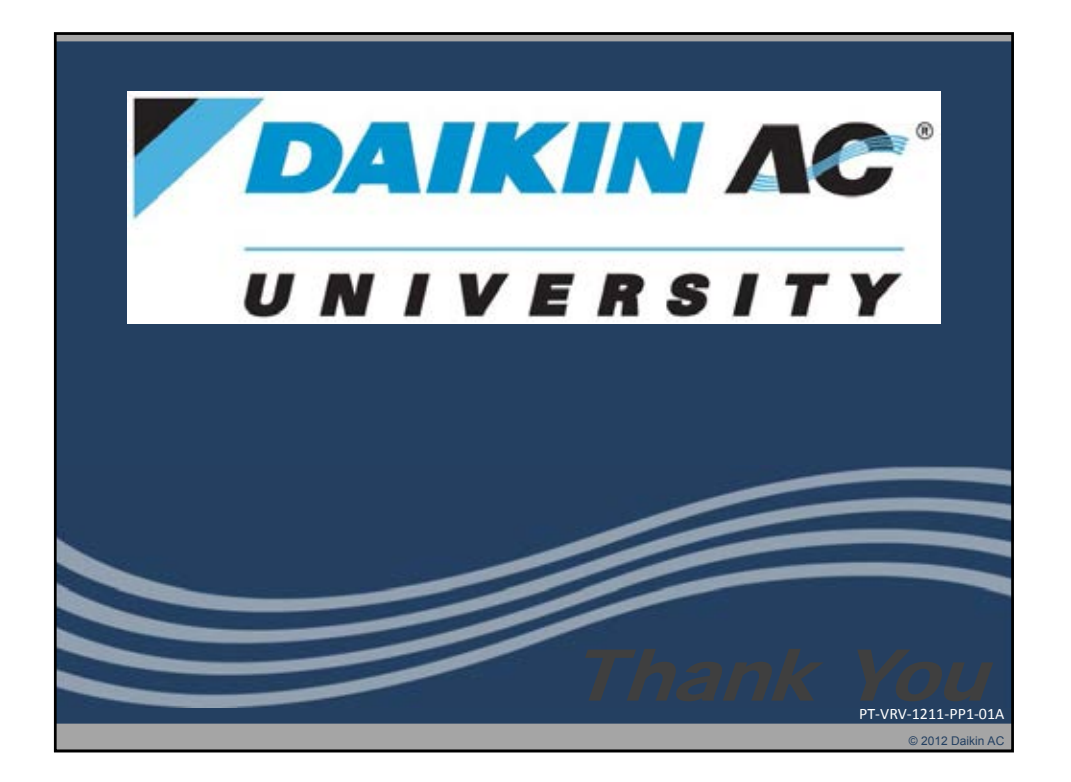

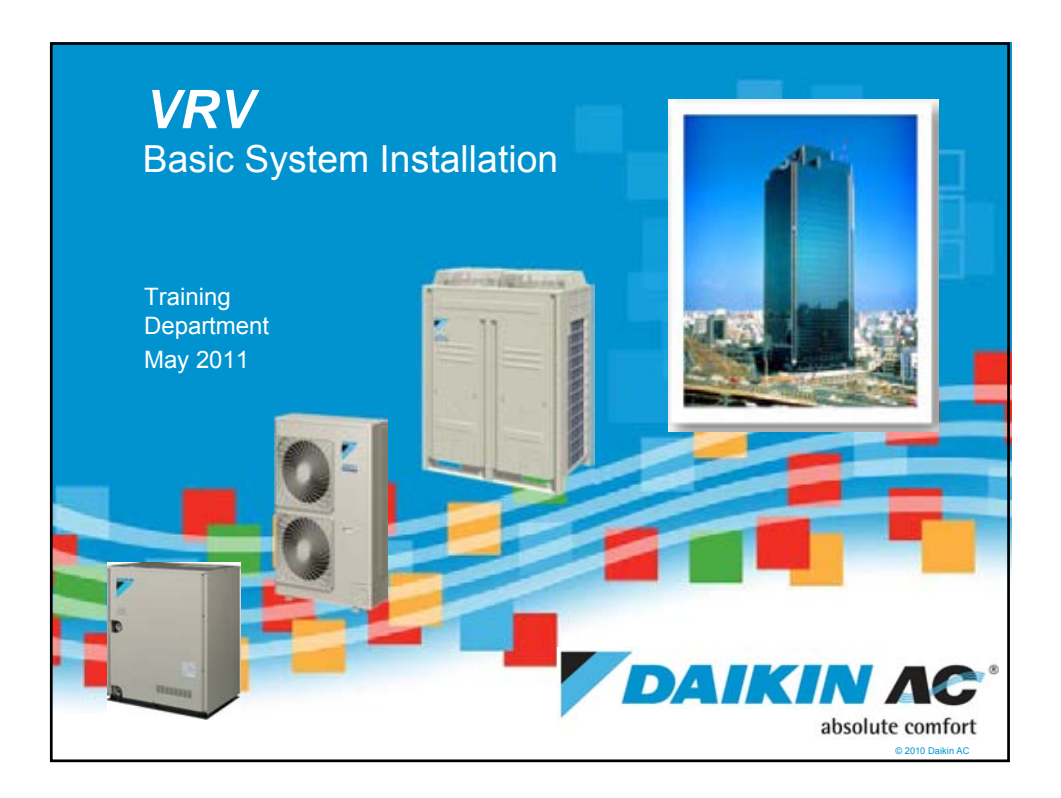

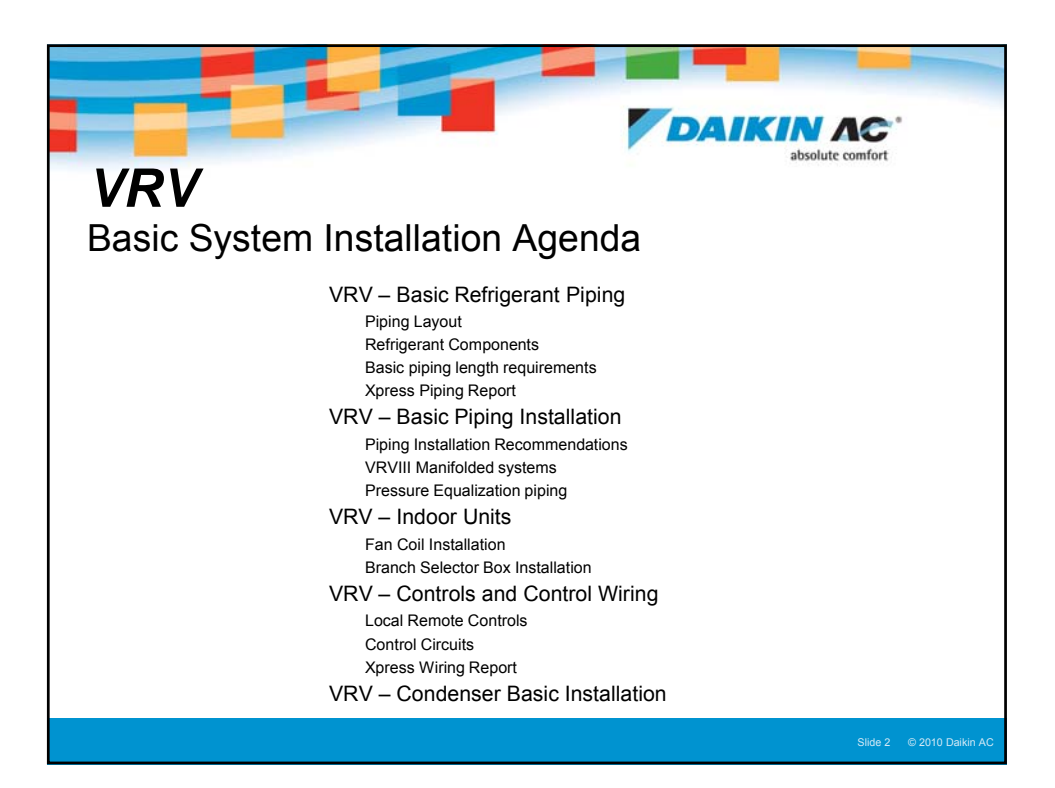

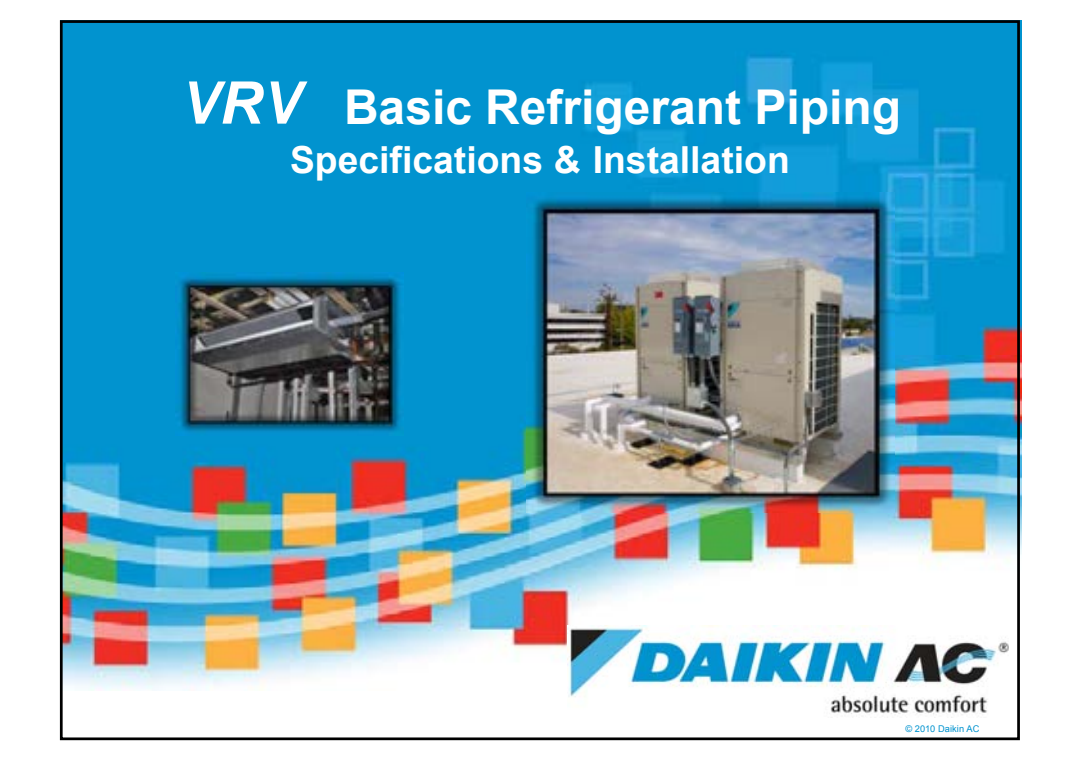

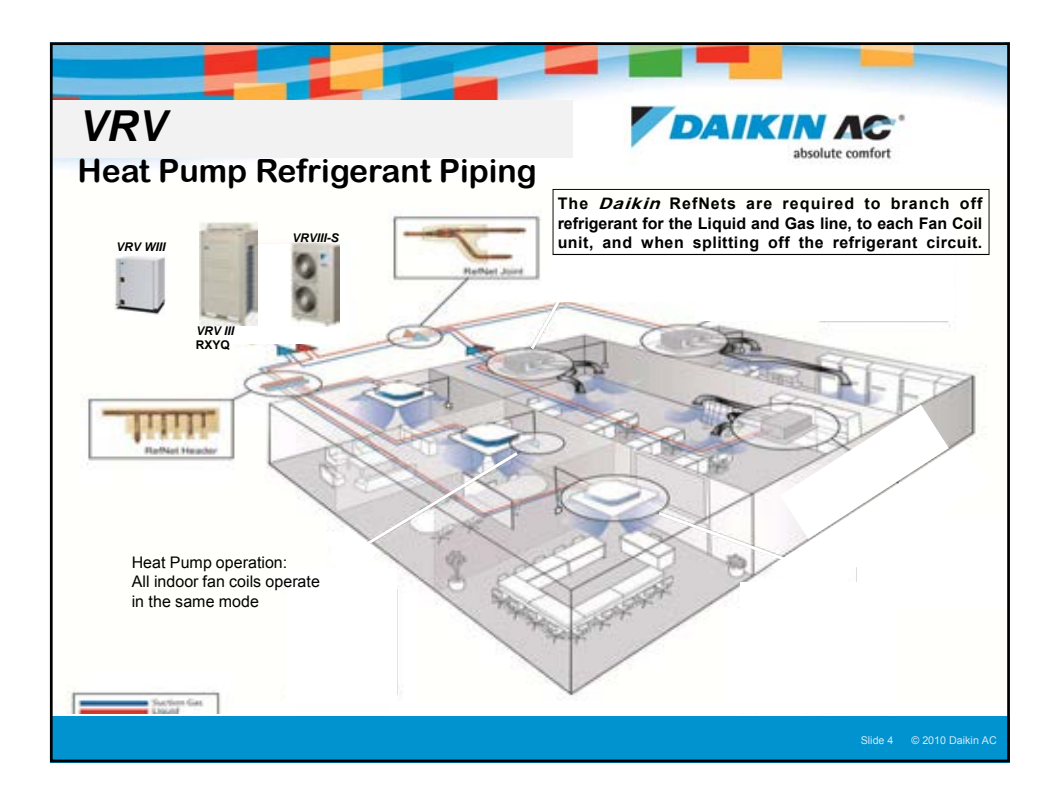

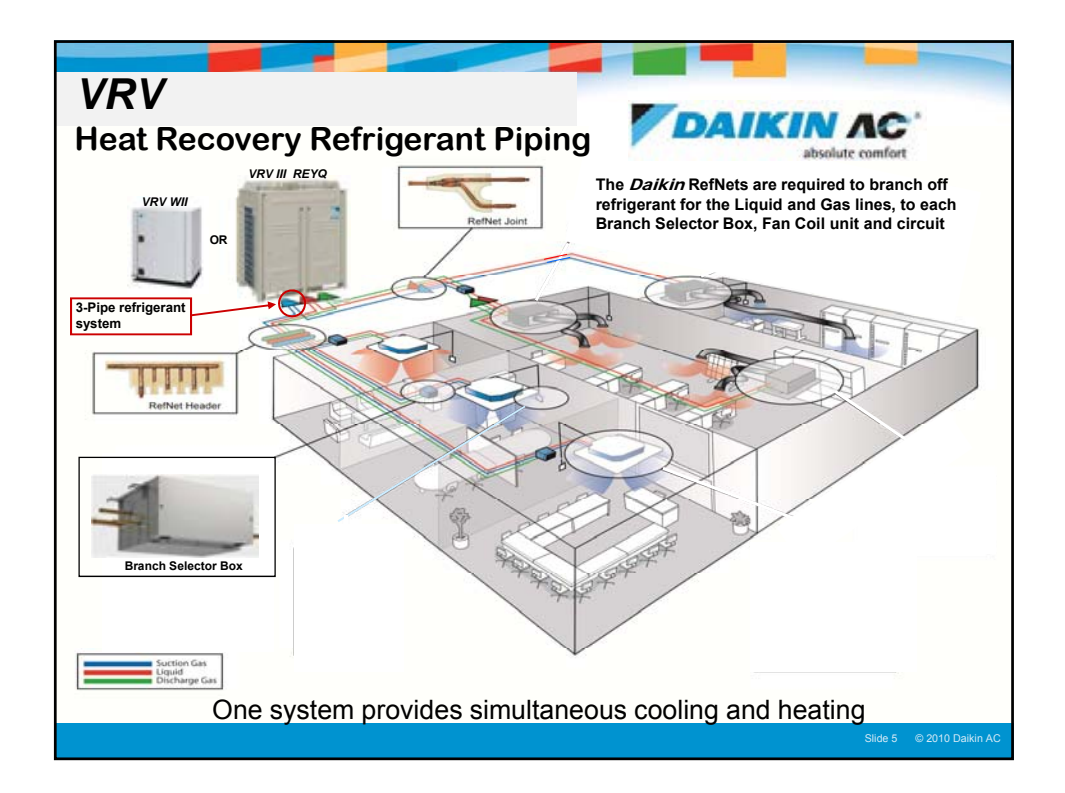

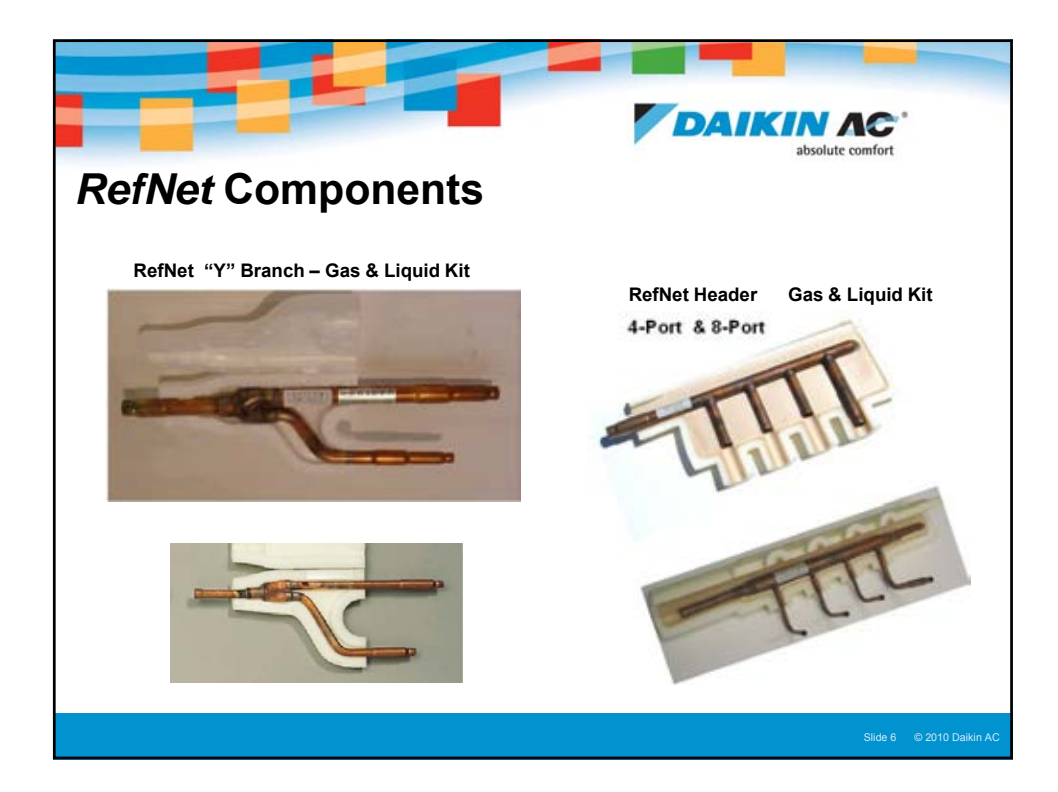

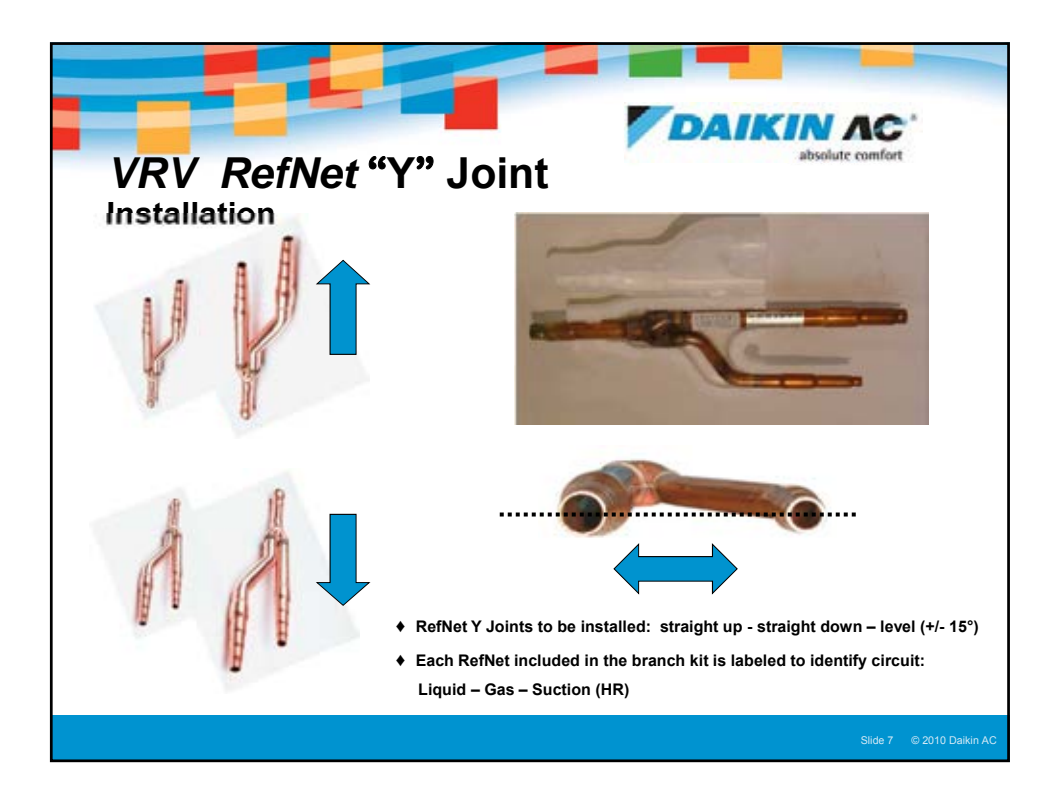

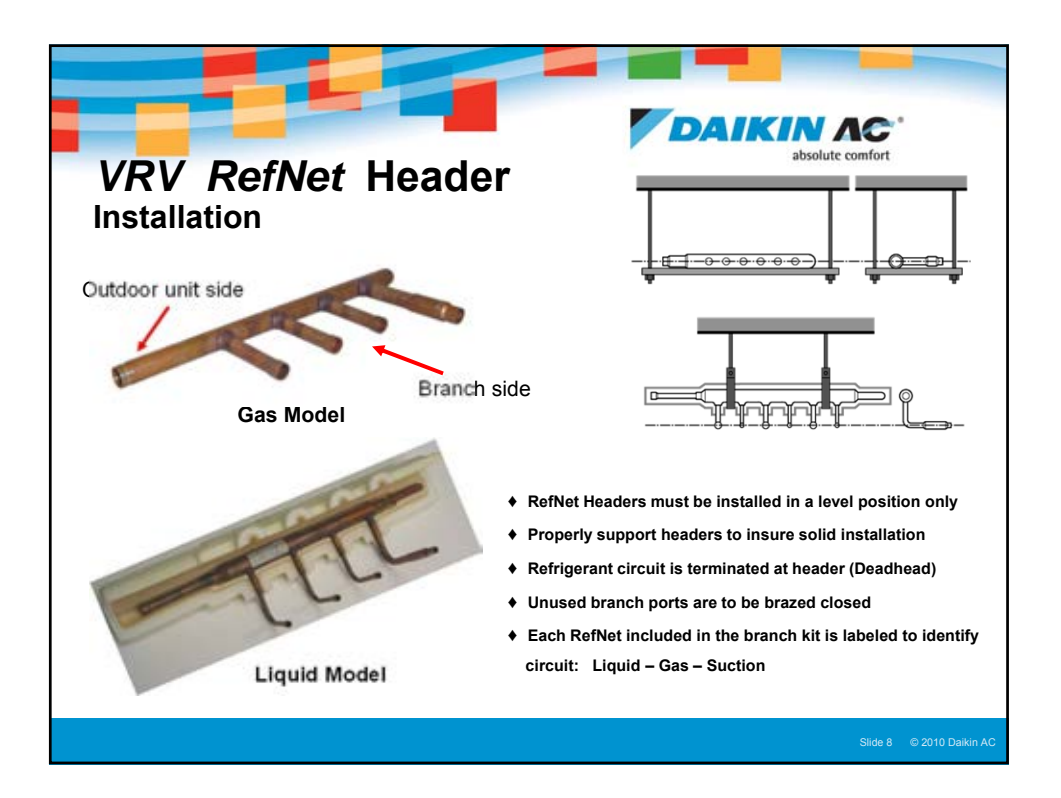

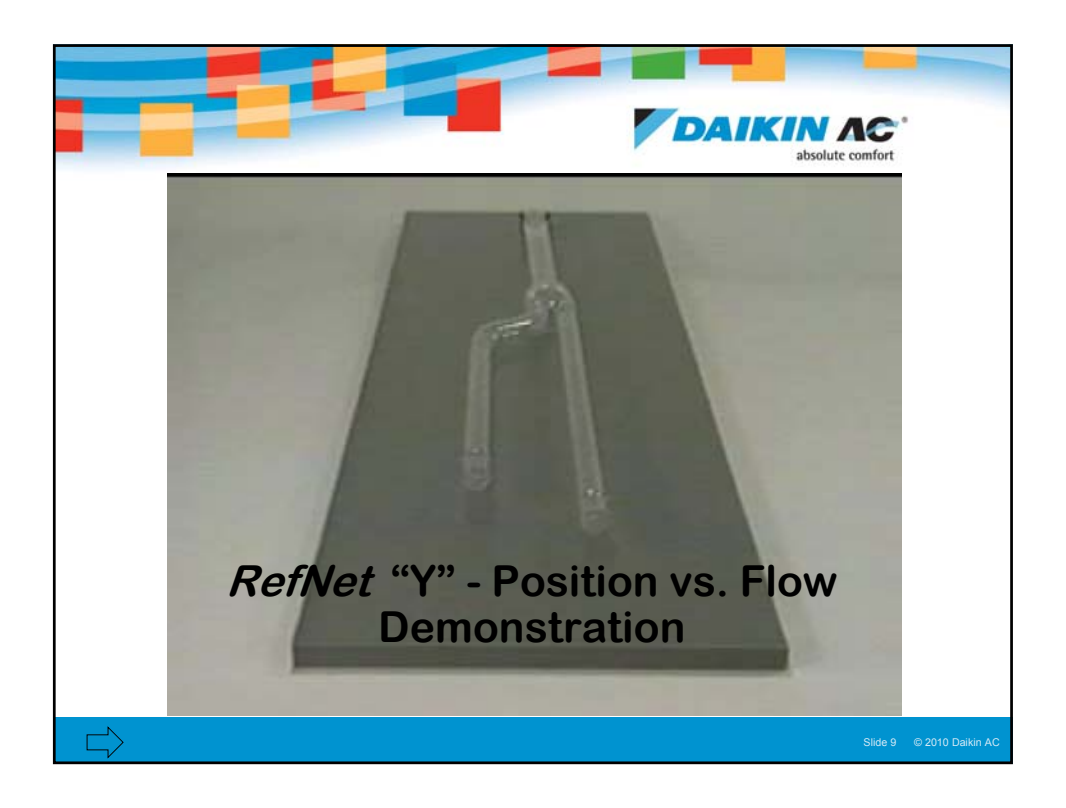

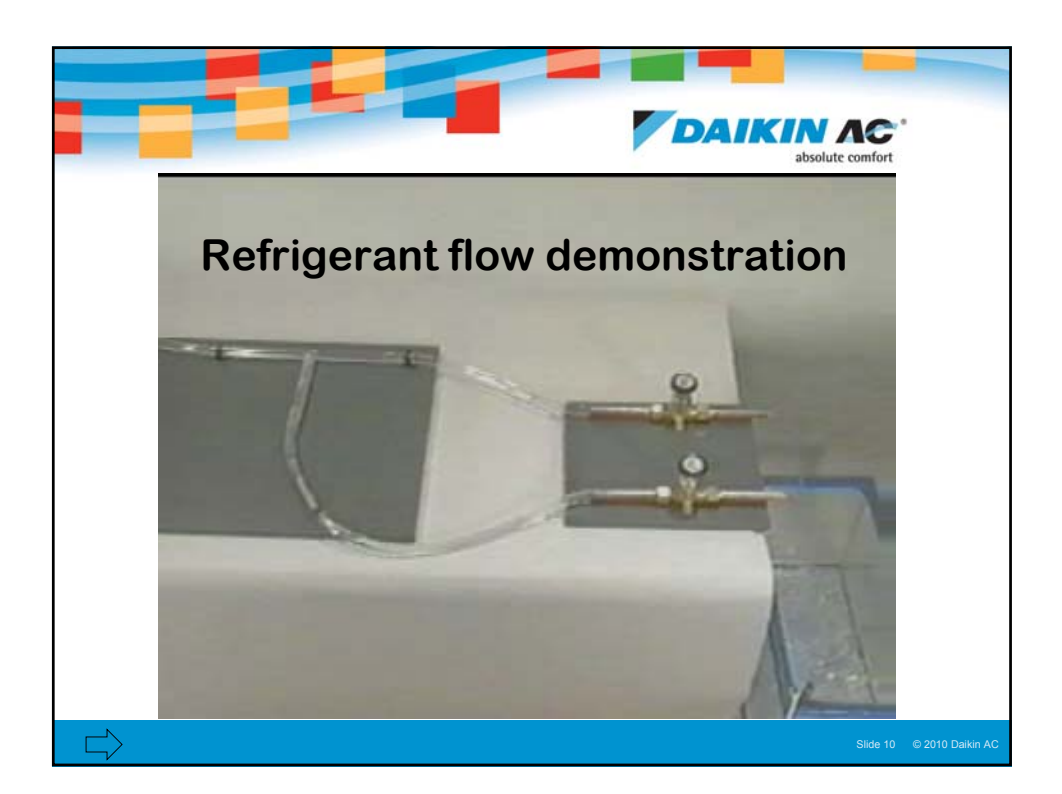

|                                                                                                    |                                               |                        |                                            | KIN AC'                   |  |
|----------------------------------------------------------------------------------------------------|-----------------------------------------------|------------------------|--------------------------------------------|---------------------------|--|
|                                                                                                    | VRV absolute comfort                          |                        |                                            |                           |  |
| RefNet Branch Kits                                                                                                    |                                               |                        |                                            |                           |  |
| Heat Pump – KHRP26 Kit includes 2 <i>RefNets</i> (Liquid & Dual Pressure Gas)<br>Heat Recovery – KHRP25 Kit includes 3 <i>RefNets</i> (Liquid, Suction & Dual Pressure Gas)<br>• Each <i>RefNet</i> included in the Branch Kits is individually labeled for proper identification<br><i>RefNet</i> Branch Kits |                                               |                        |                                            |                           |  |
|                                                                                                    | <b>RefNet "Y" Joint</b><br>Heat Pump (2-Pipe) | Heat Recovery (3-Pipe) | <b>RefNet Header</b><br>Heat Pump (2-Pipe) | Heat Recovery (3-Pipe)    |  |
|                                                                                                    | KHRP26A22T                                    | KHRP25A22T             | 4 - PORT<br>KHRP26M22H(9)                  |                           |  |
|                                                                                                    | KHRP26A33T                                    | KHRP25A33T(9)          | 8 - PORT<br>KHRP26M33H(9)                  | 8 - PORT<br>KHRP25M33H(9) |  |
|                                                                                                    | KHRP26M72TU(9)                                | KHRP25M72TU(9)         | 8 - PORT<br>KHRP26M72H(9)                  | 8 - PORT<br>KHRP25M72H(9) |  |
|                                                                                                    | KHRP26M73TU(9)                                | KHRP25M73TU(9)         | 8 - PORT<br>KHRP26M73HU(9)                 | 8 PORT<br>KHRP25M73HU(9)  |  |
| RefNet Branch Kits are determined by the Outdoor Unit capacity and connected fan coil capacities in the refrigerant circuit                                                                                                    |                                               |                        |                                            |                           |  |
|                                                                                                    |                                               |                        |                                            |                           |  |

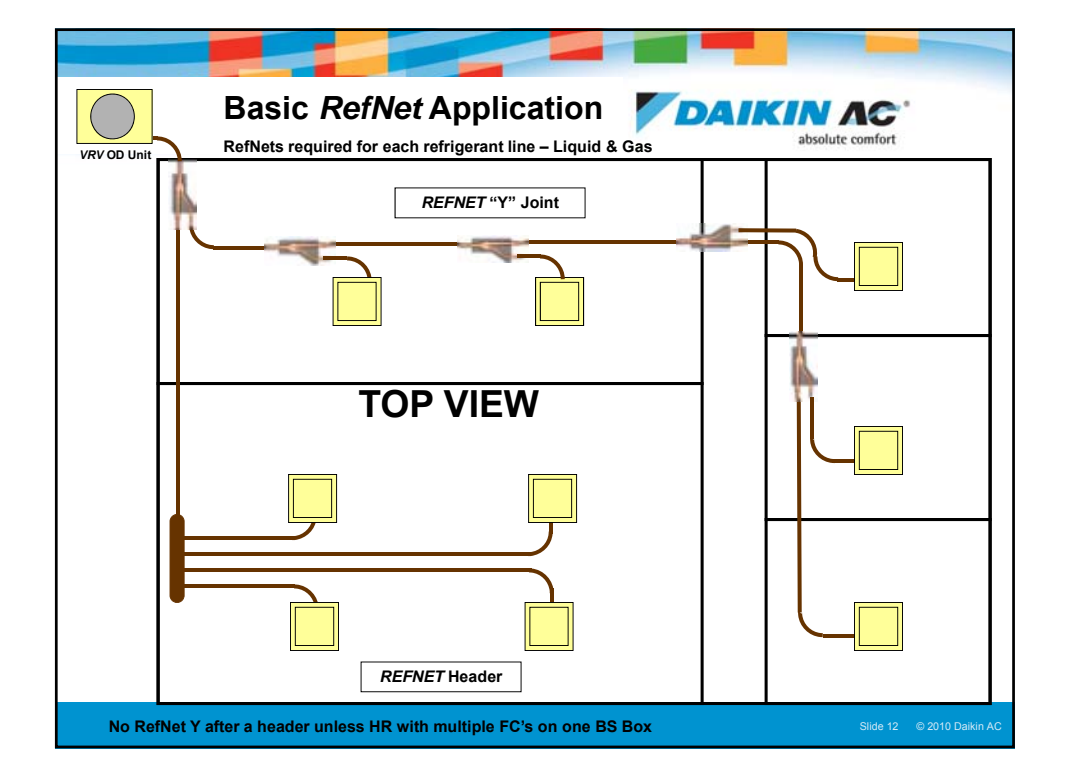

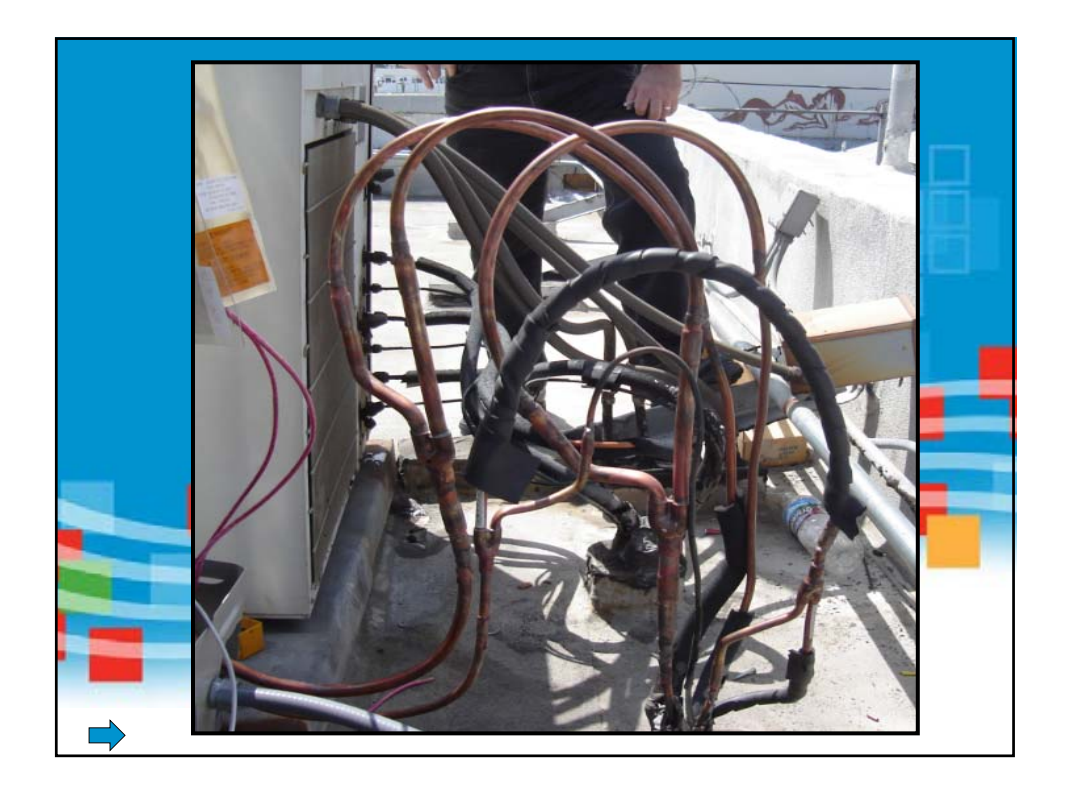

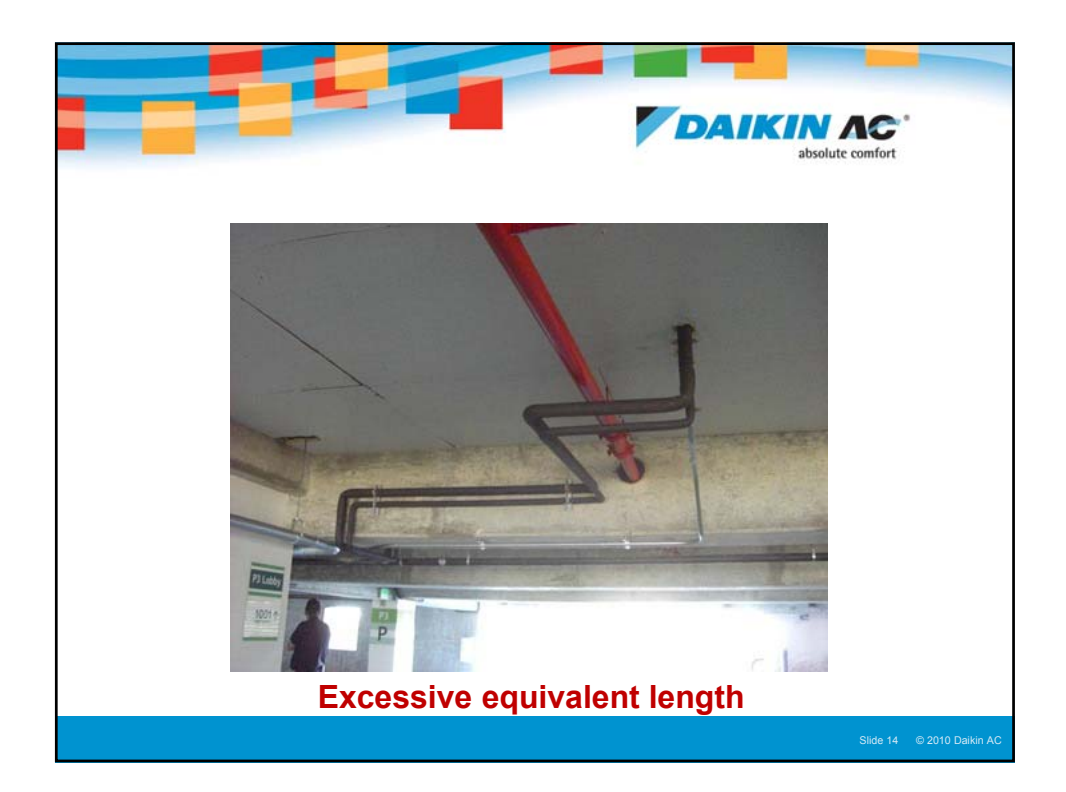

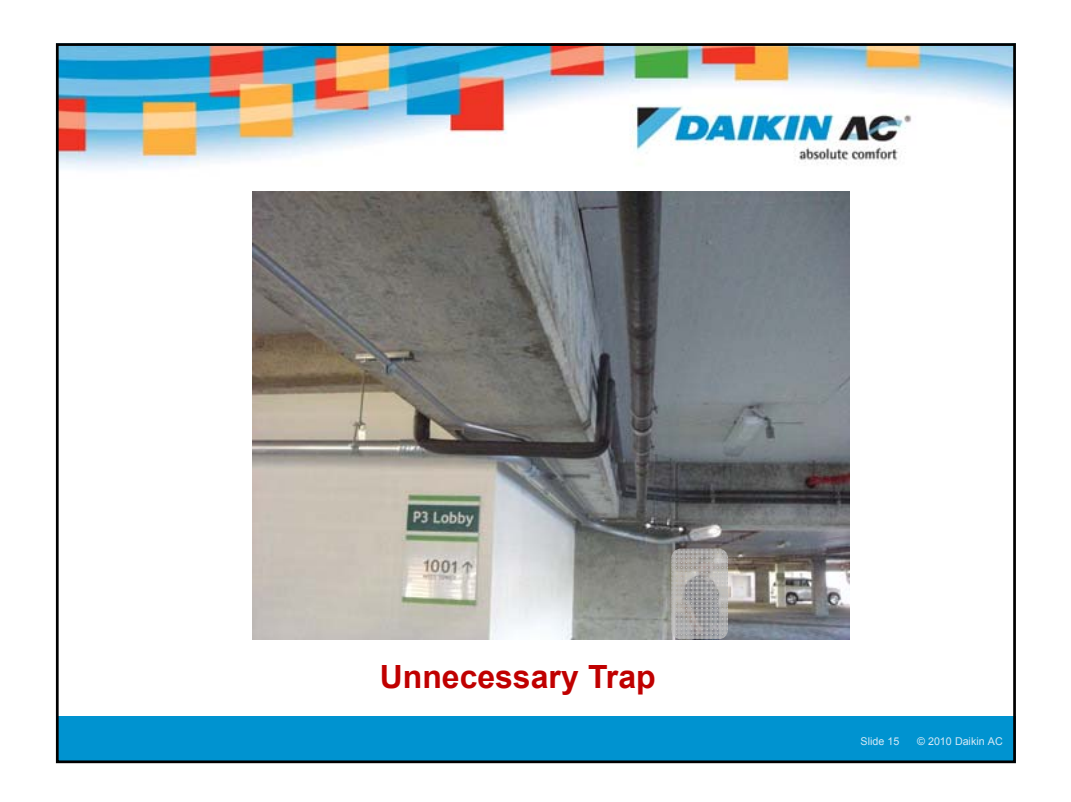

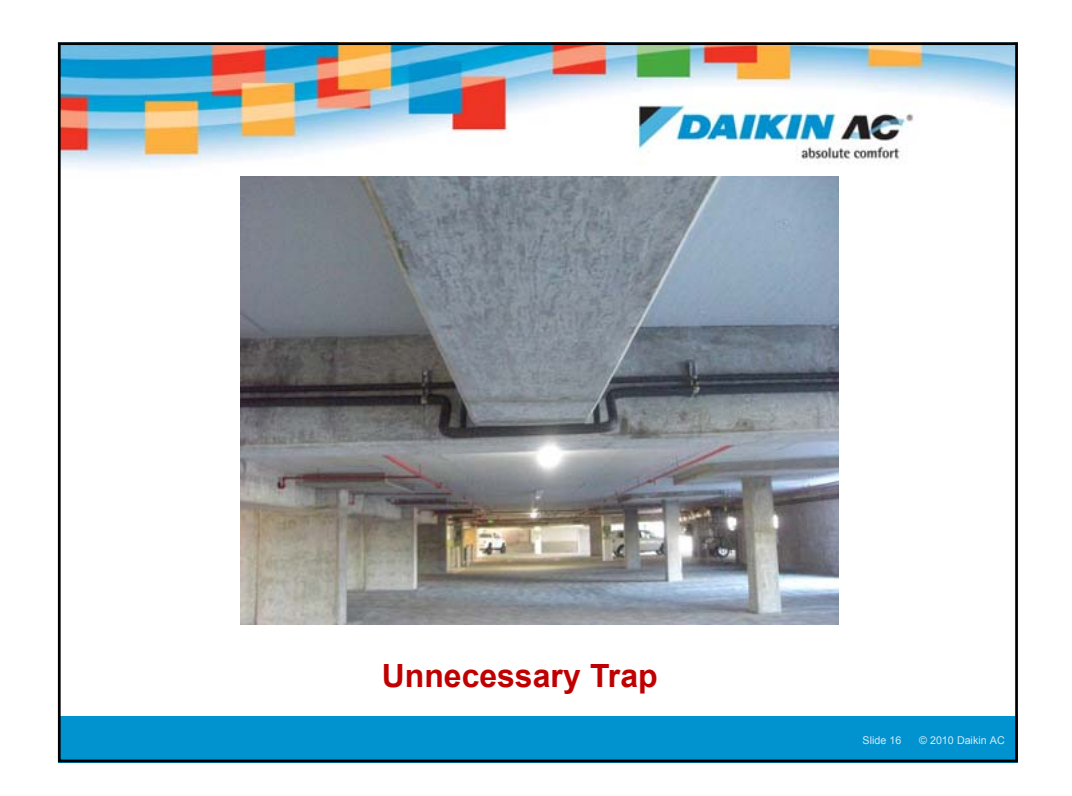

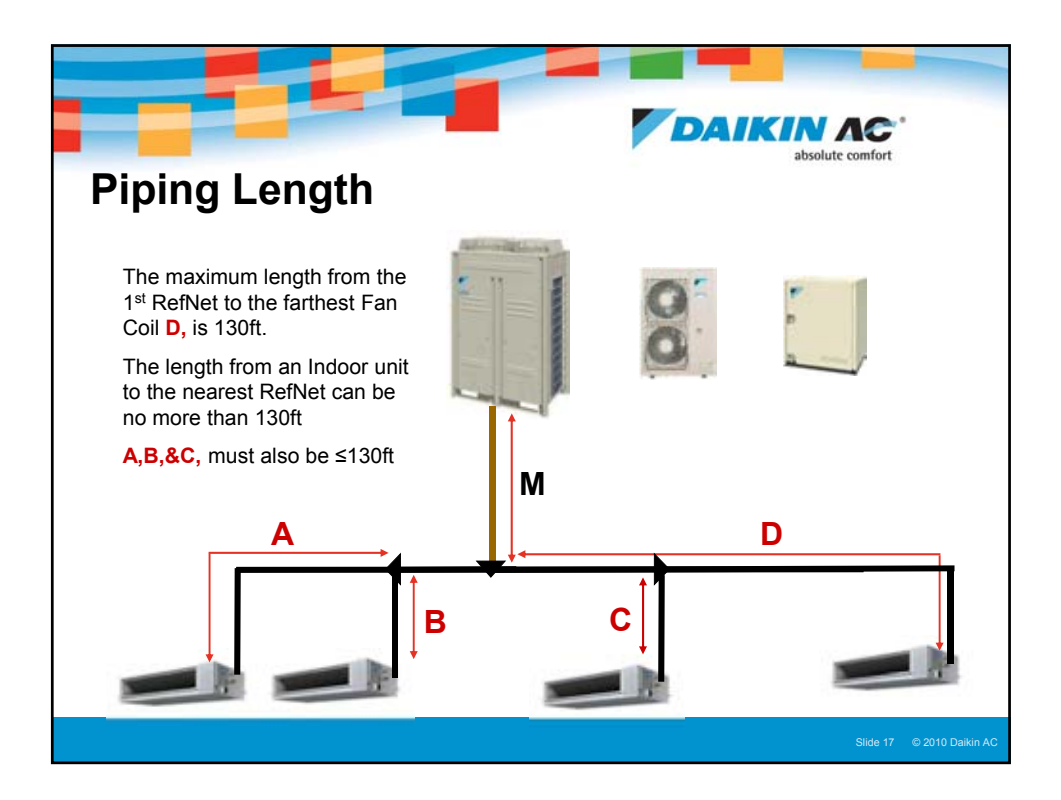

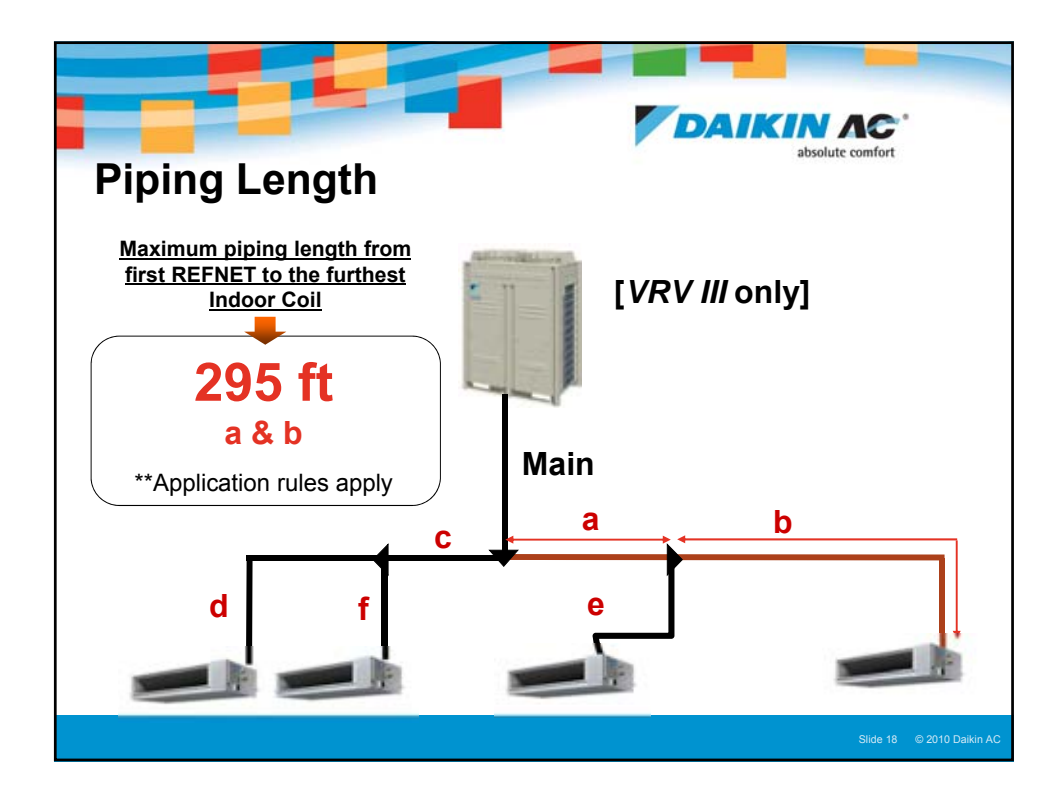

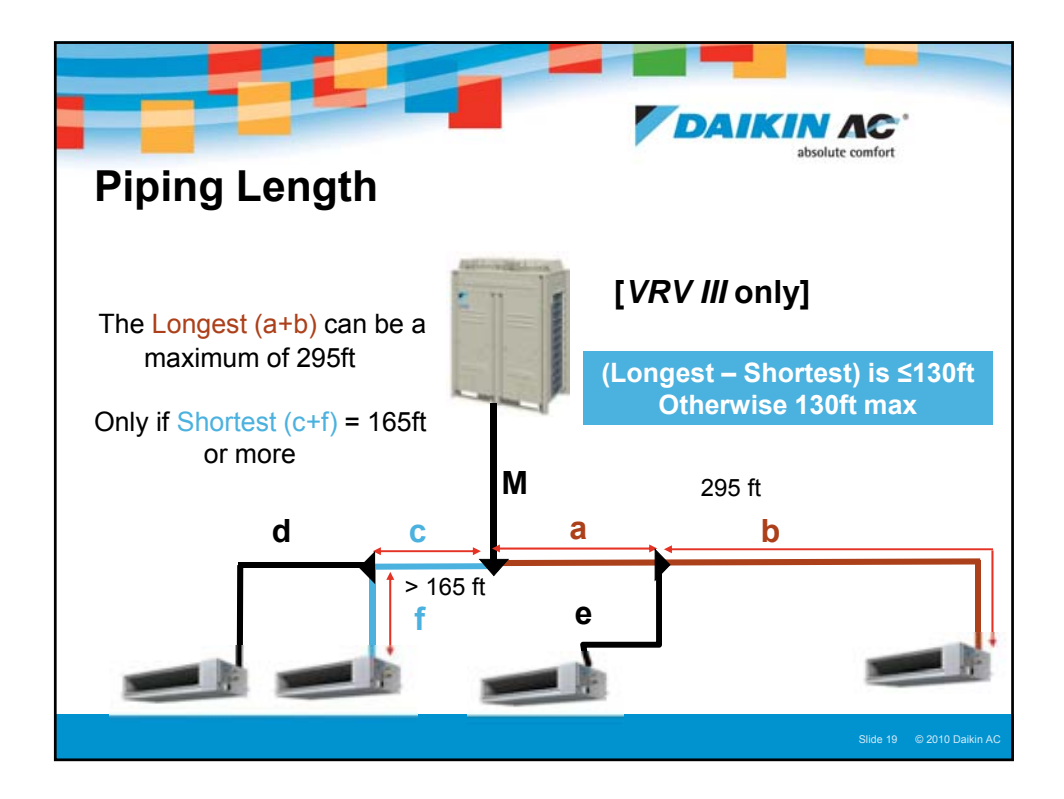

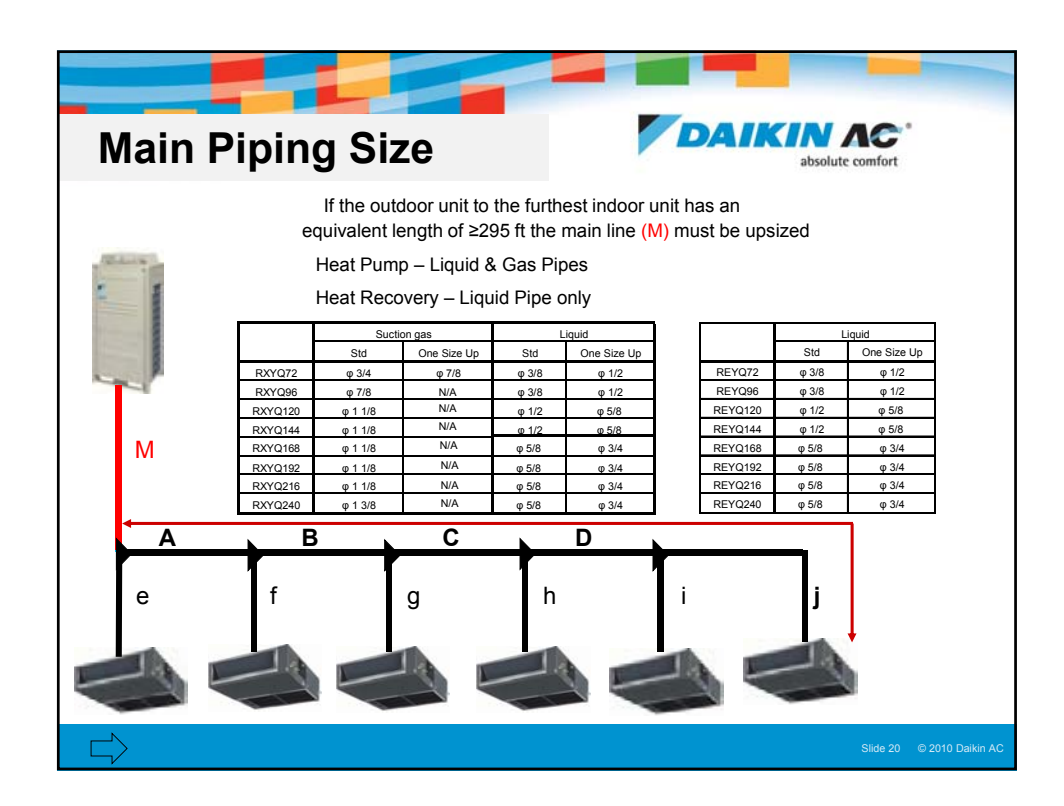

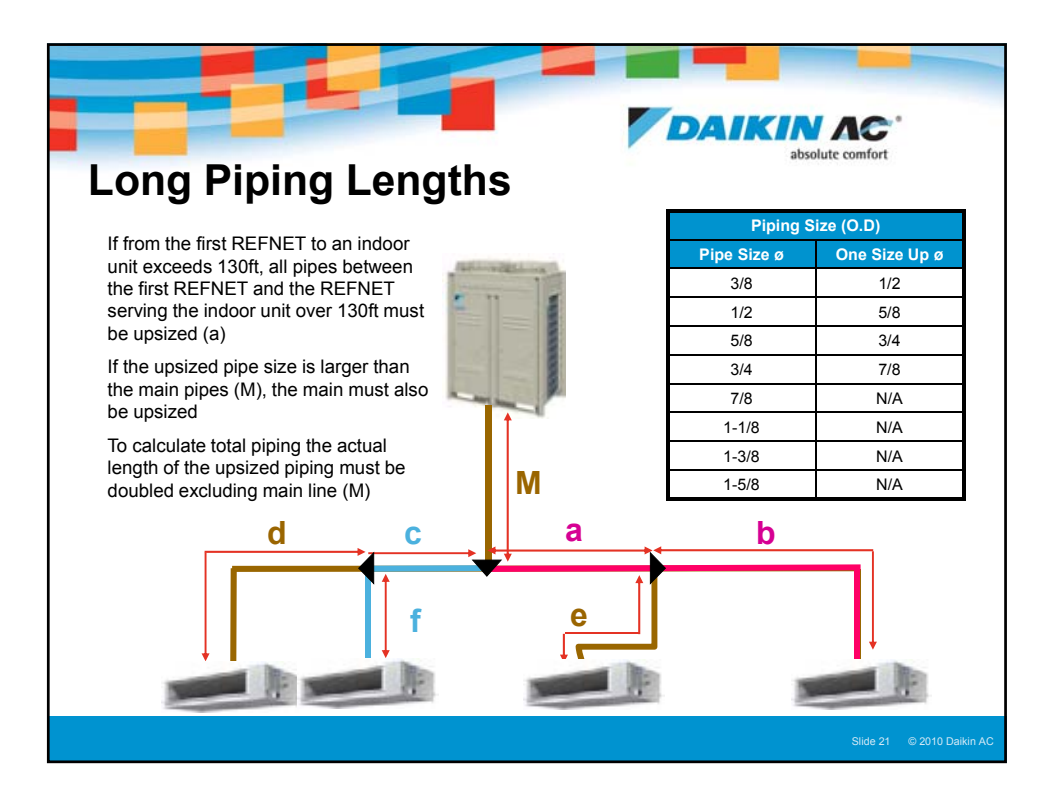

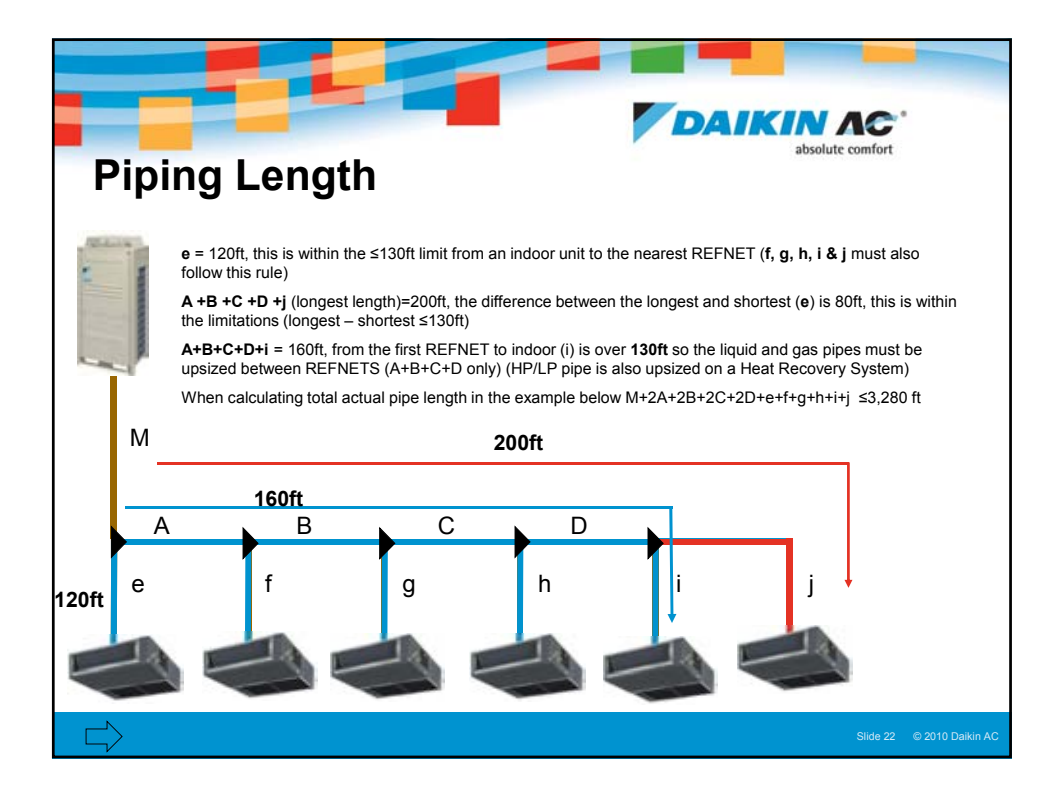

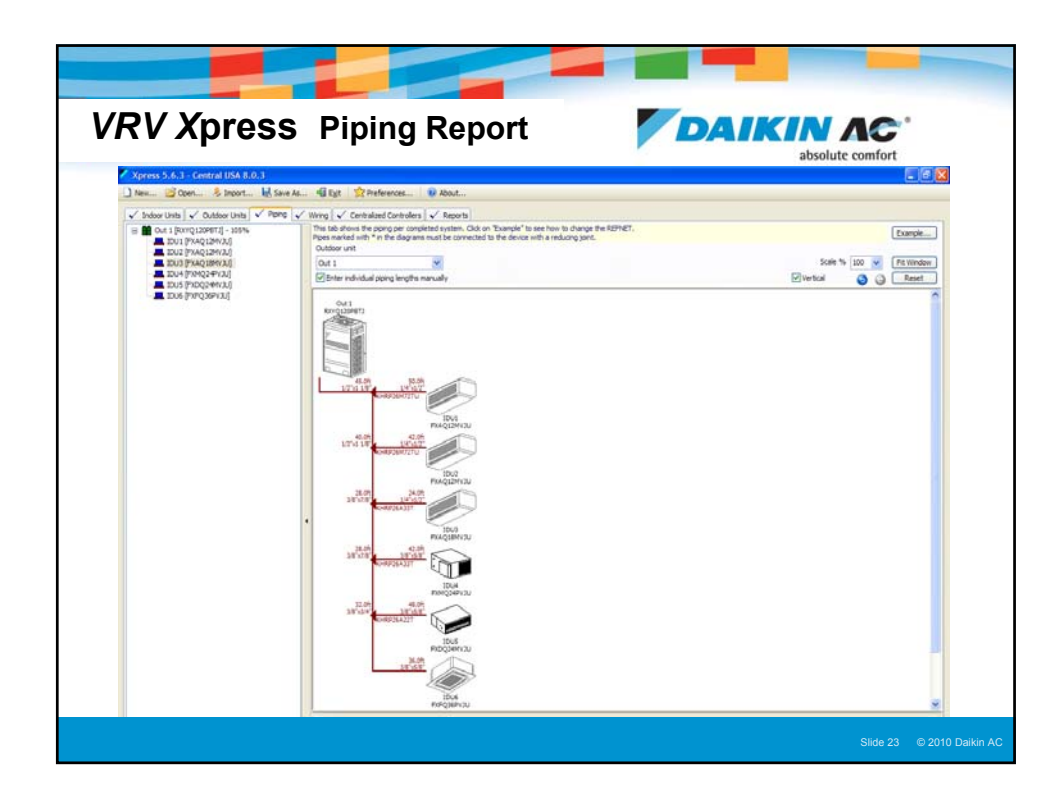

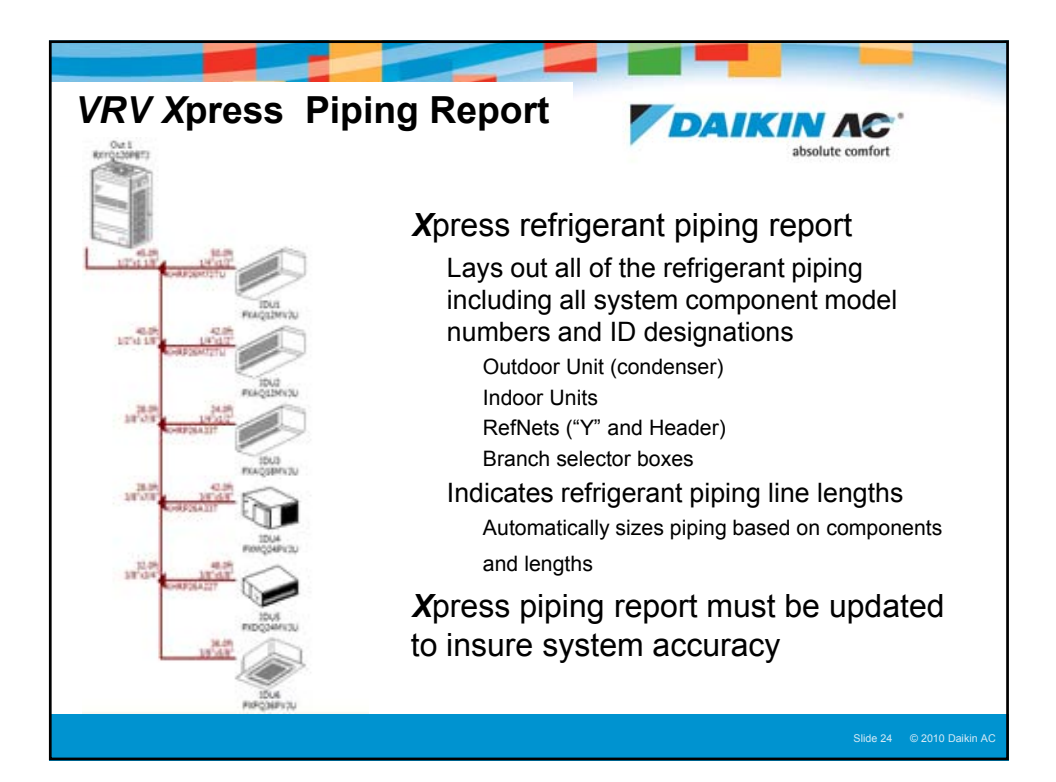

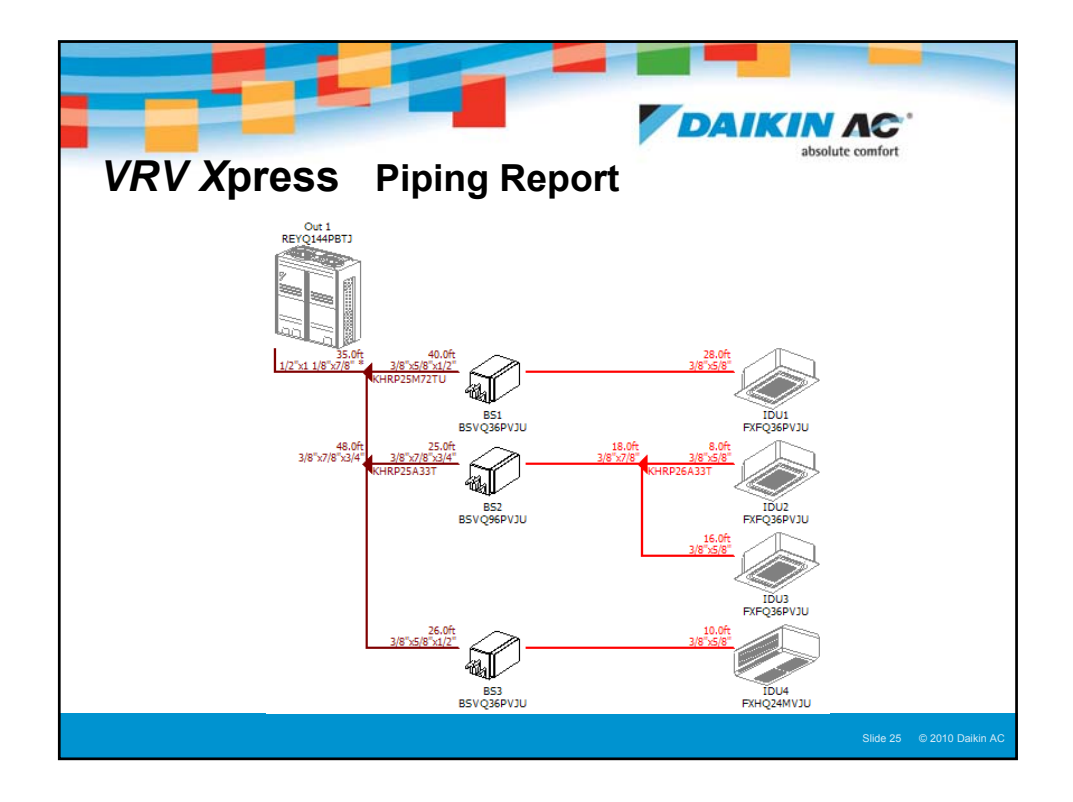

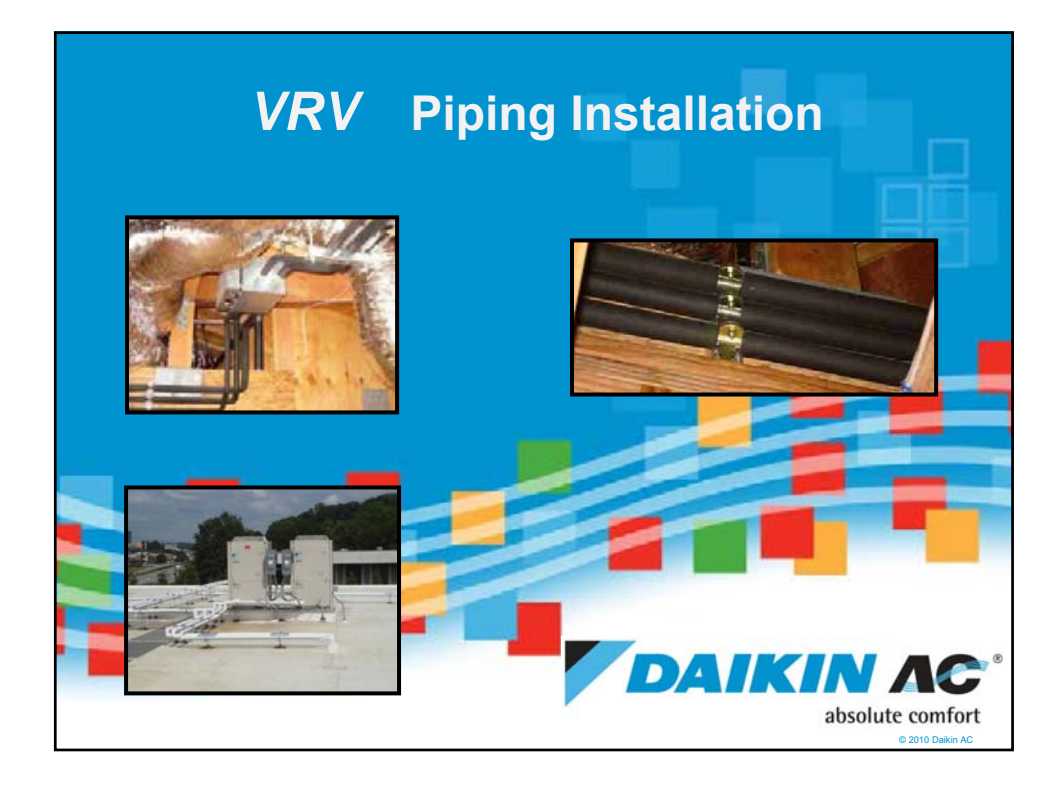
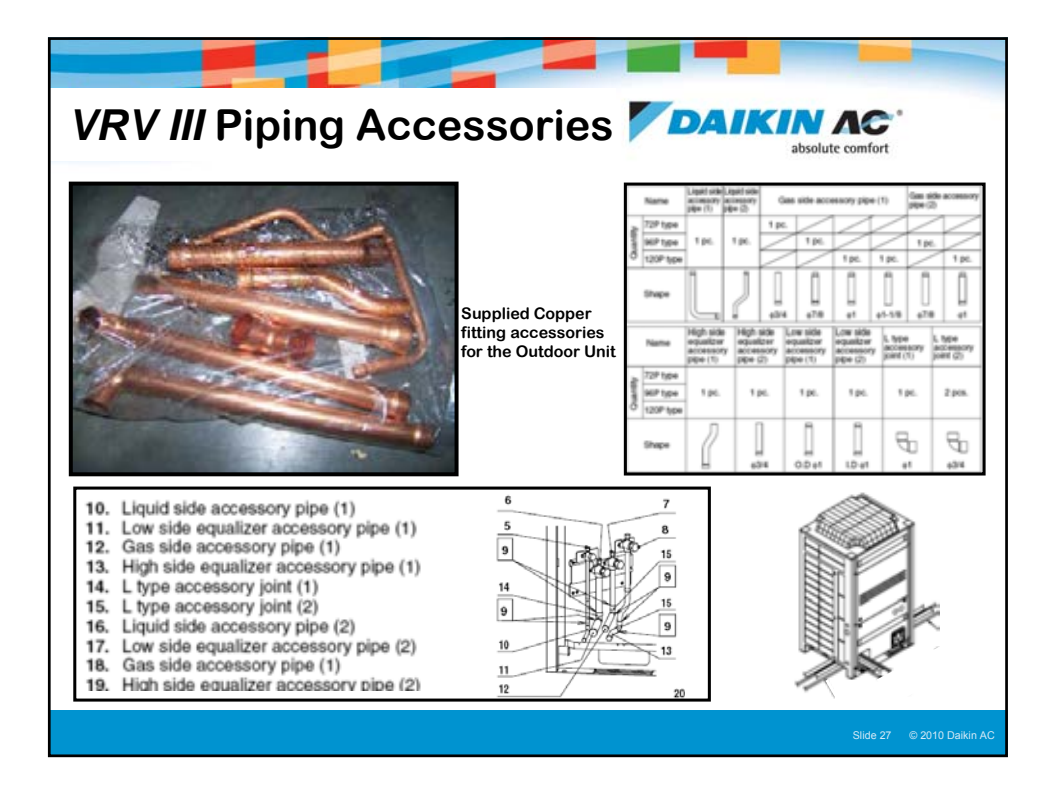

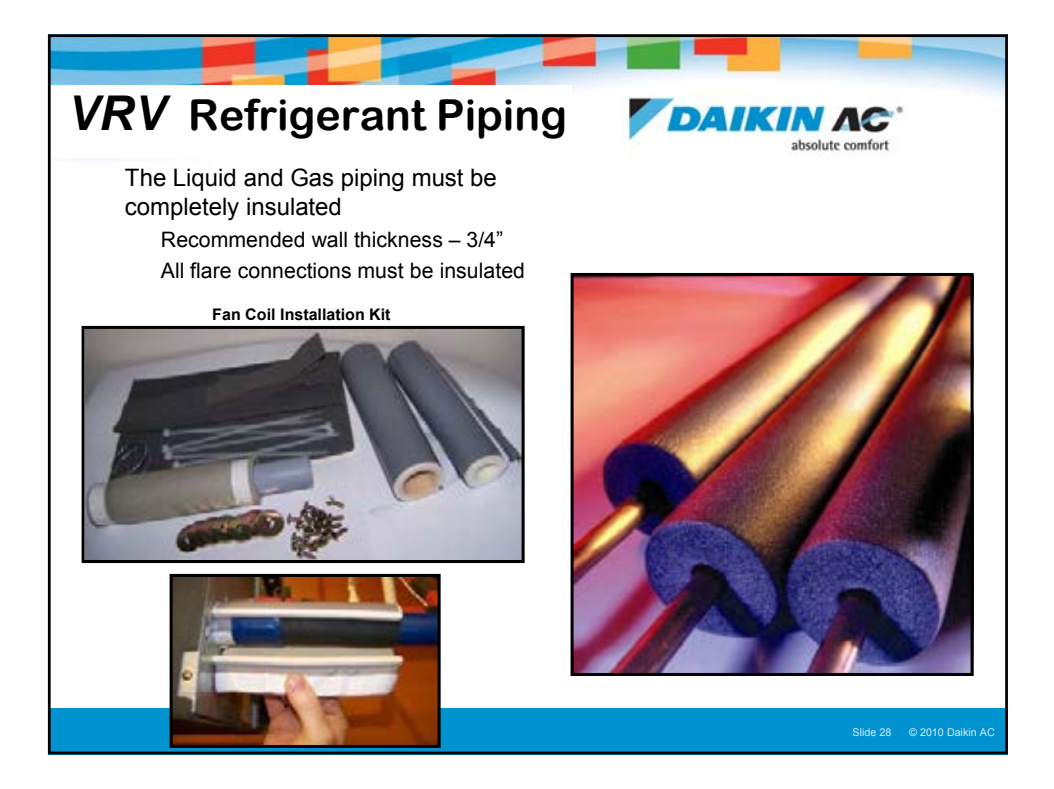

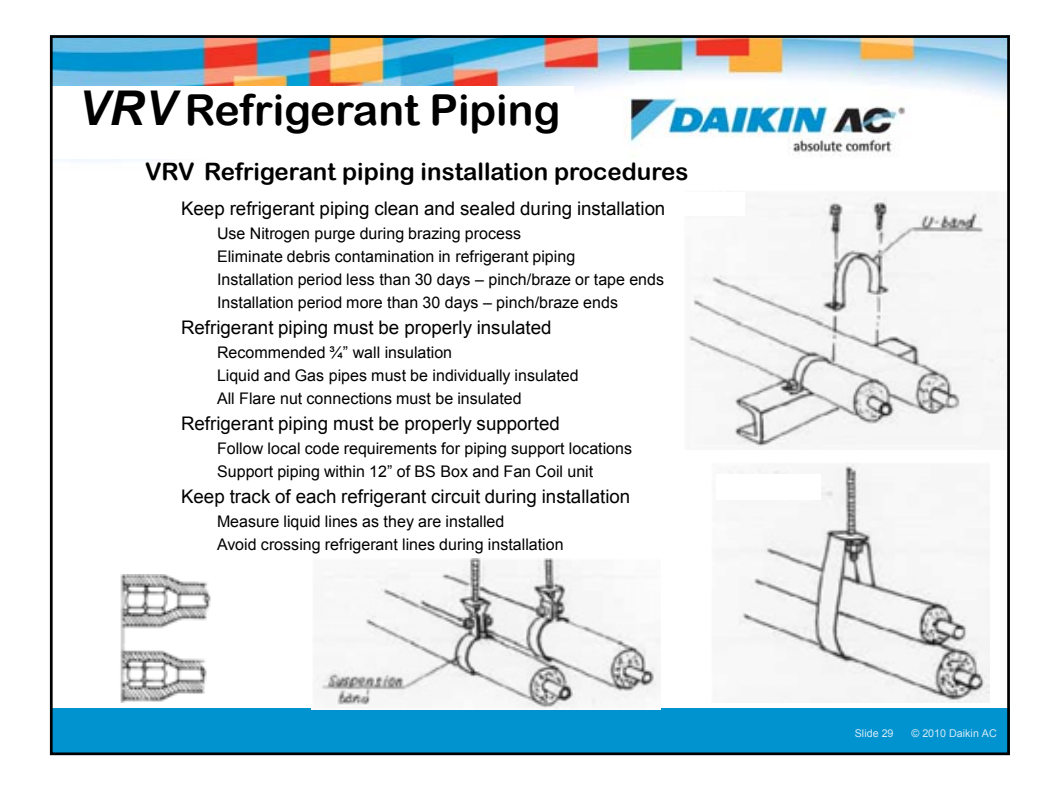

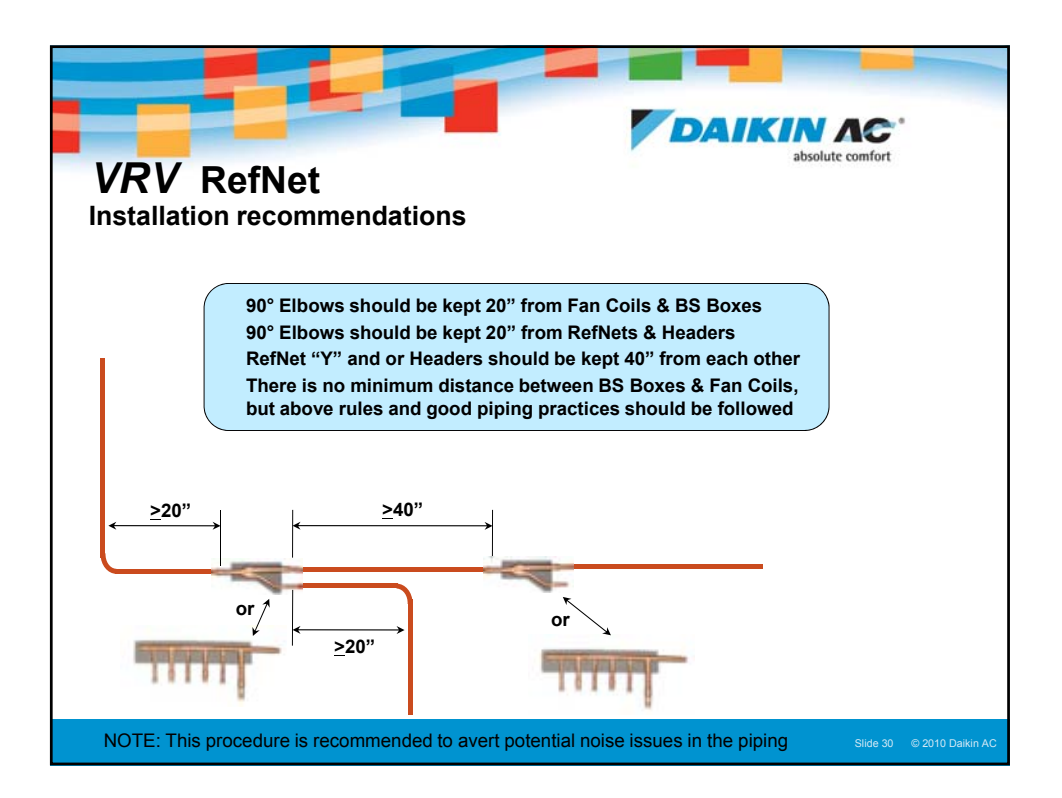

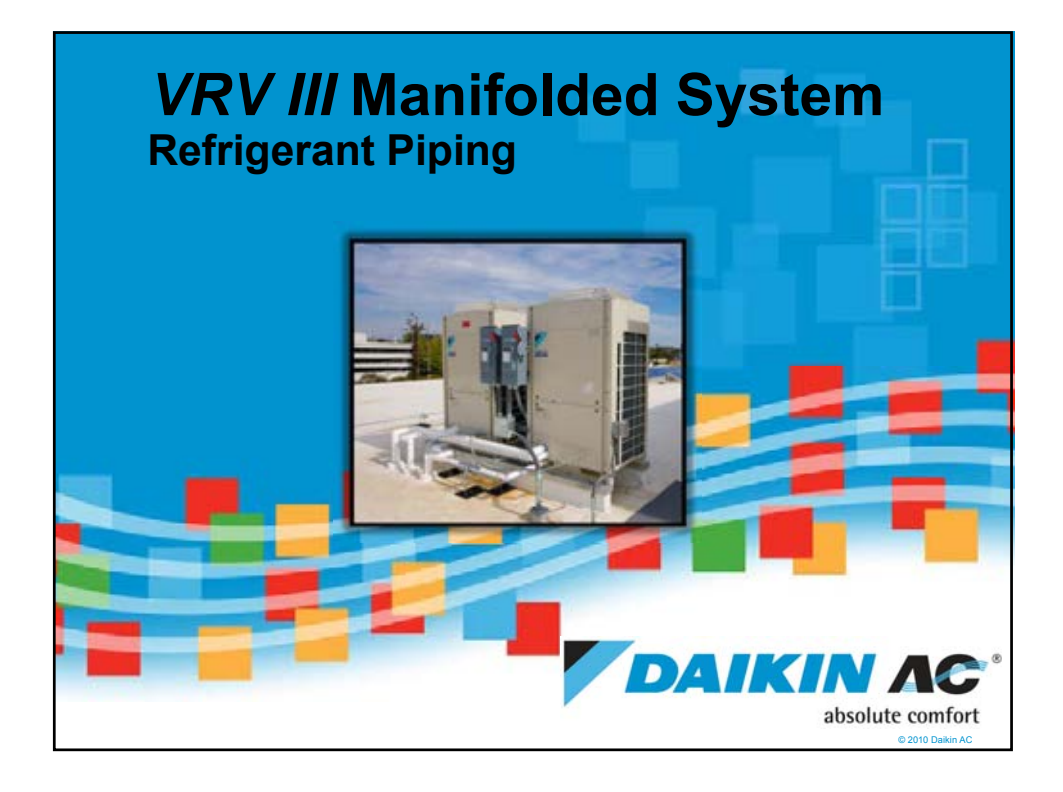

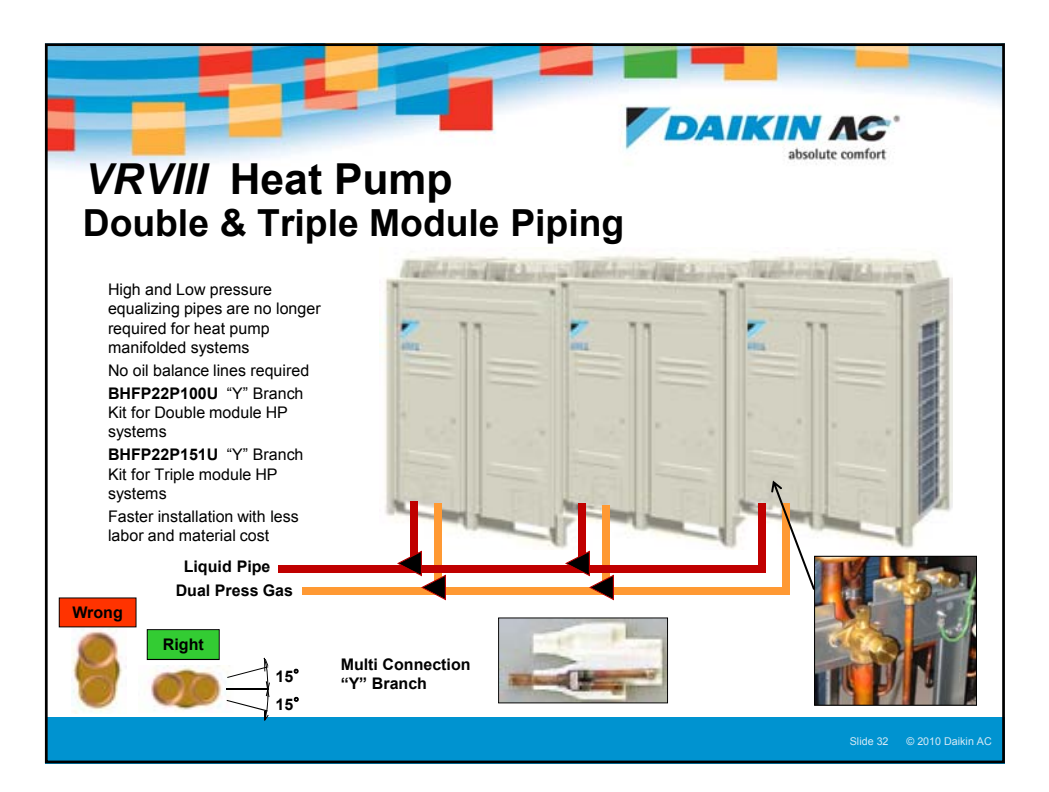

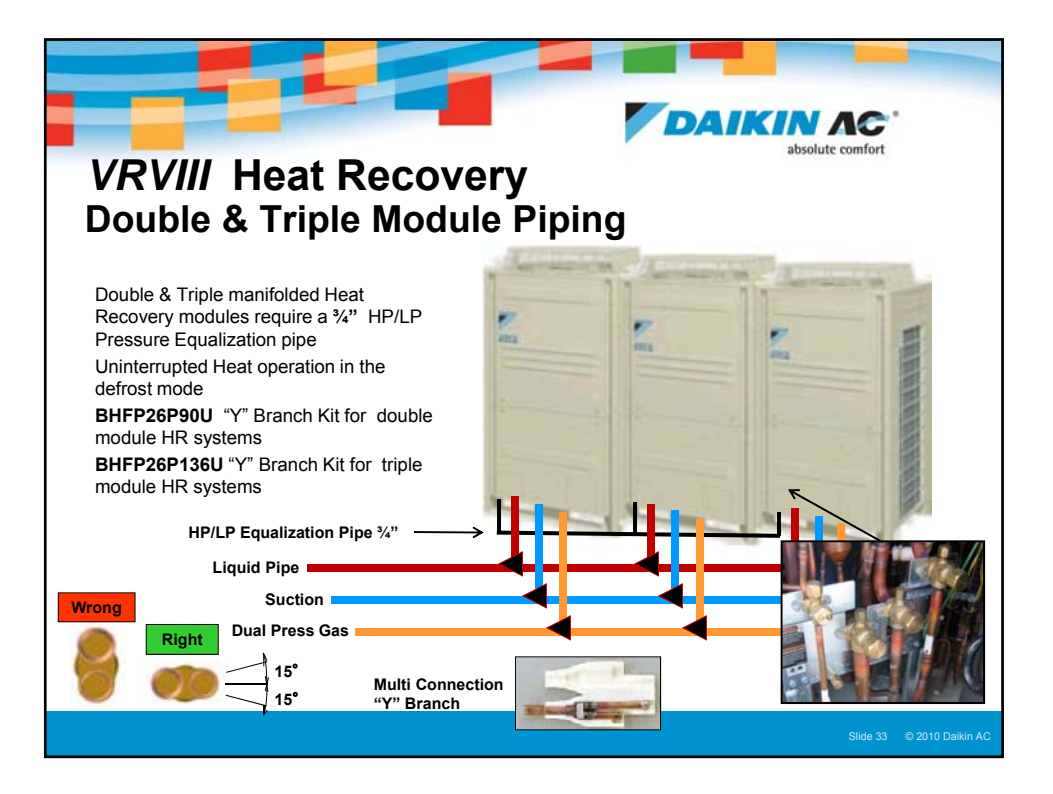

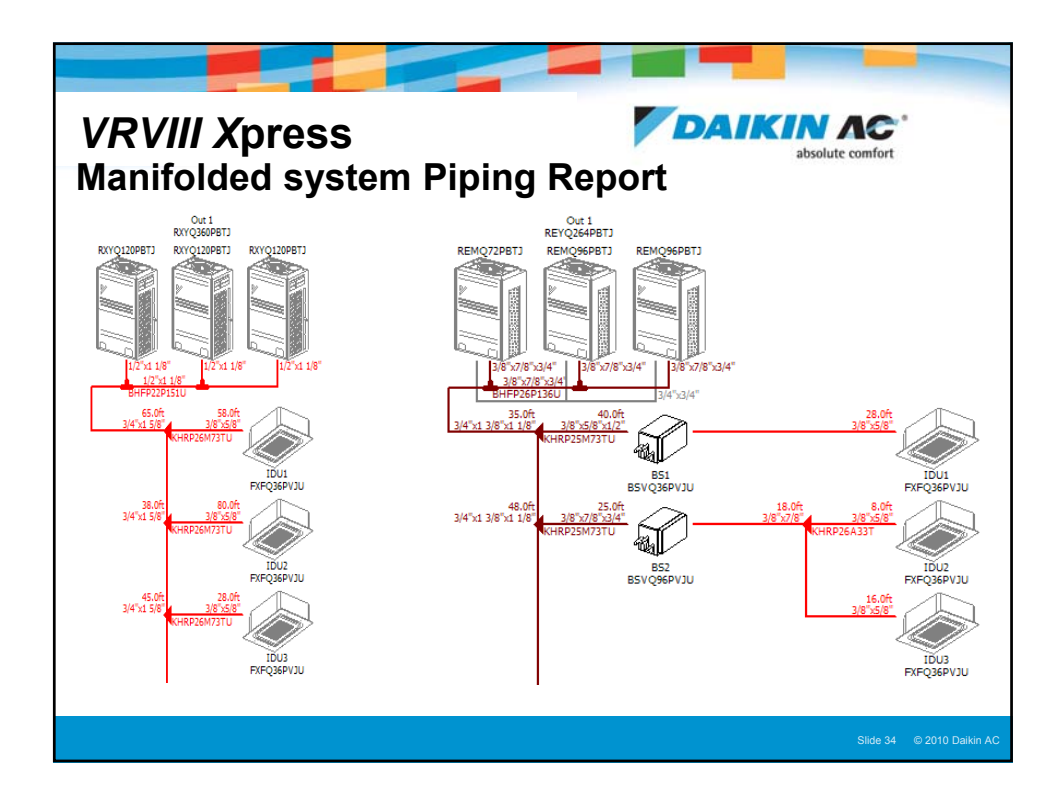

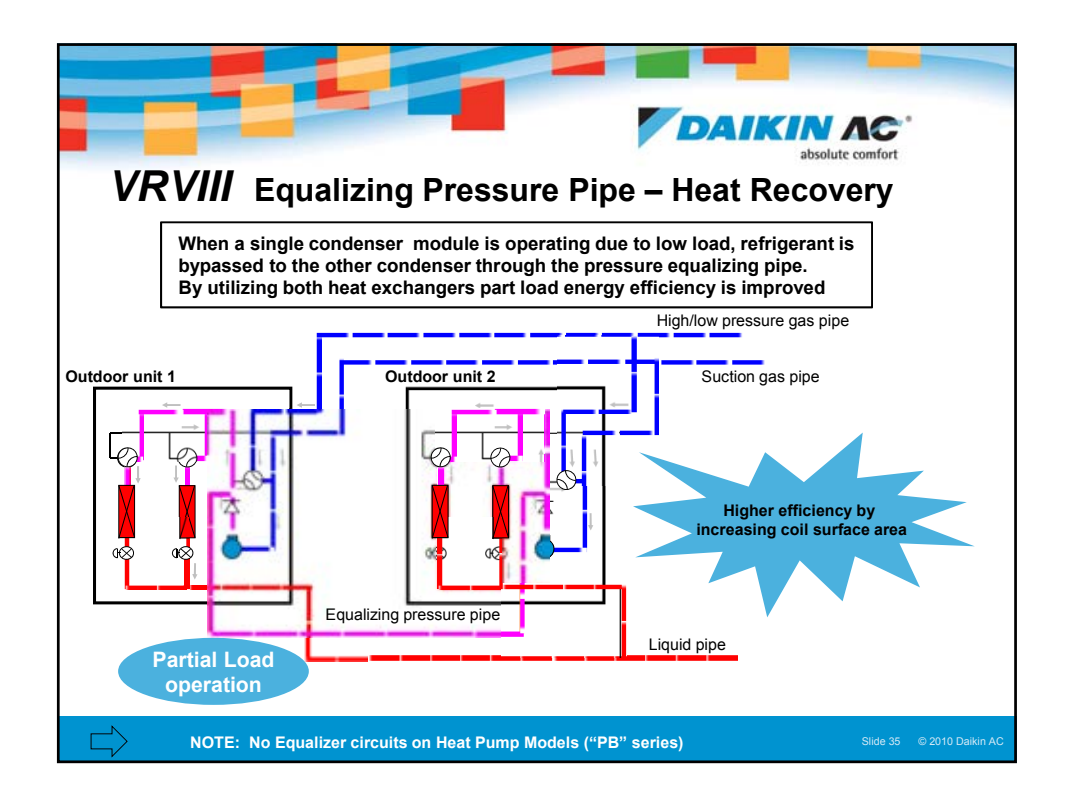

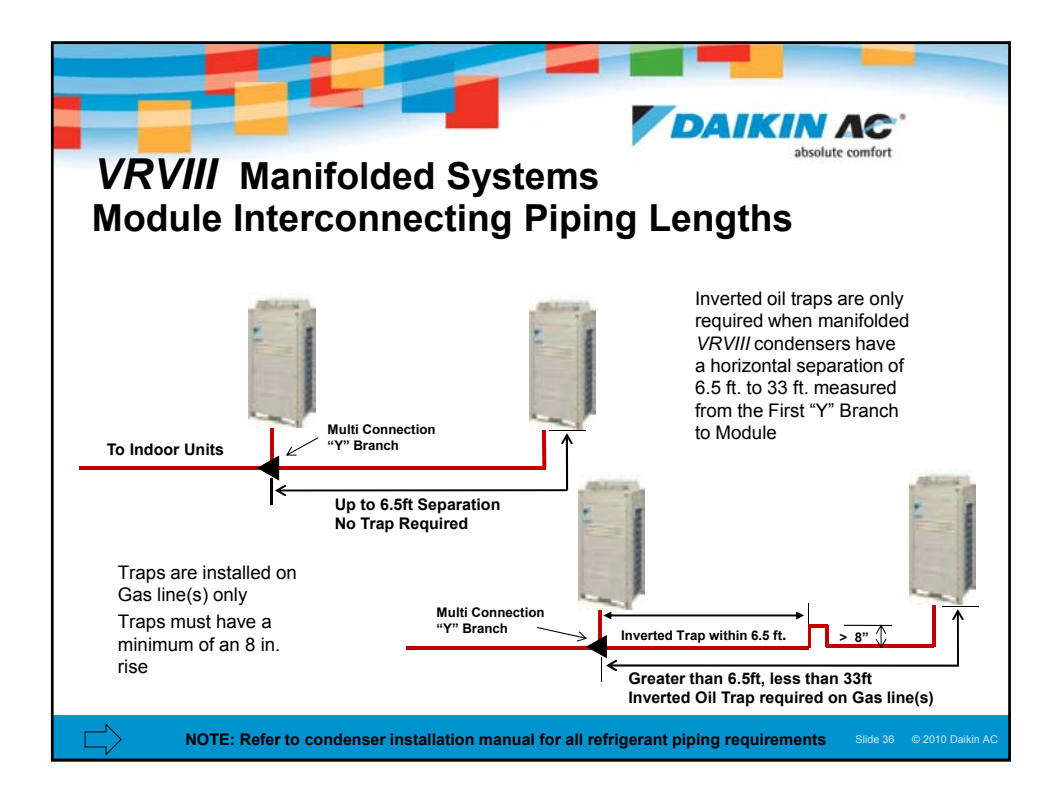

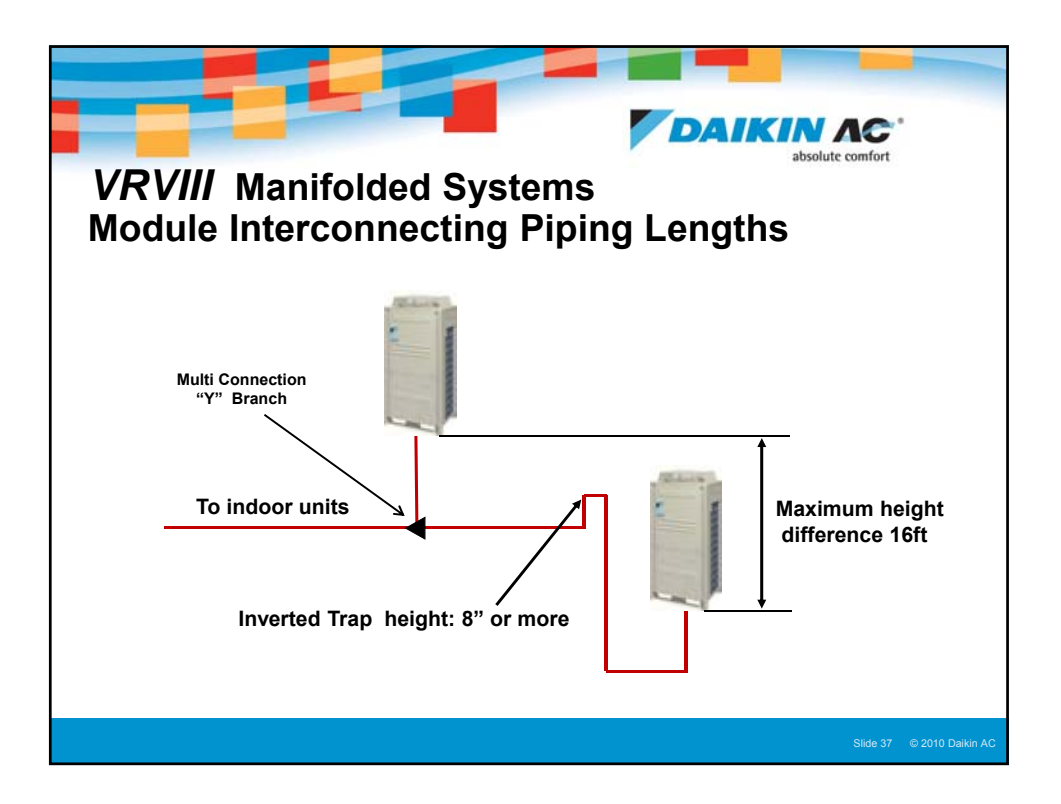

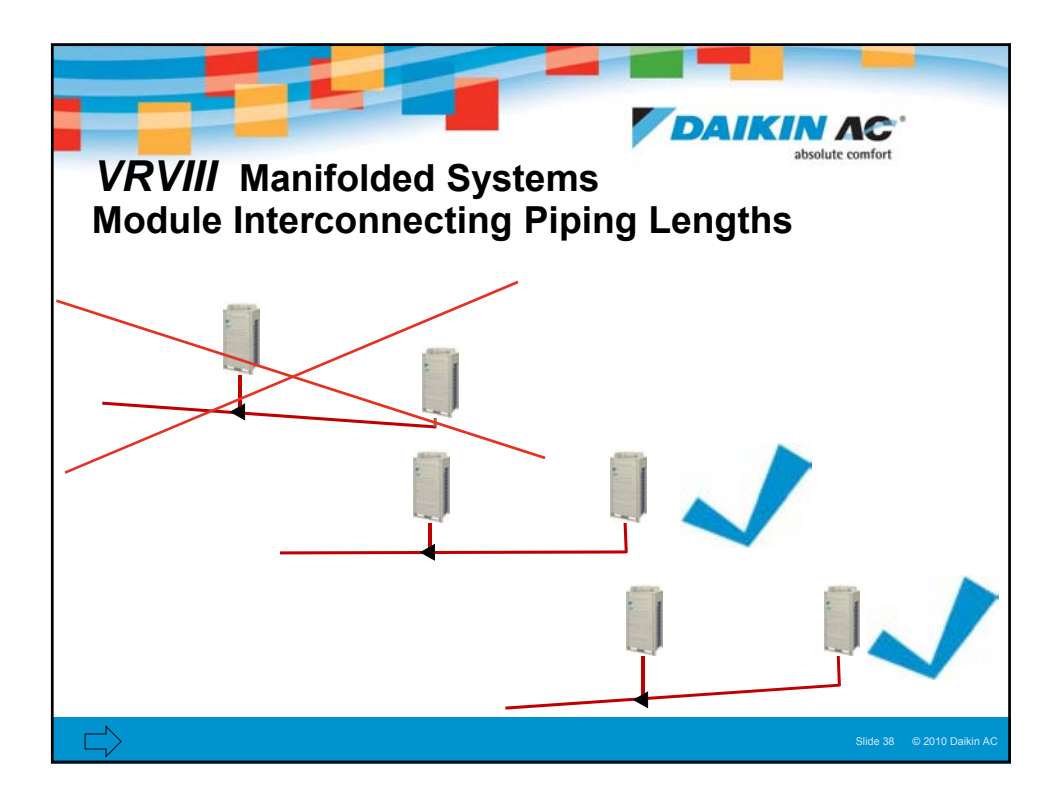

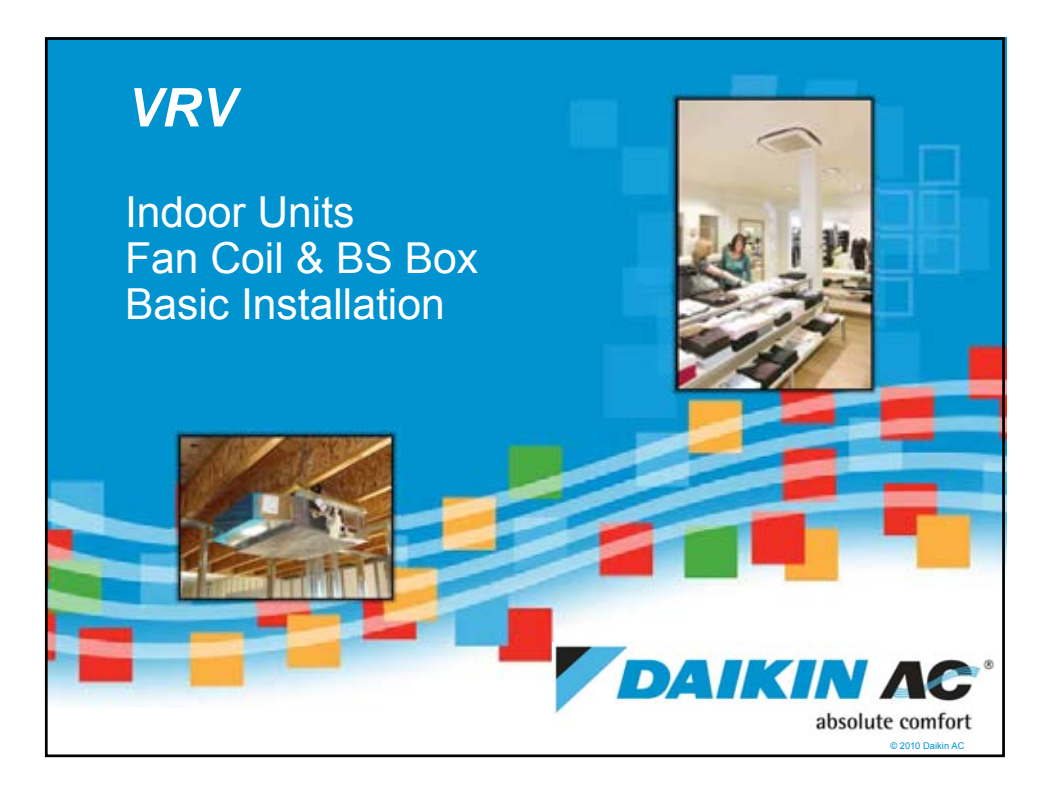

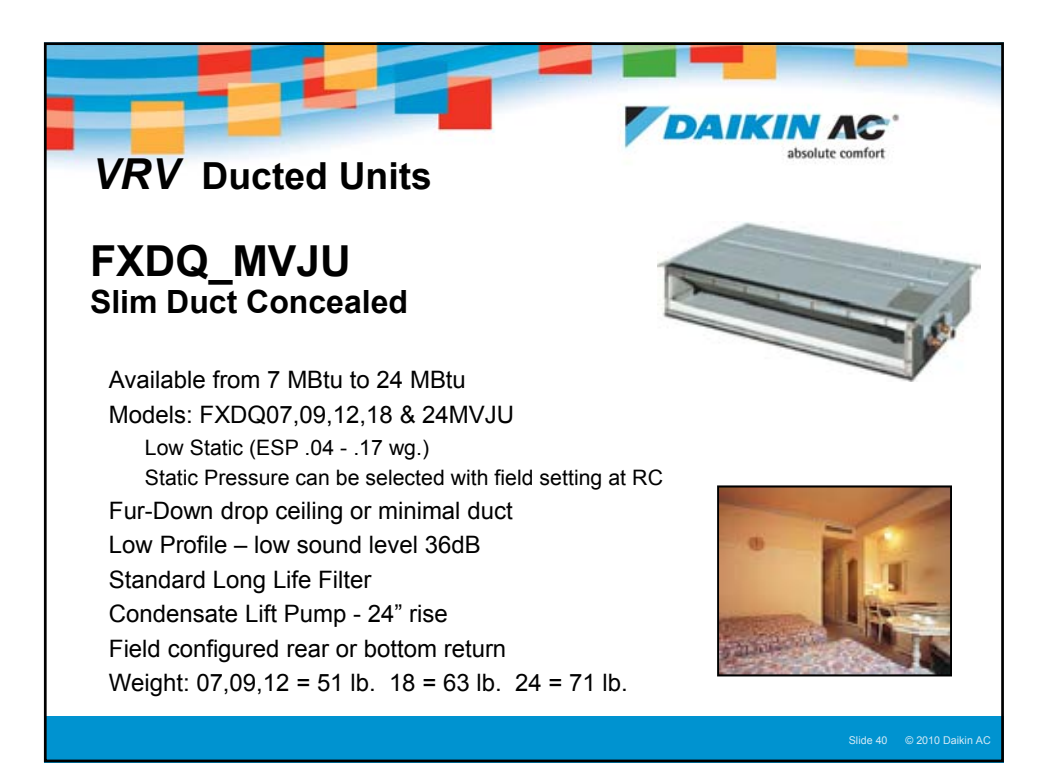

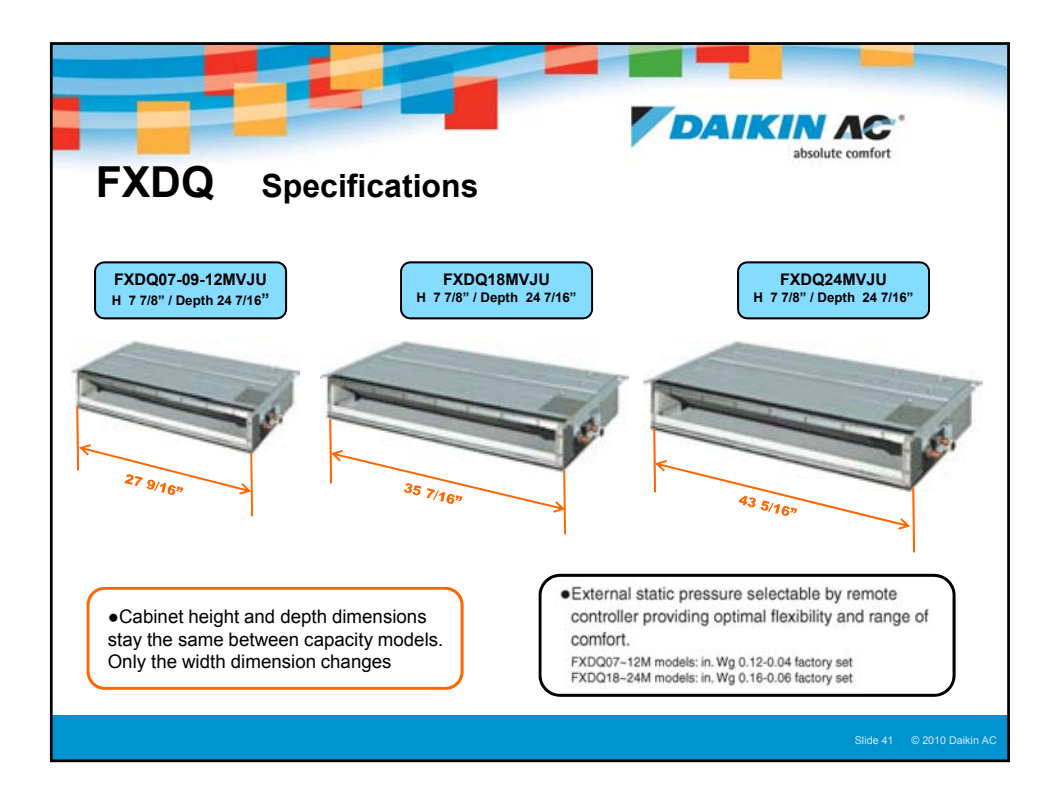

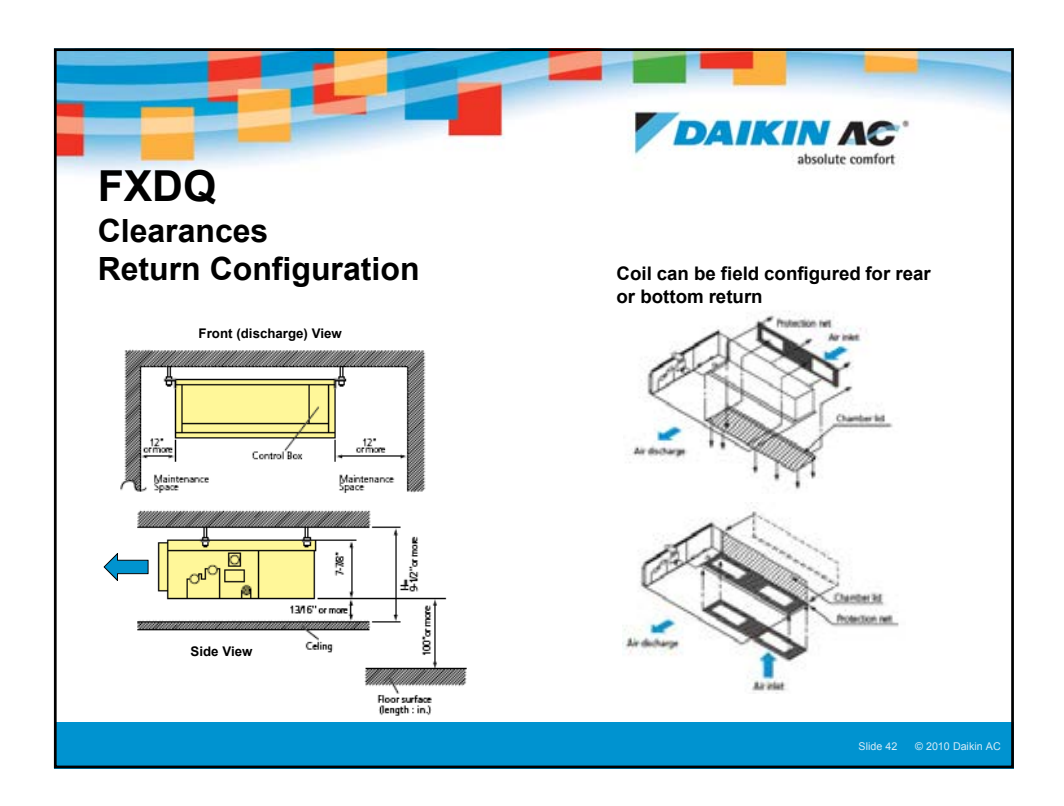

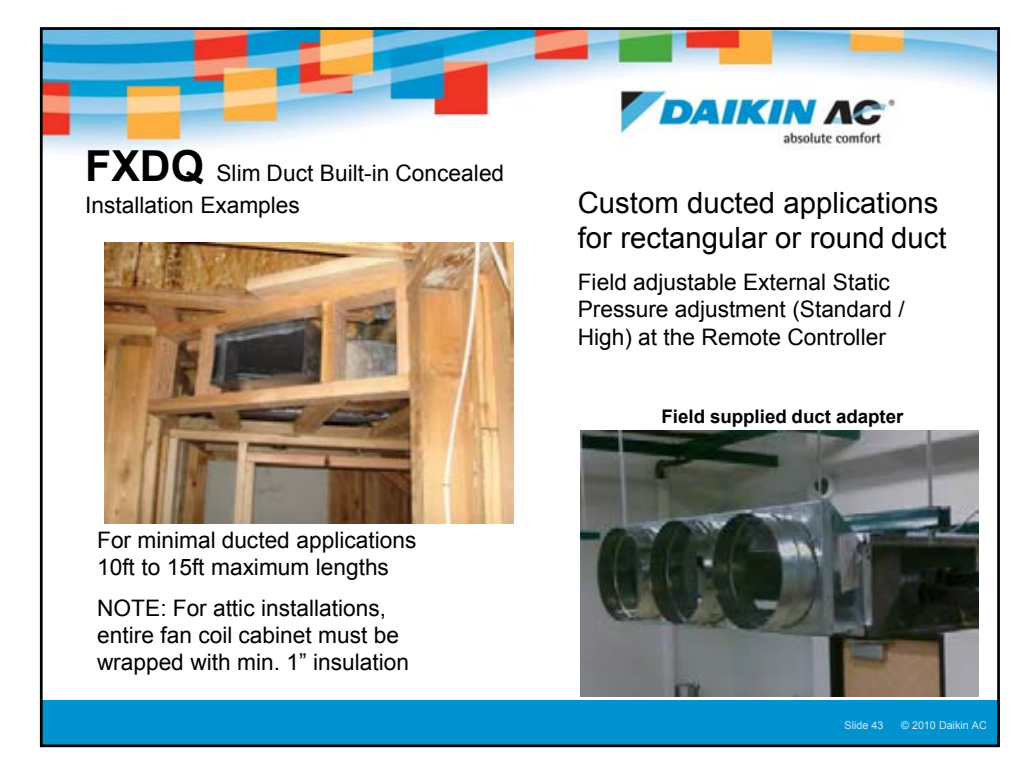

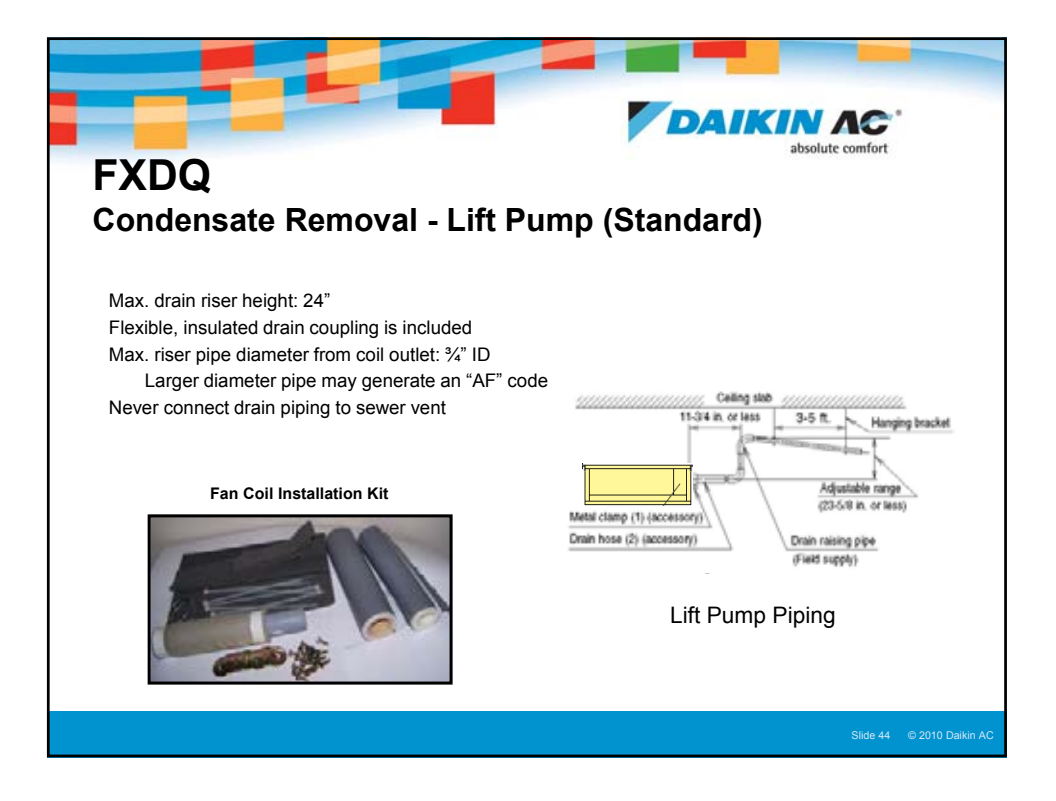

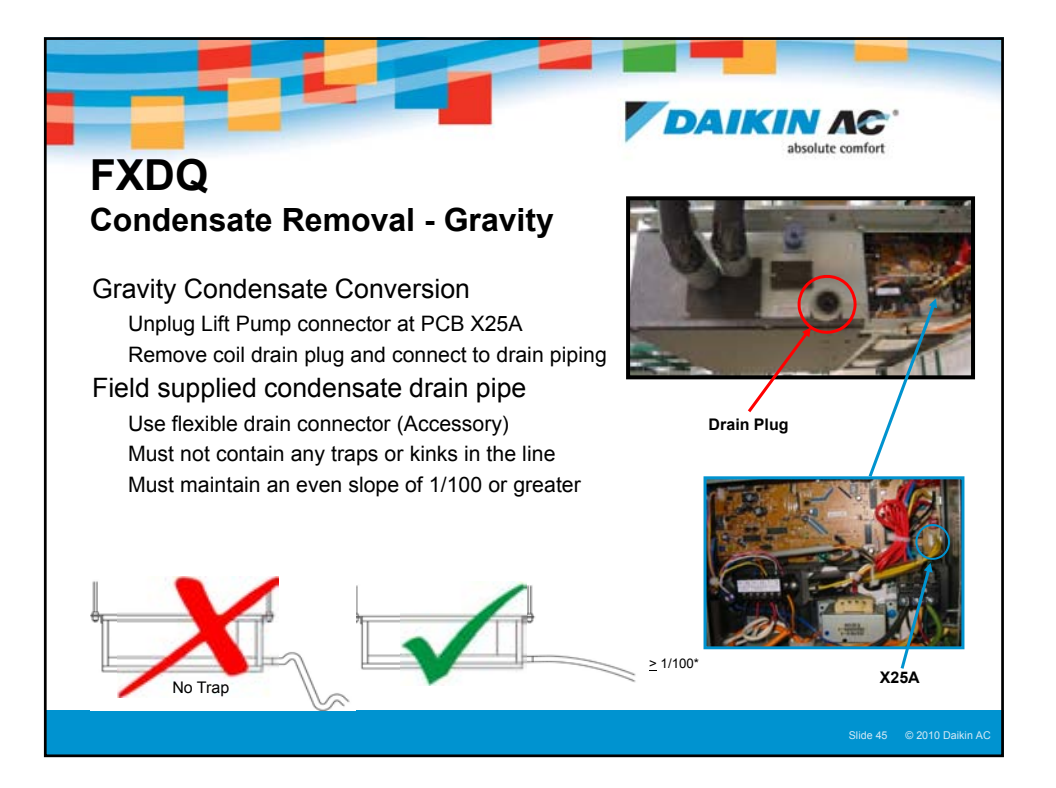

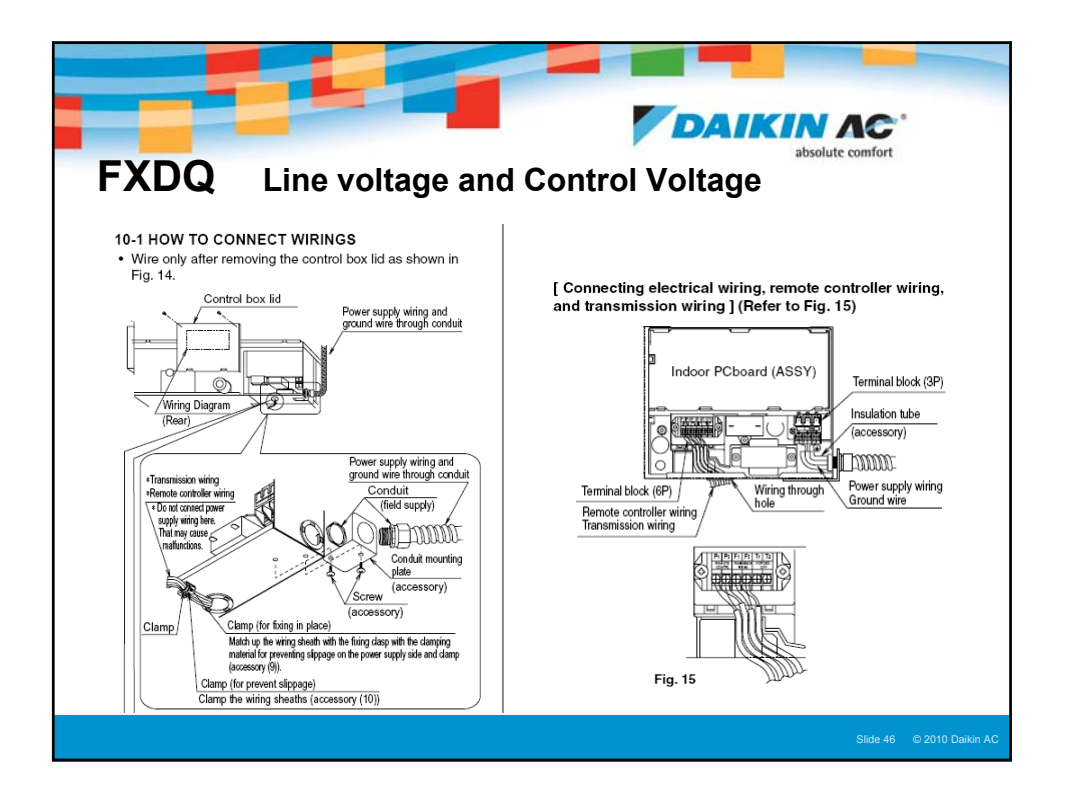

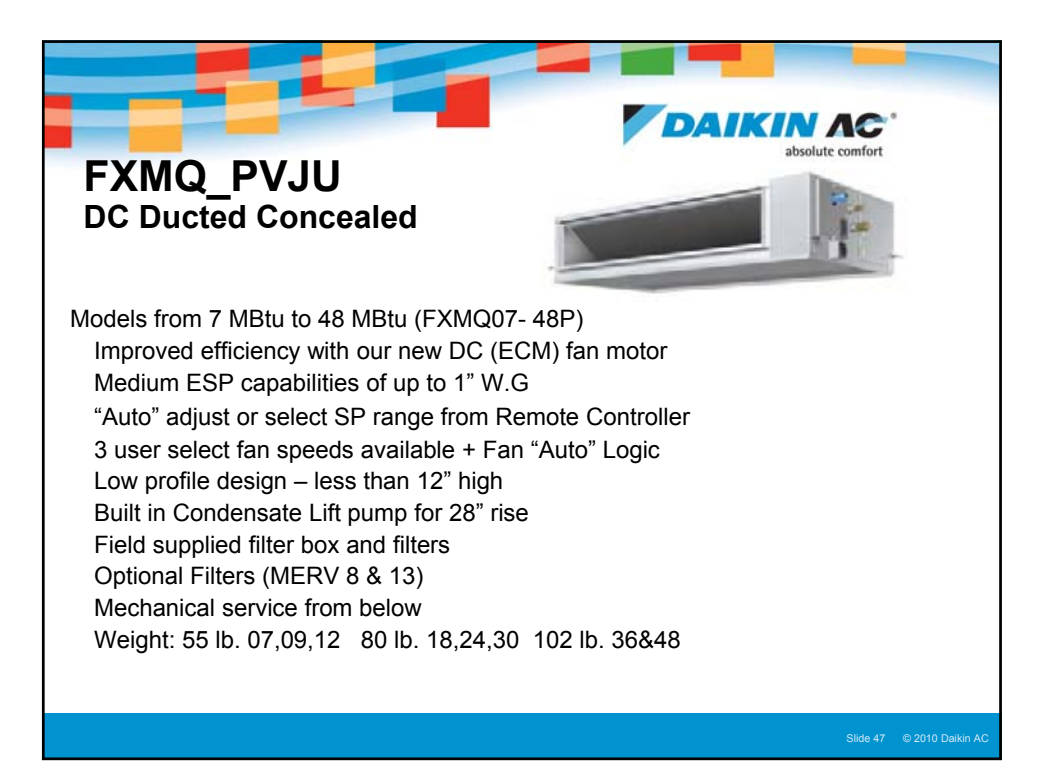

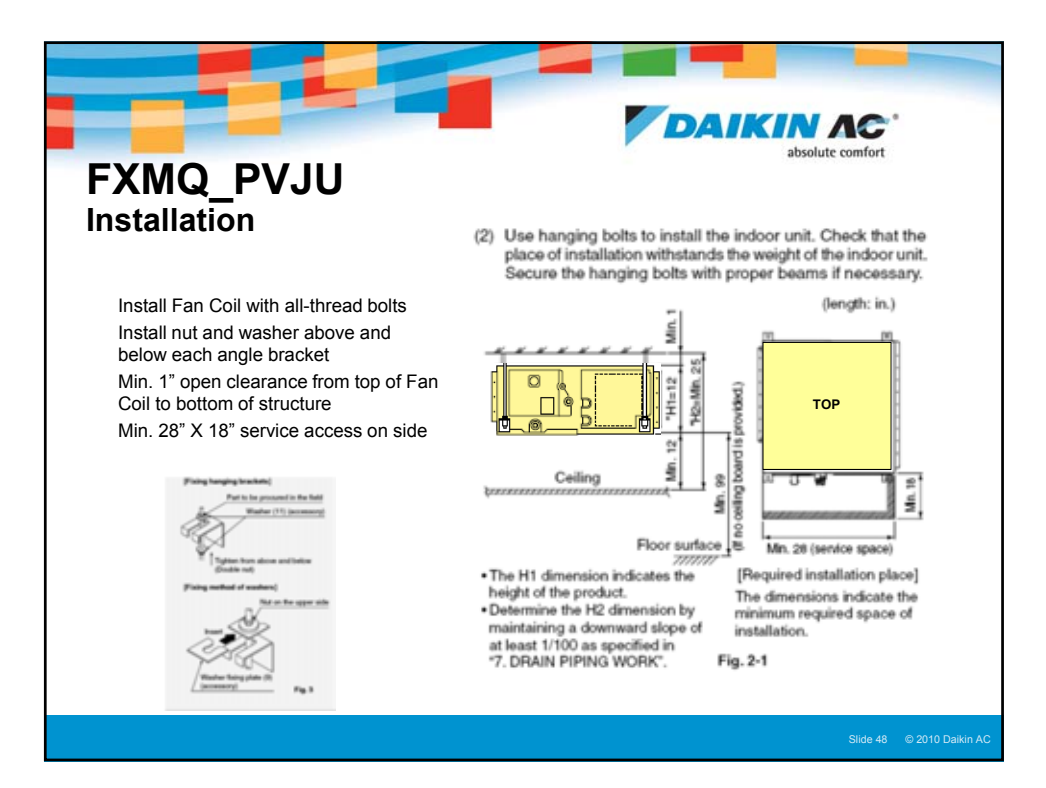

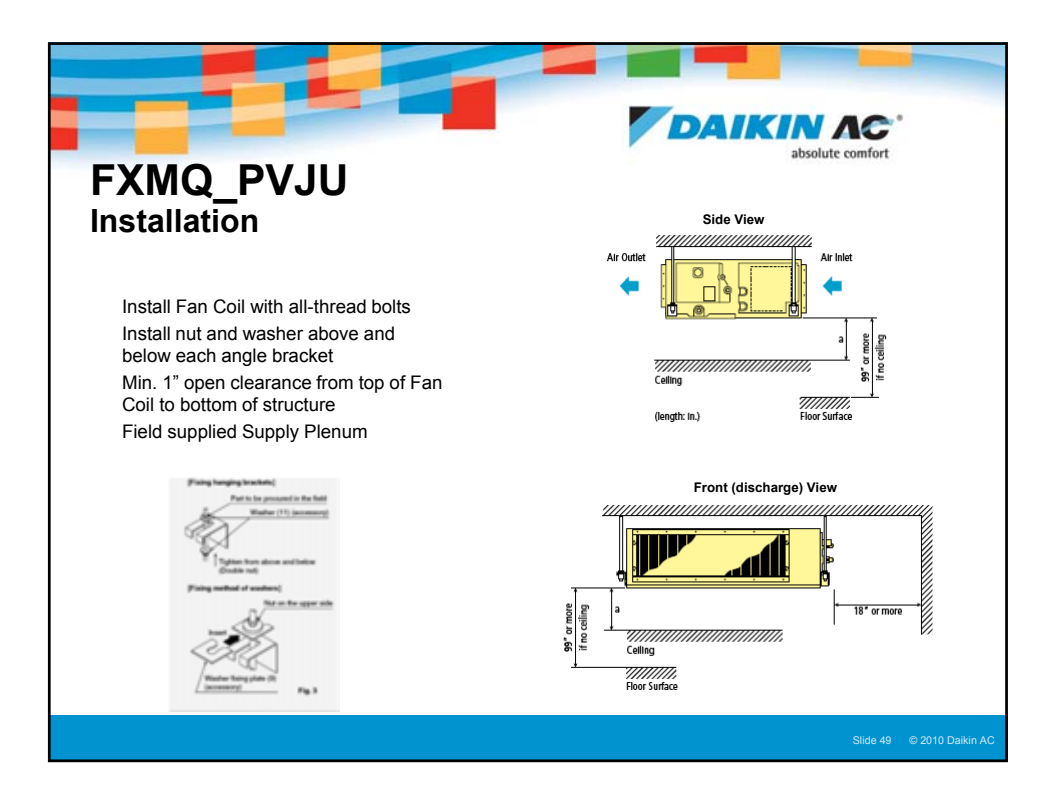

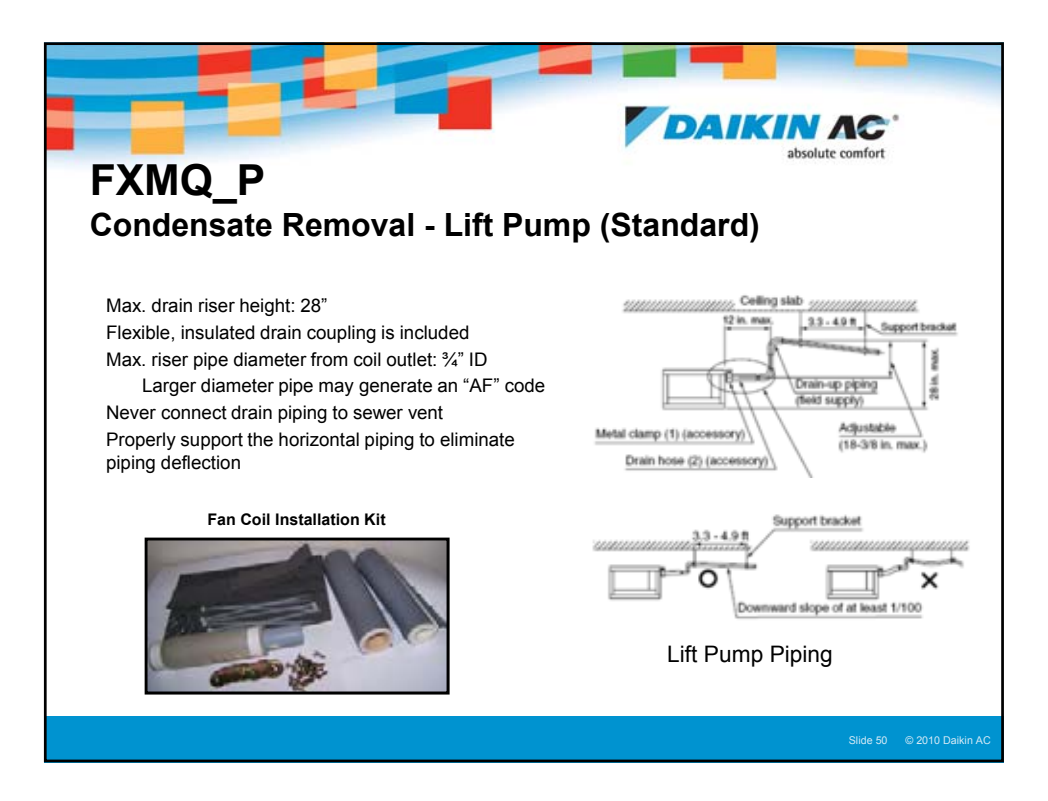

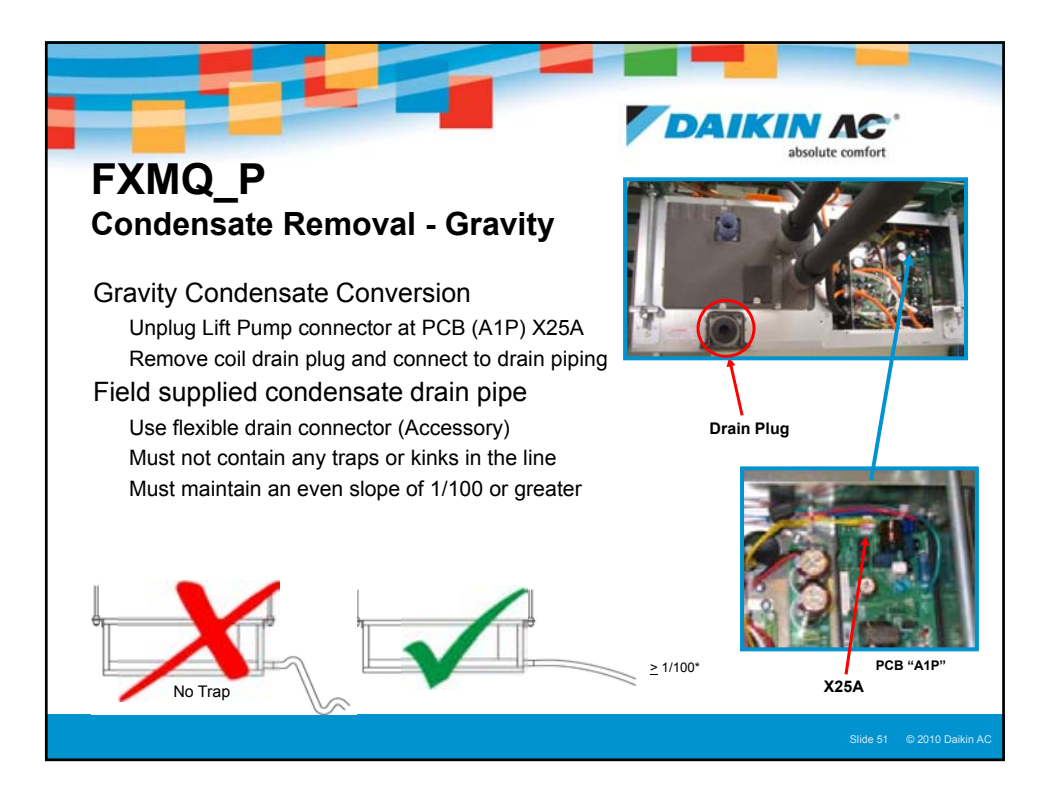

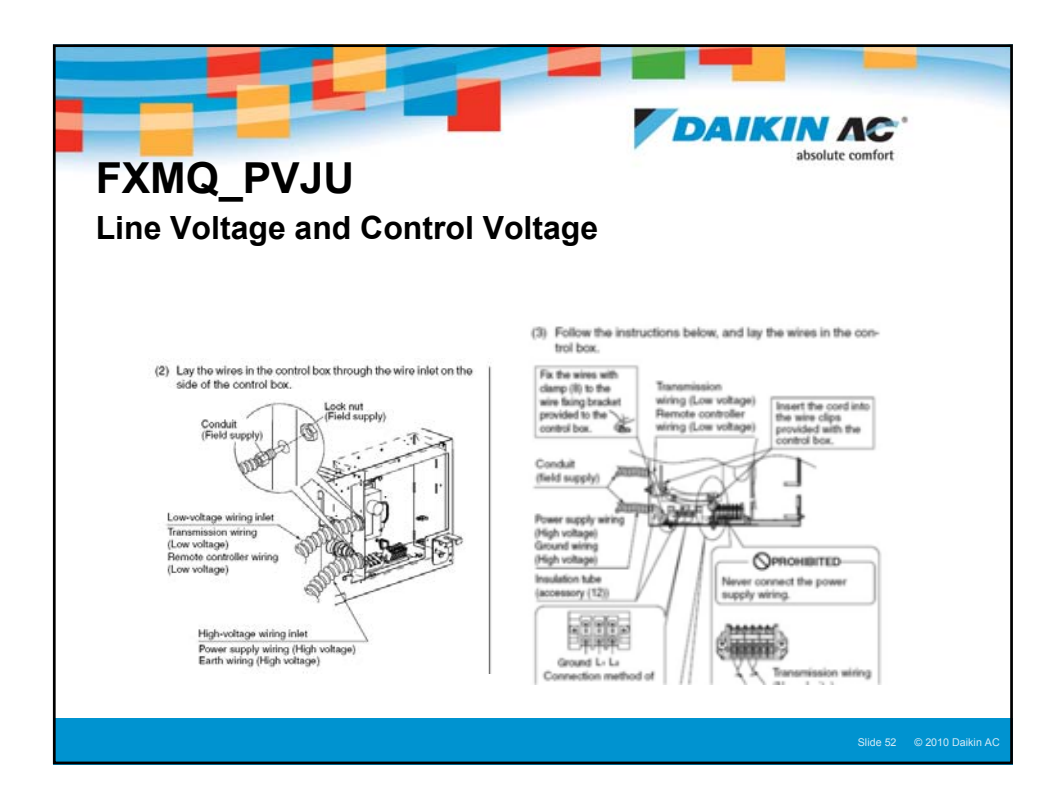

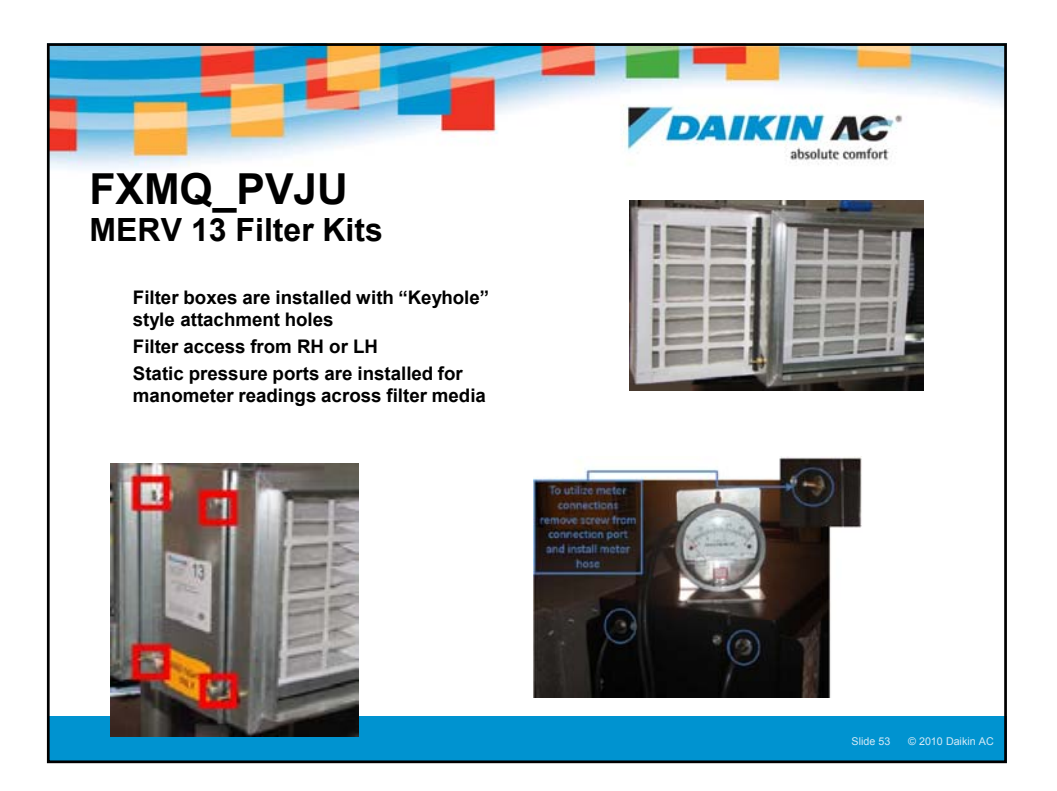

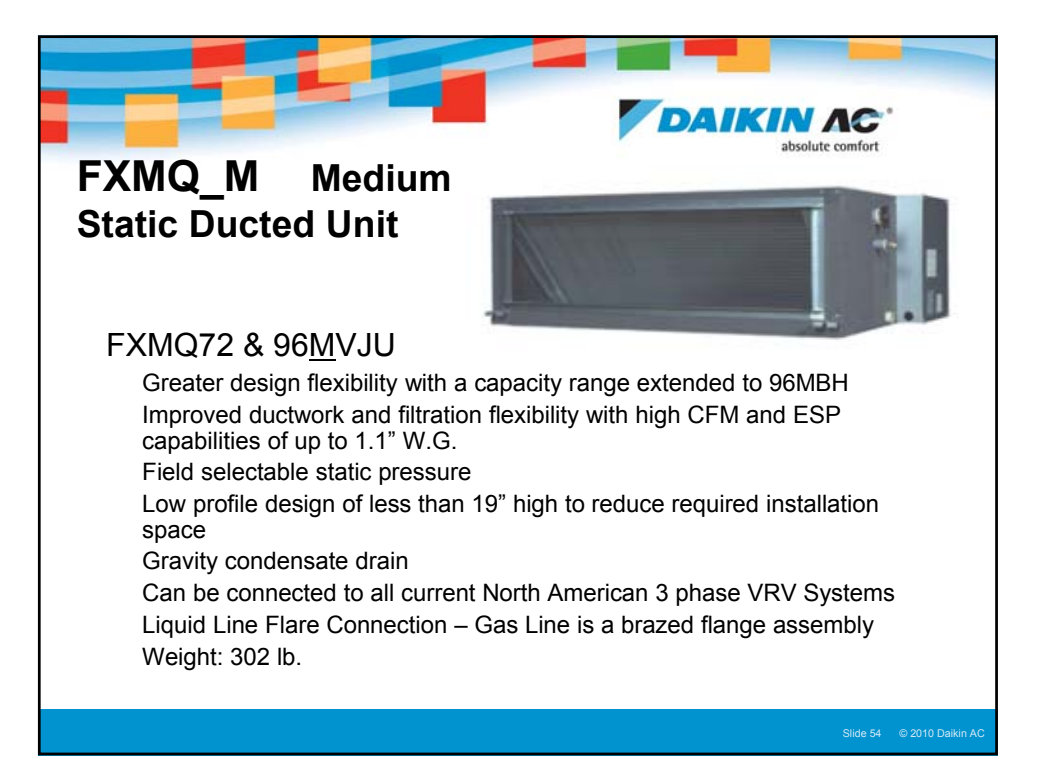

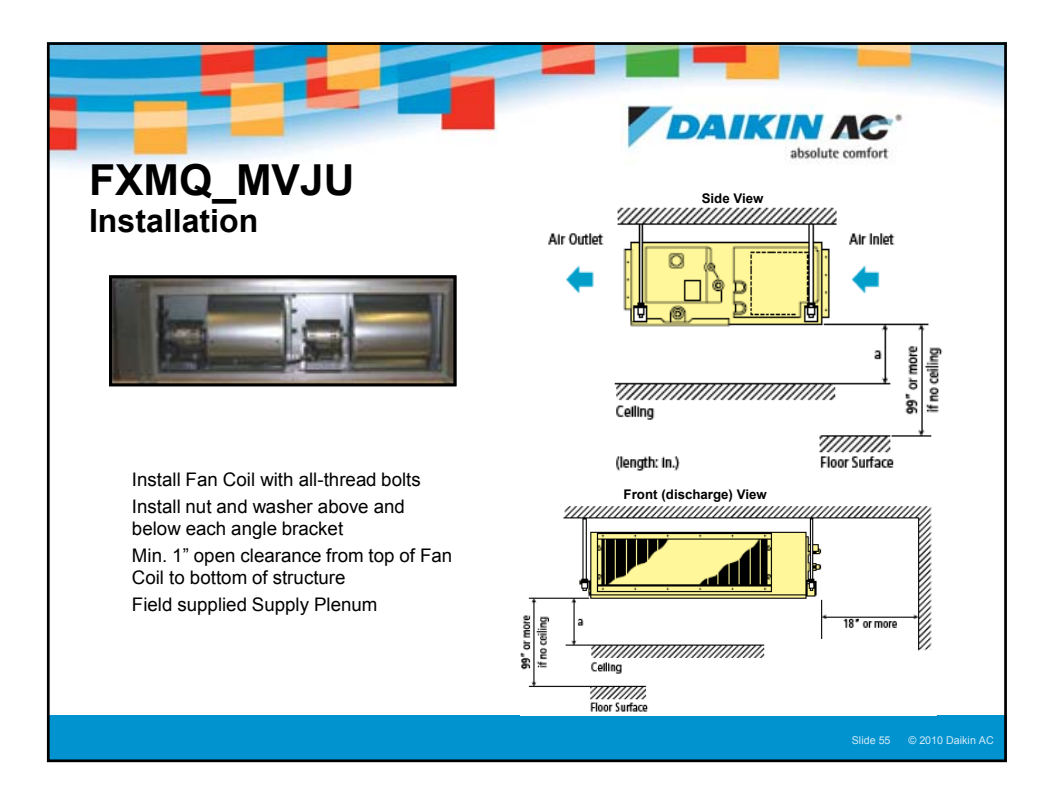

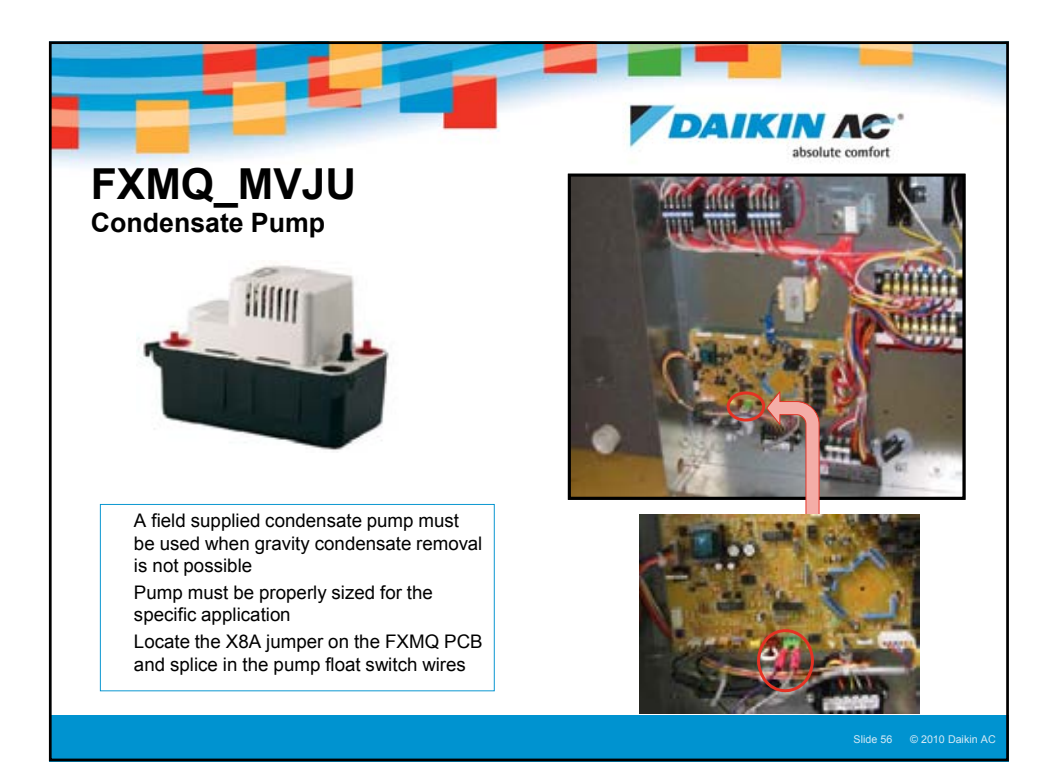

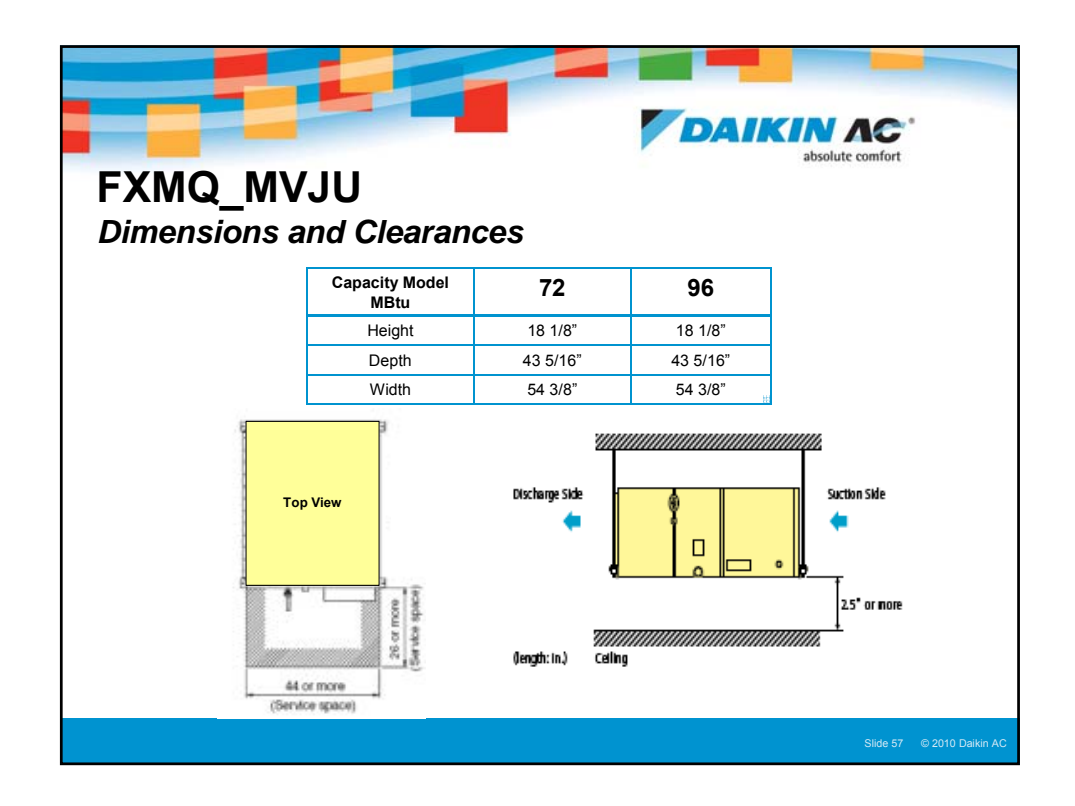

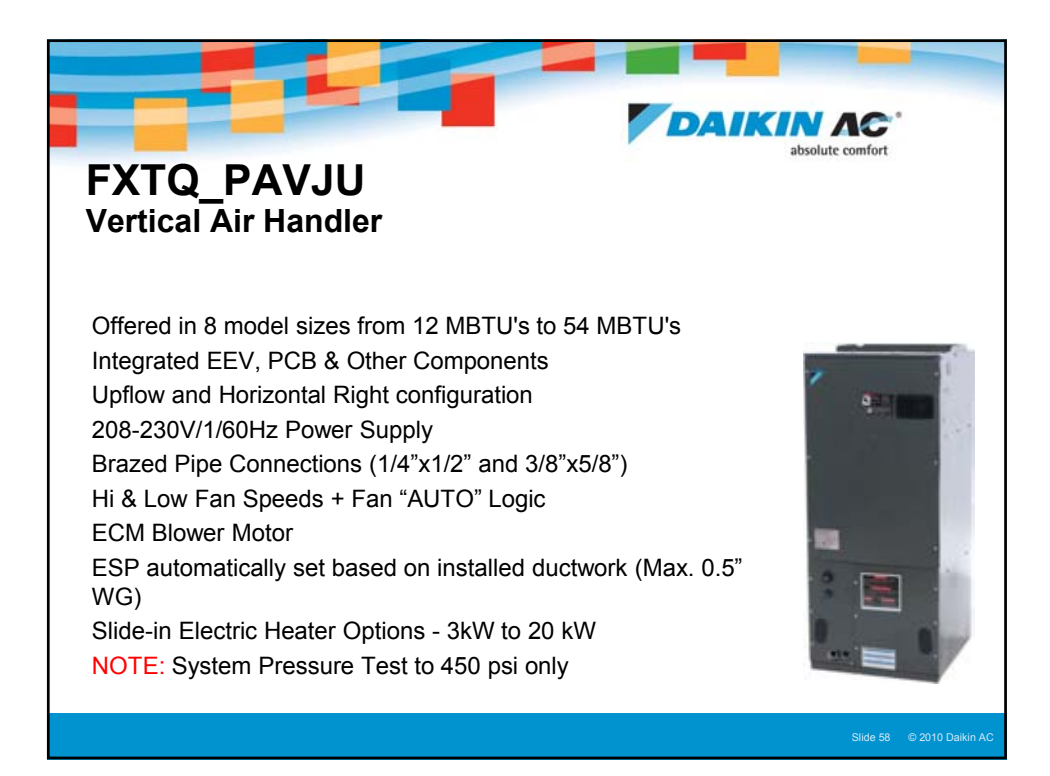

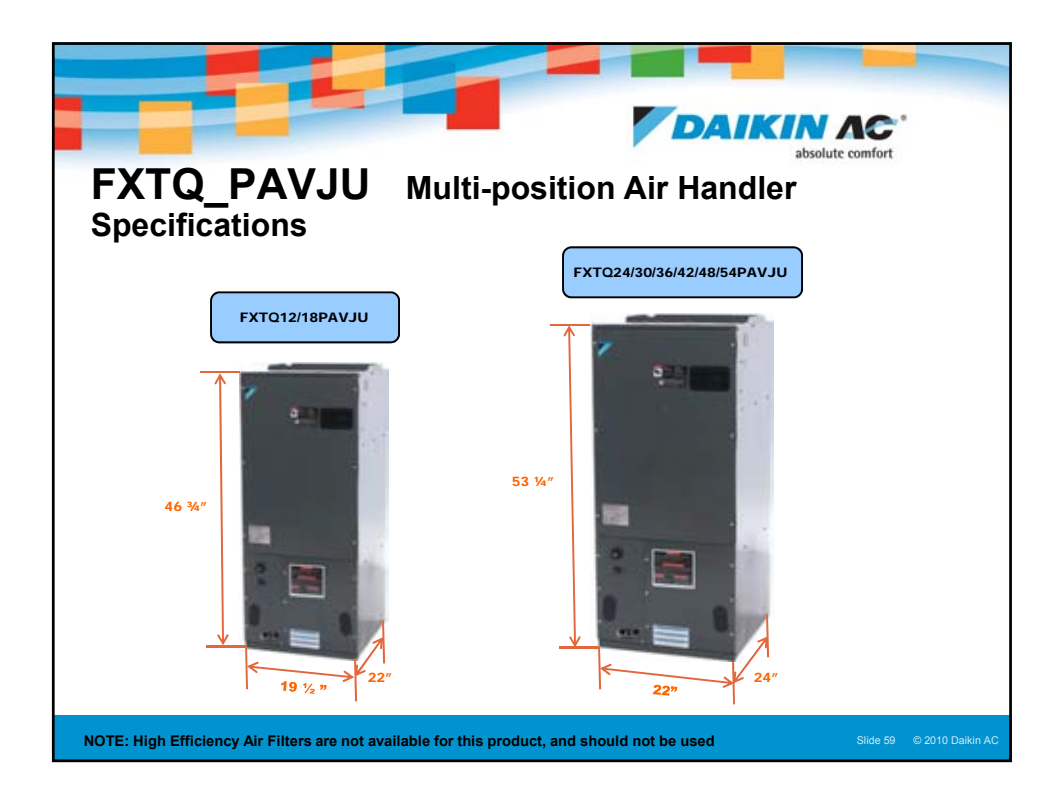

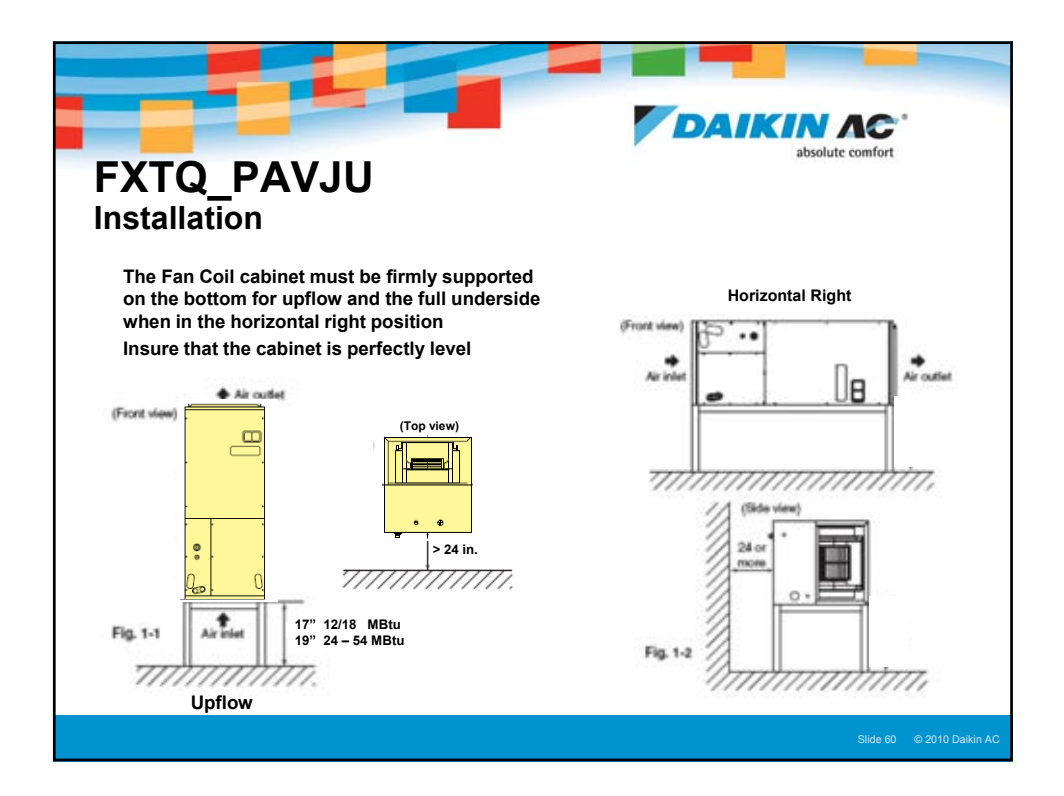

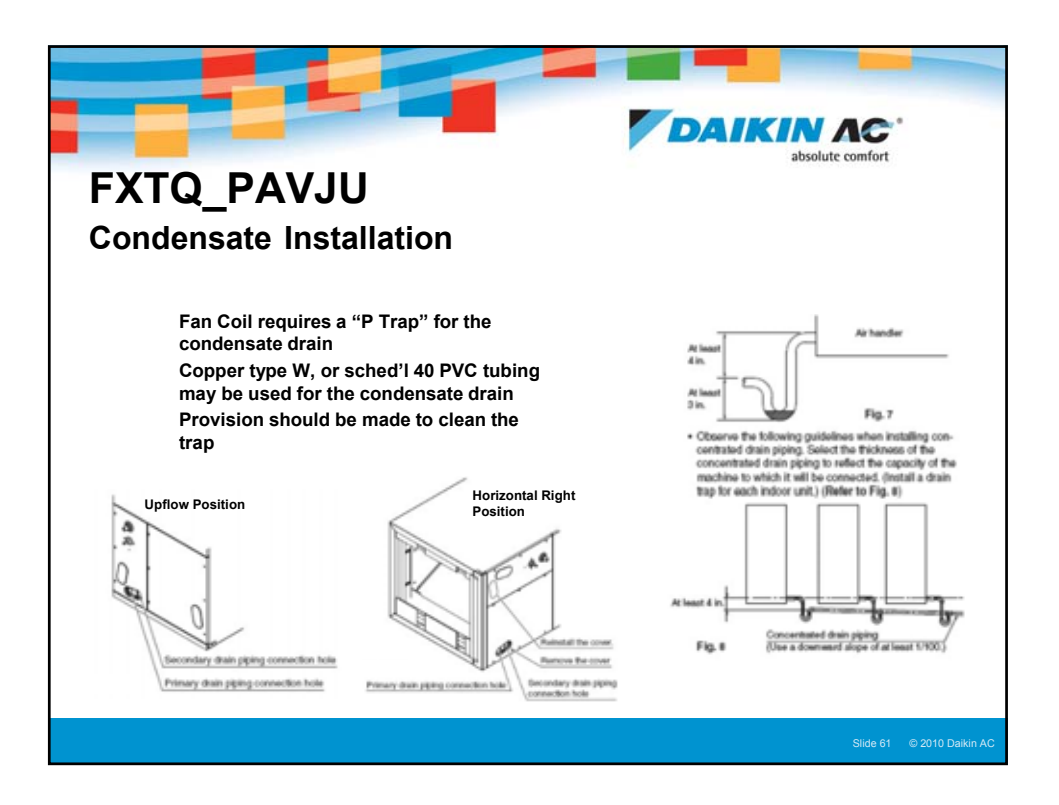

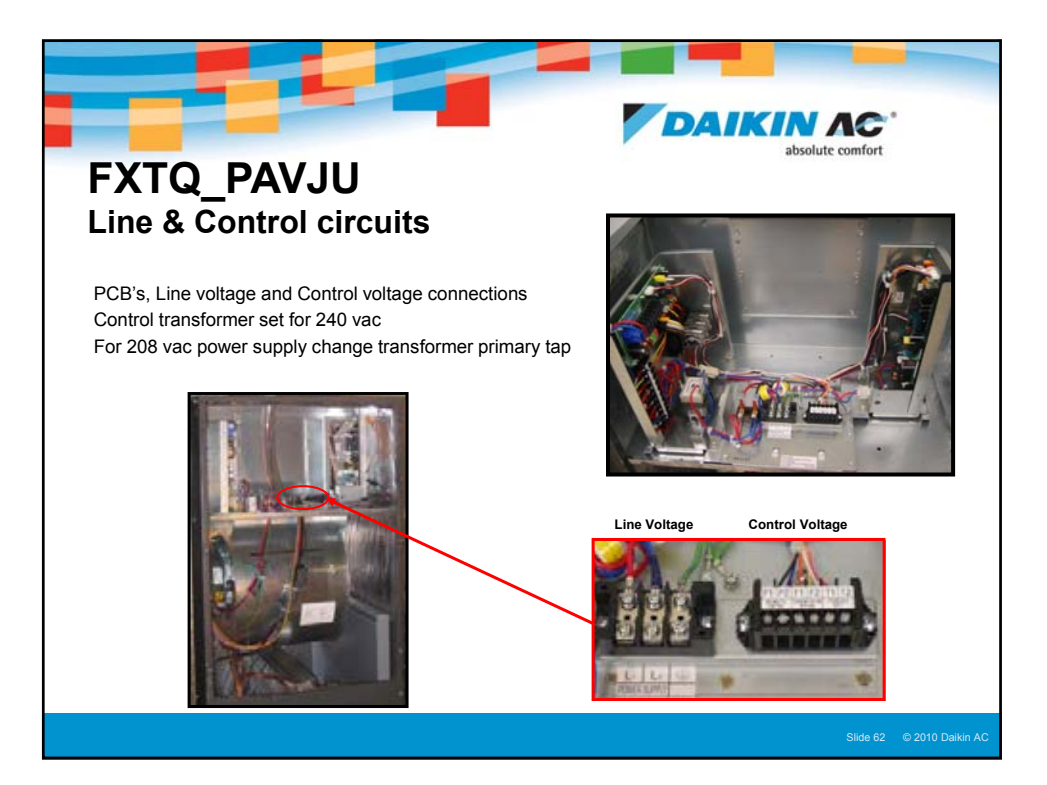

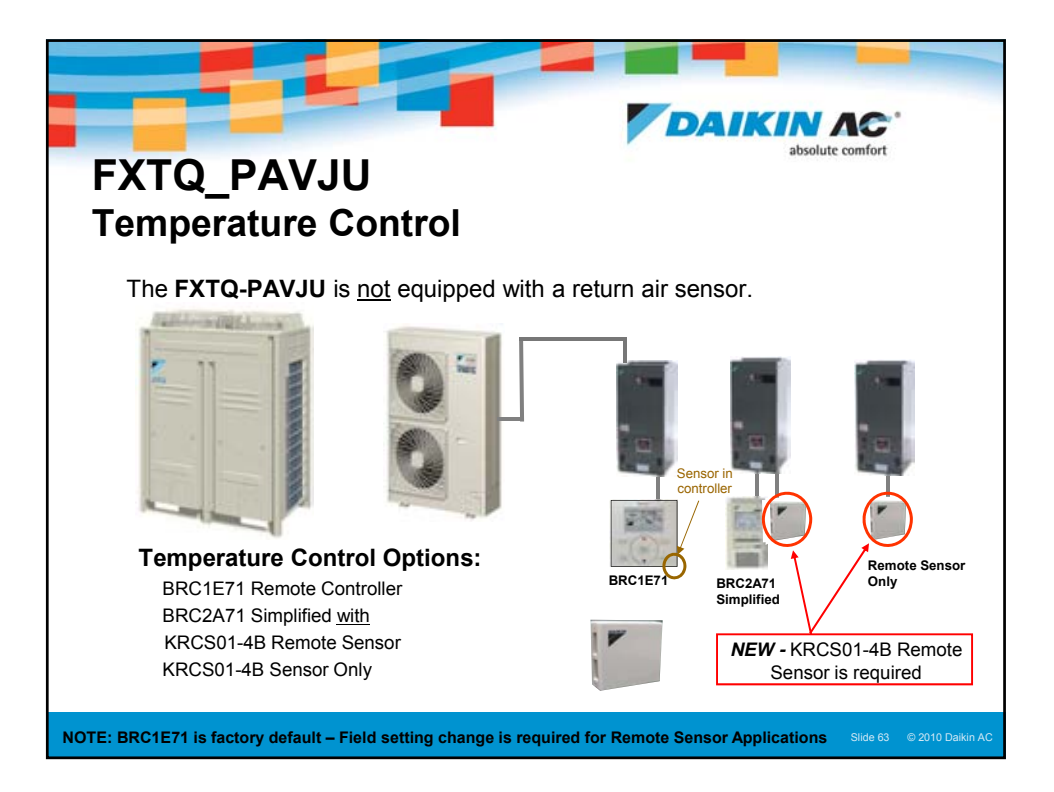

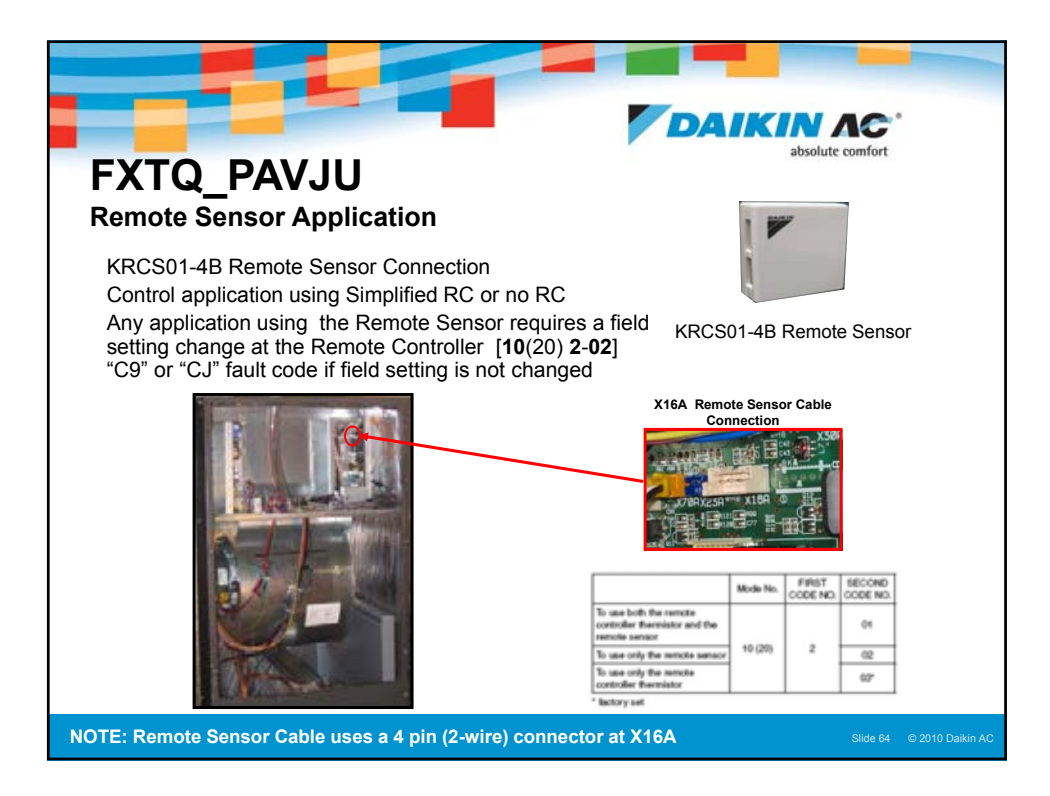

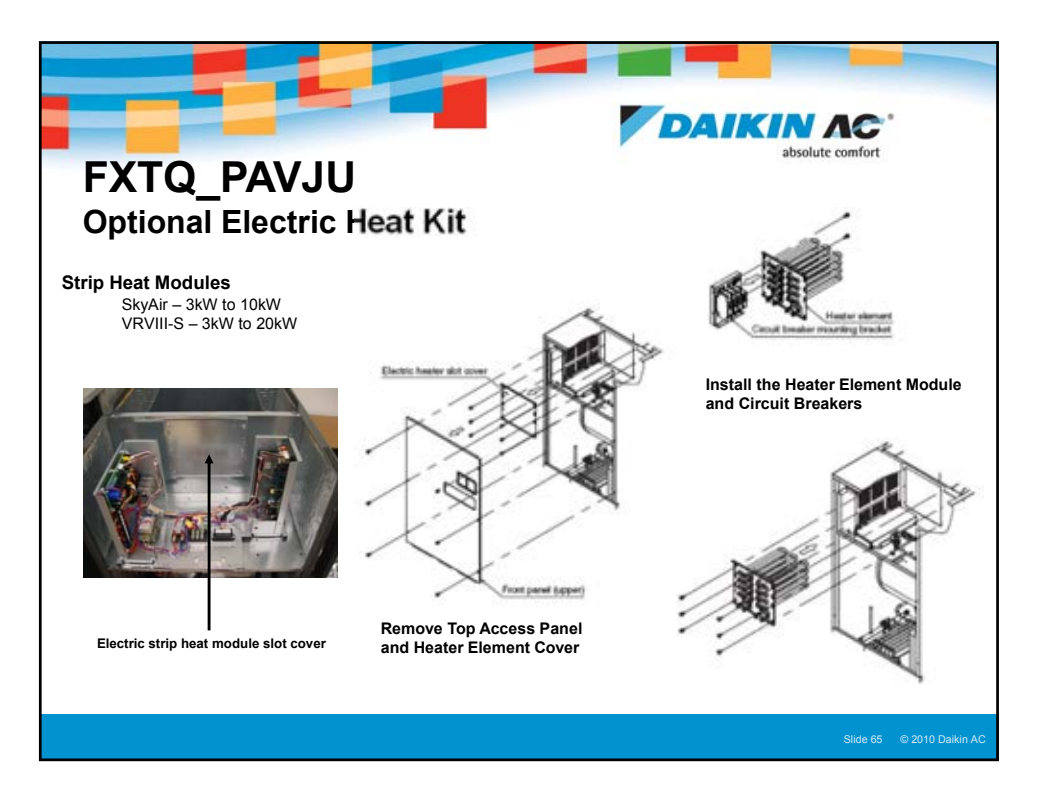

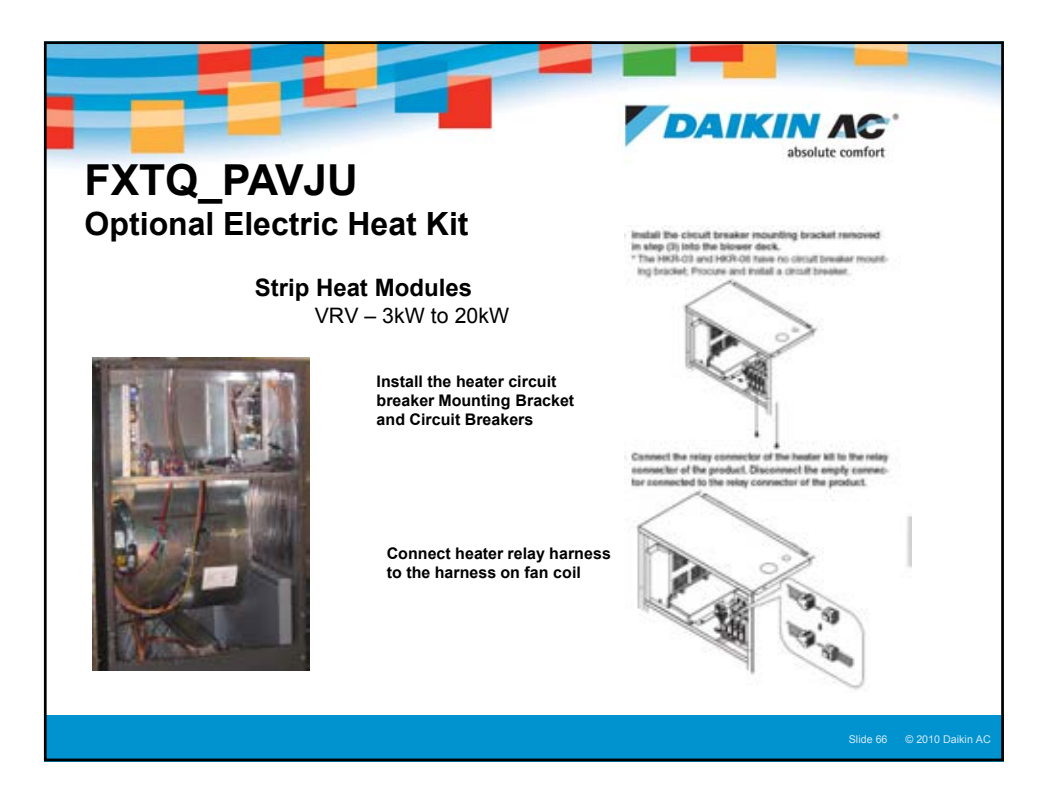

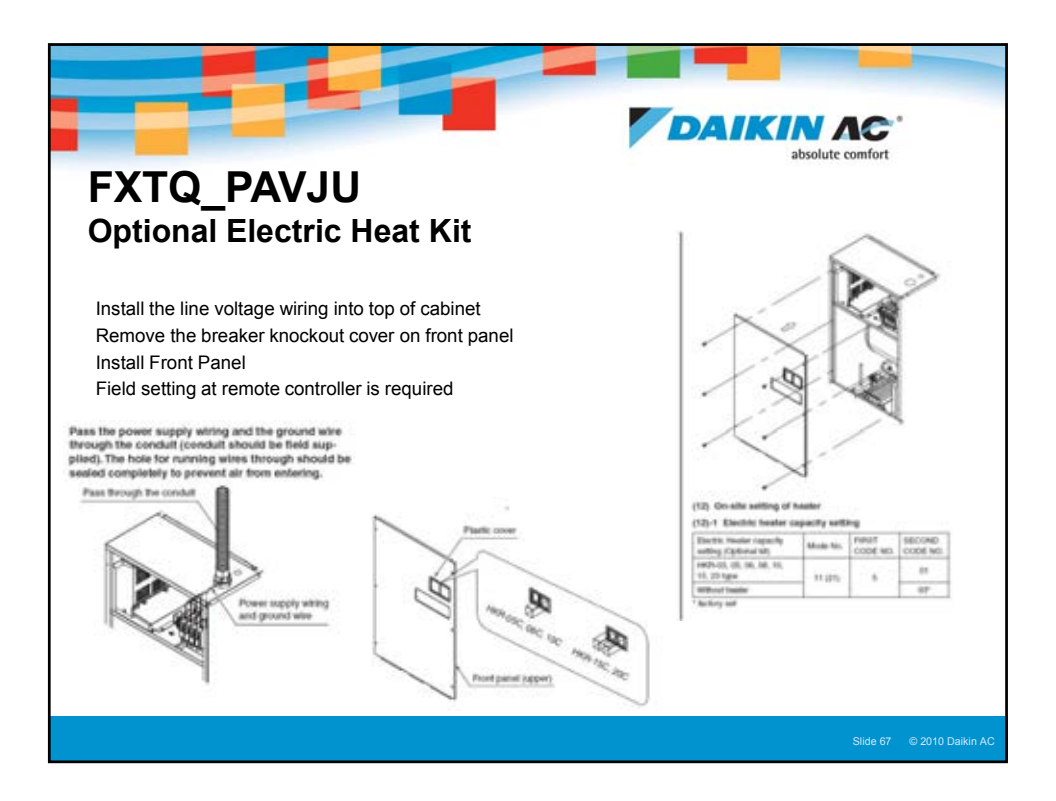

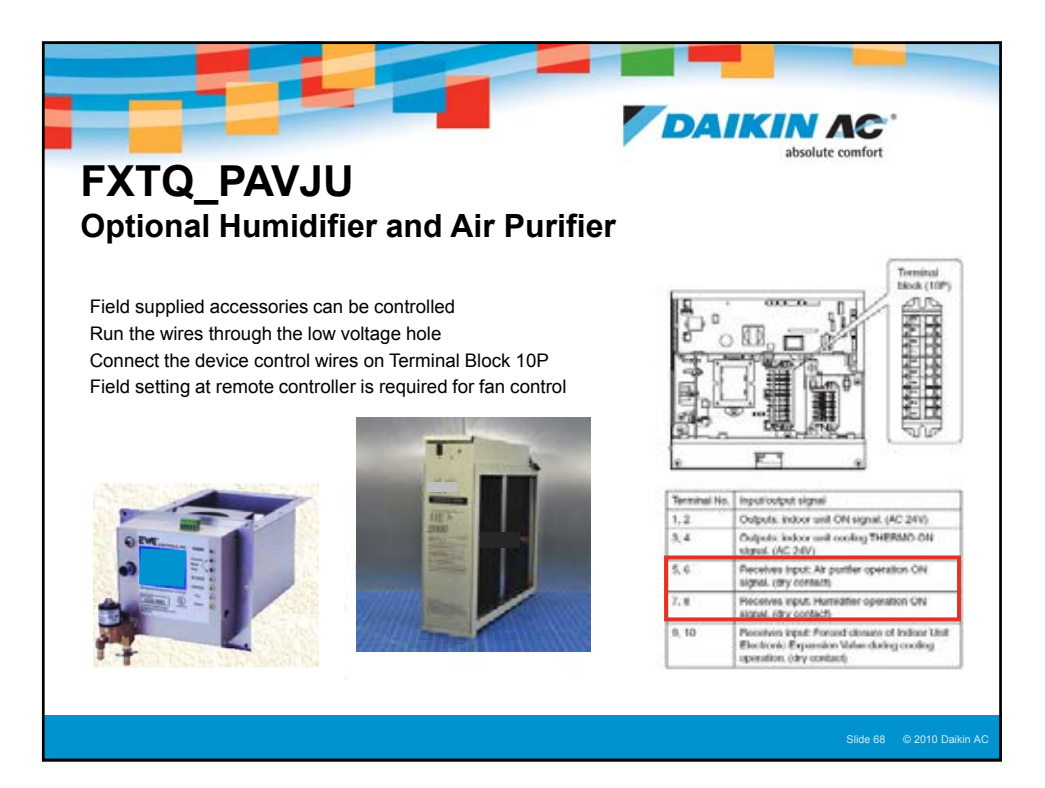

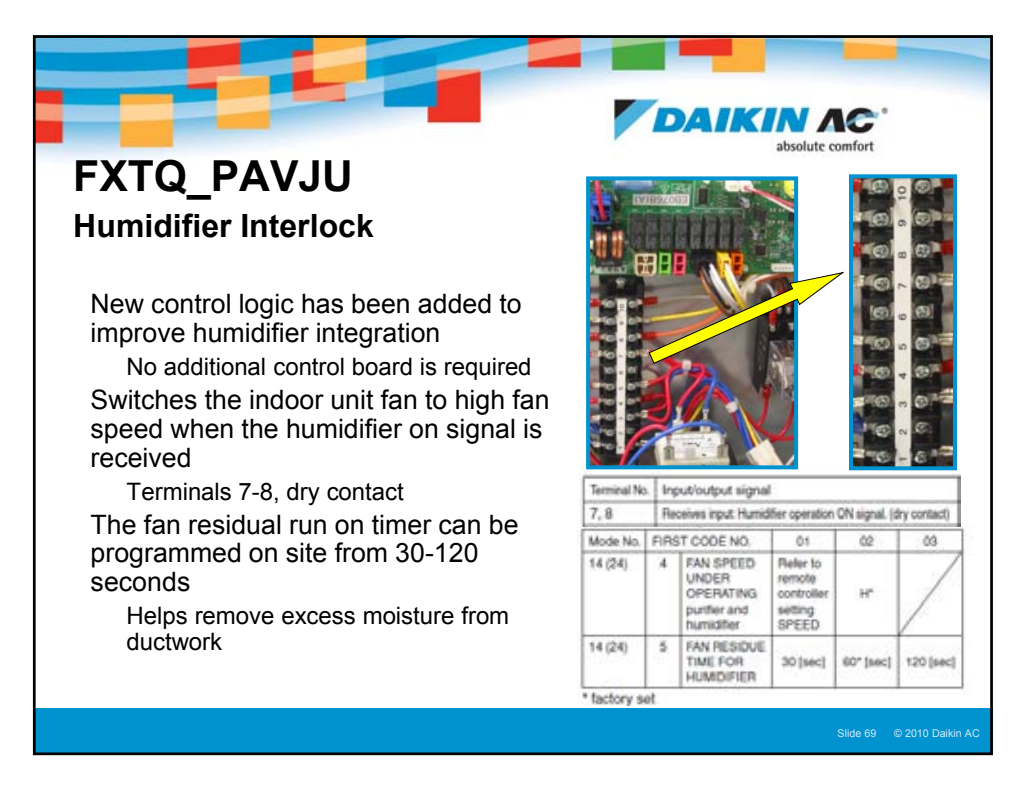

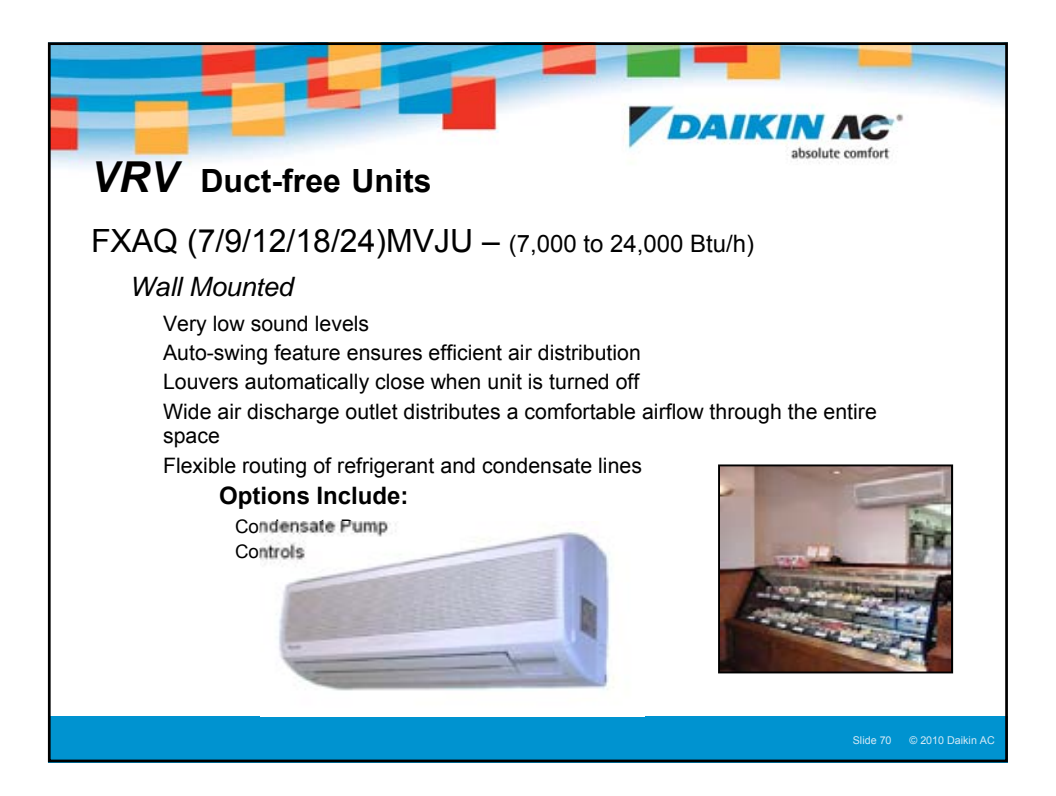

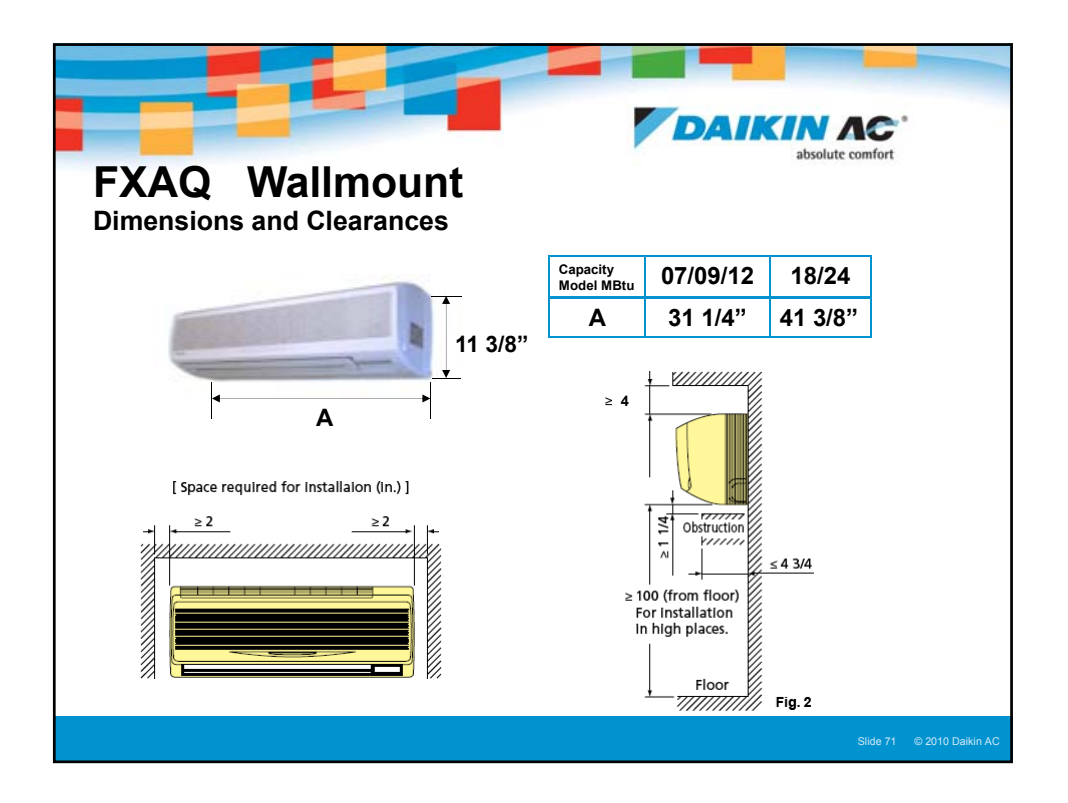

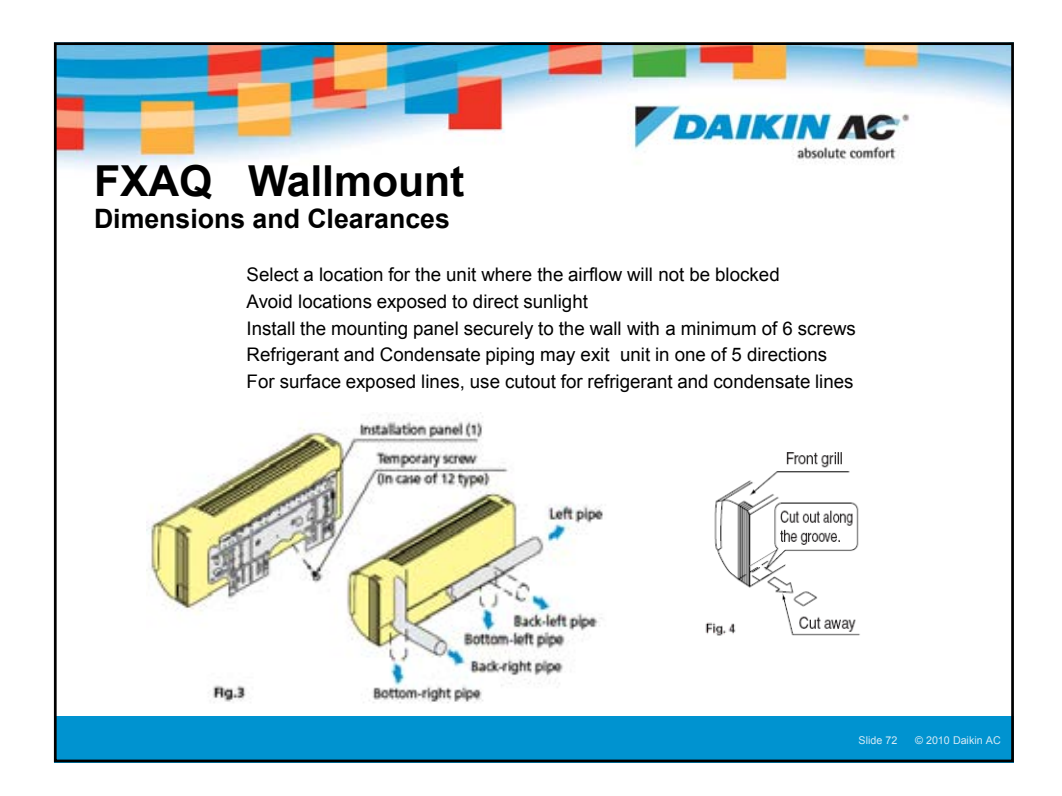

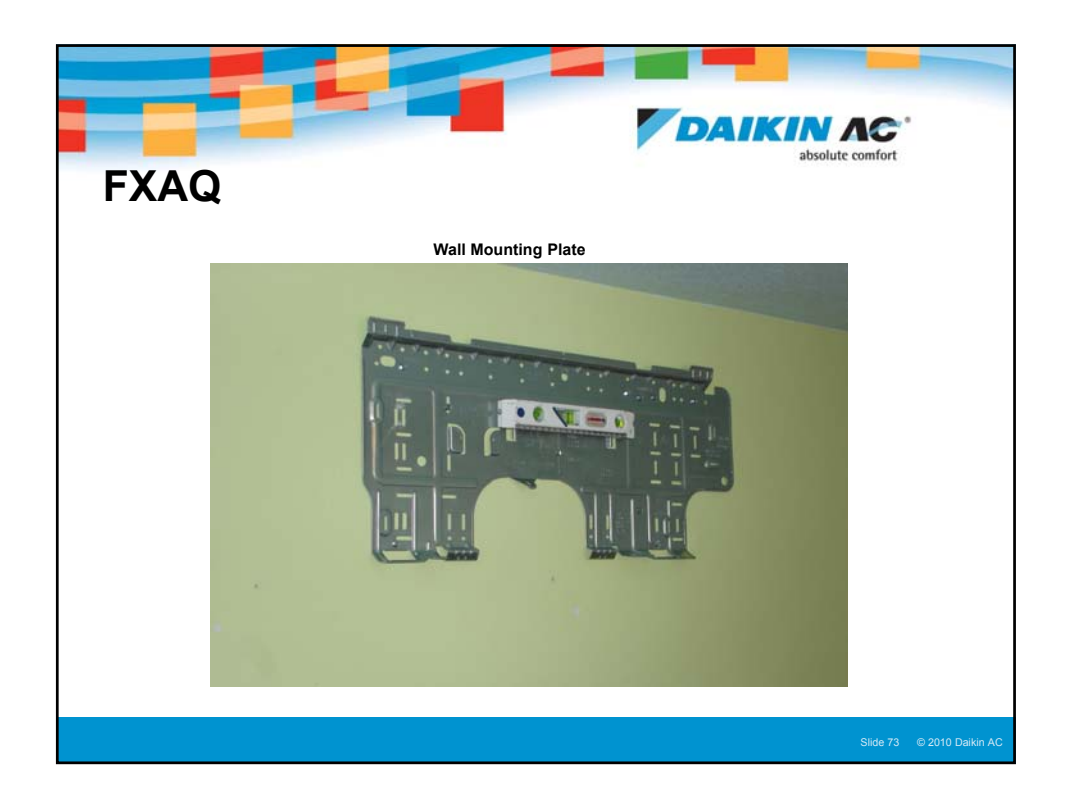

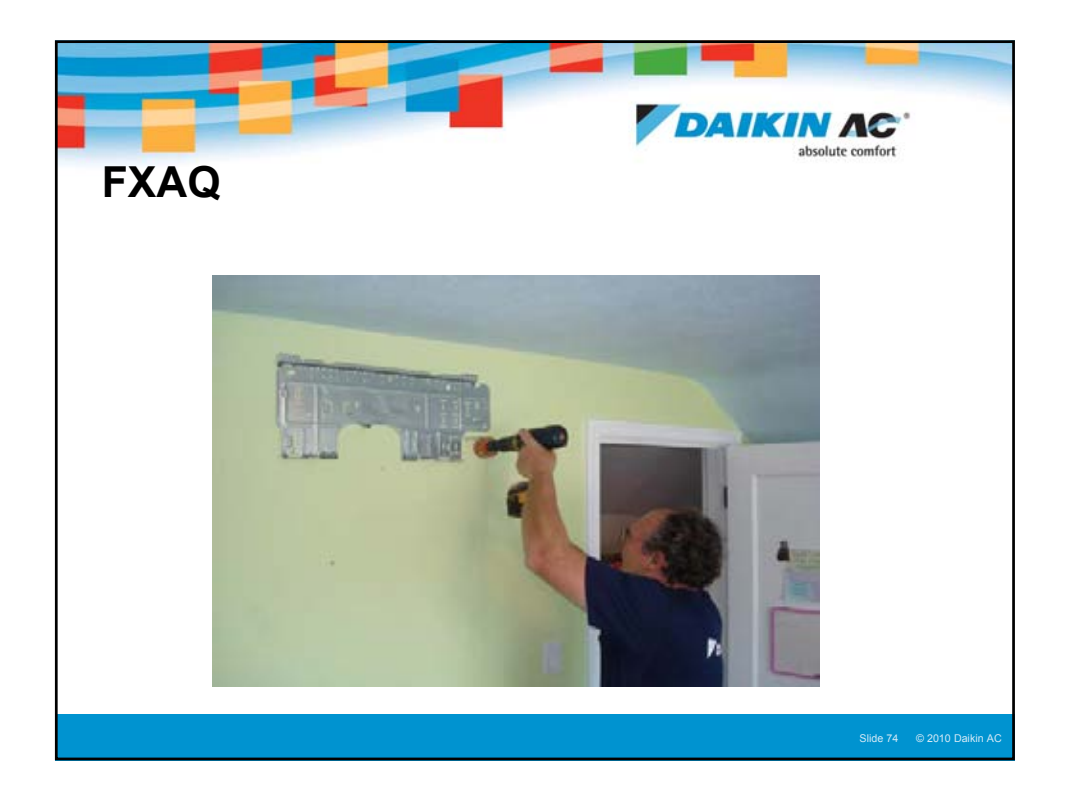

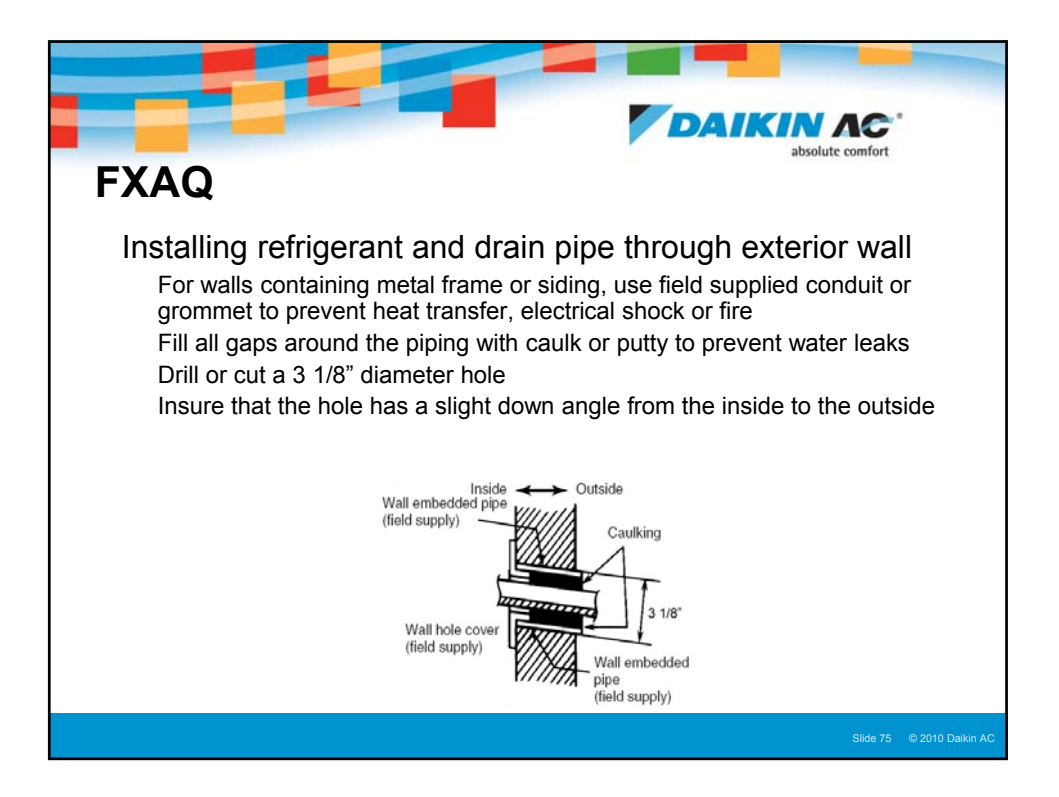

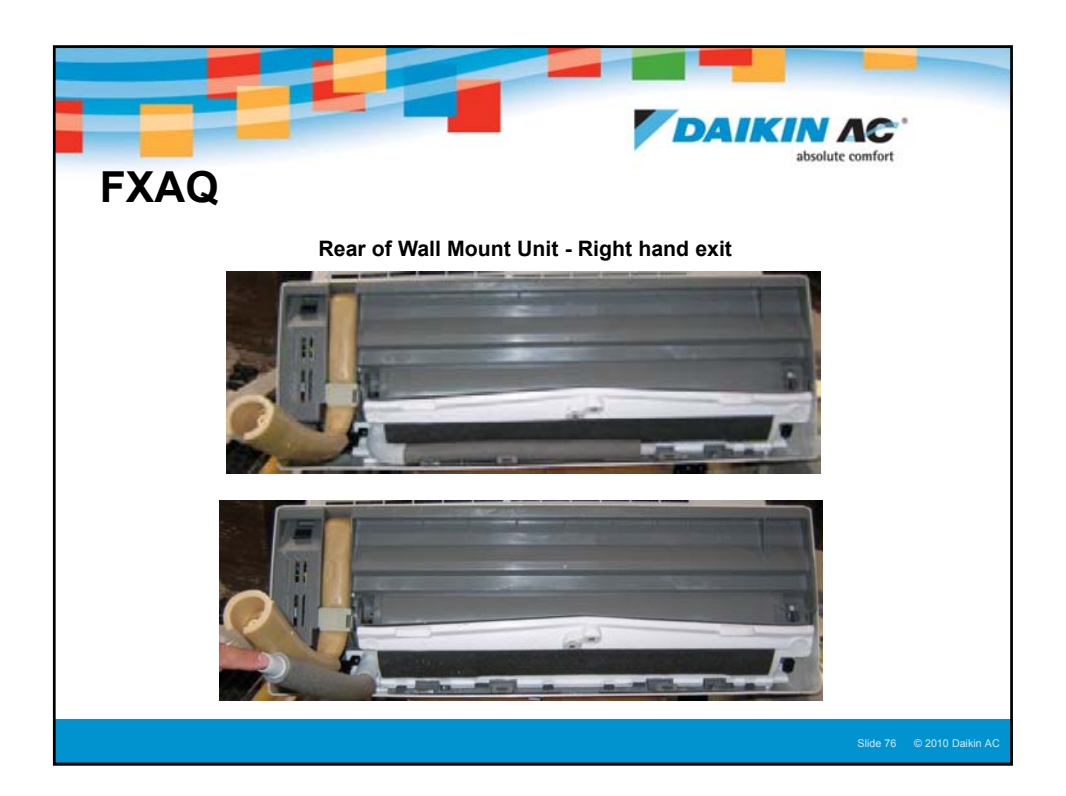

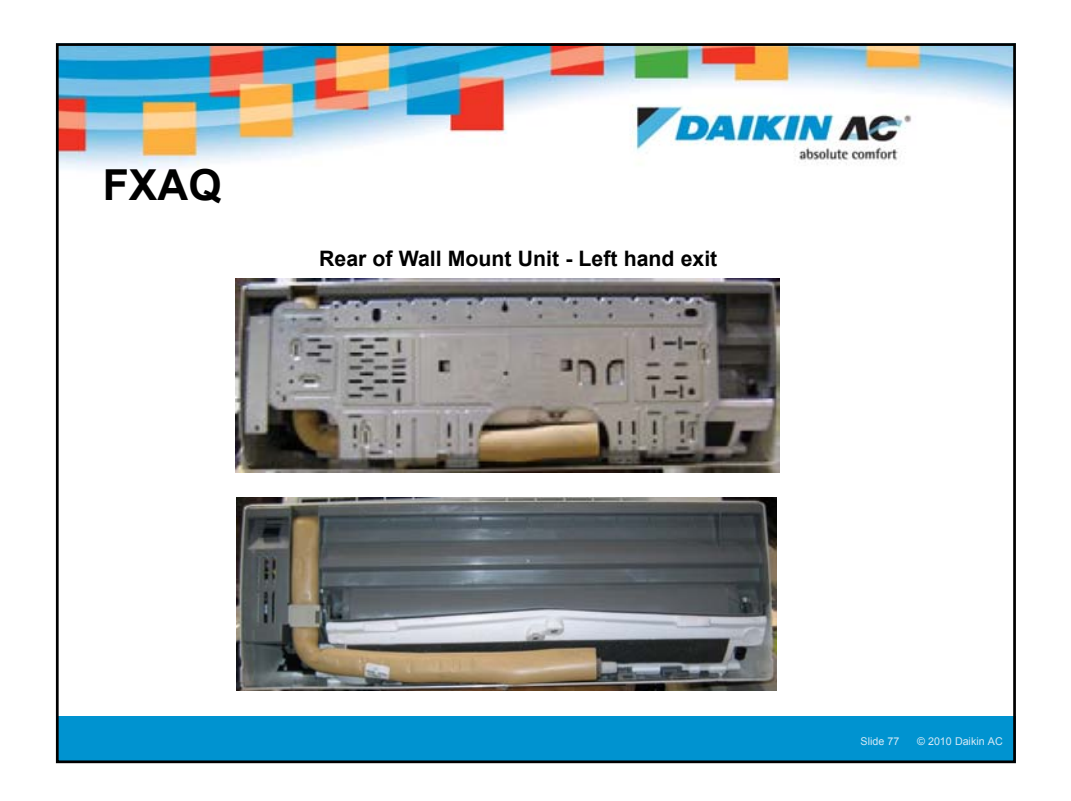

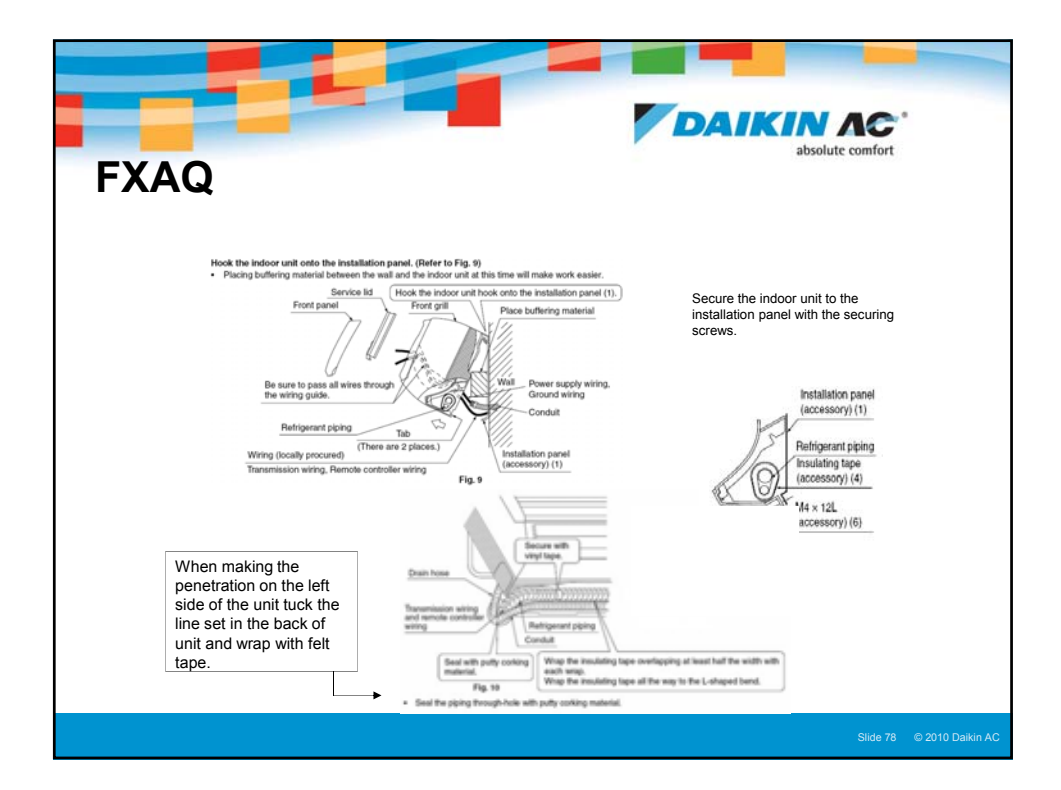

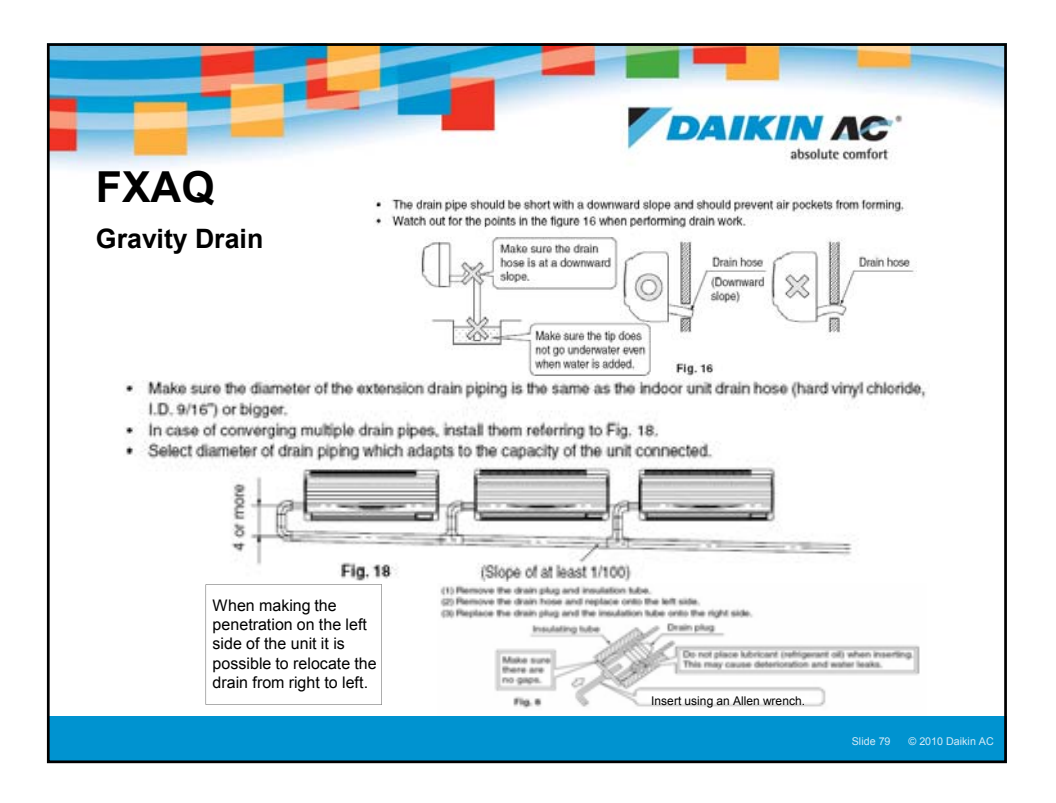

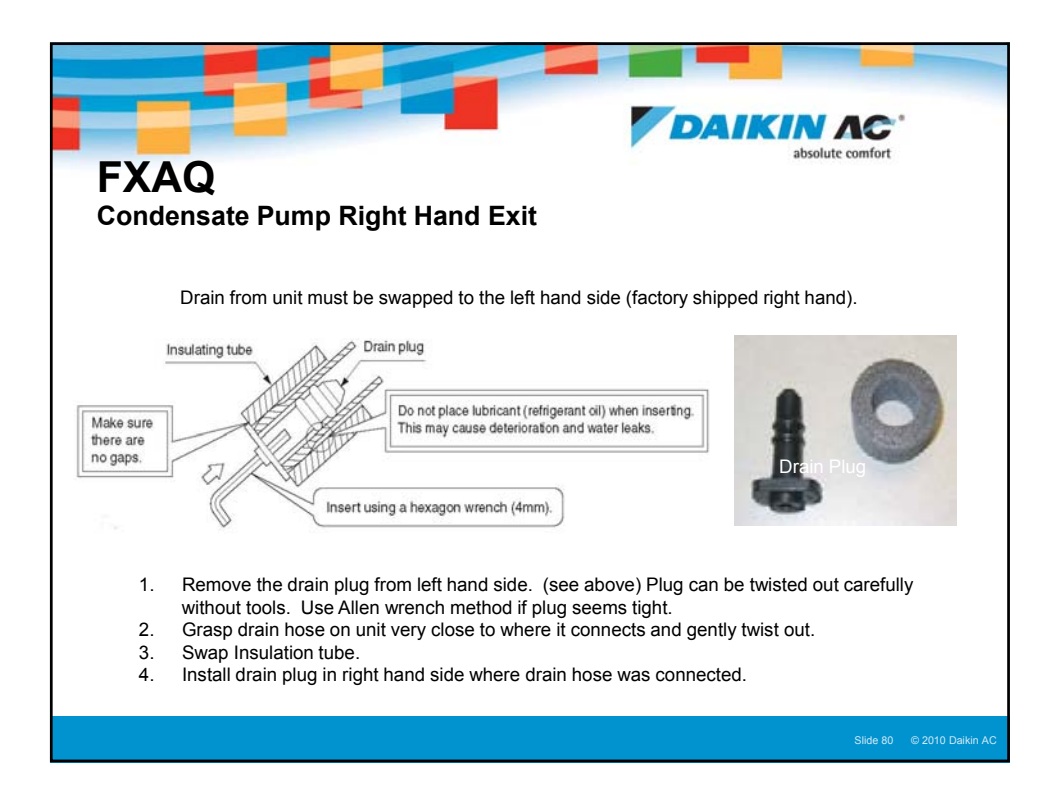

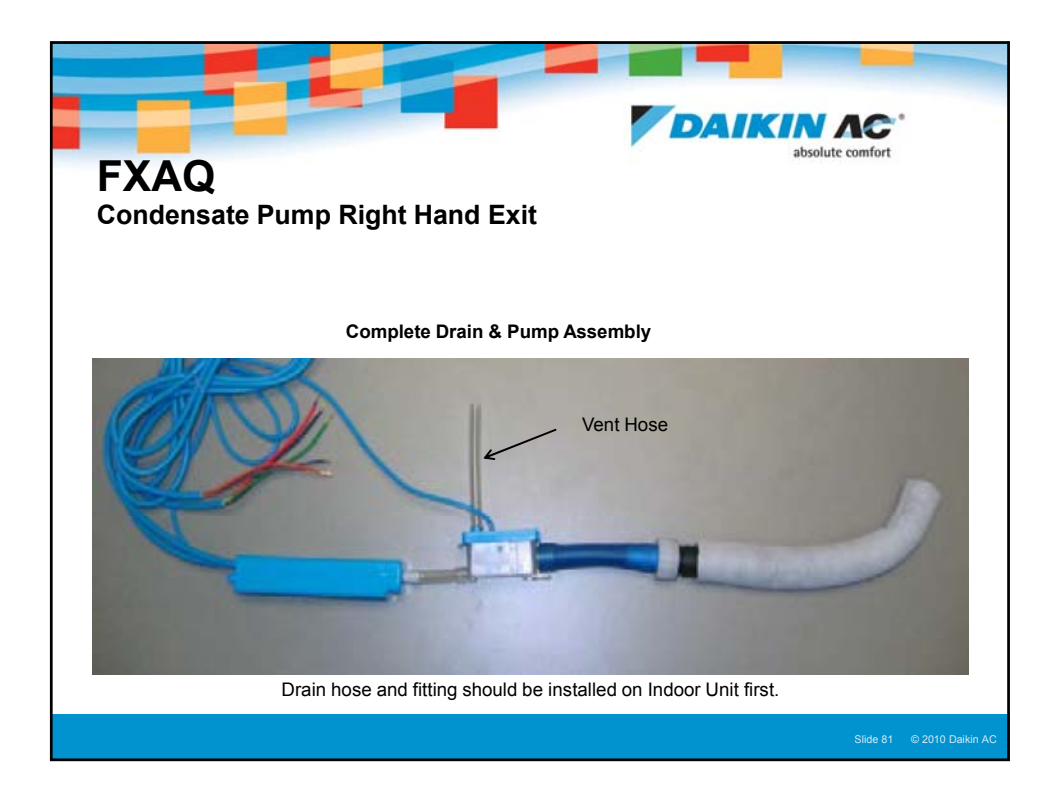

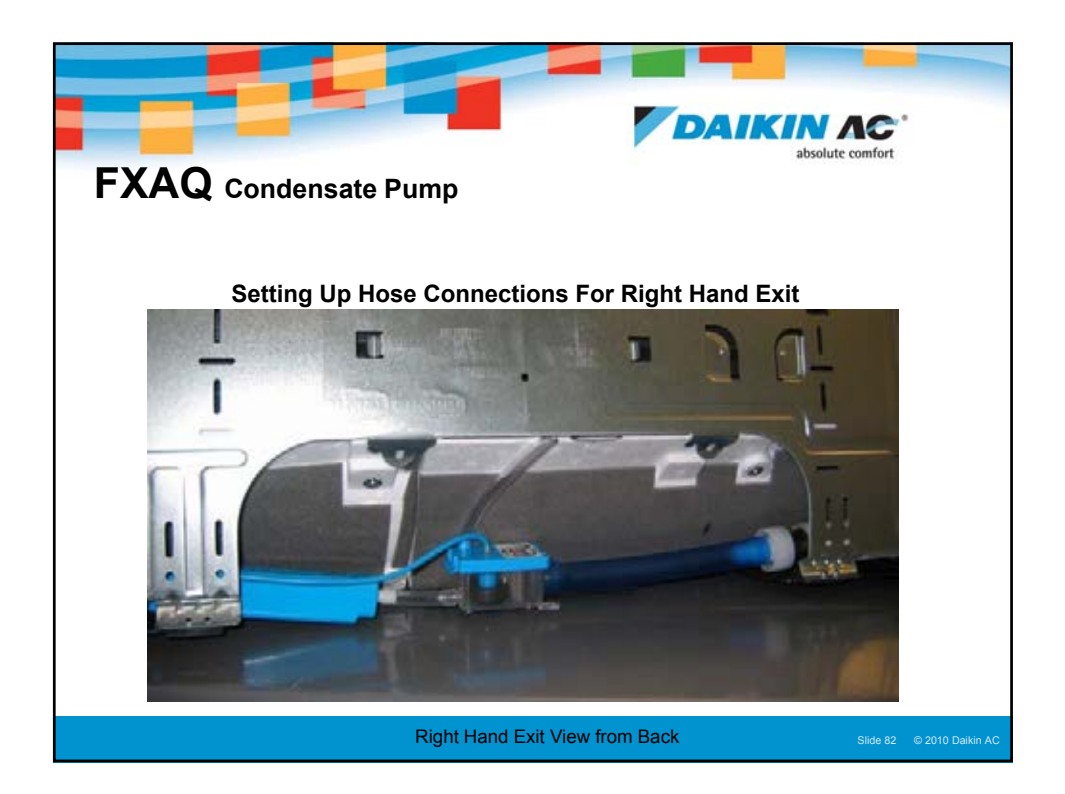

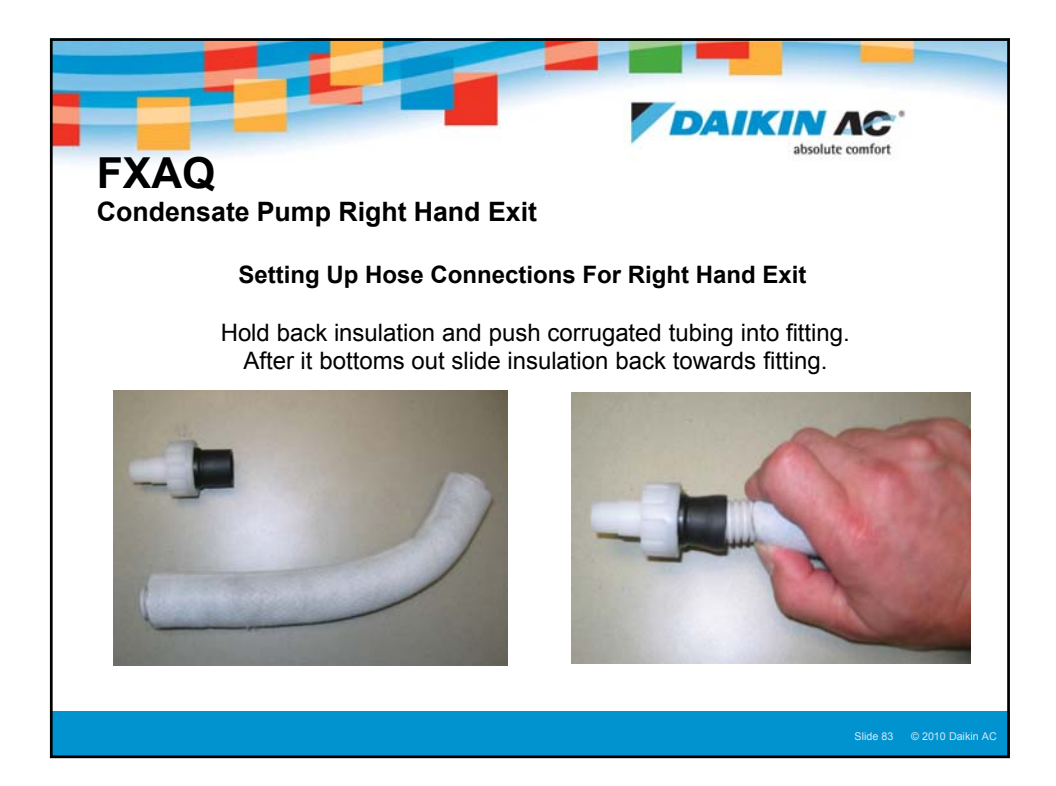

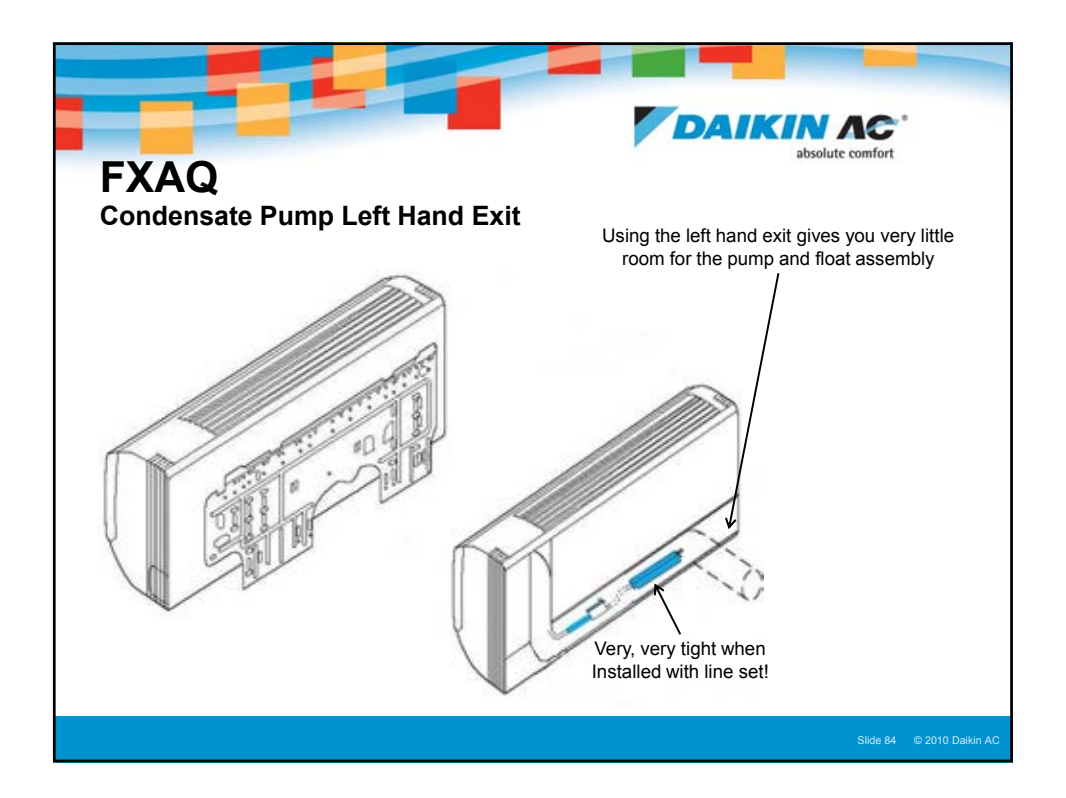

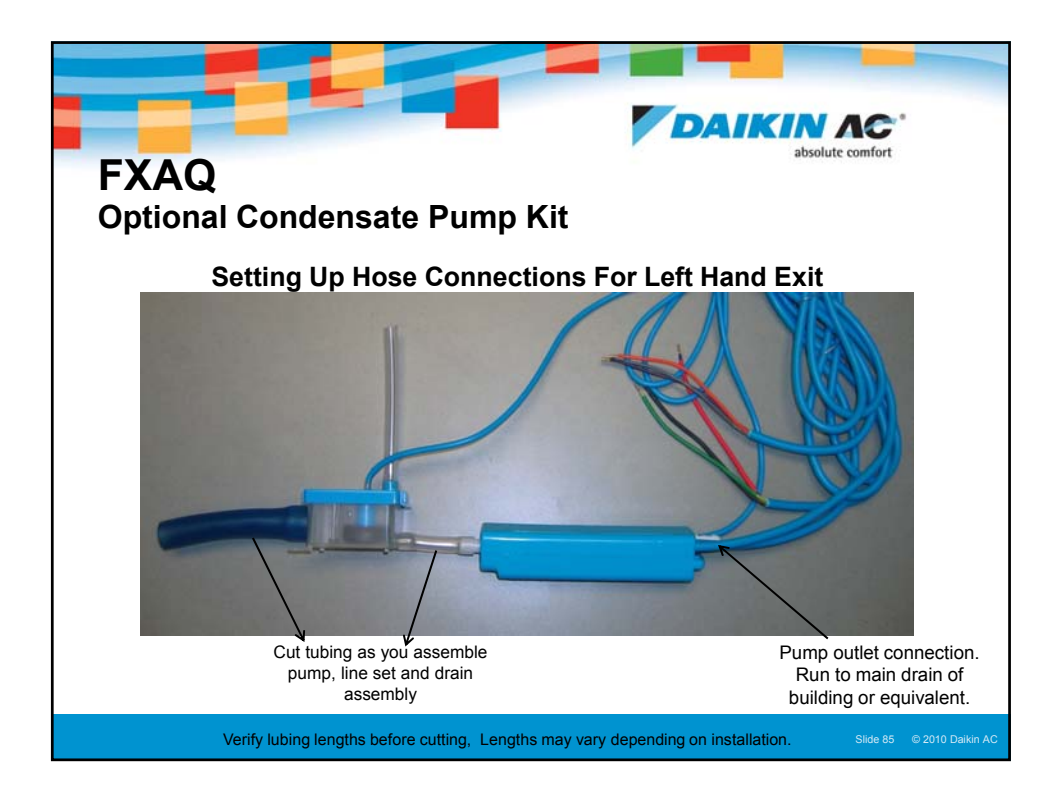

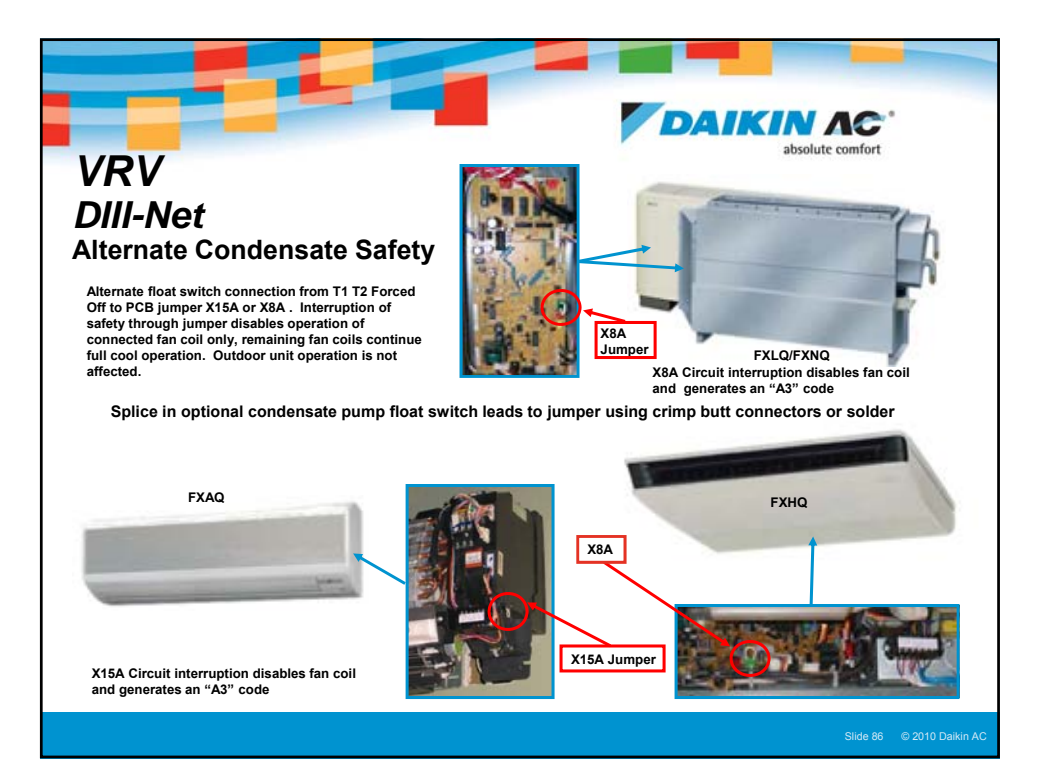

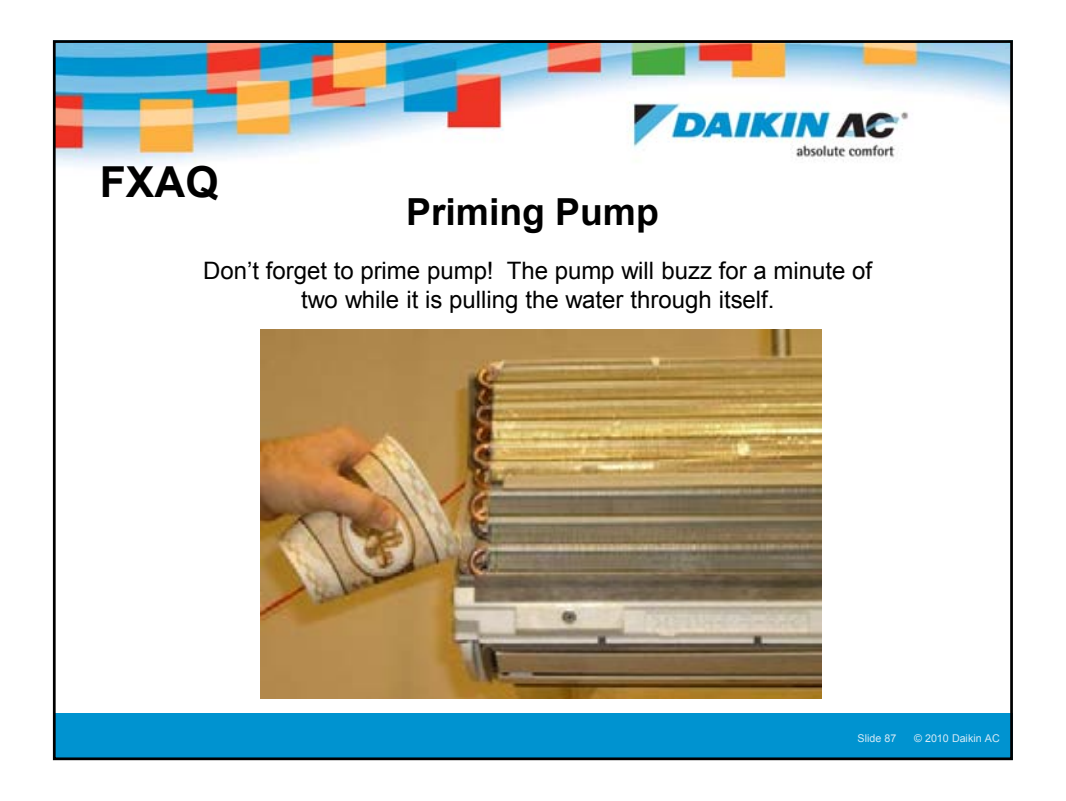

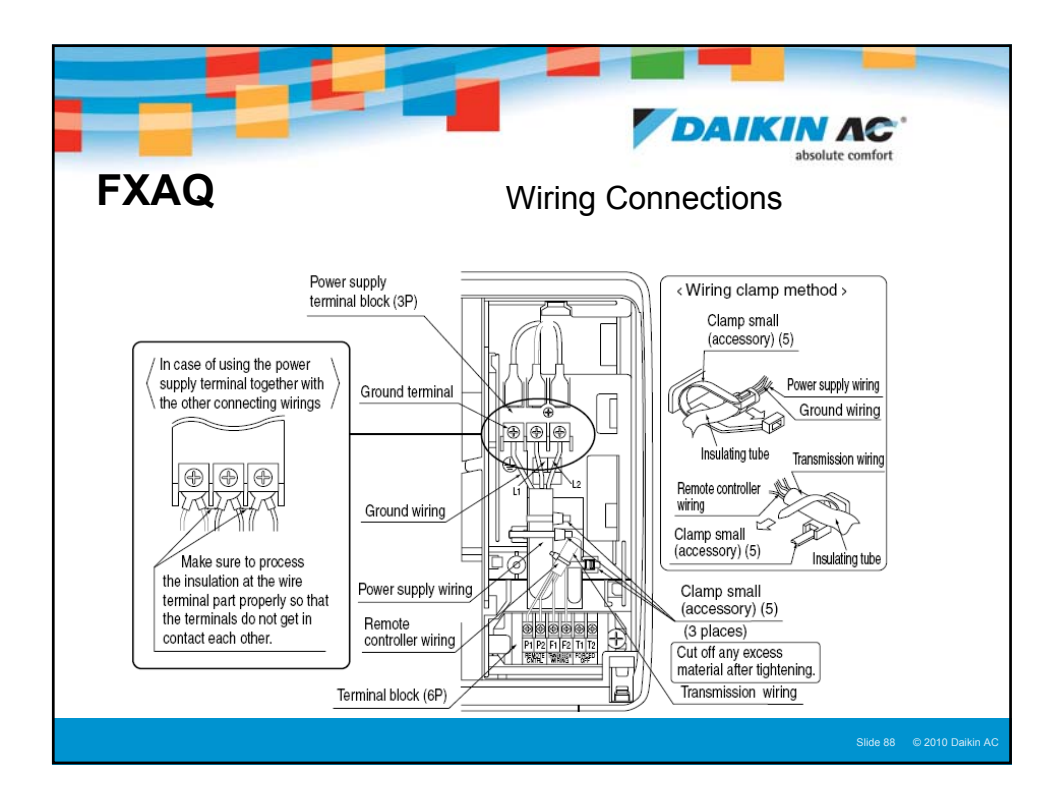

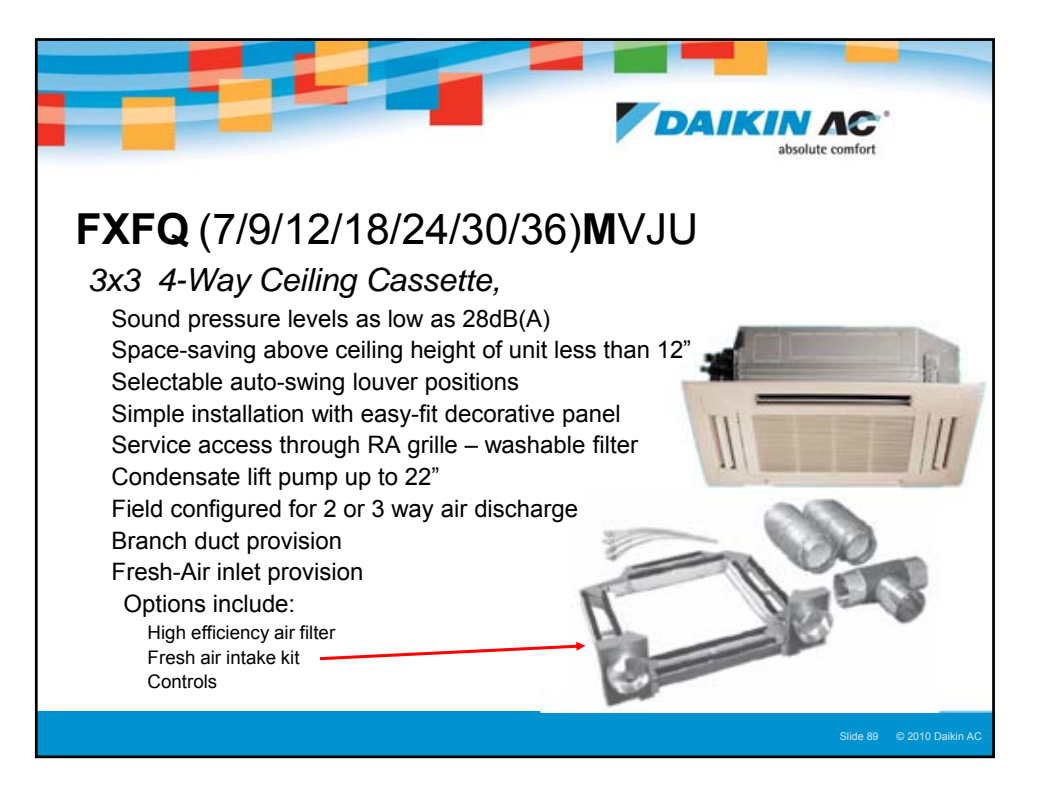

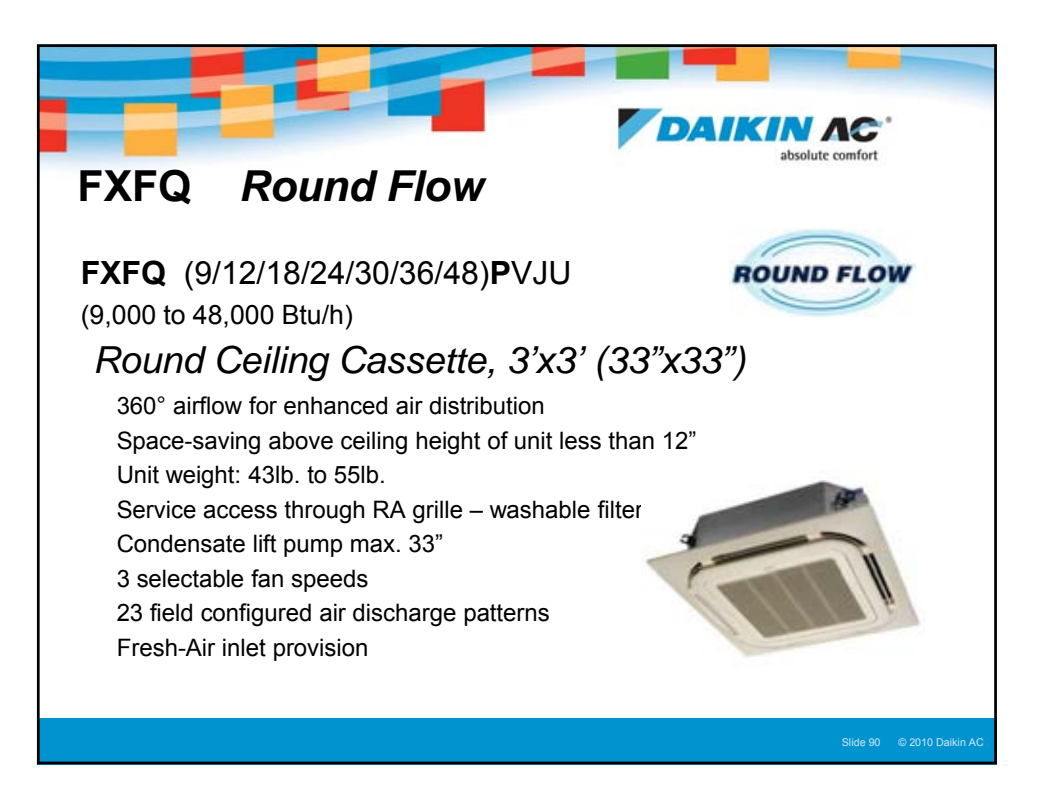

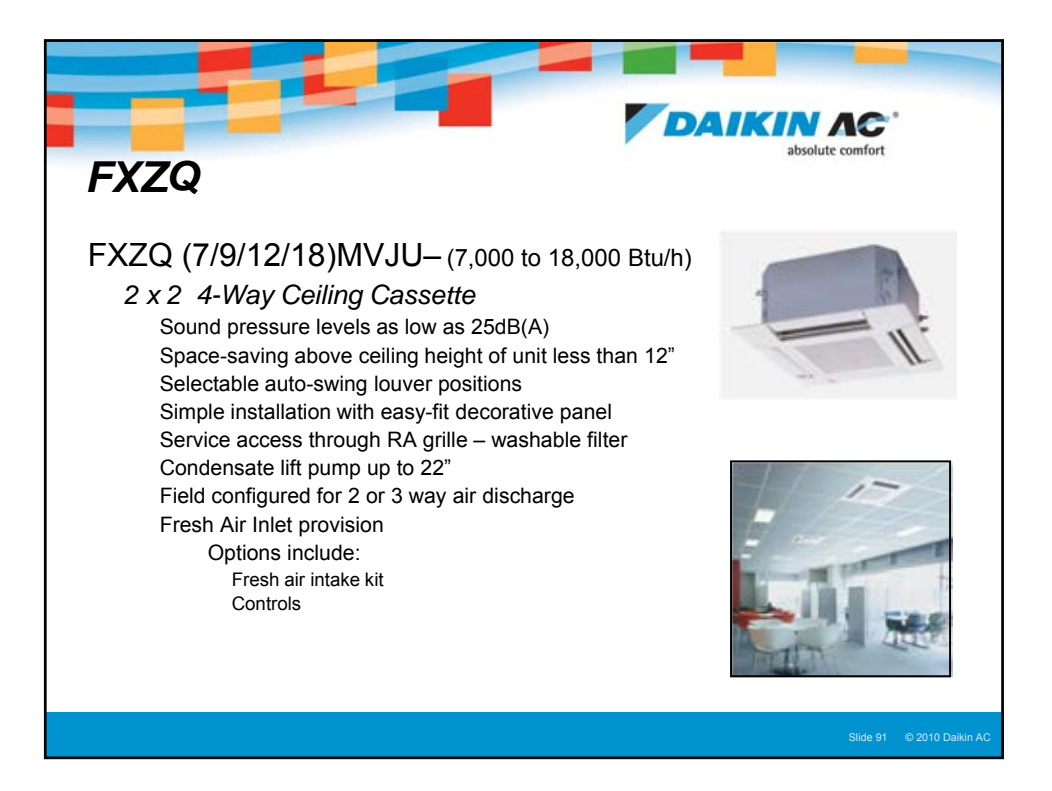

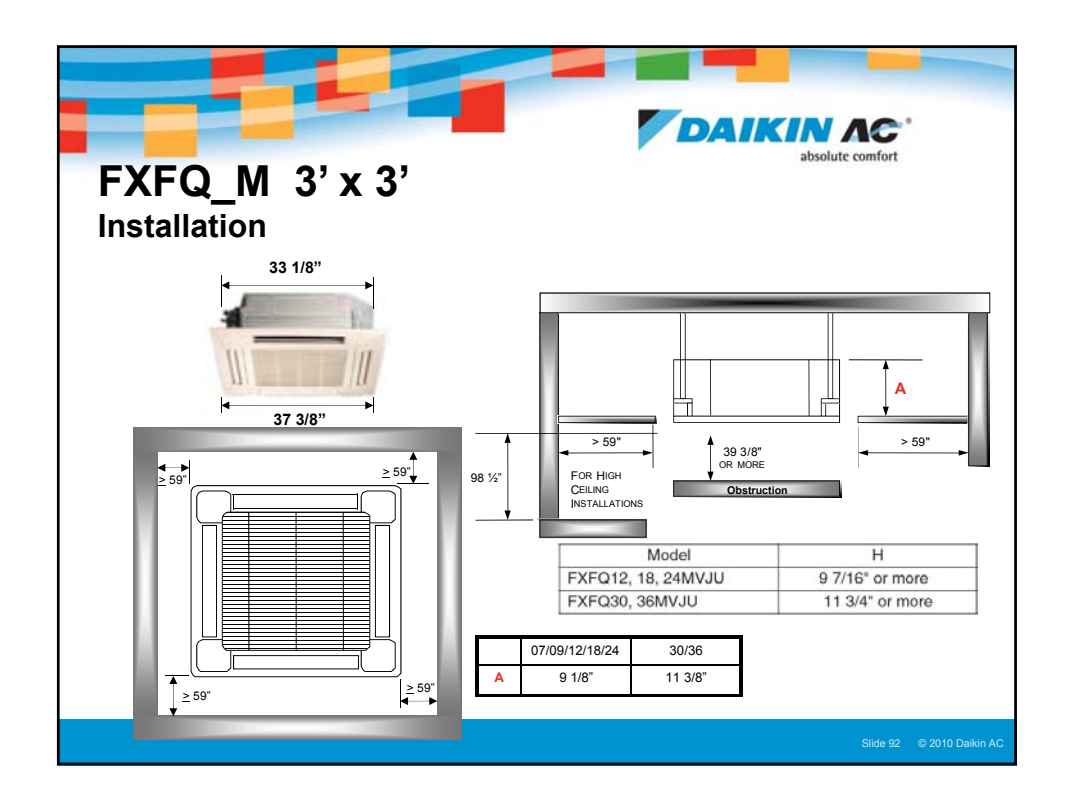

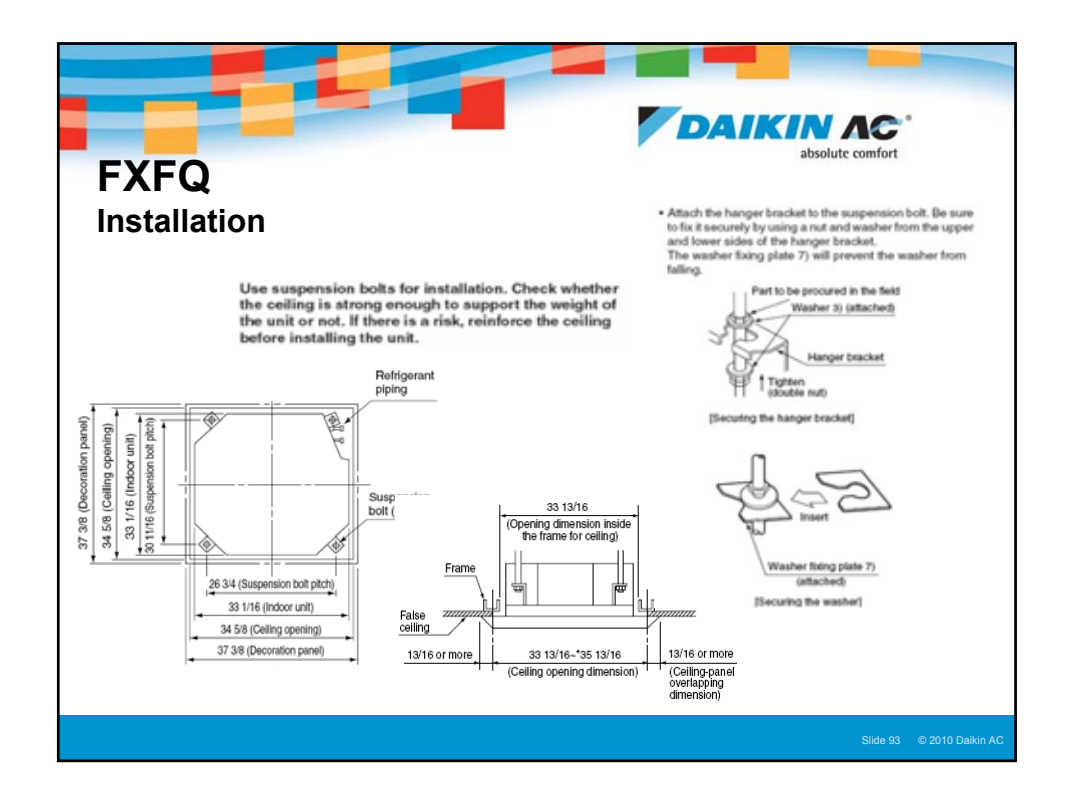

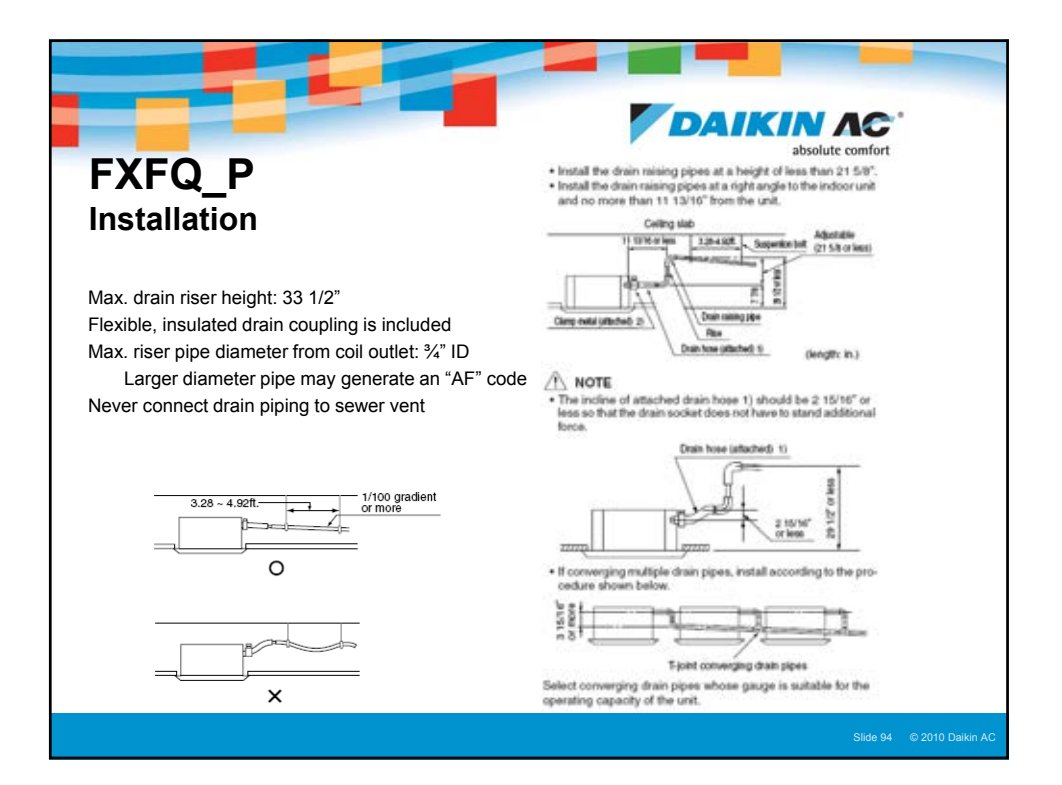

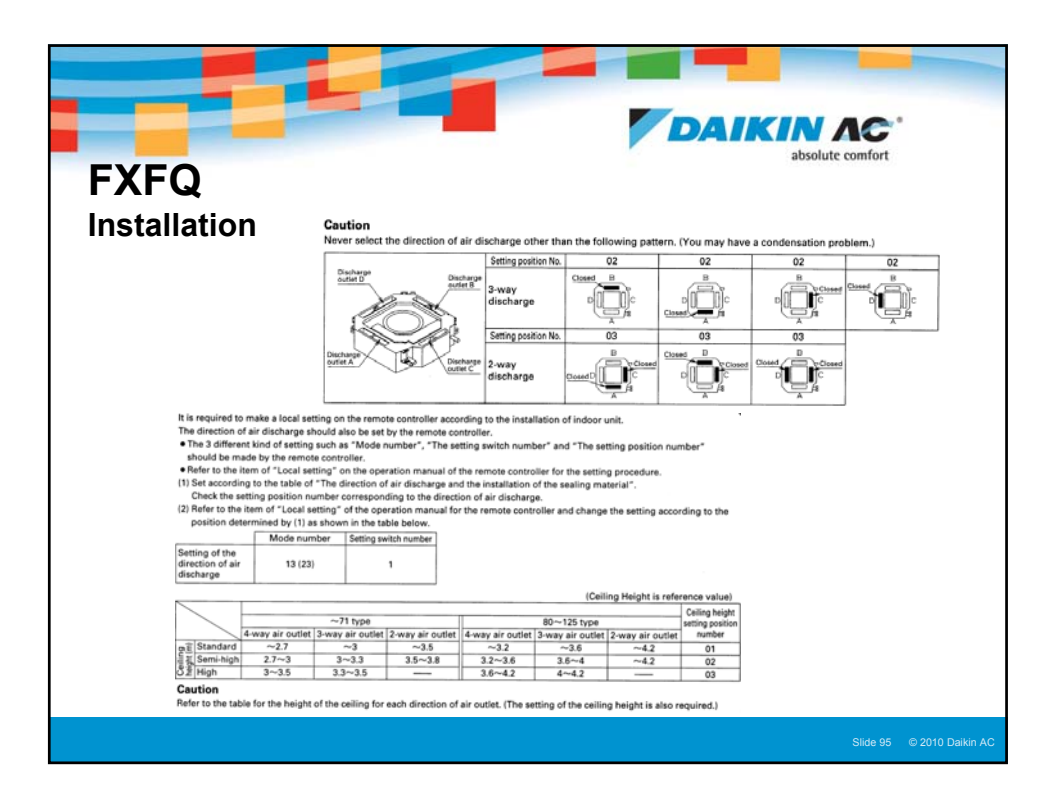

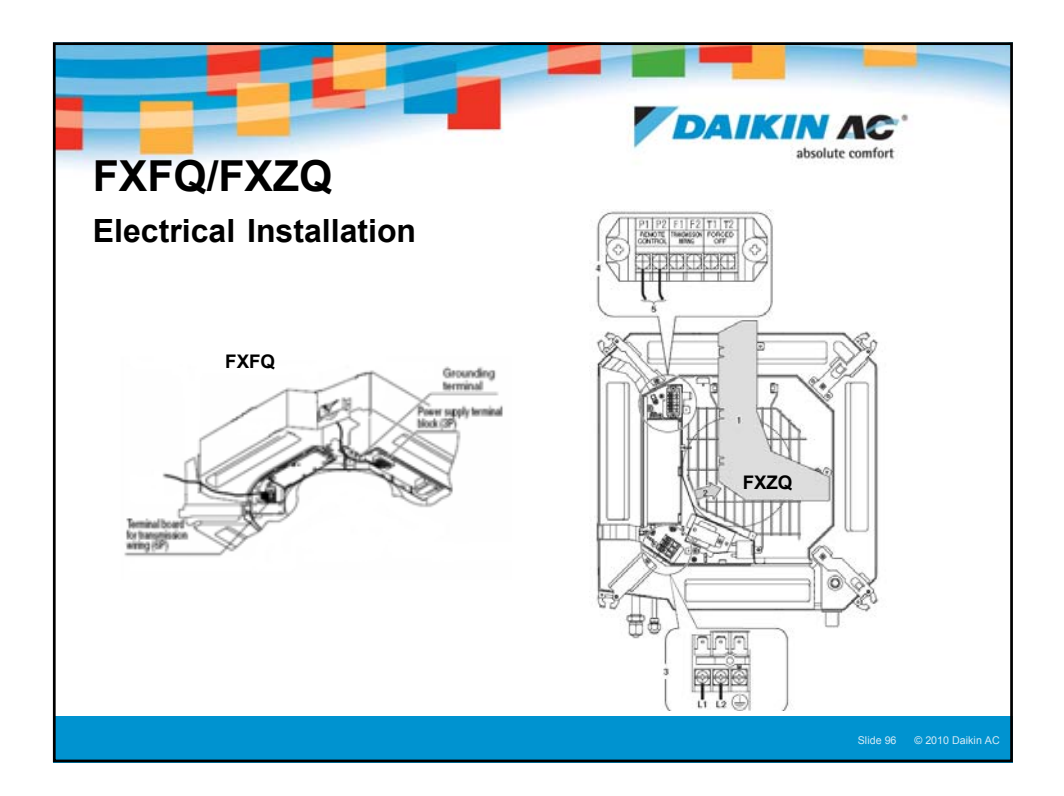

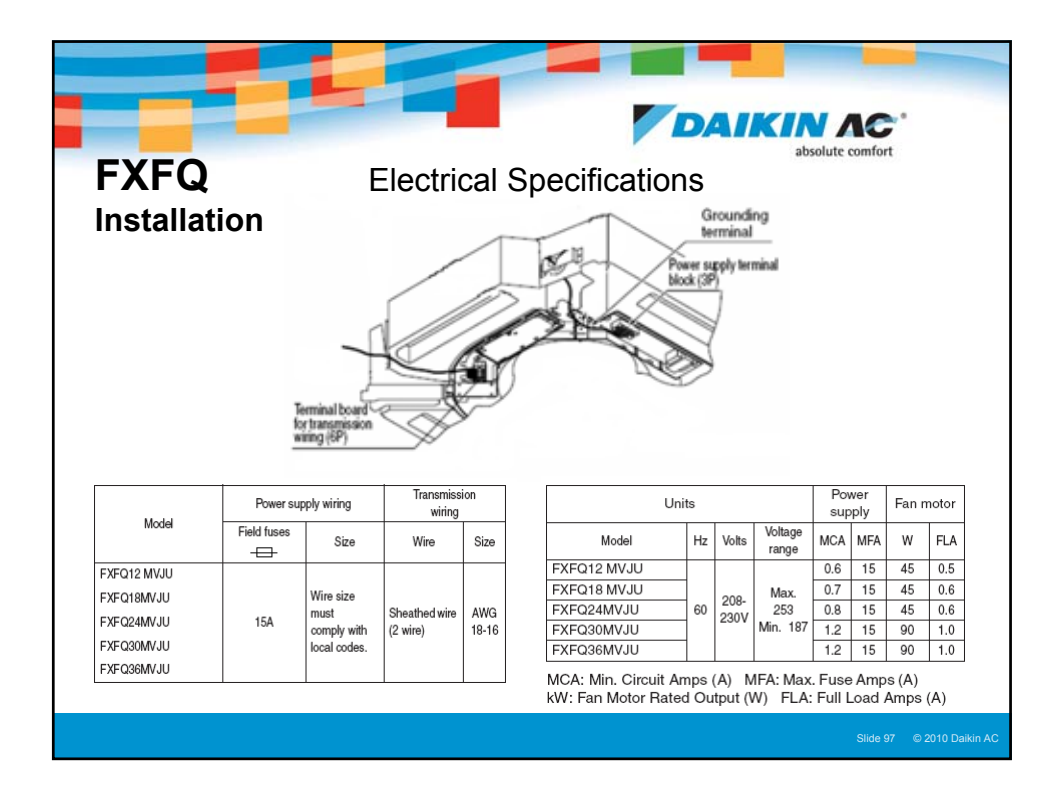

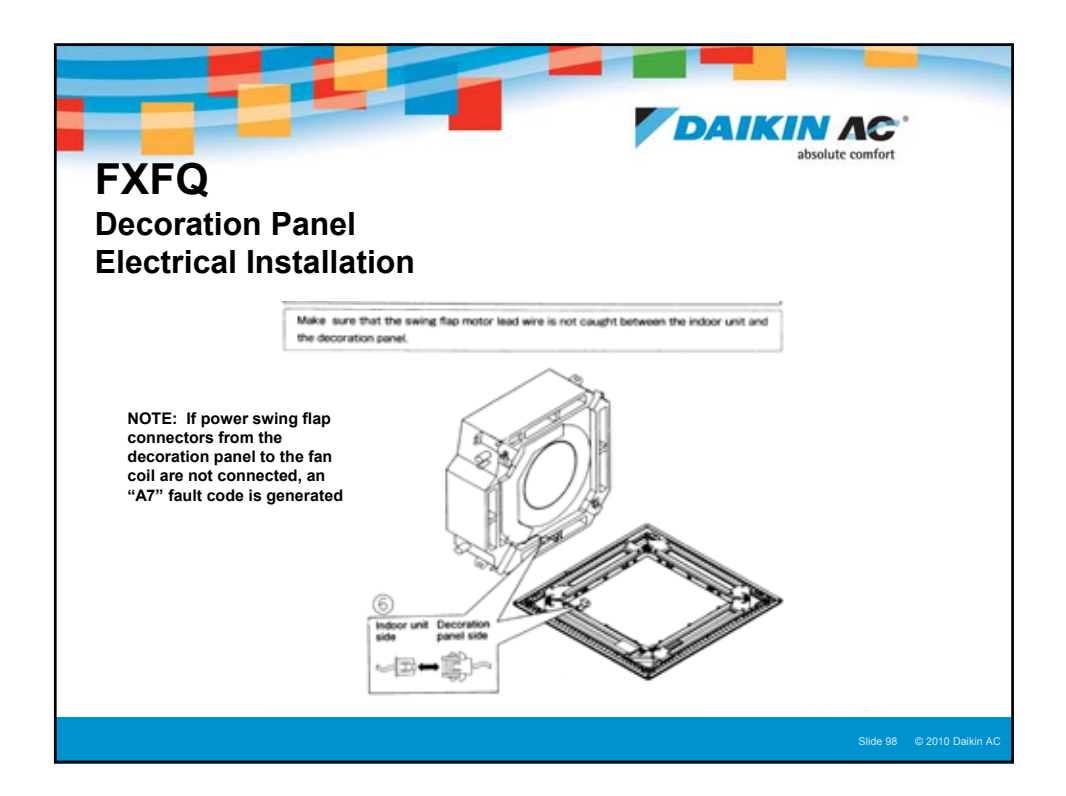
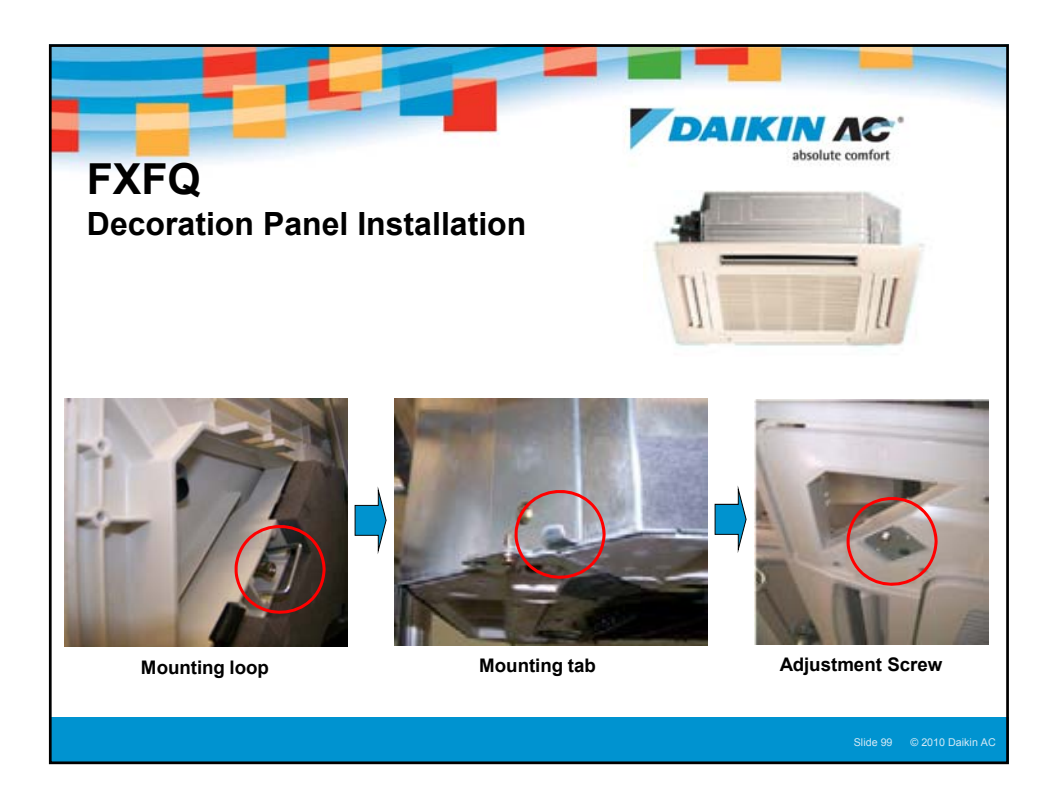

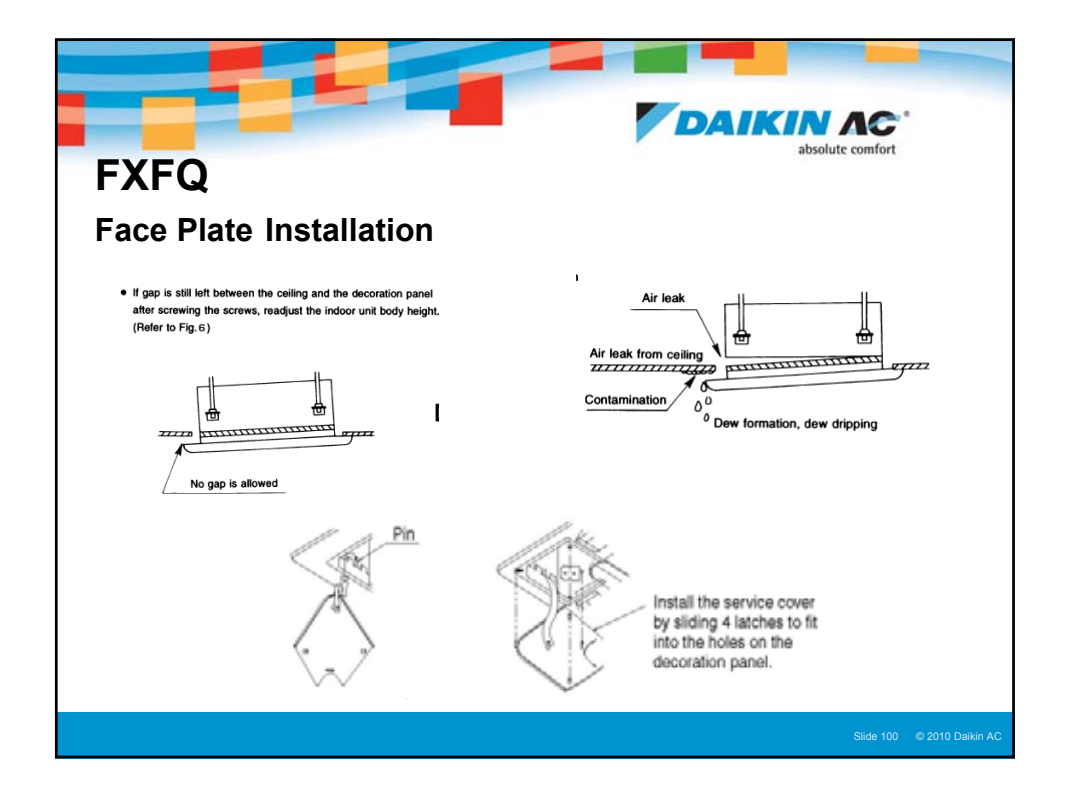

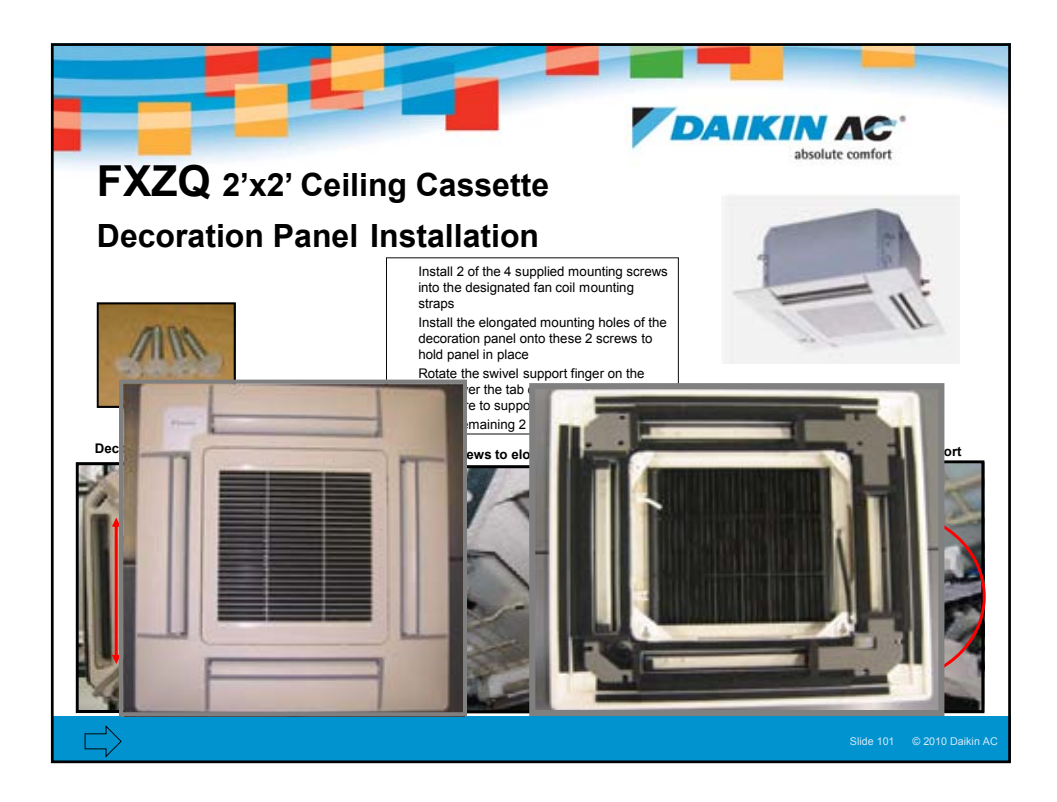

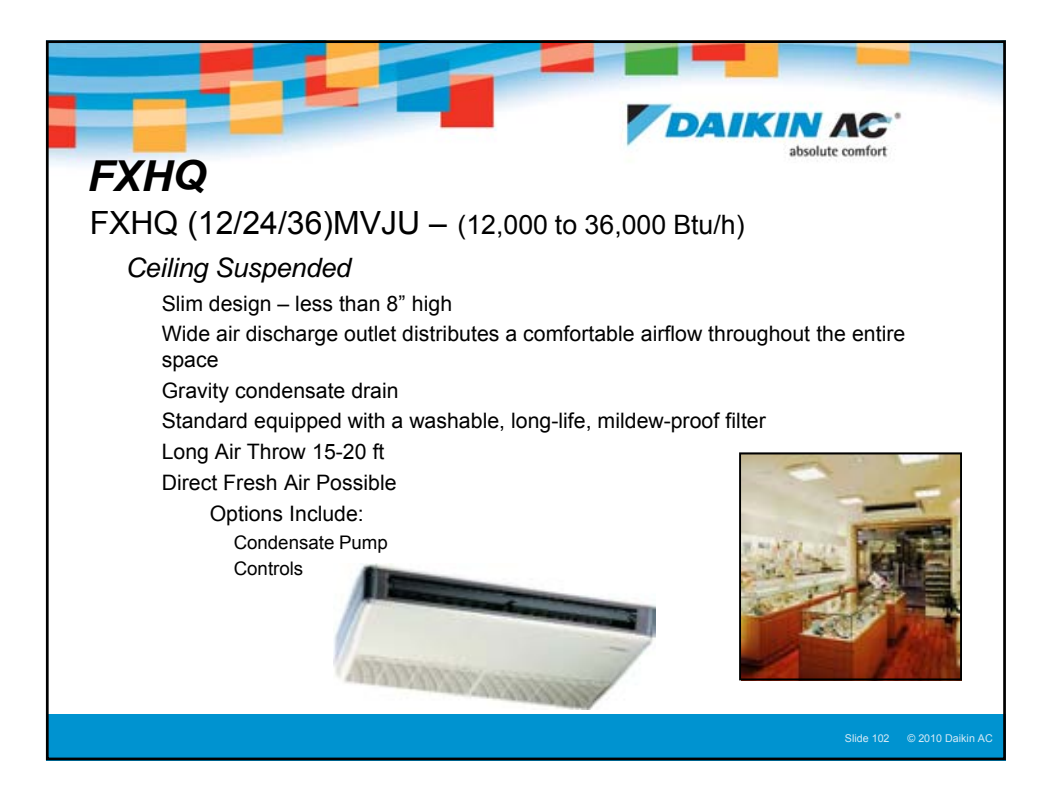

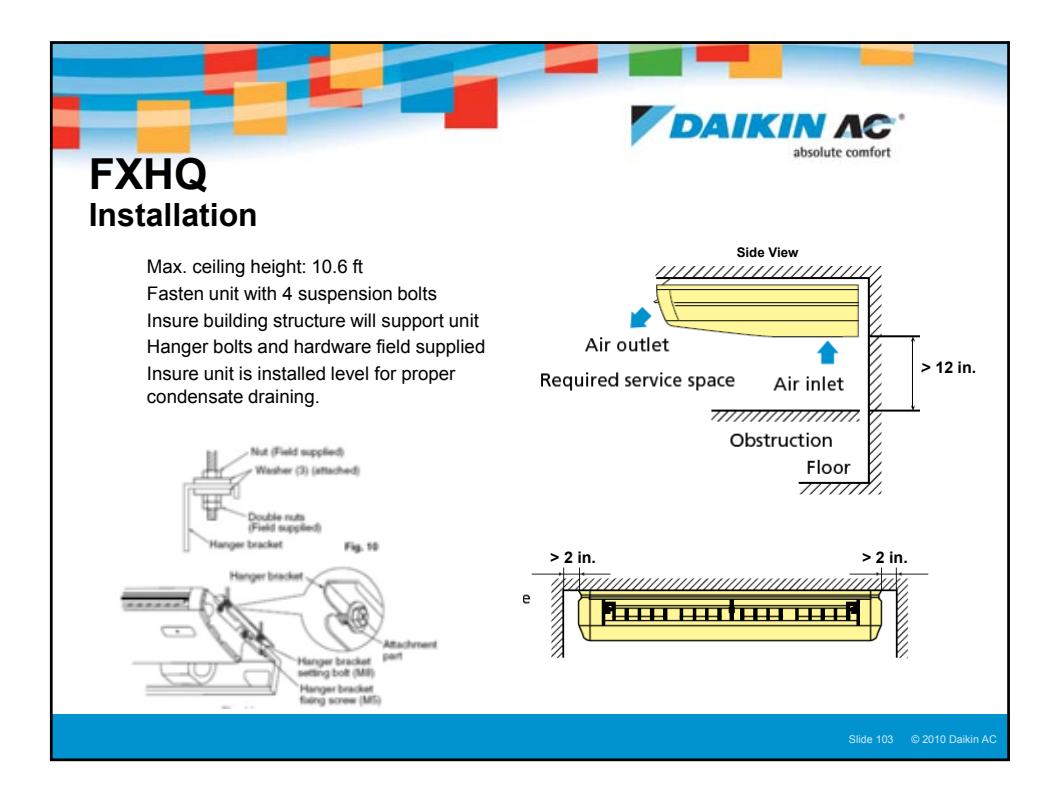

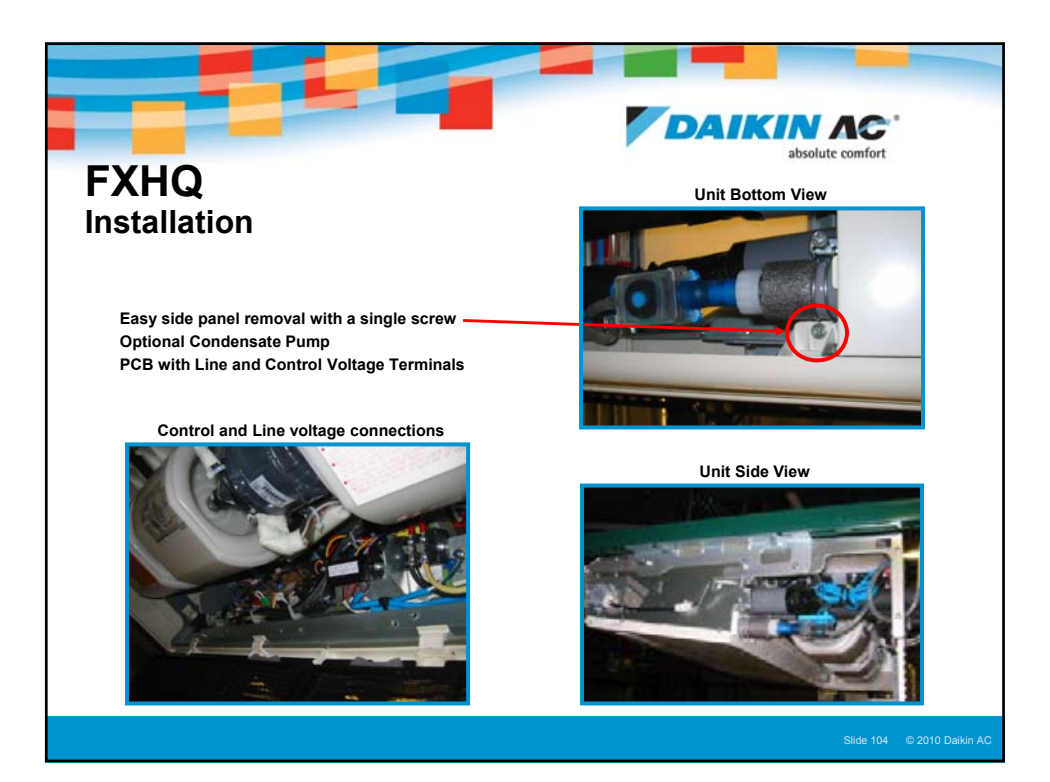

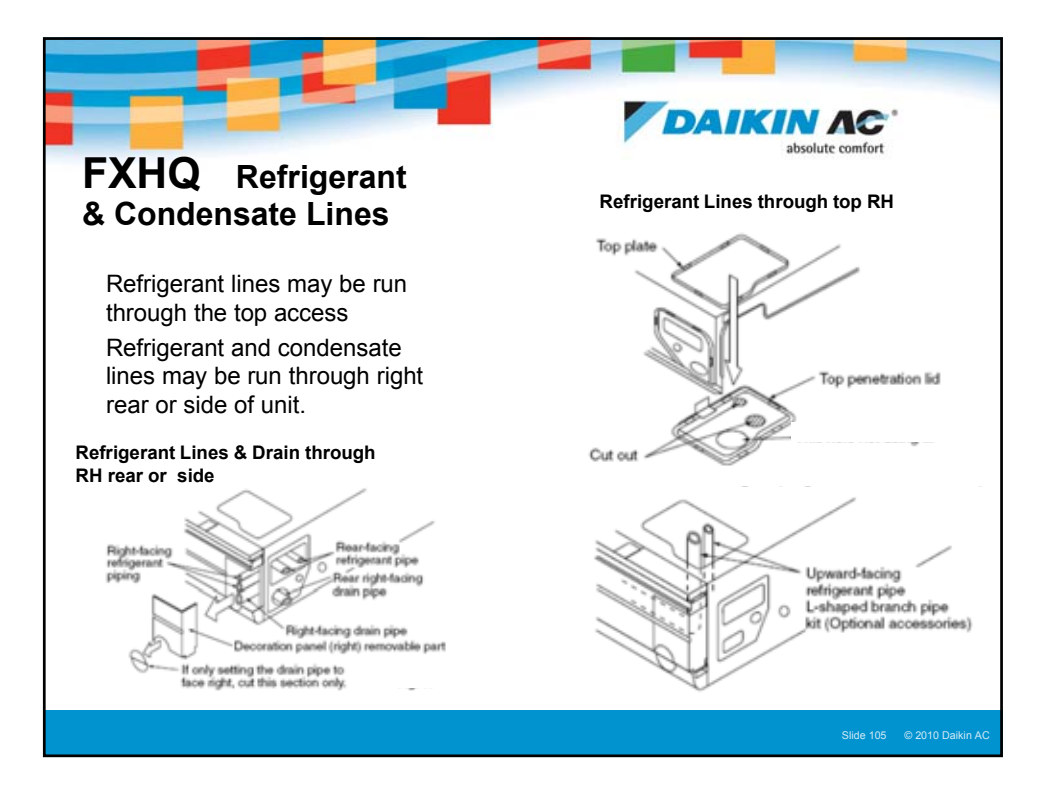

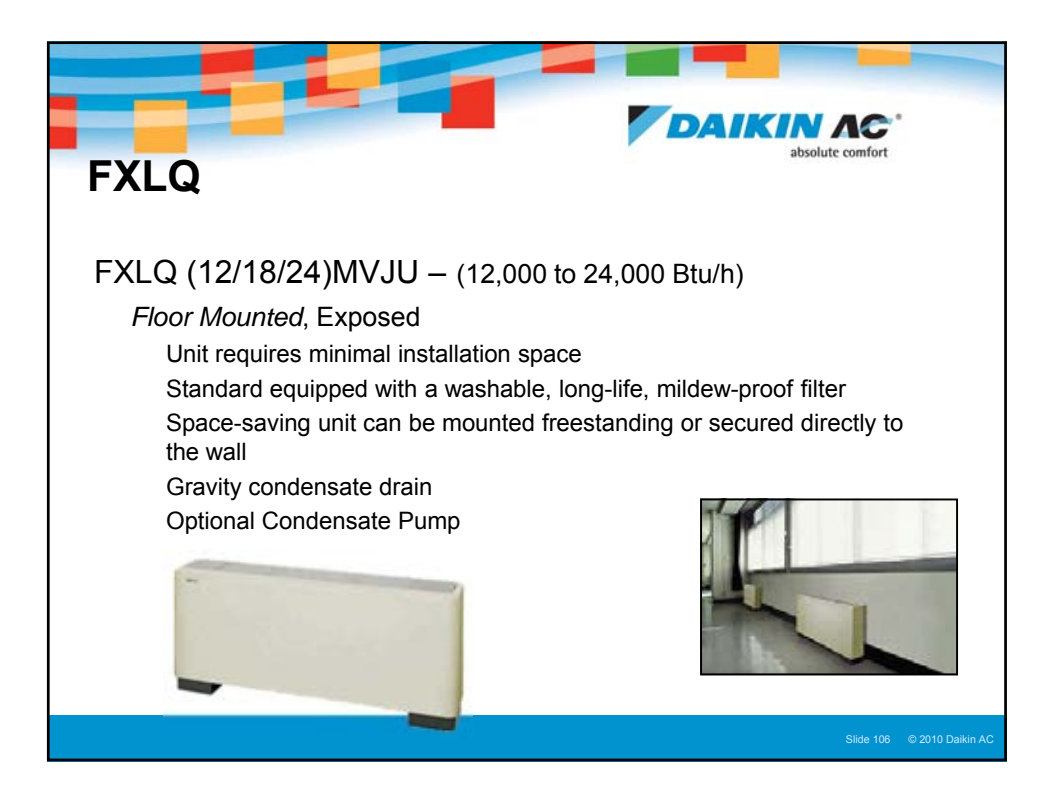

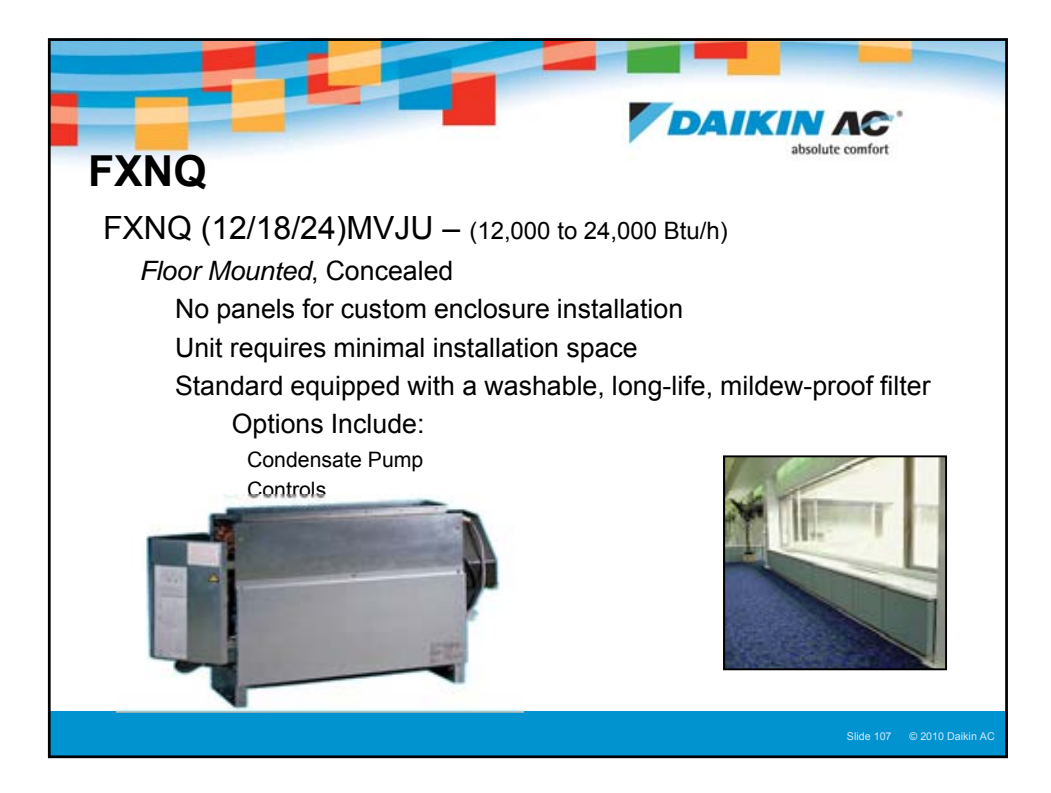

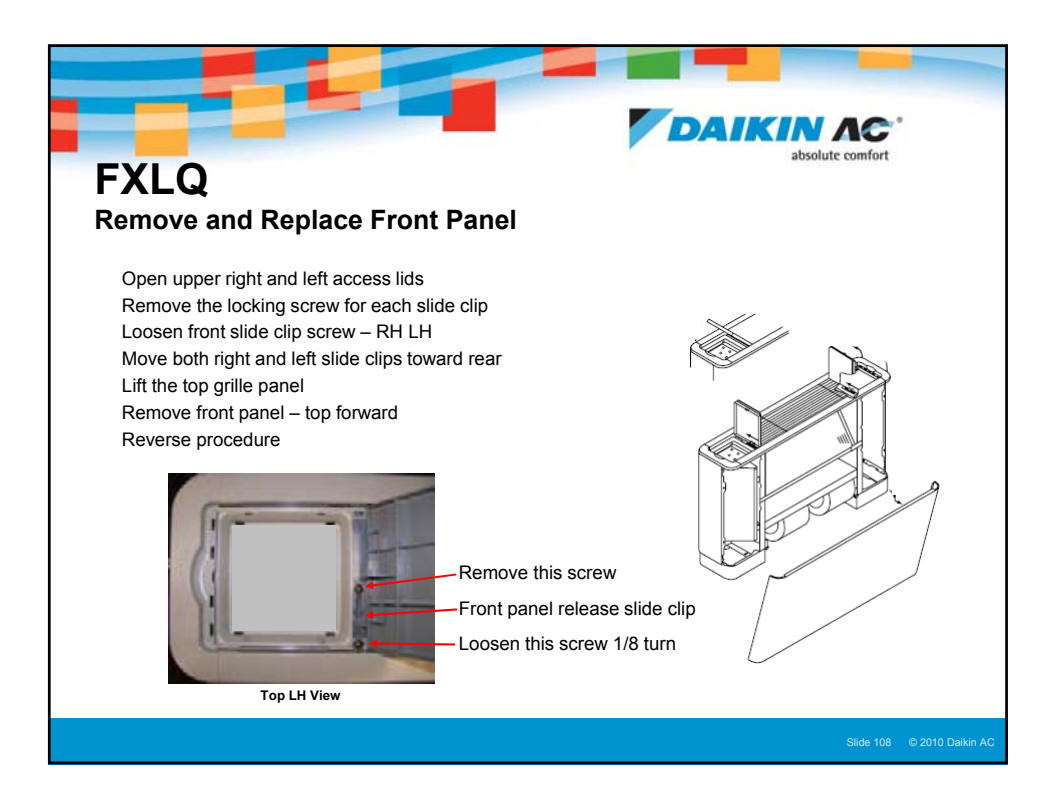

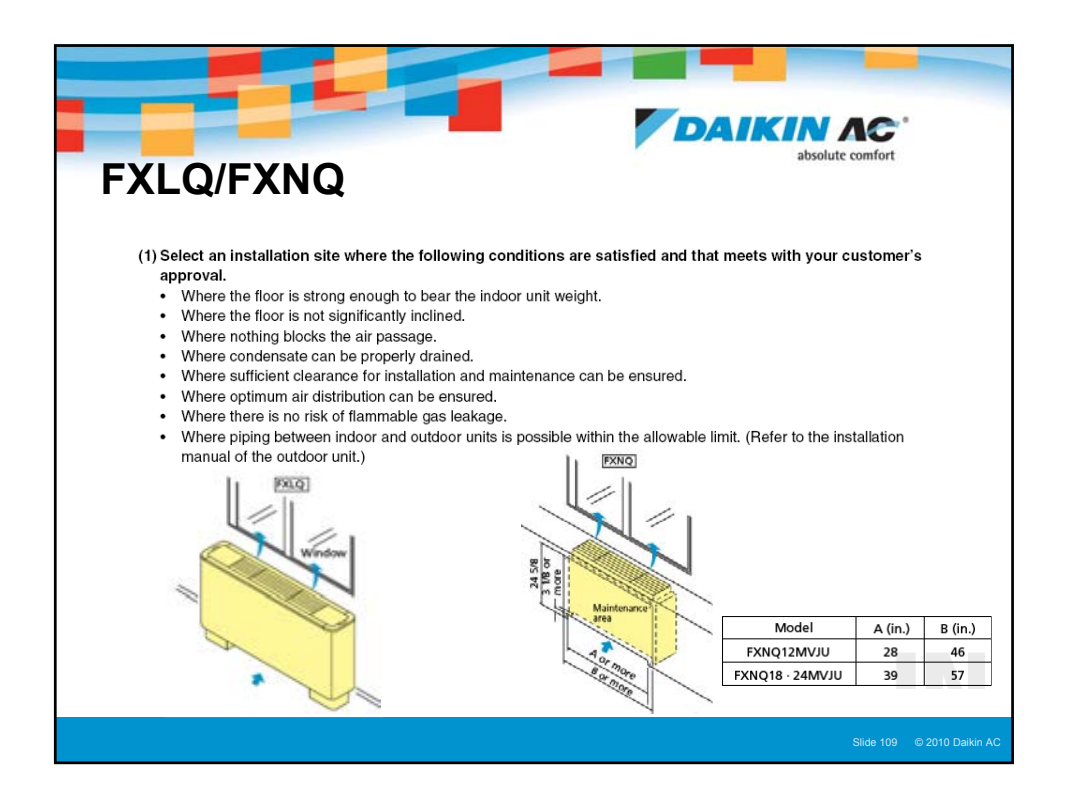

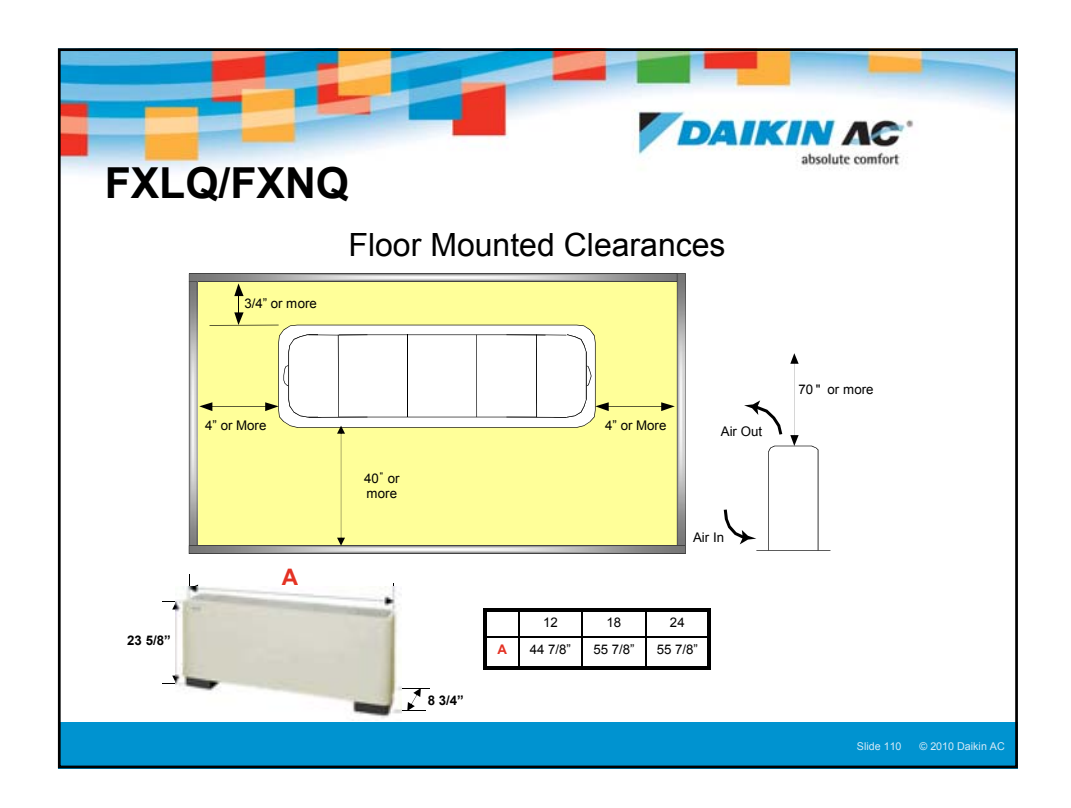

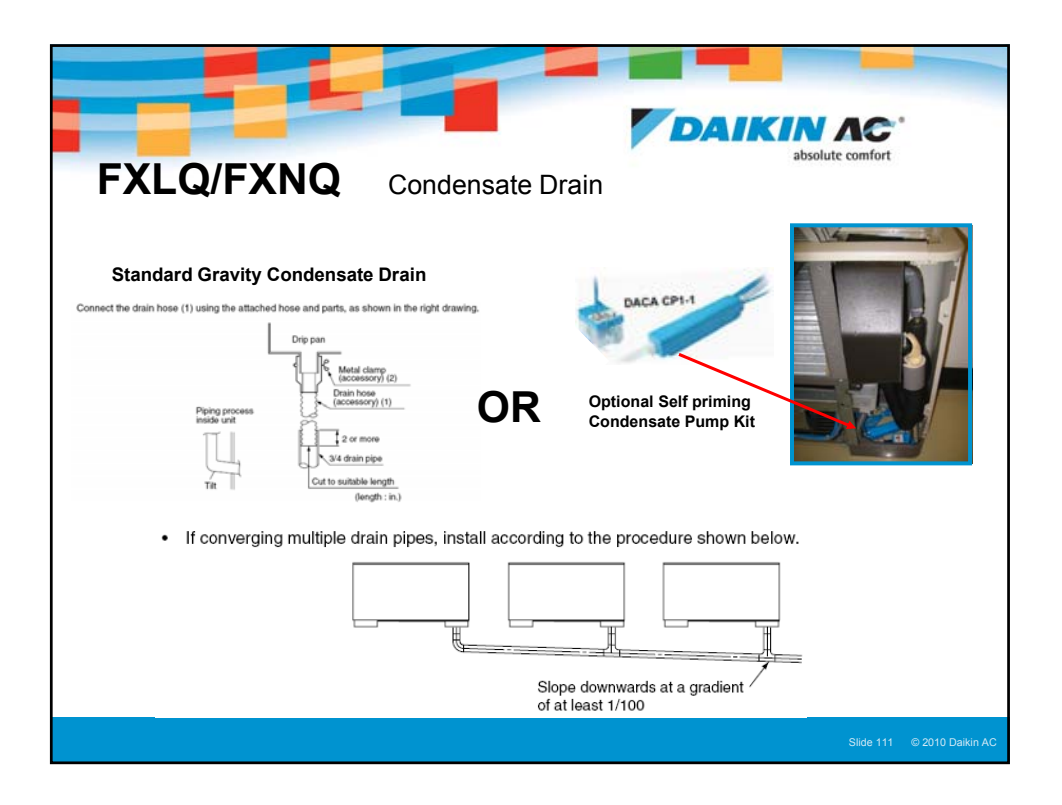

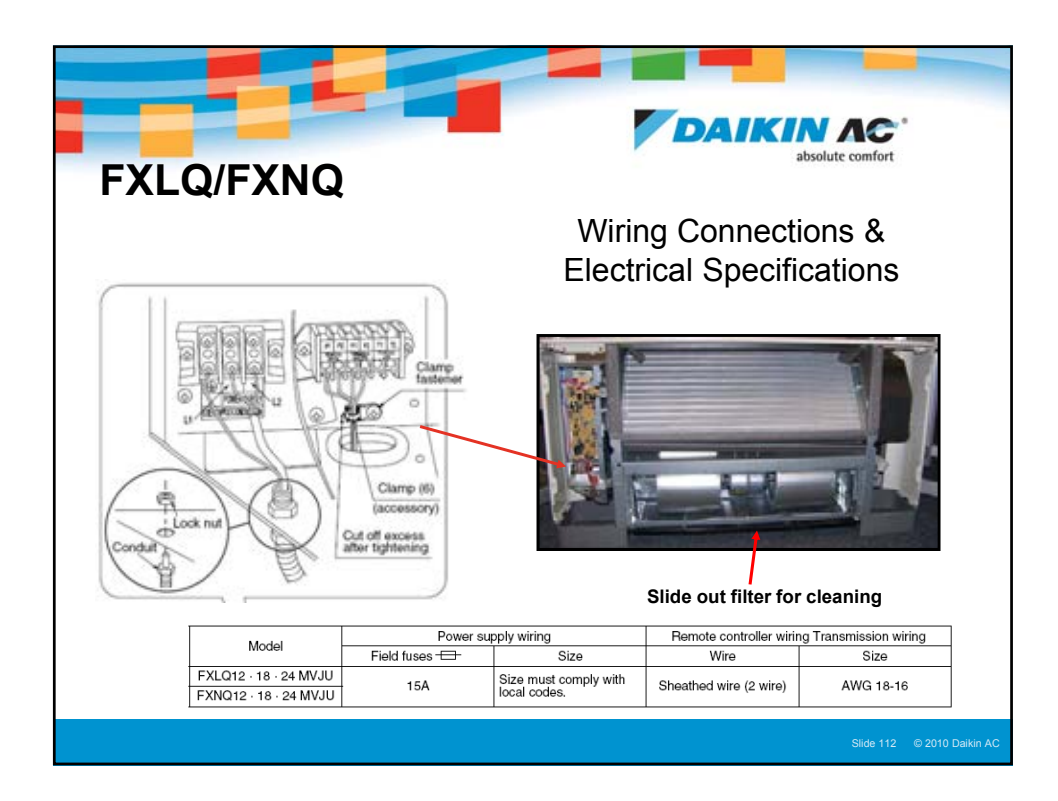

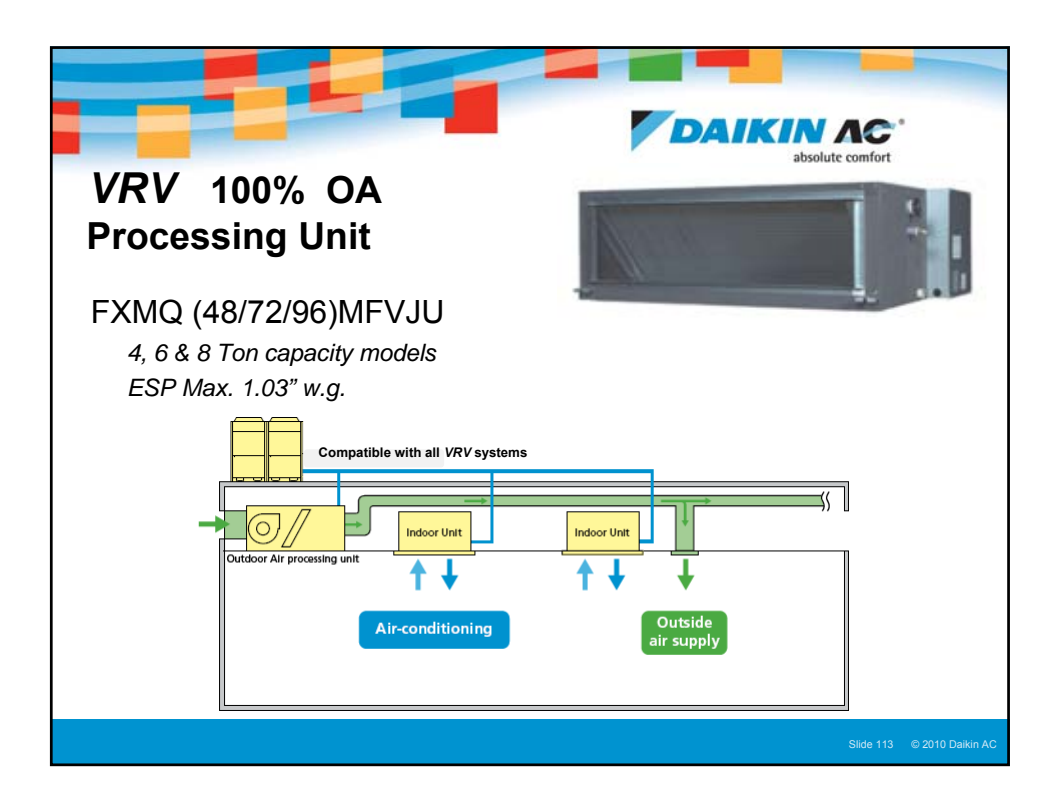

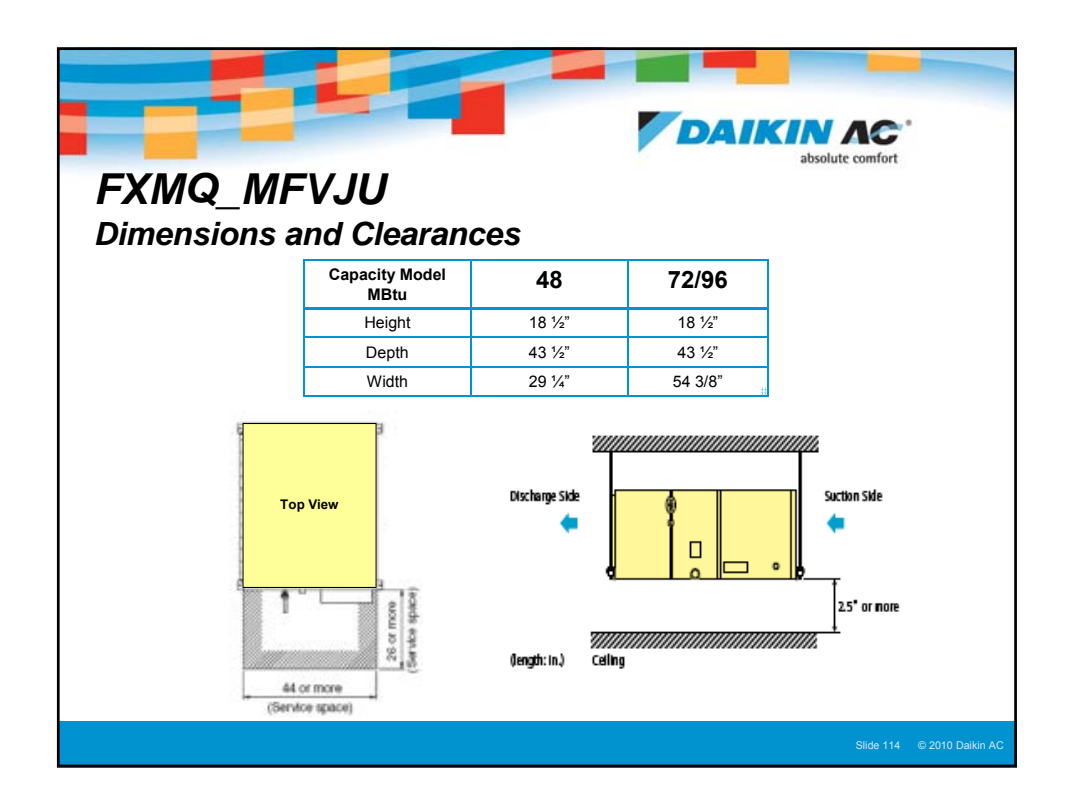

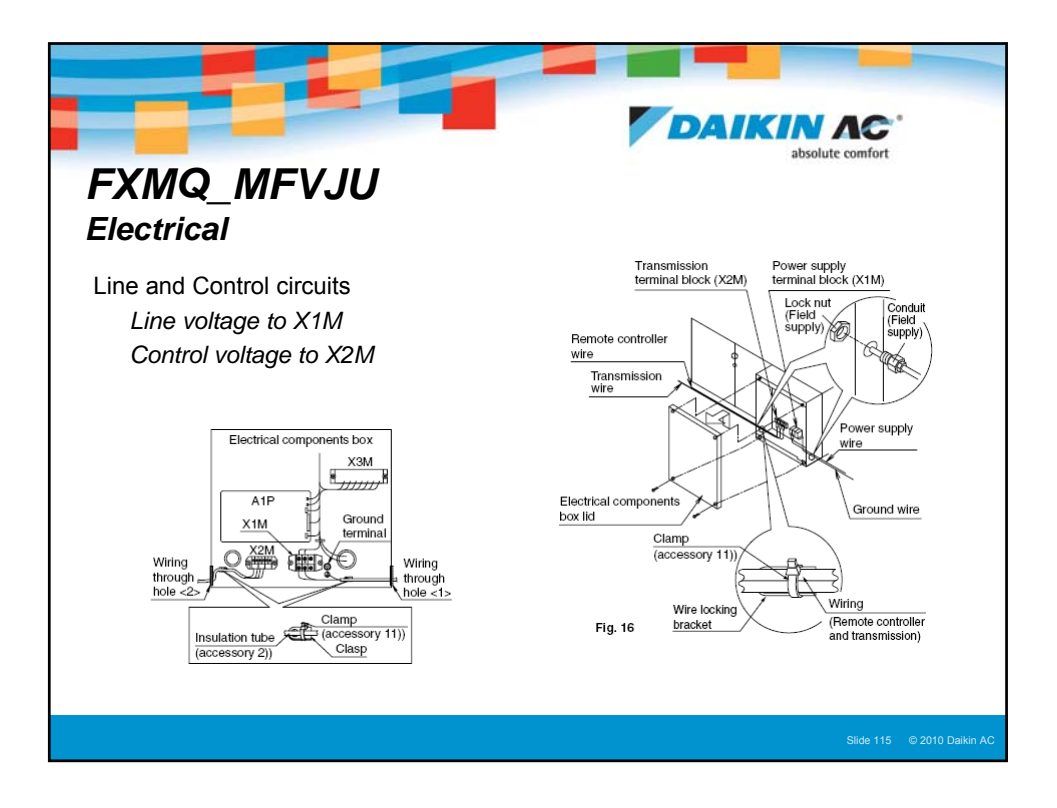

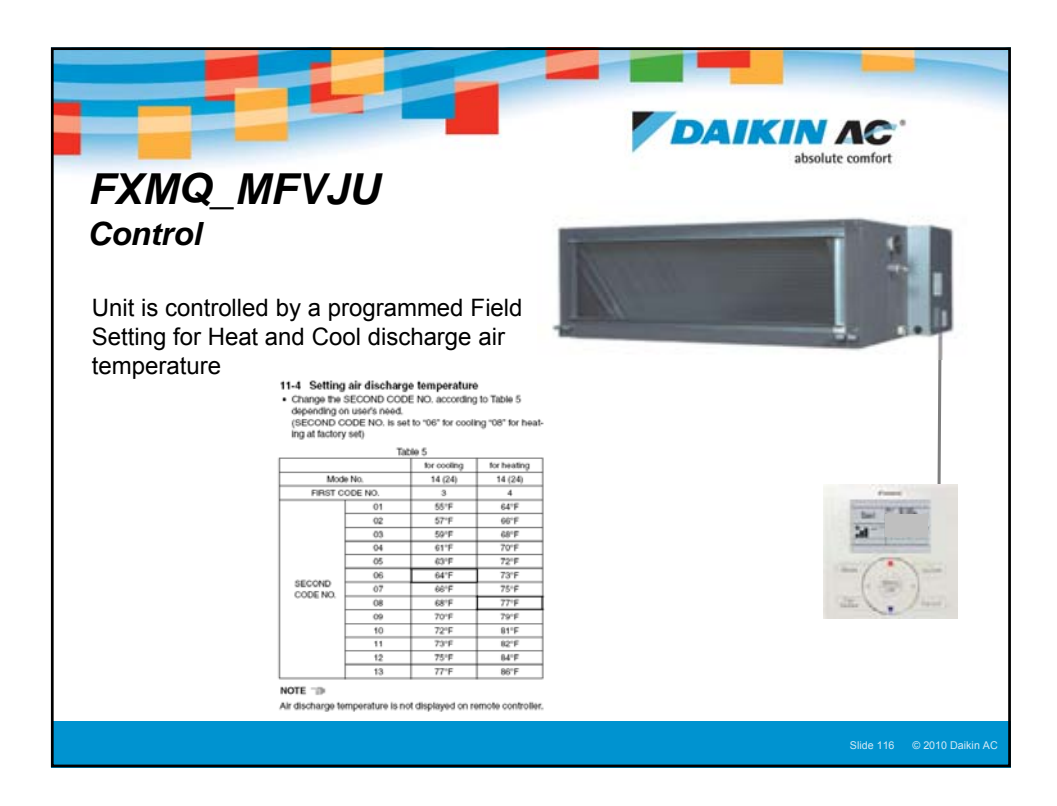

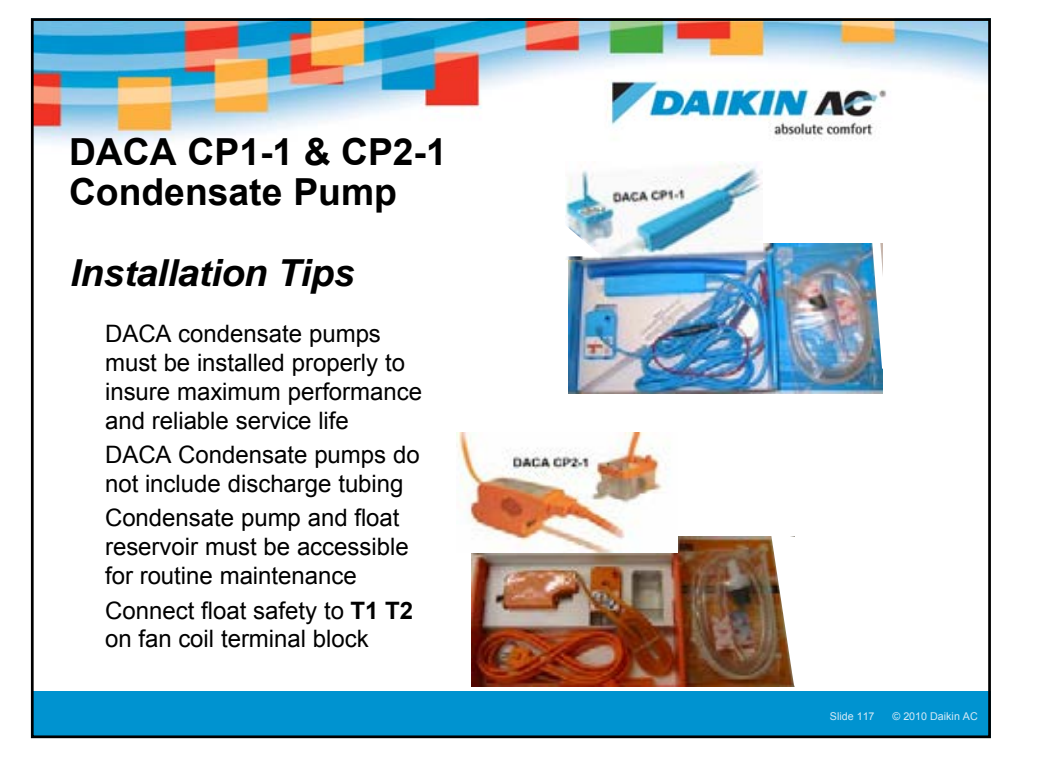

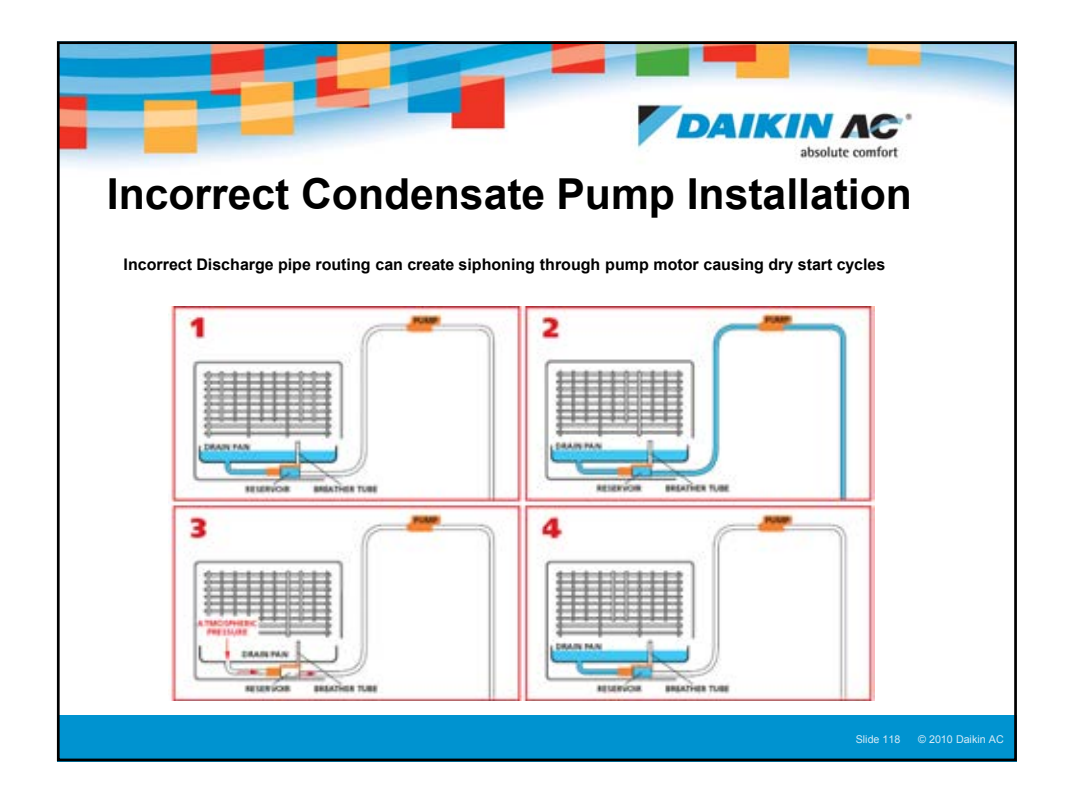

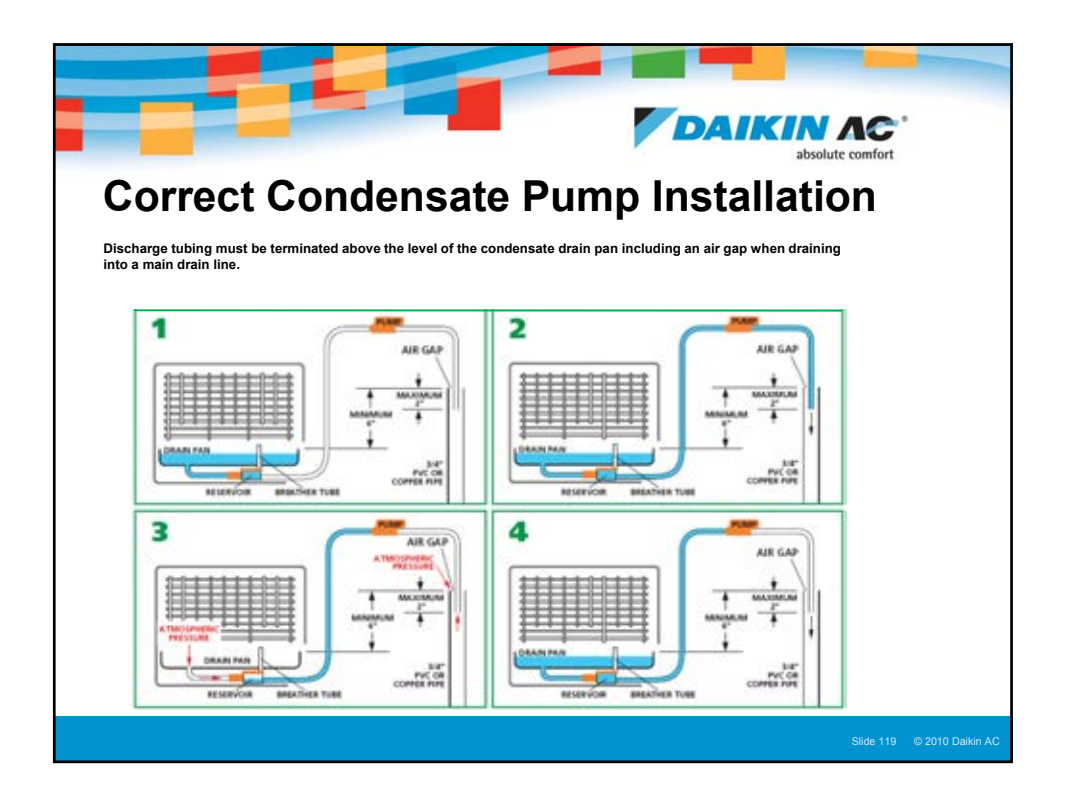

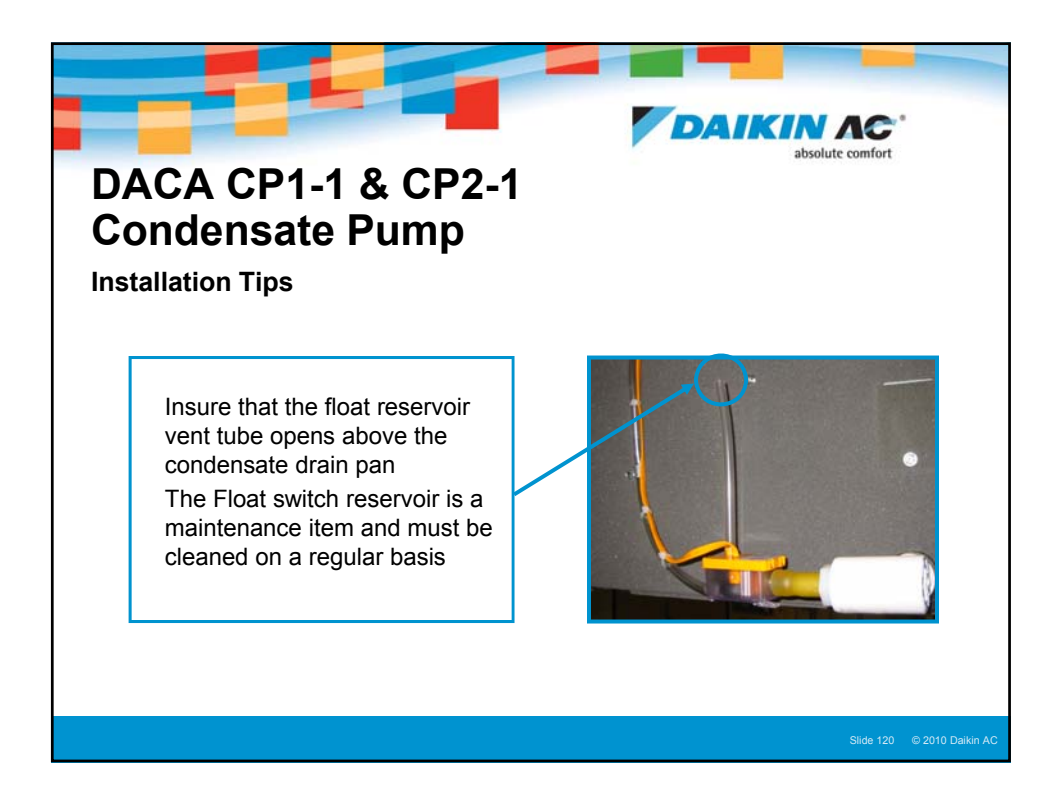

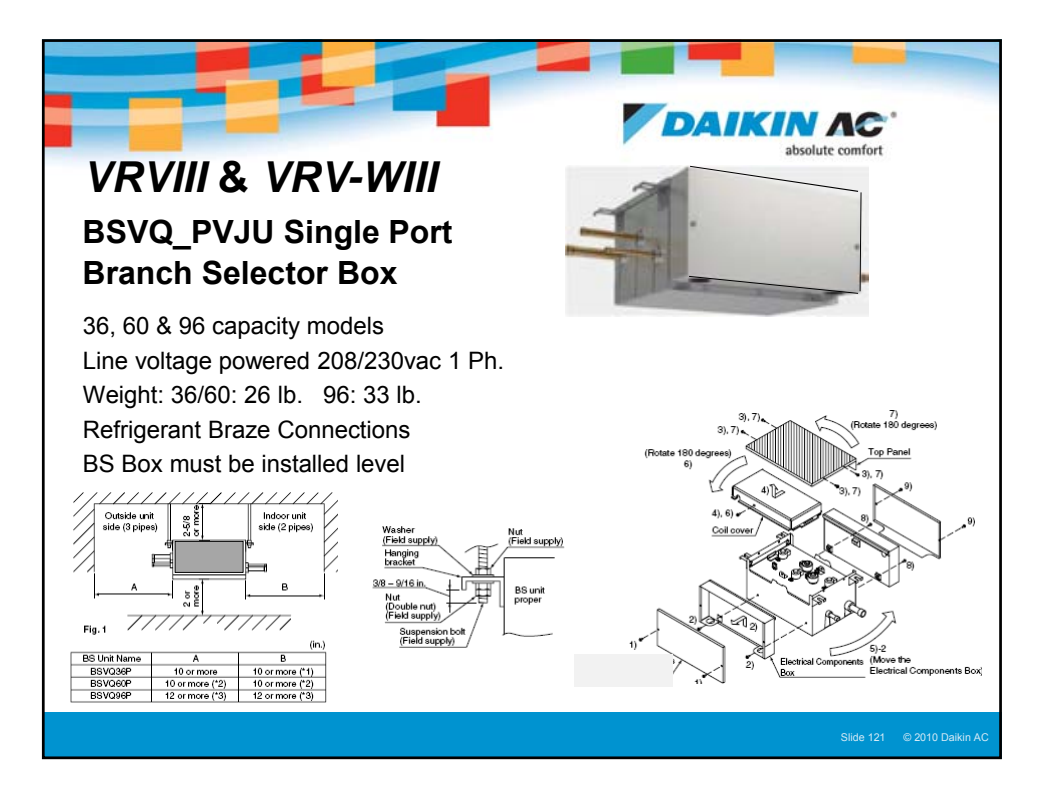

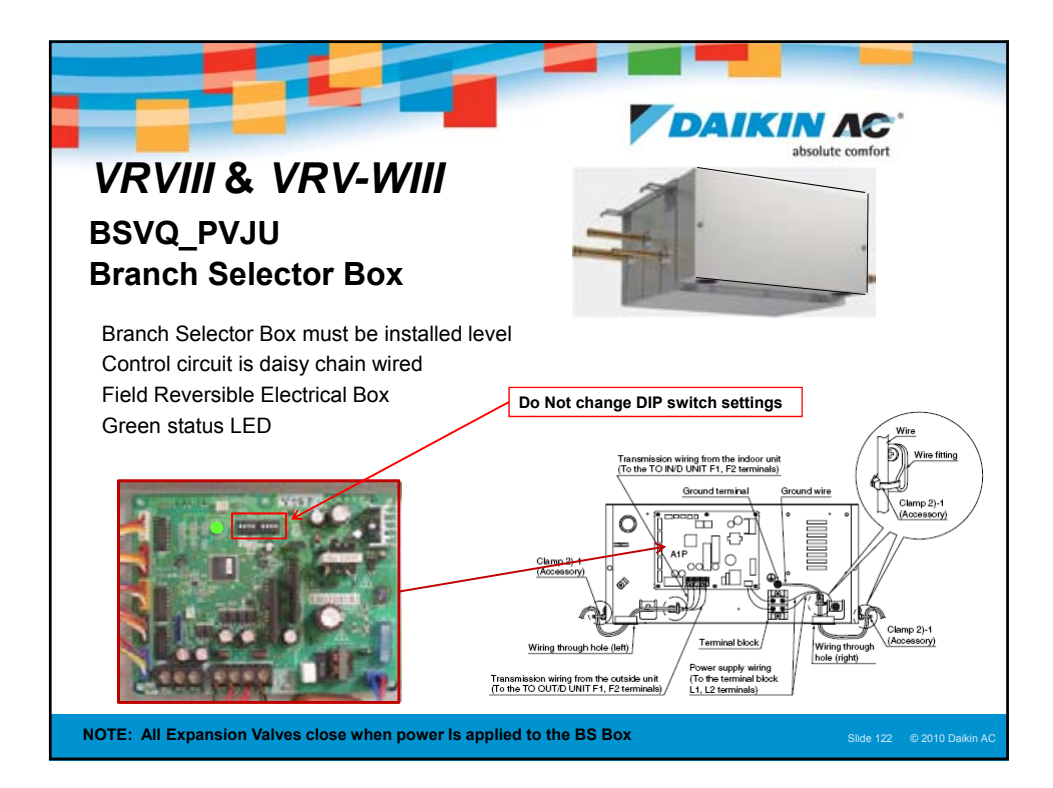

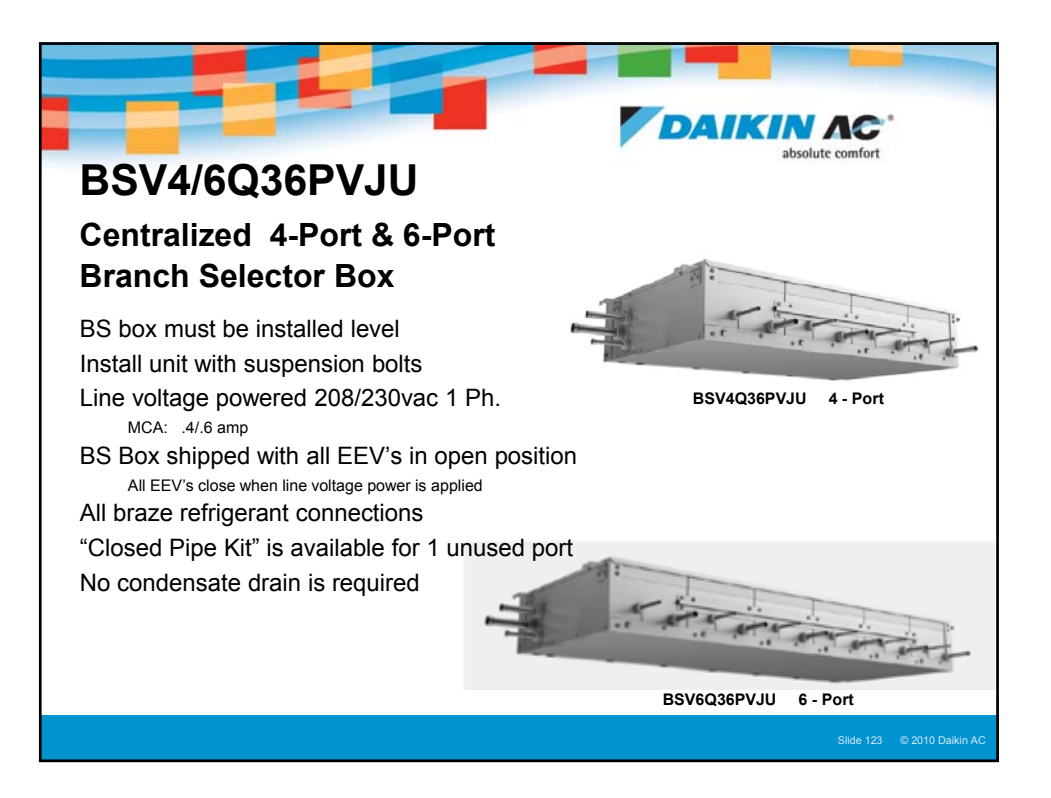

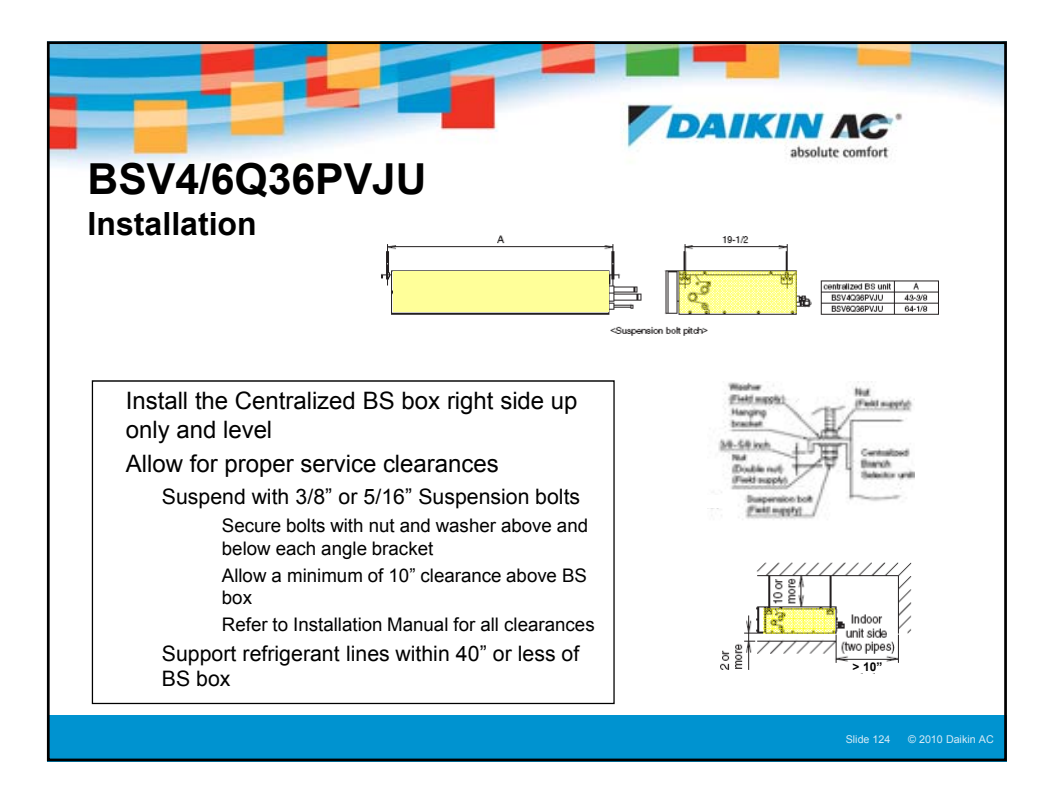

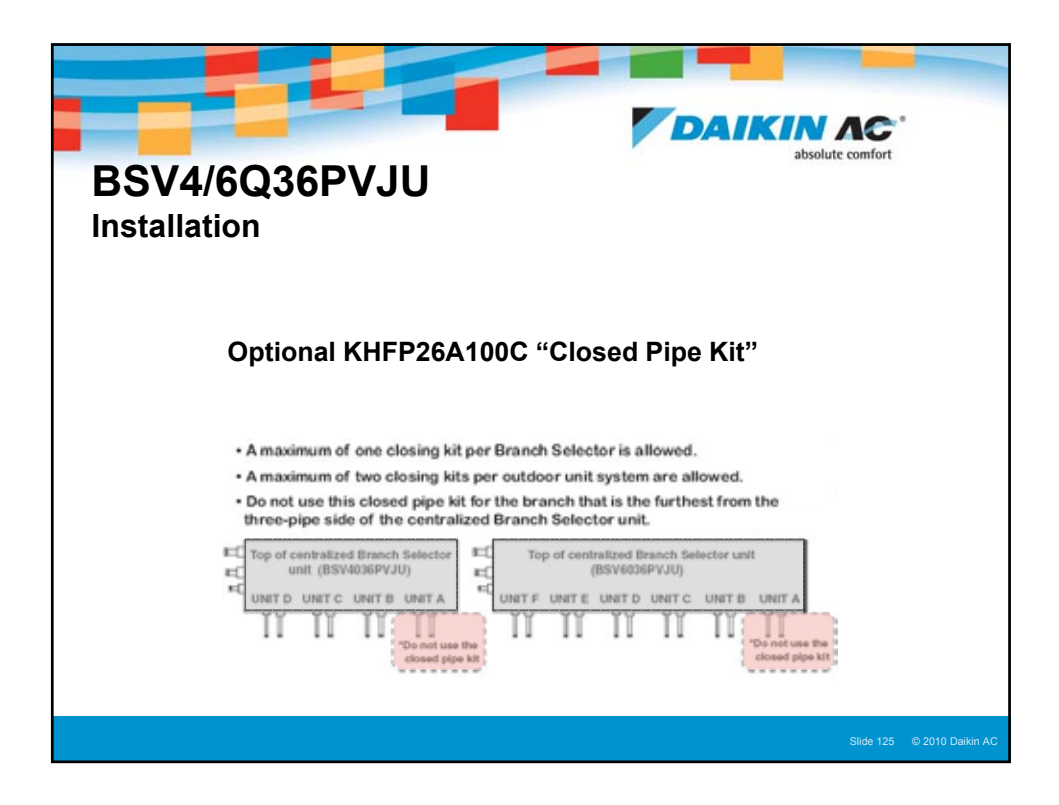

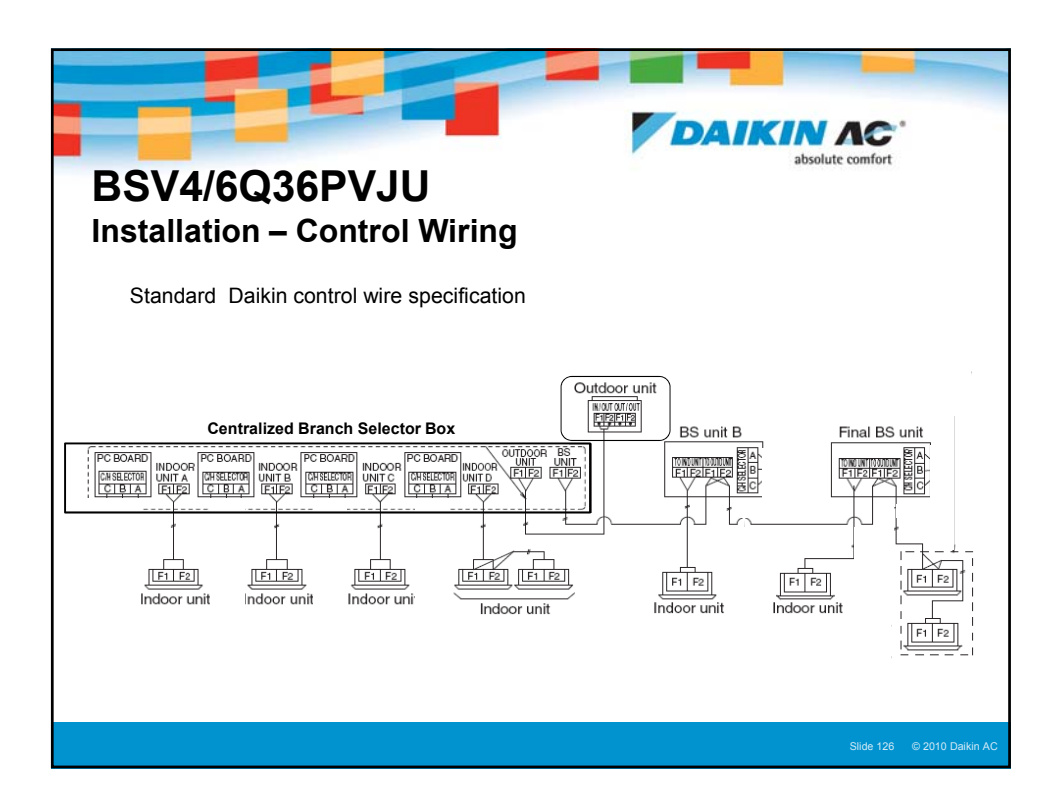

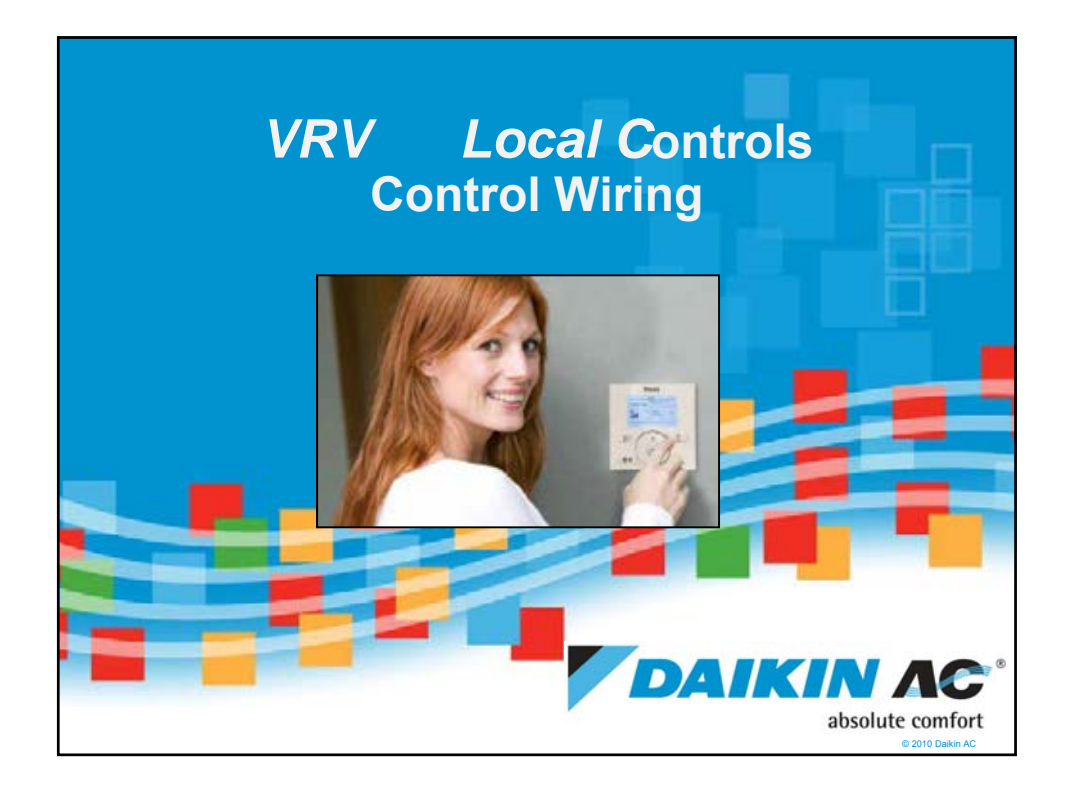

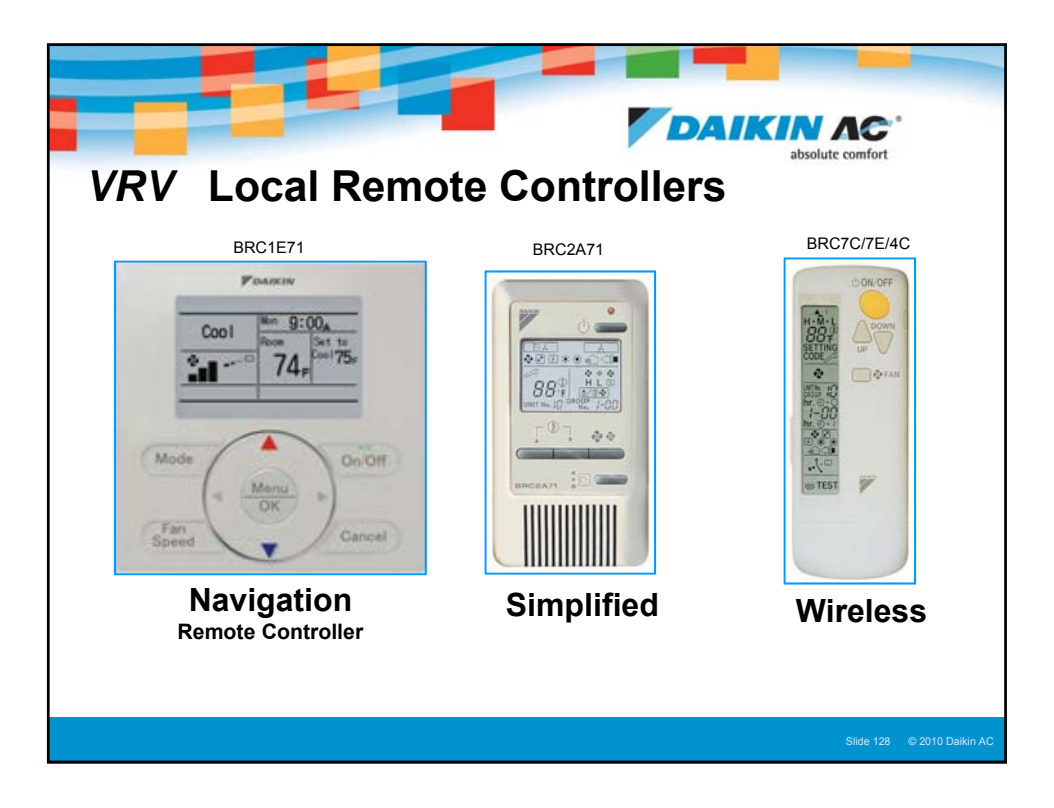

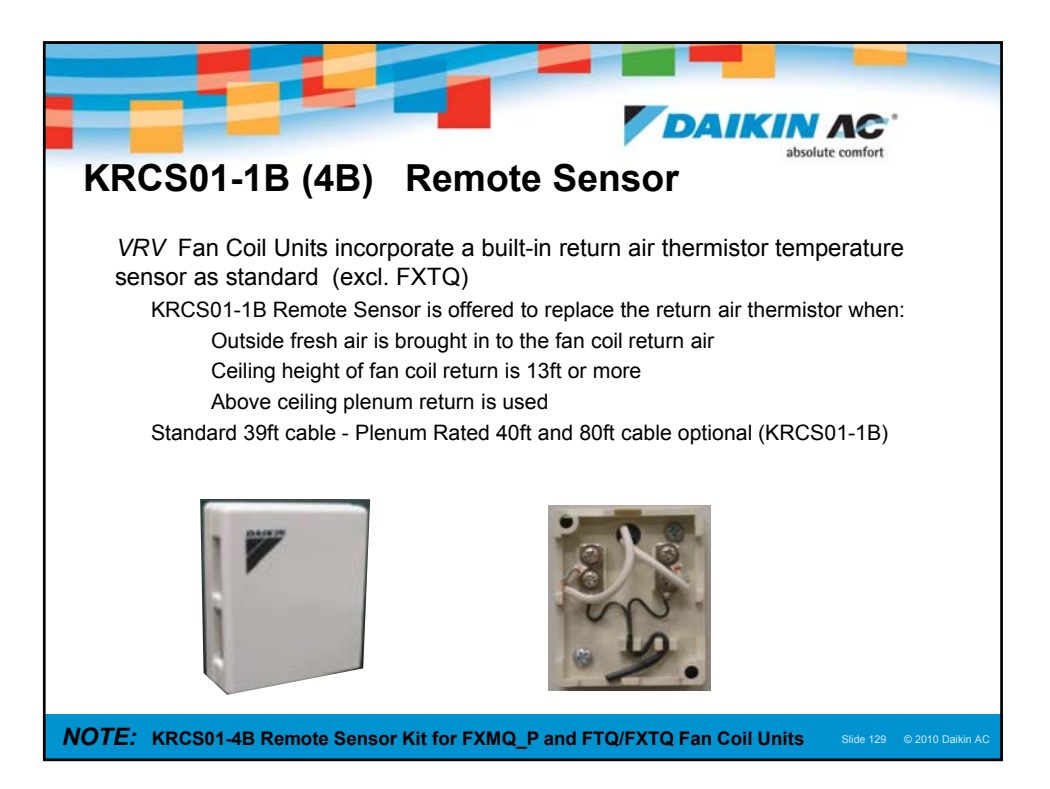

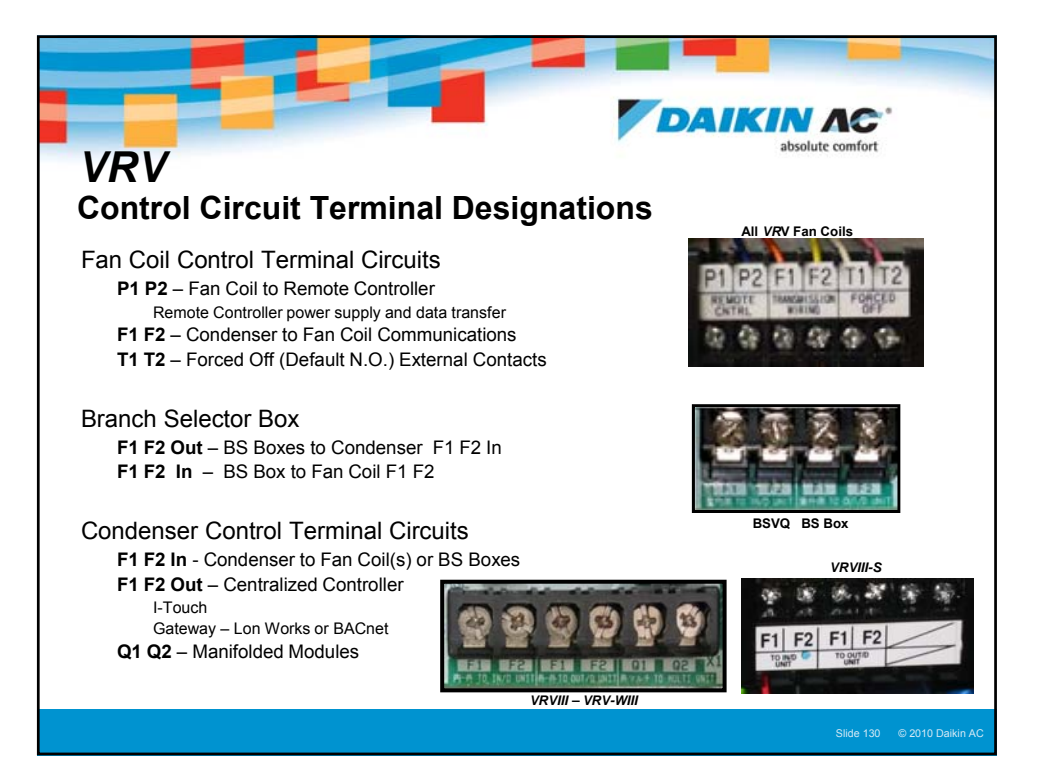

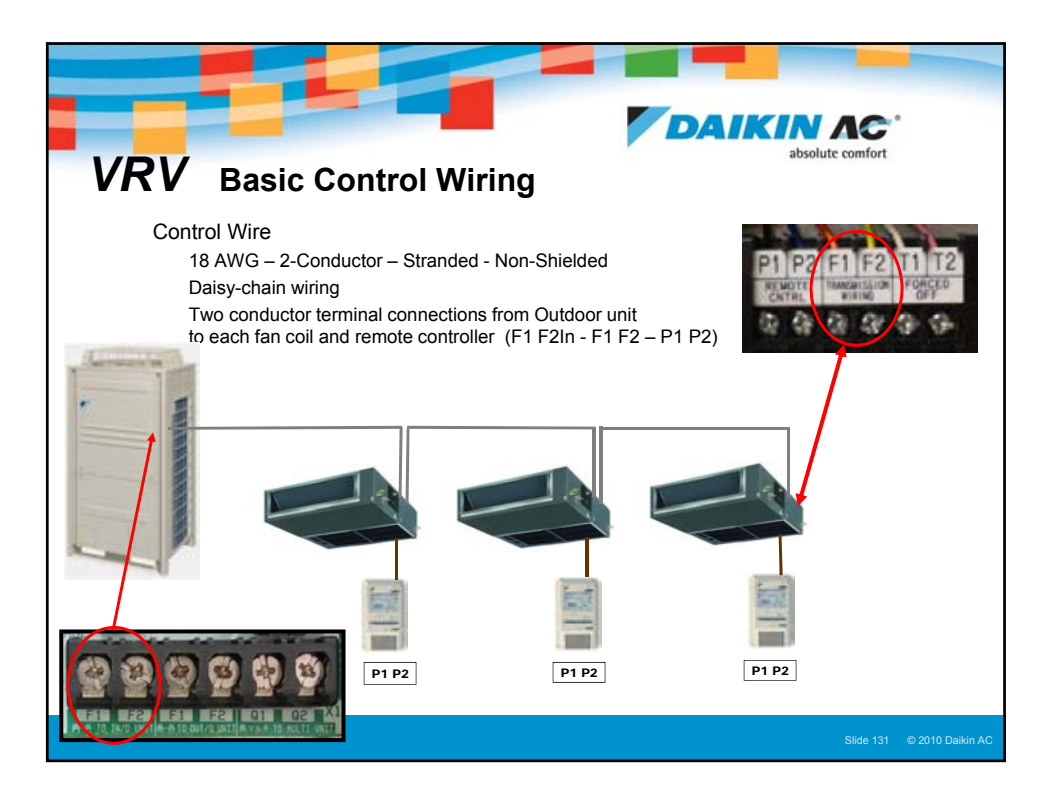

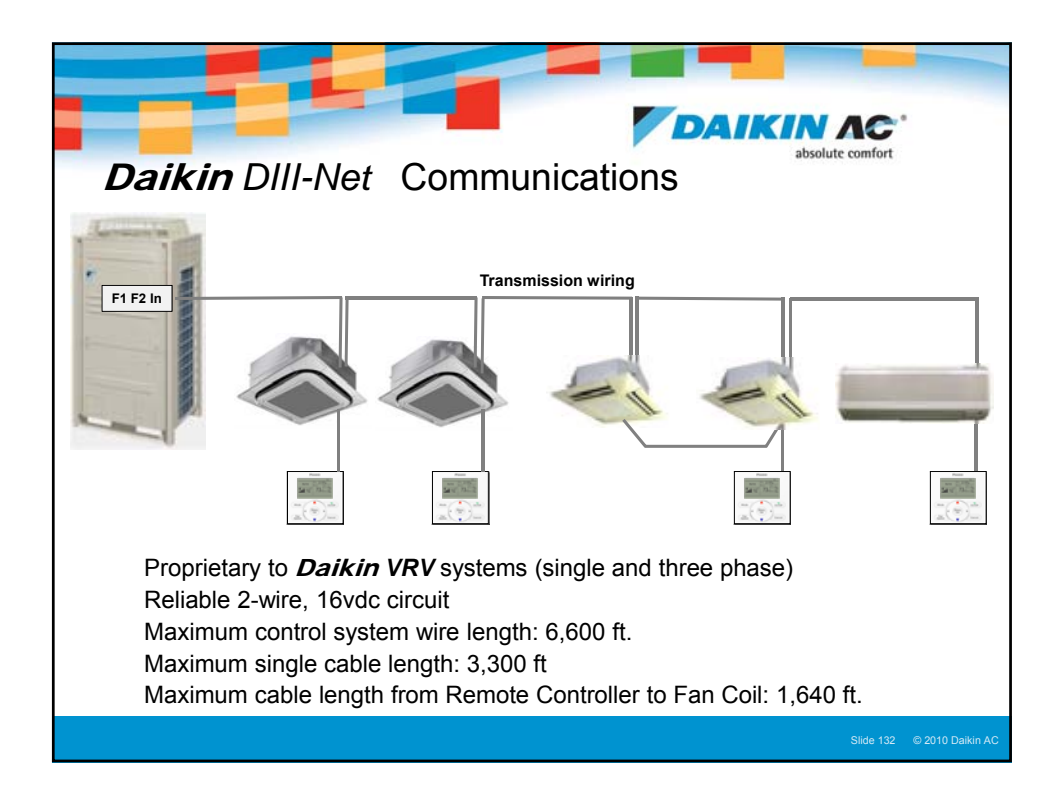

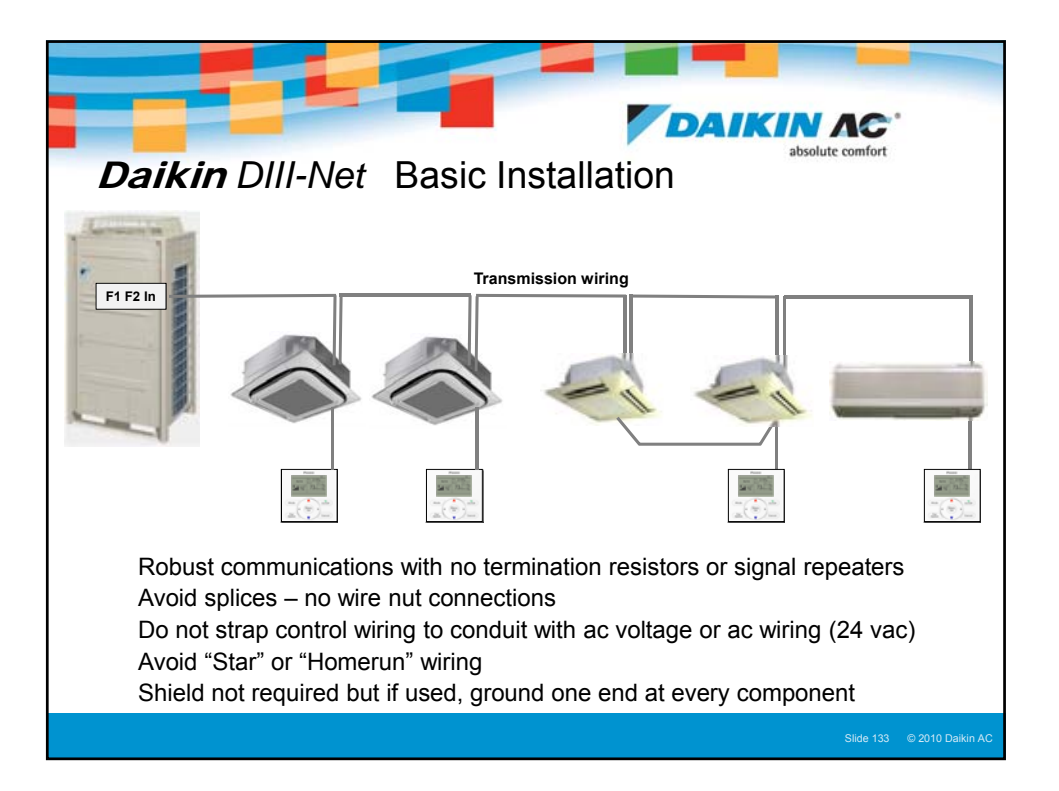

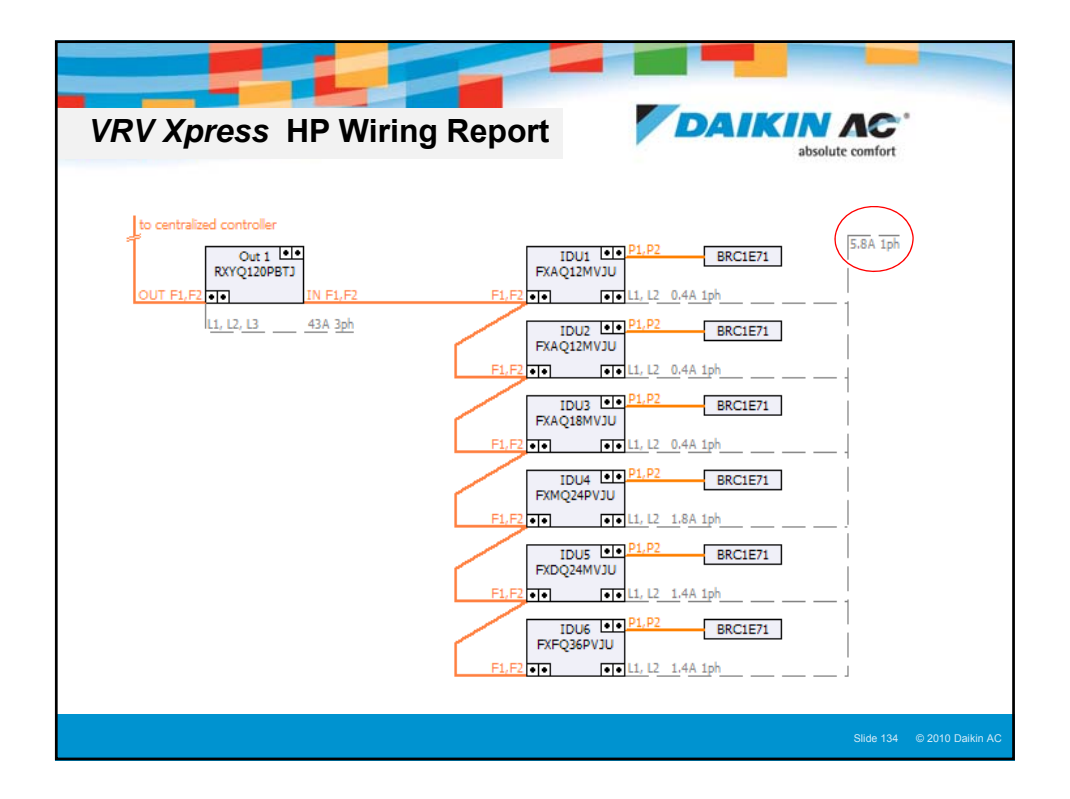

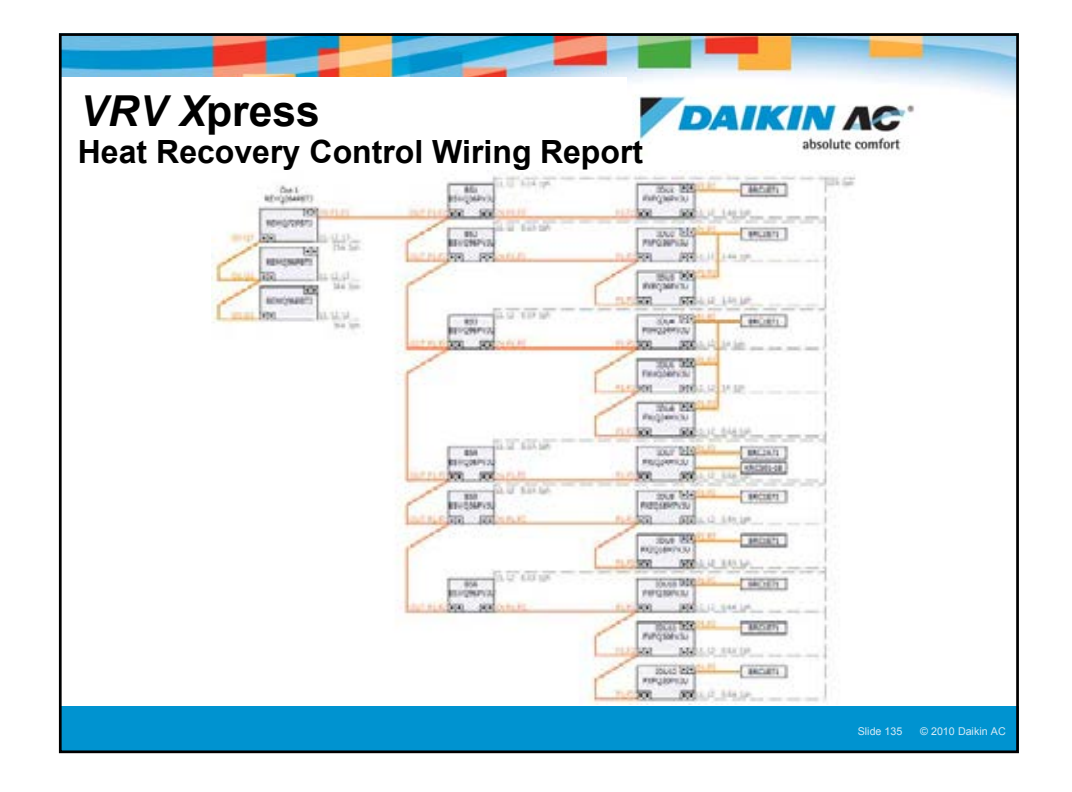

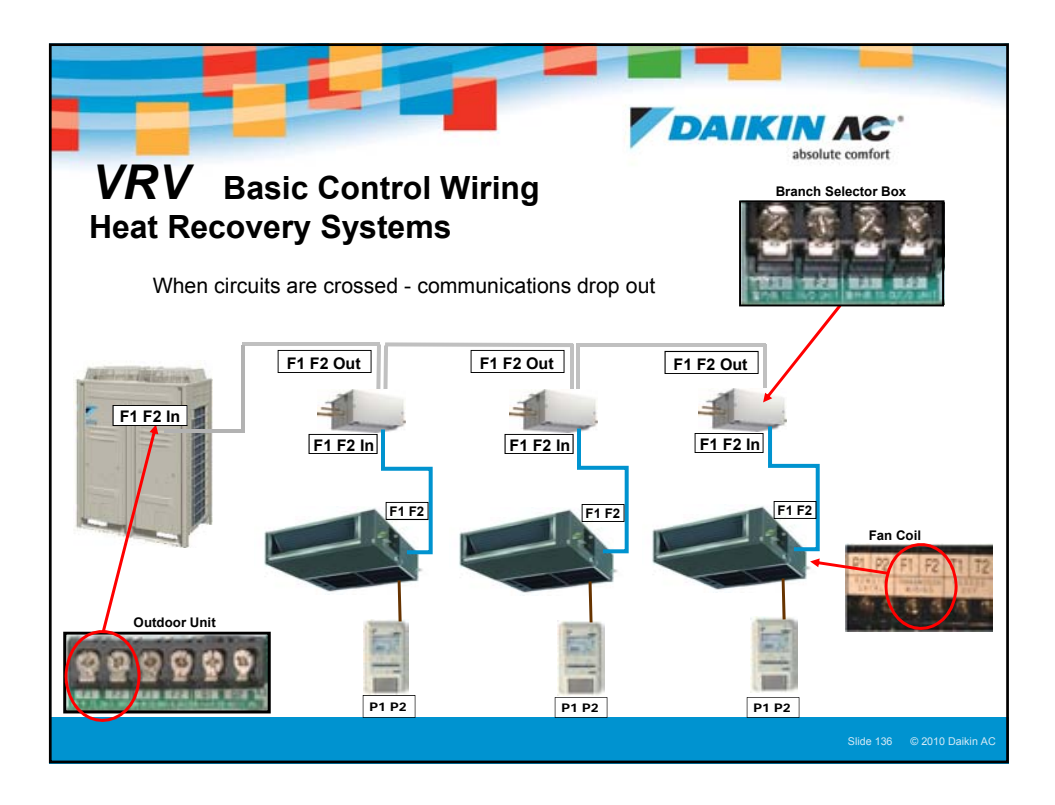

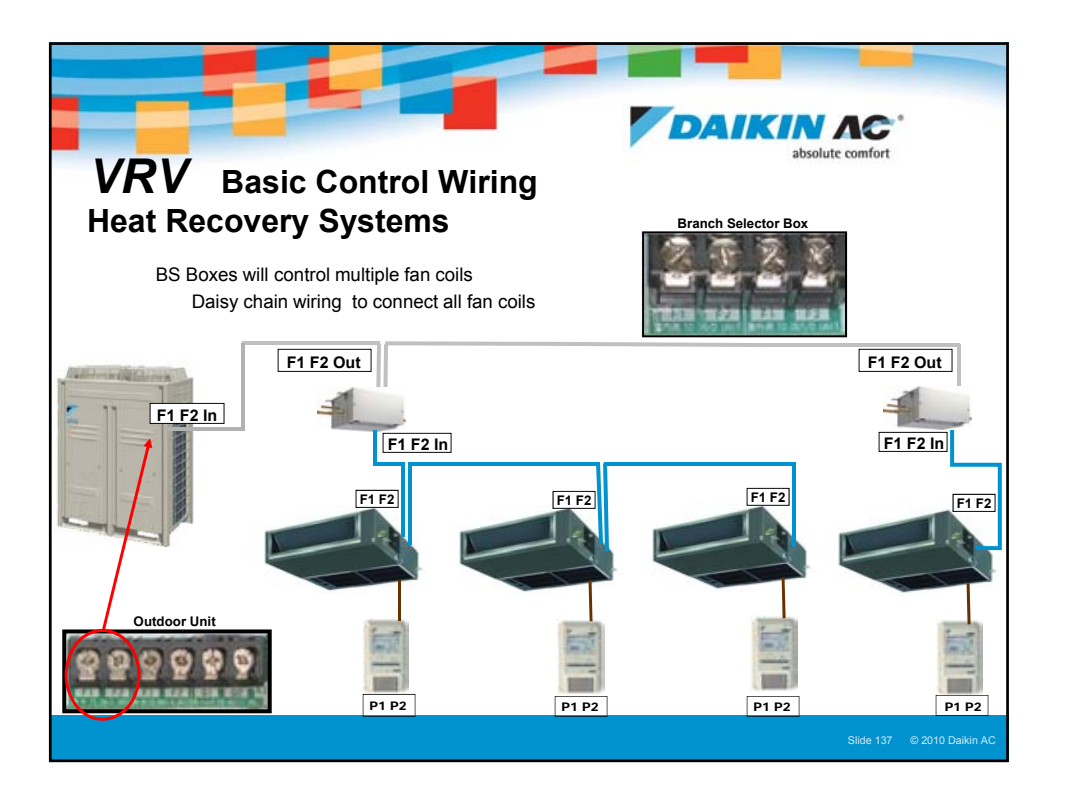

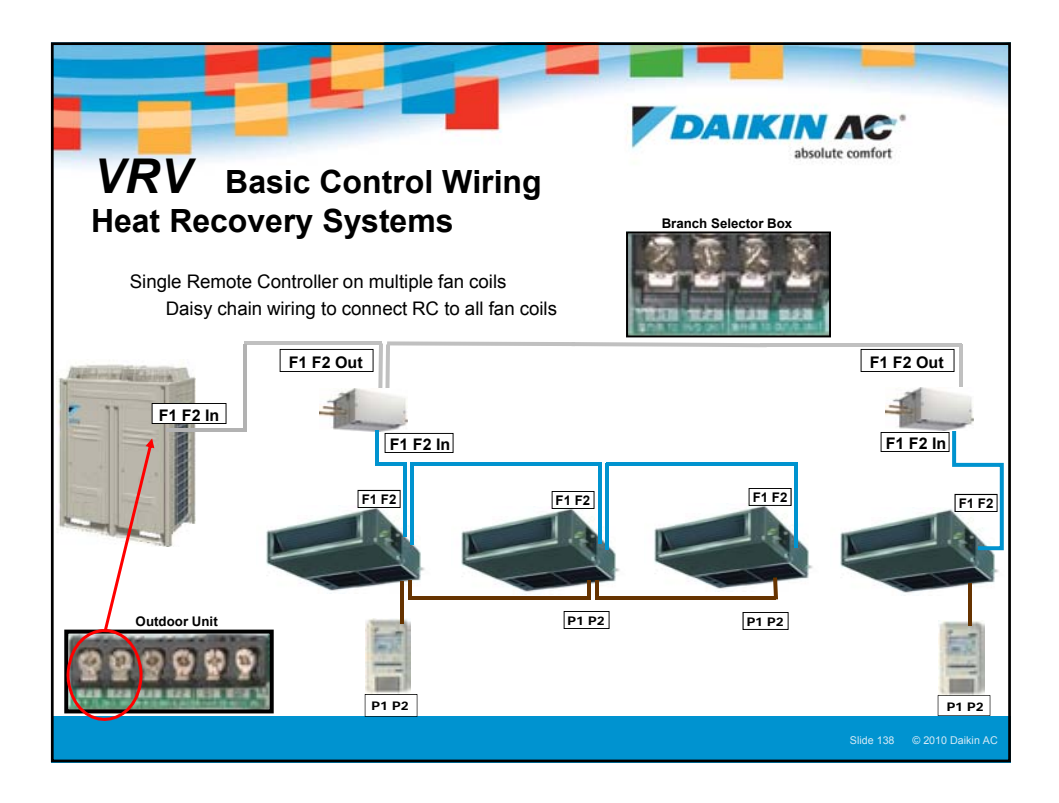

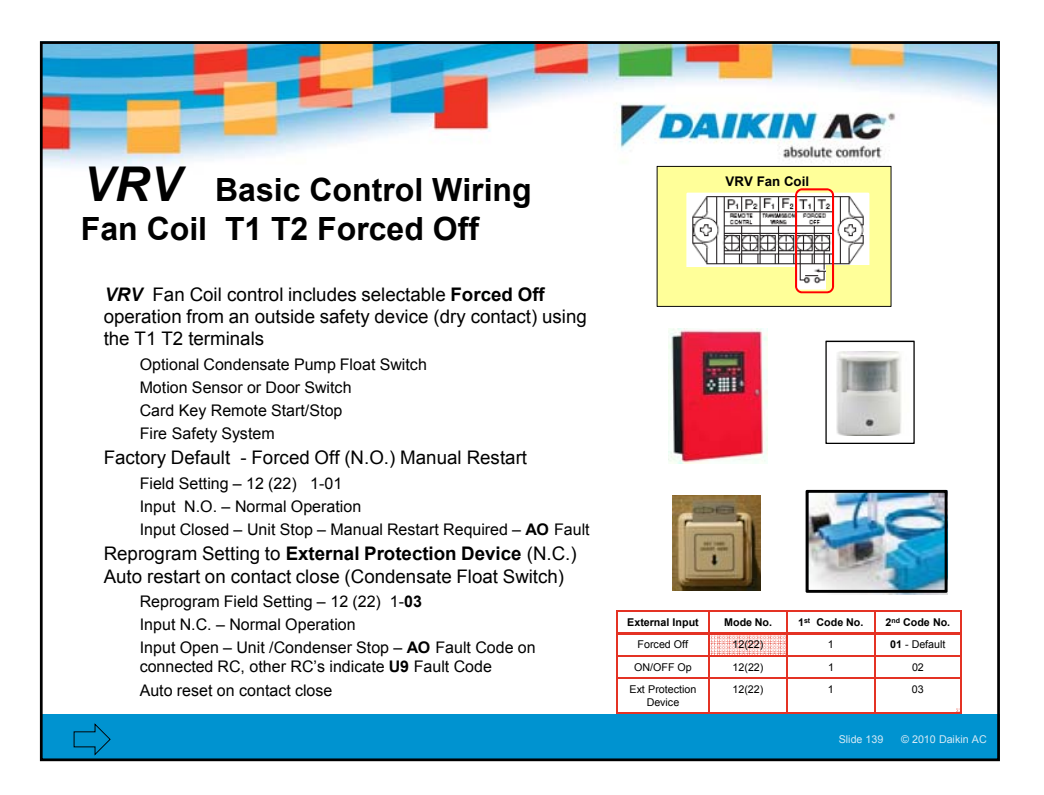

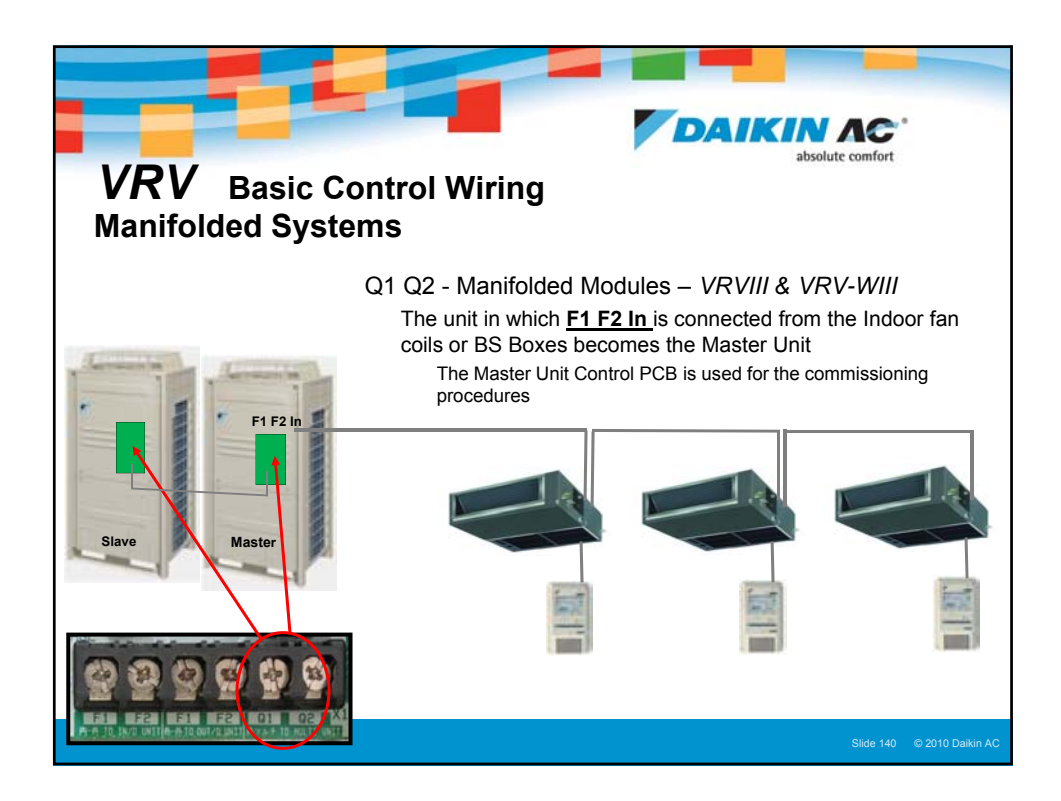

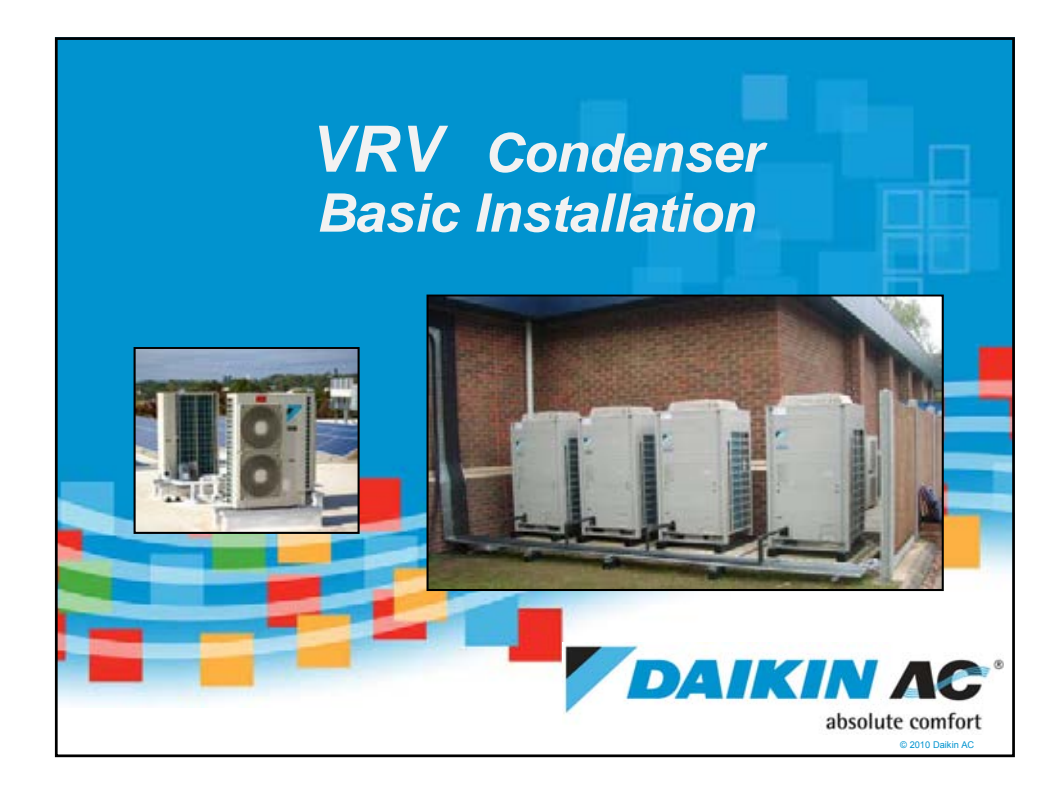

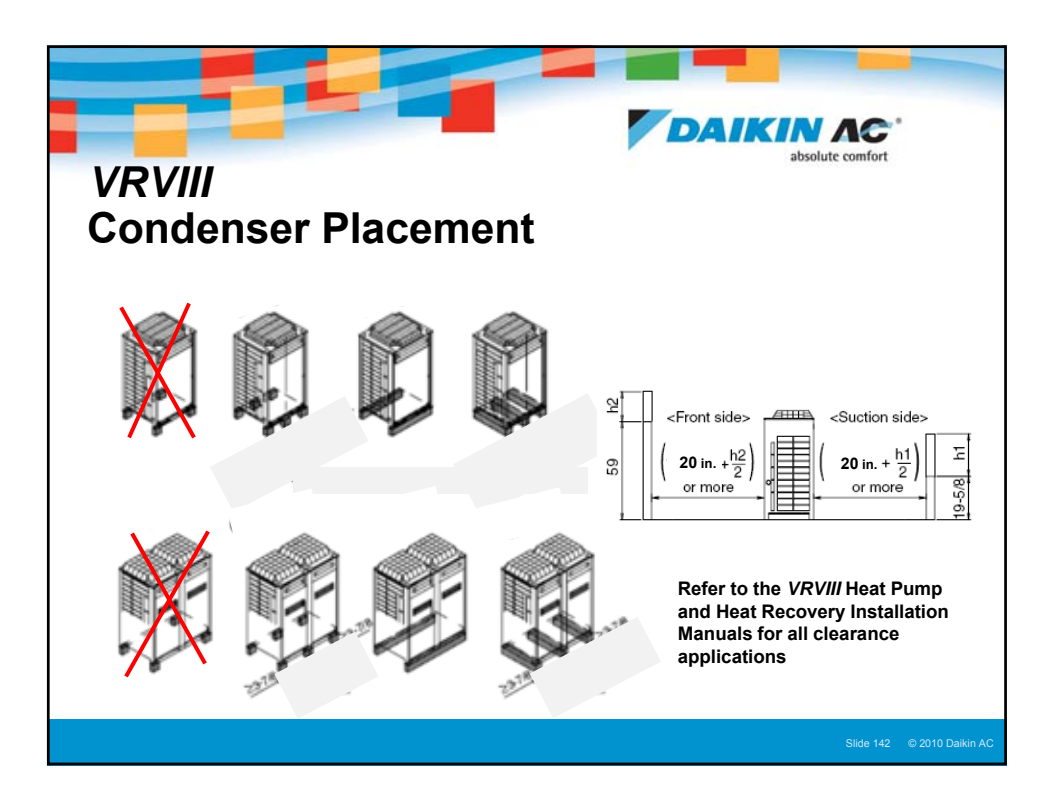

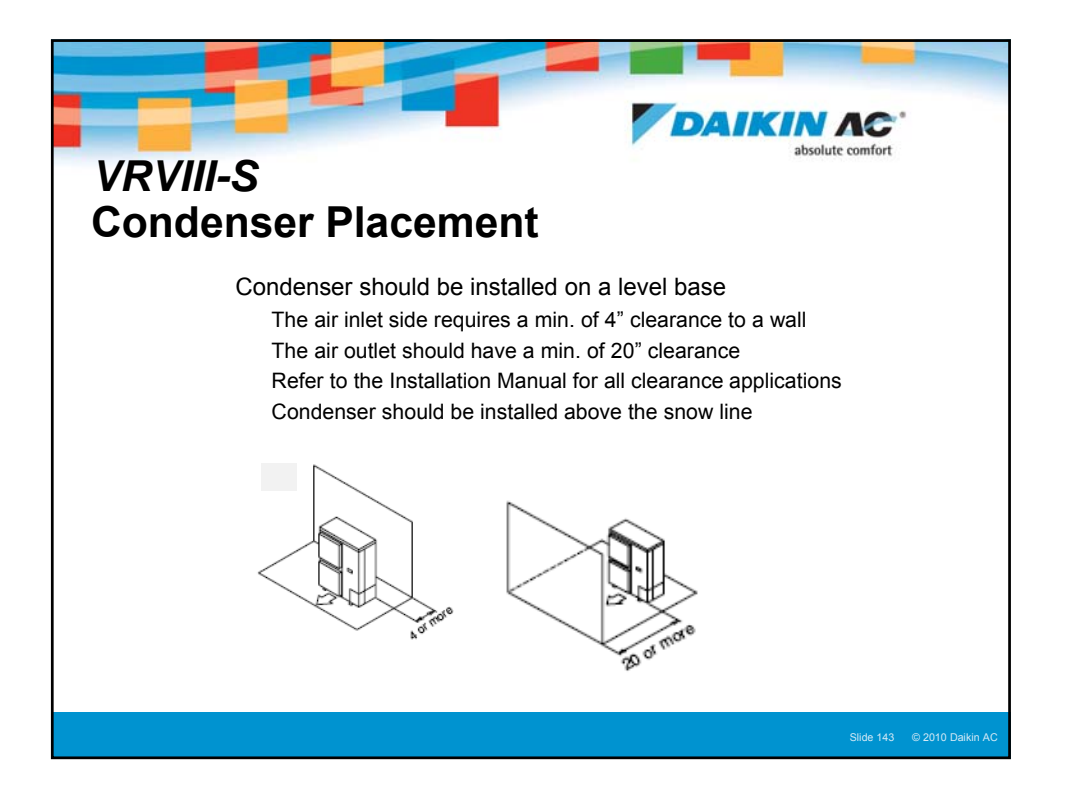

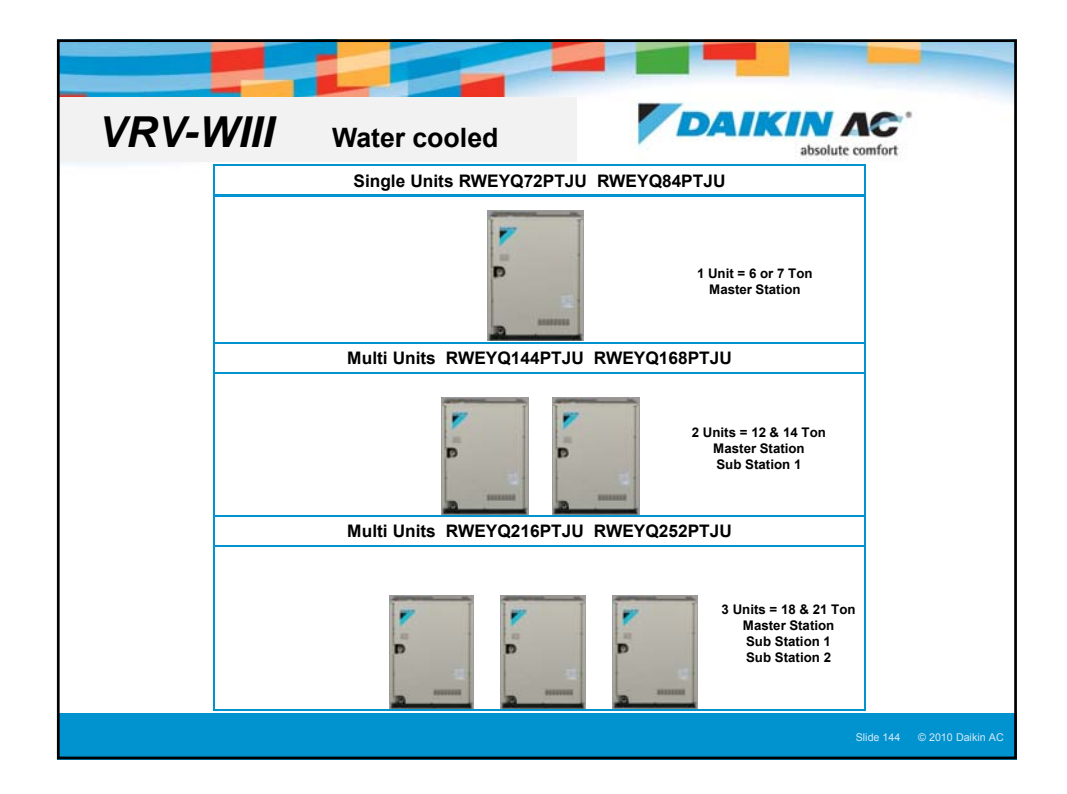

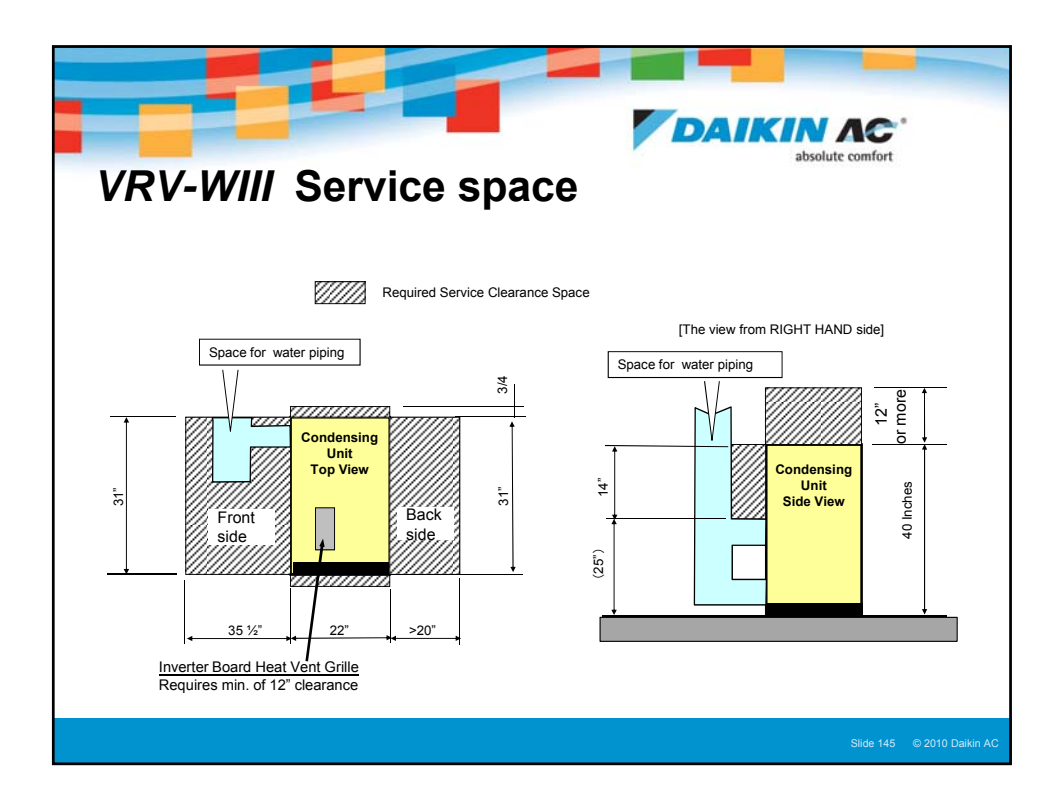

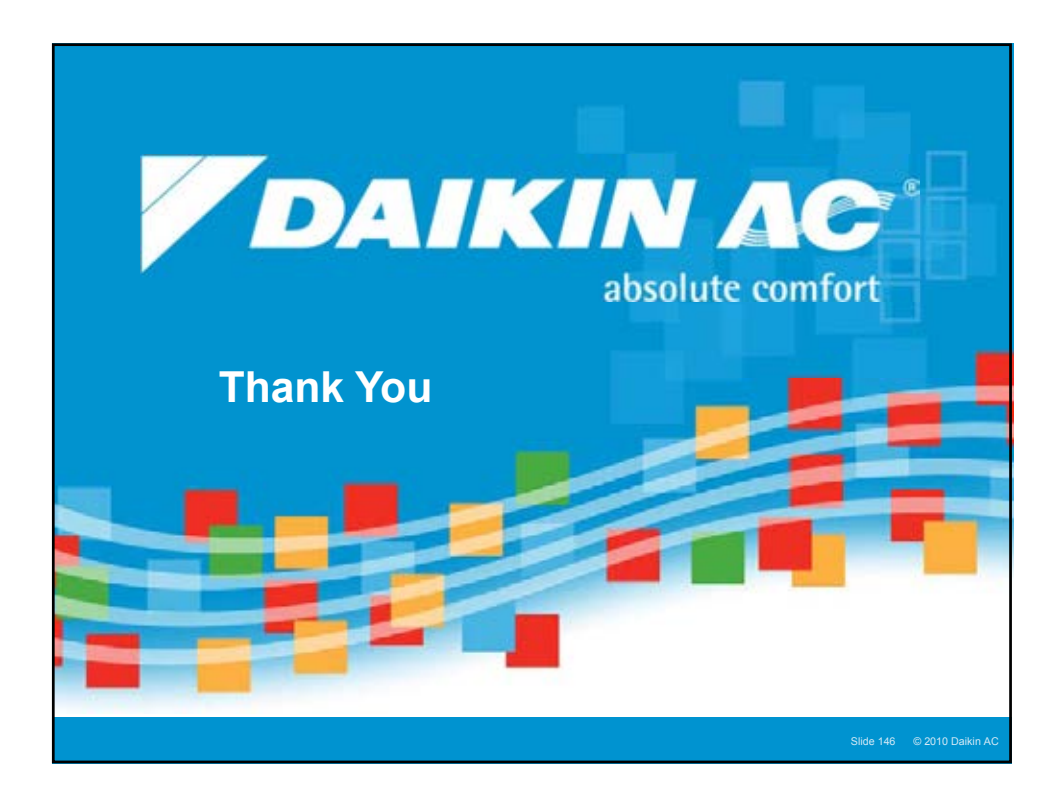

## Ο ΔΑΙΚΙΝ ΛΟ

## Basic VRV Remote Controller Installation & Configuration

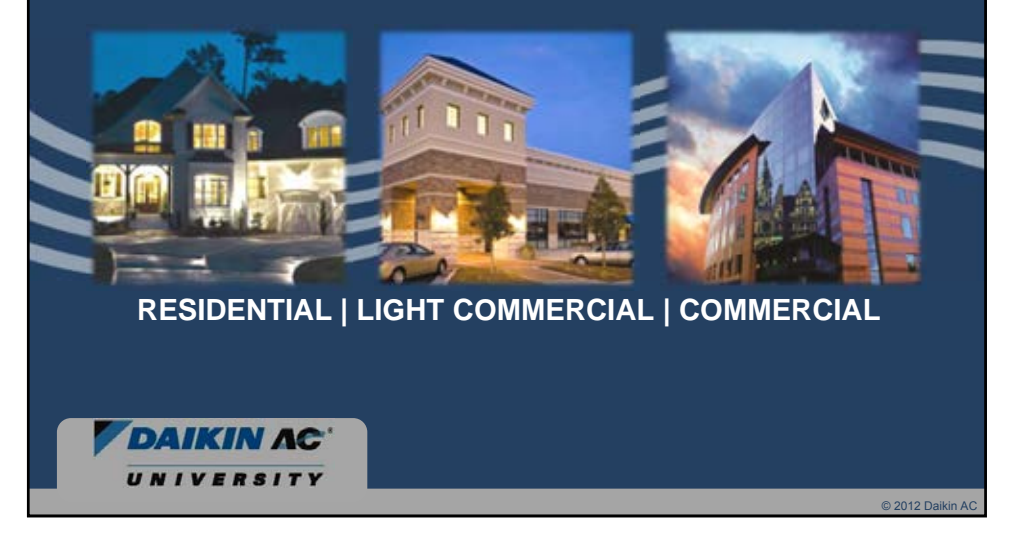

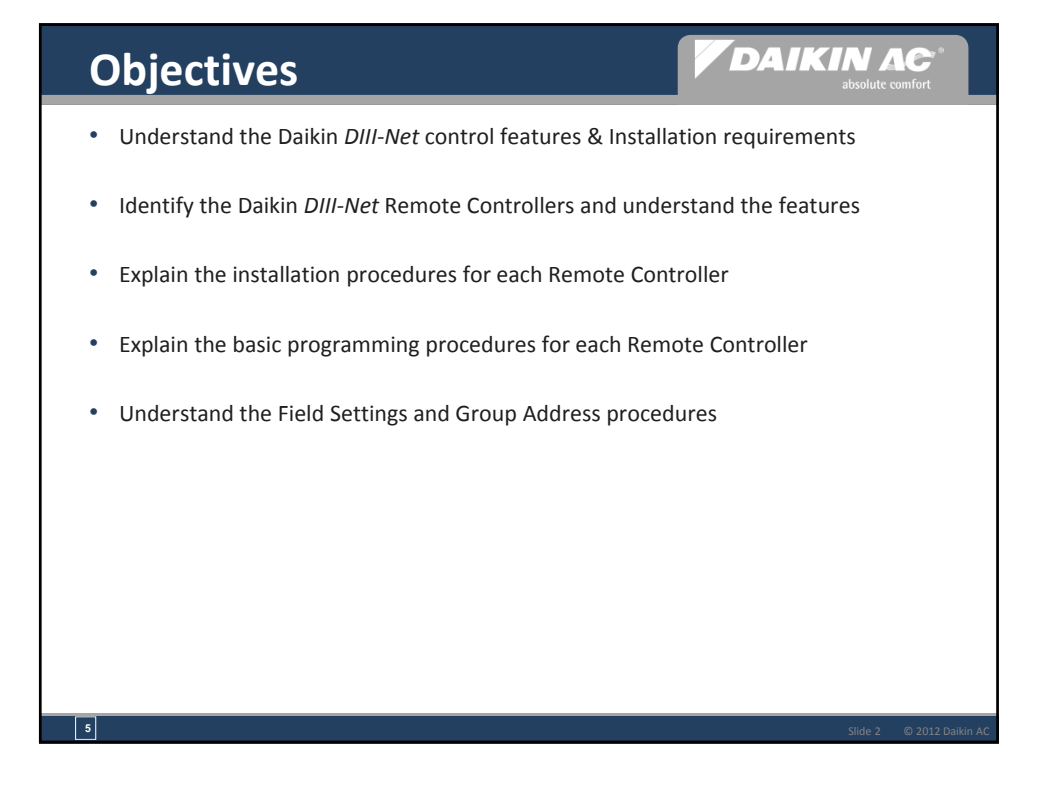

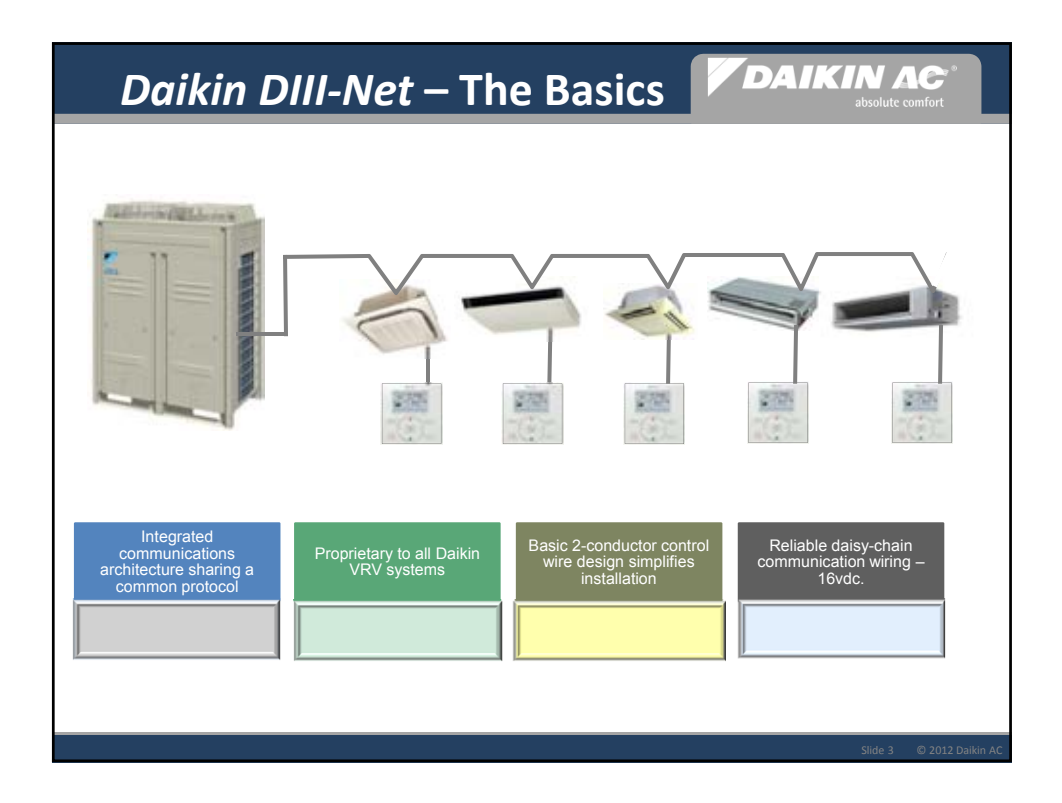

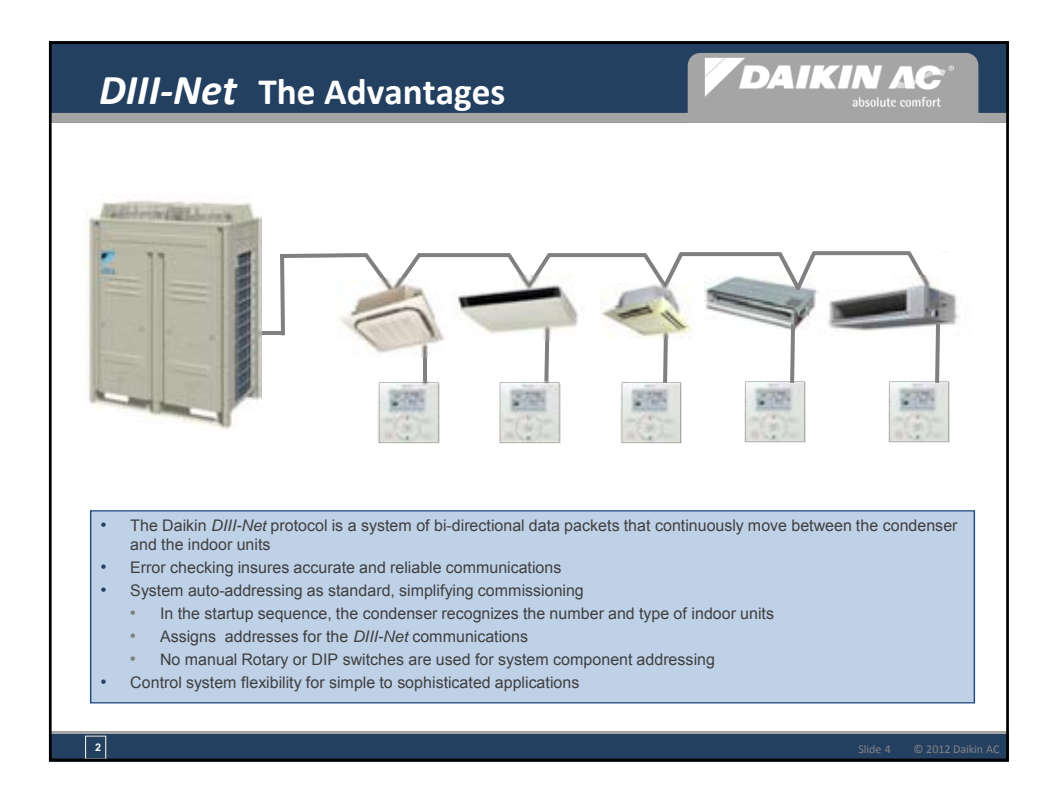

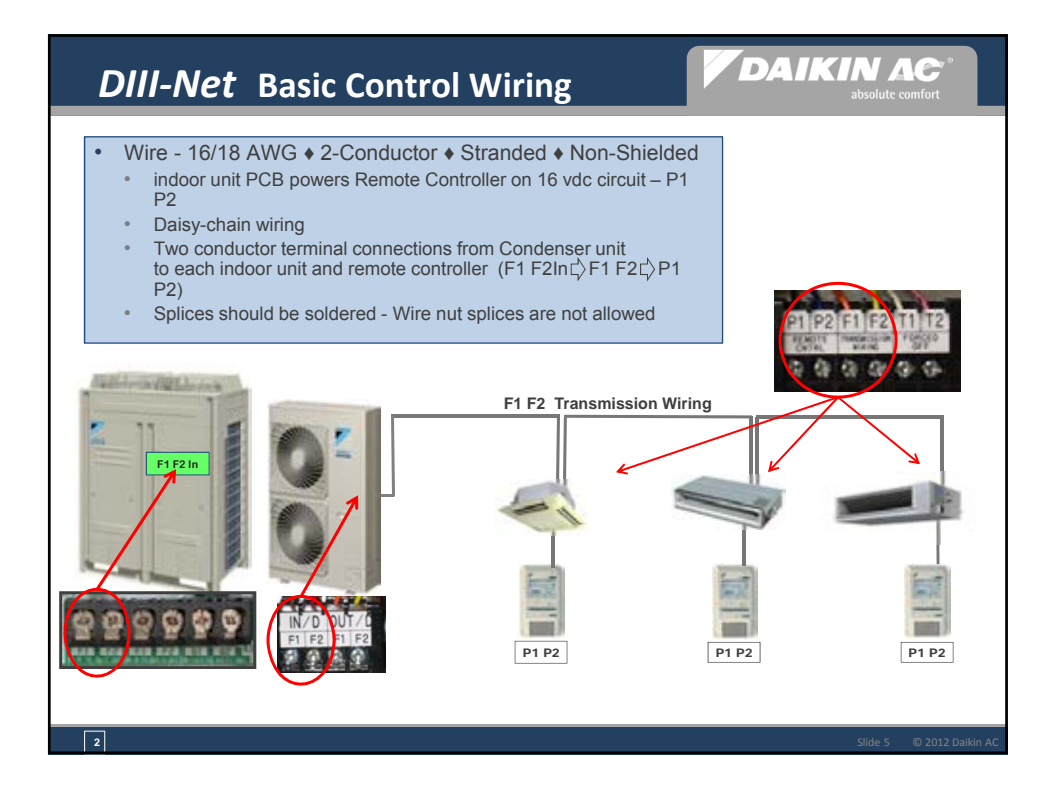

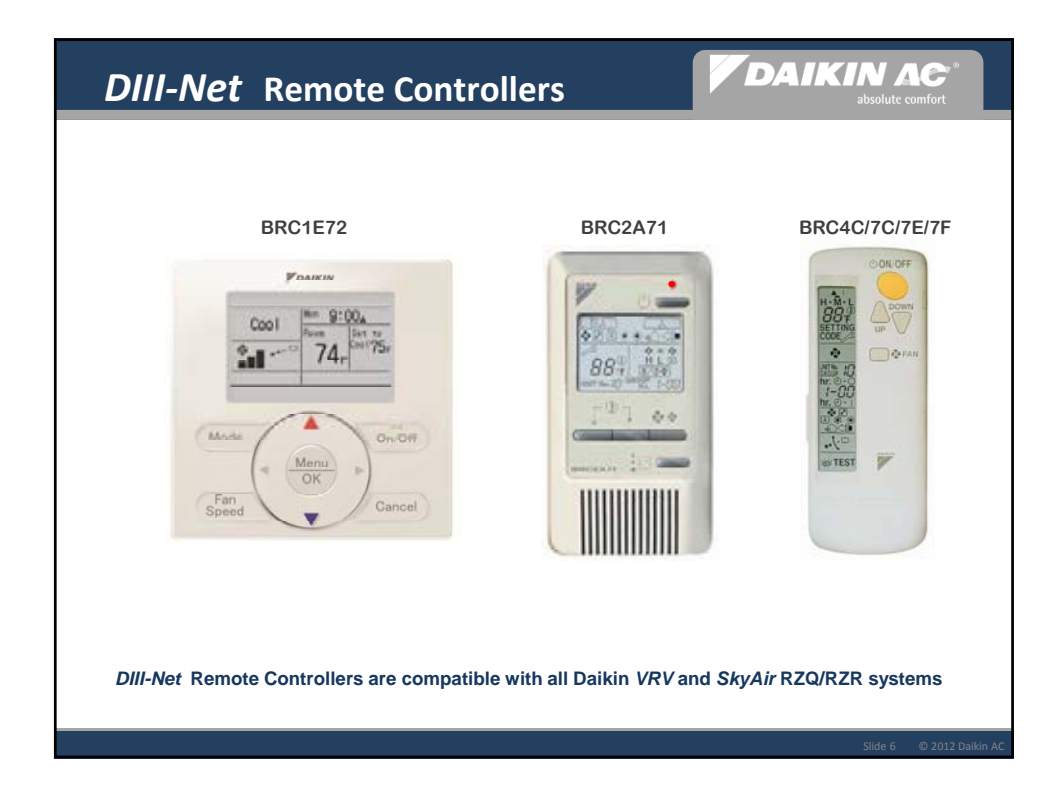

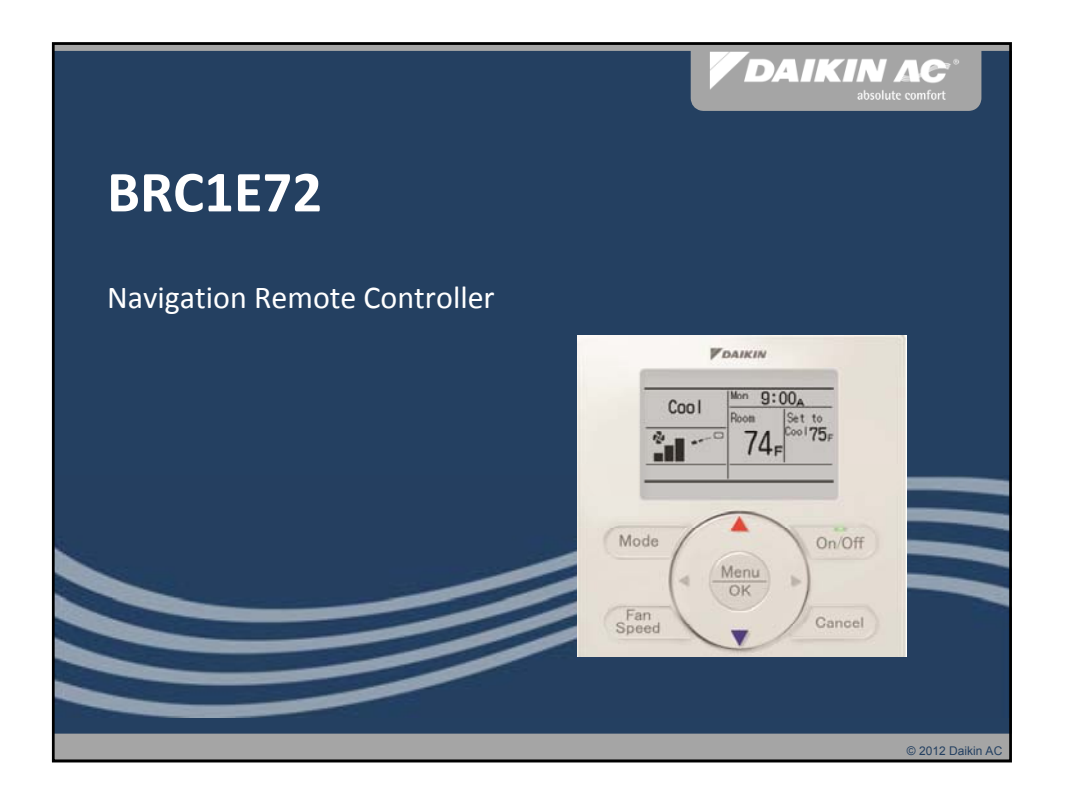

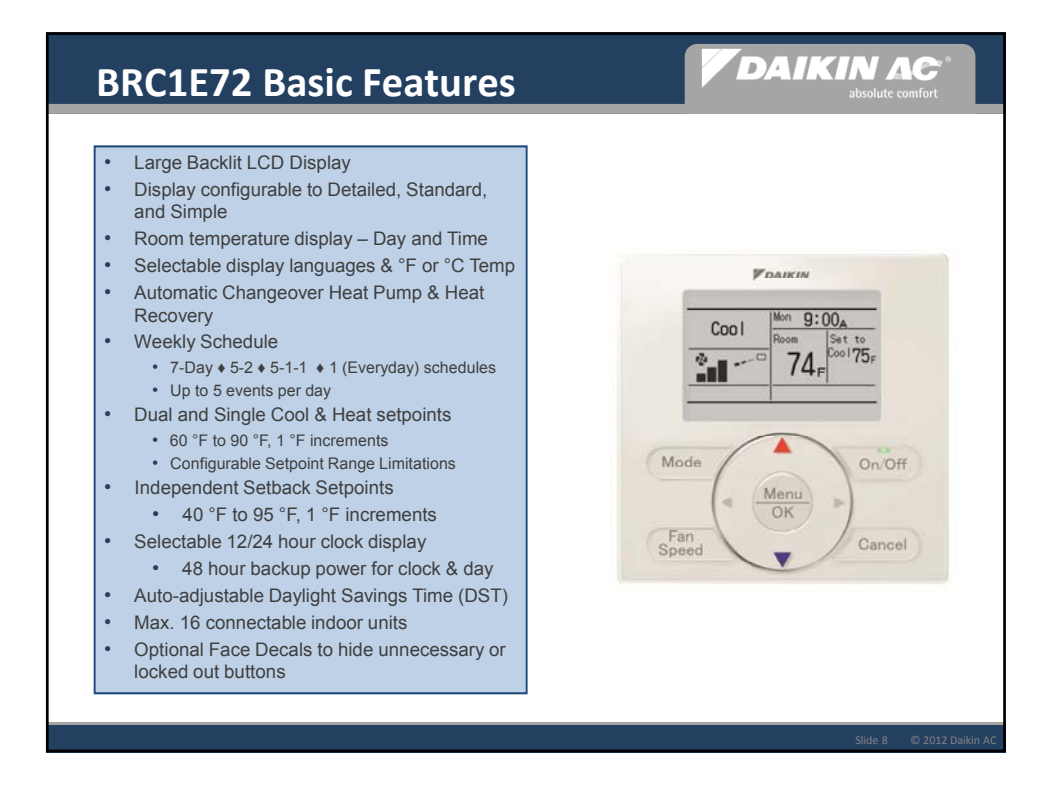

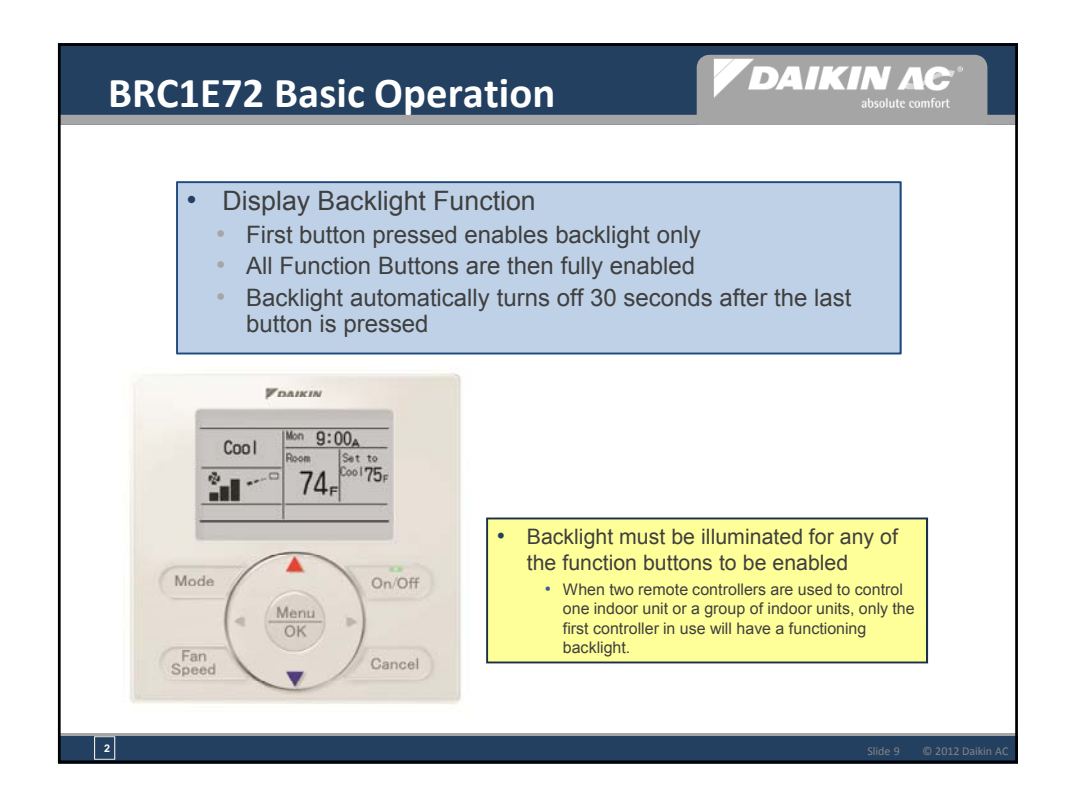

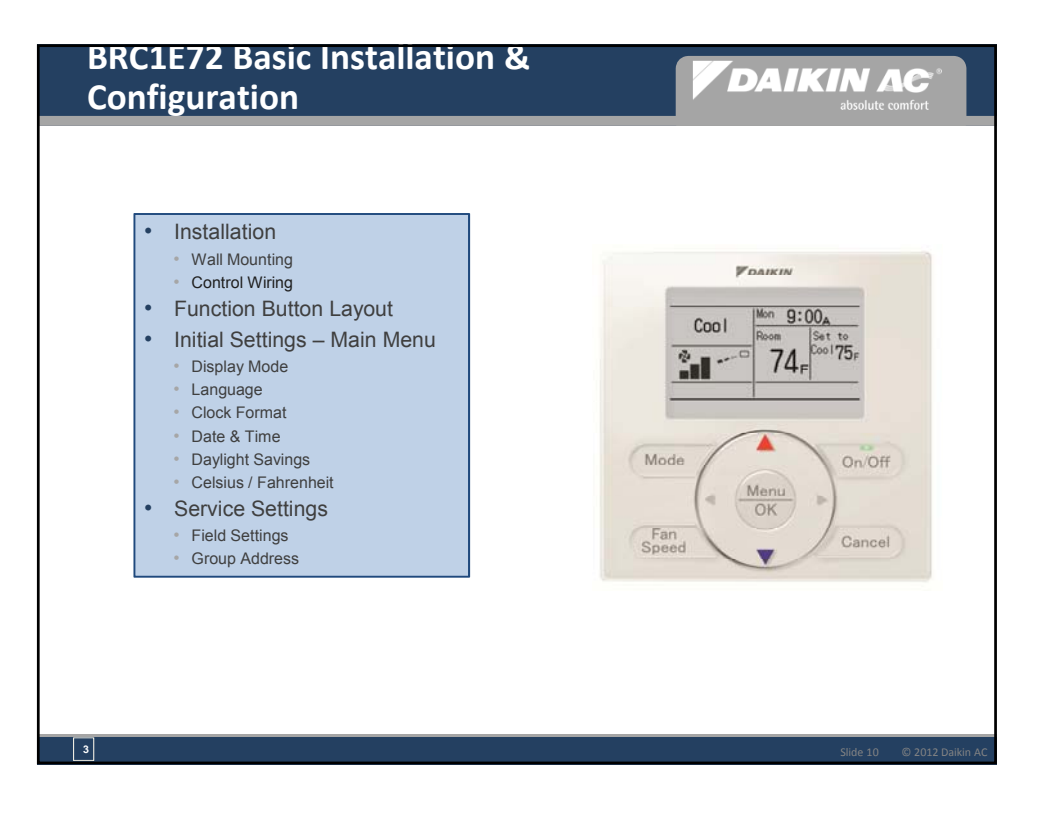

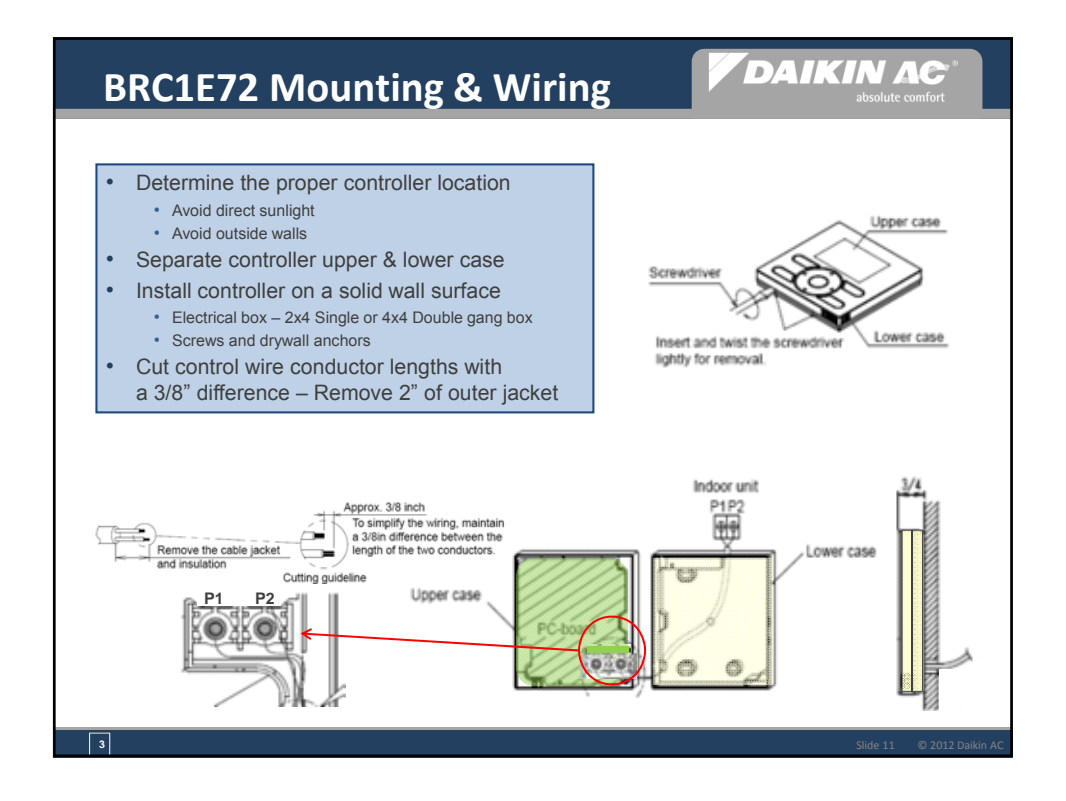

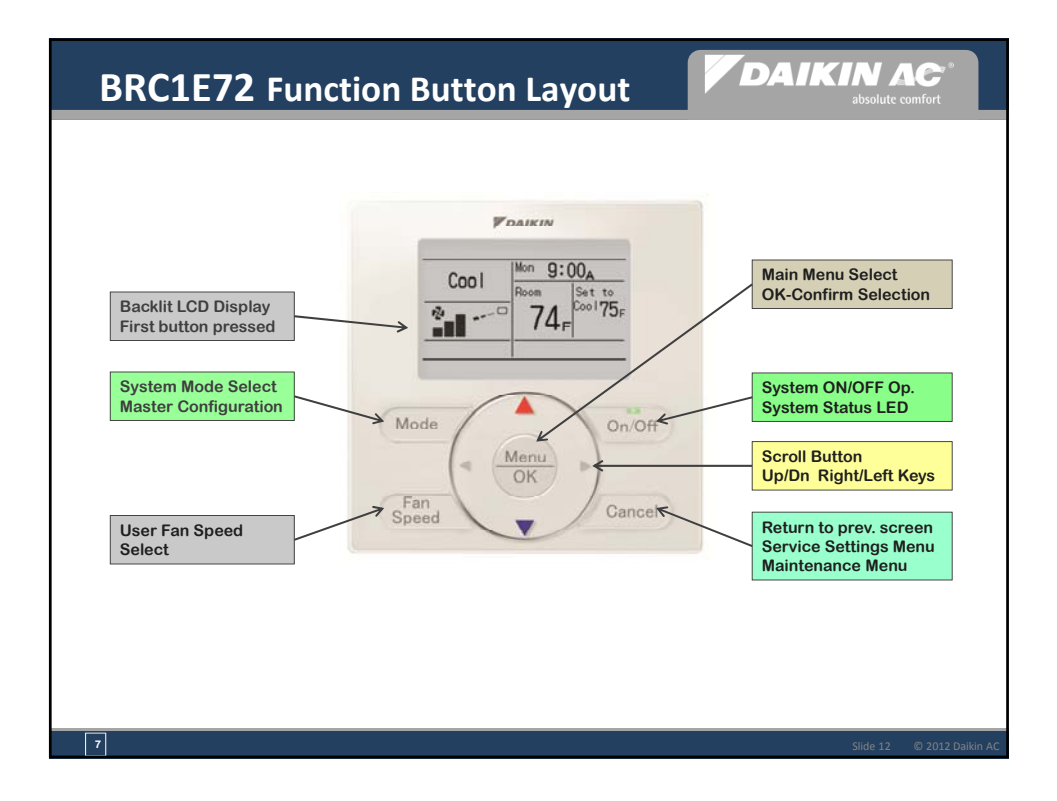

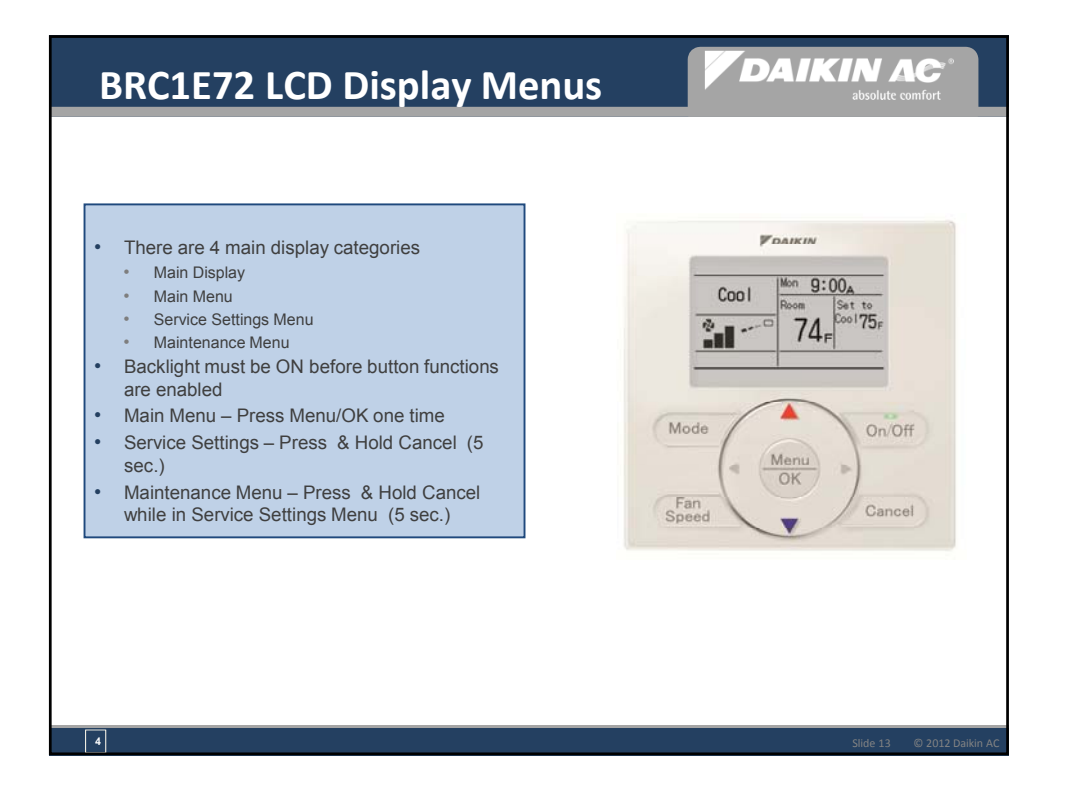

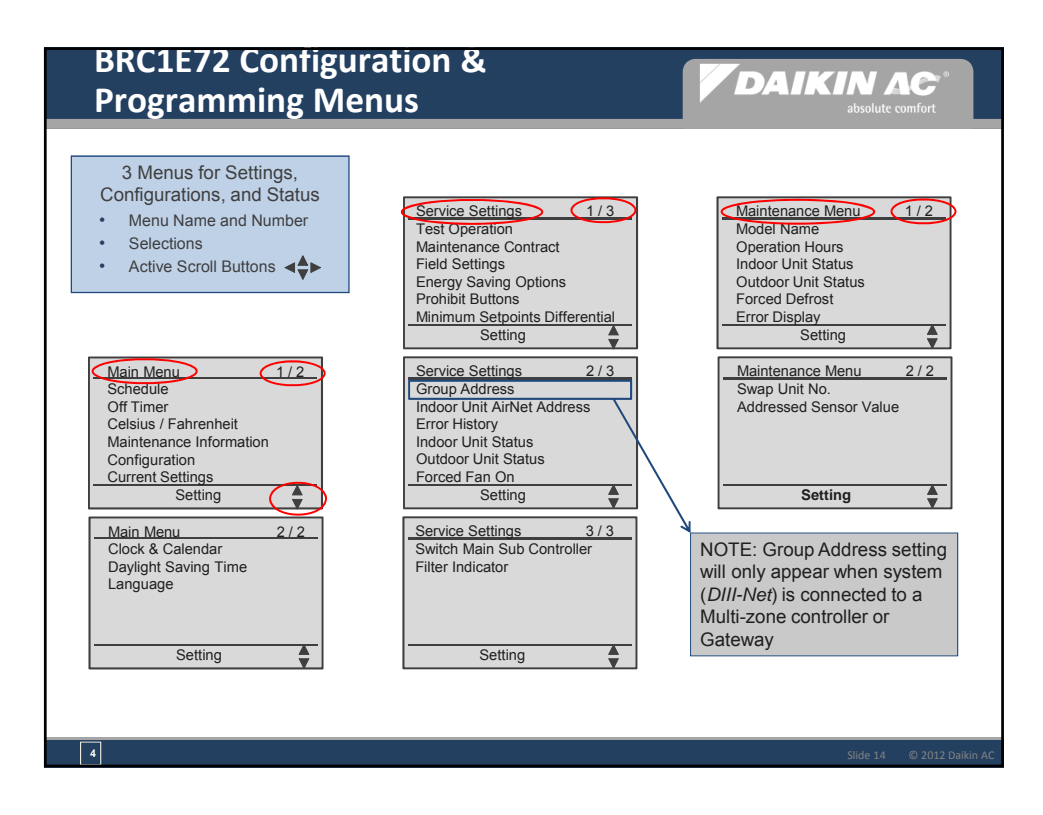

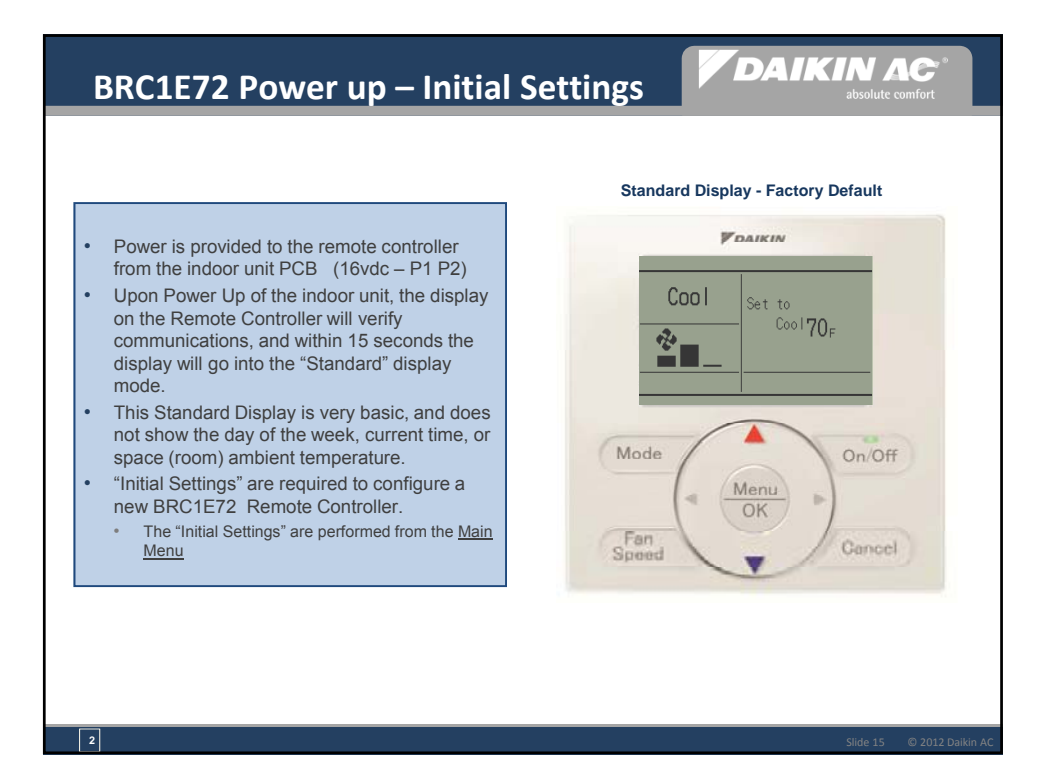

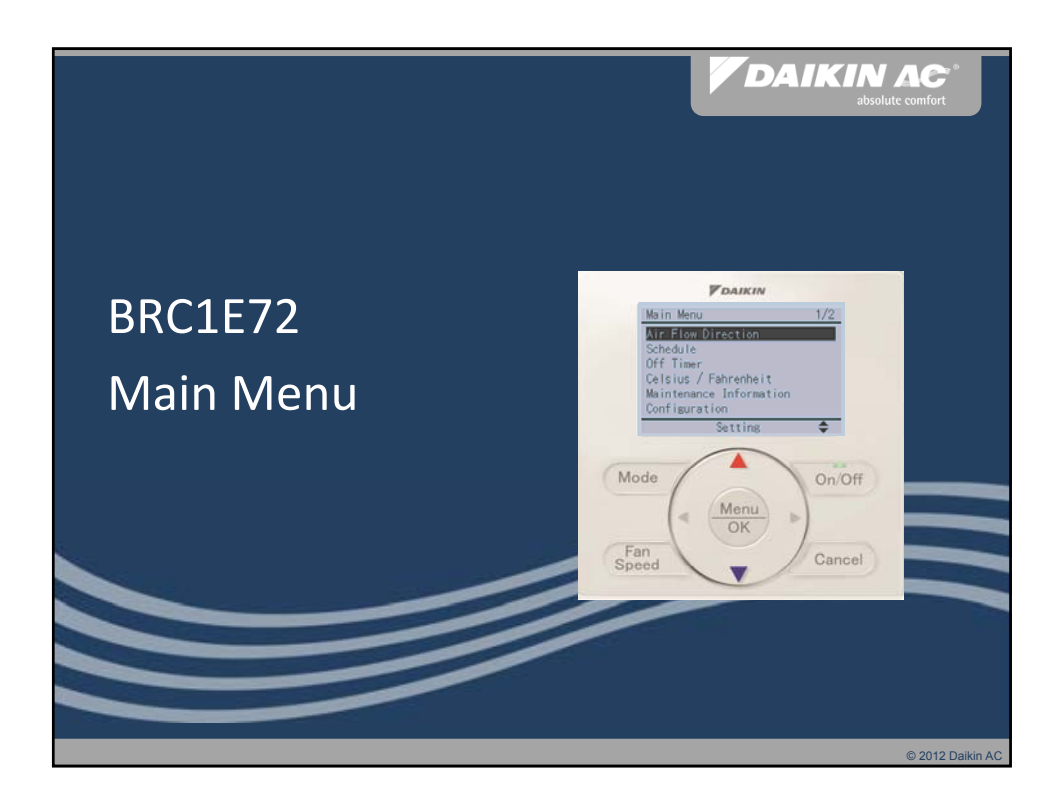

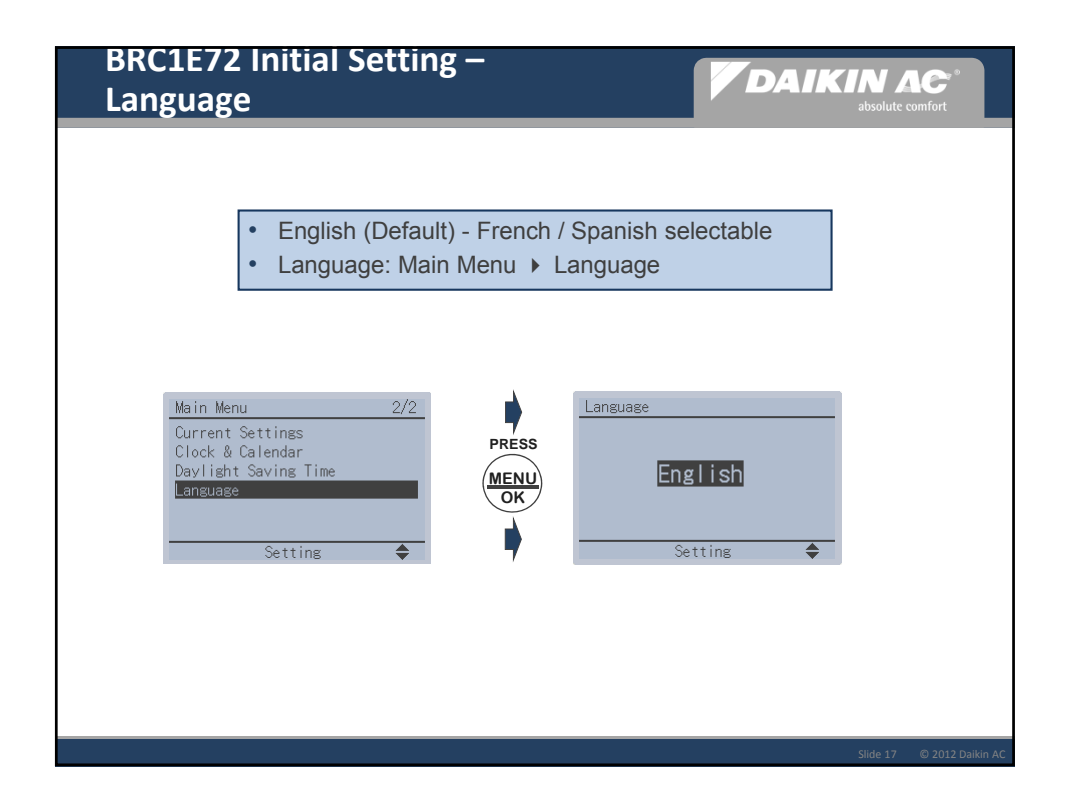

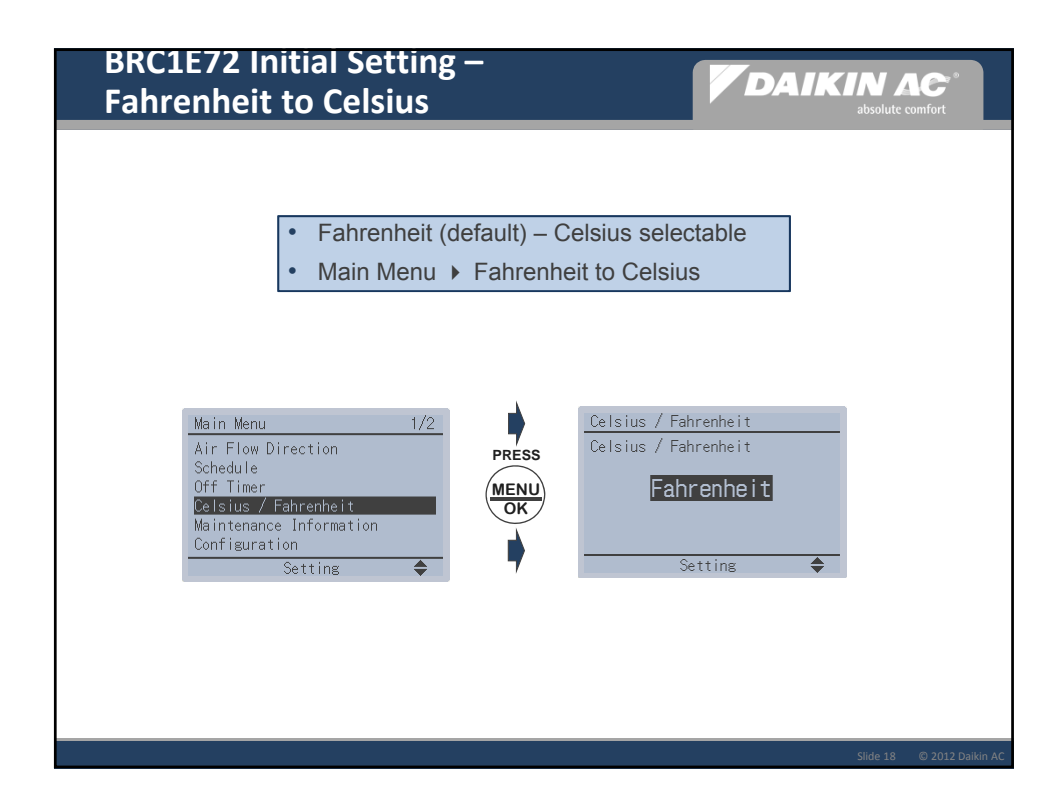

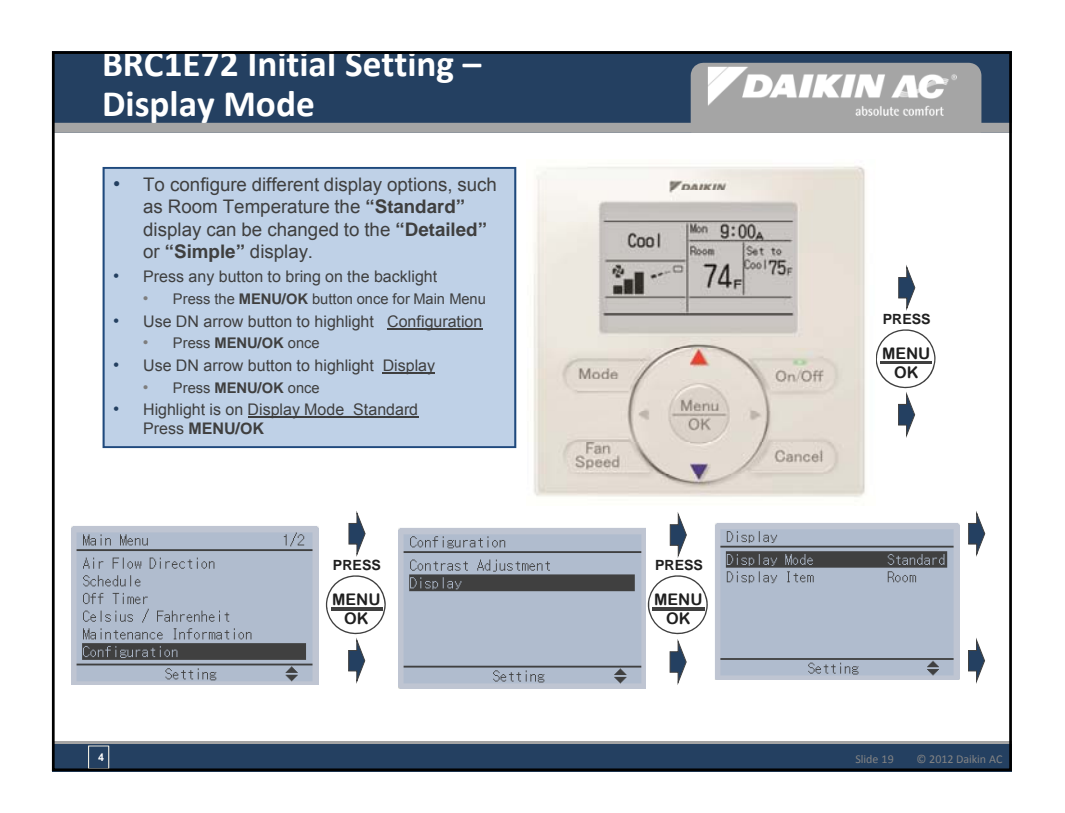

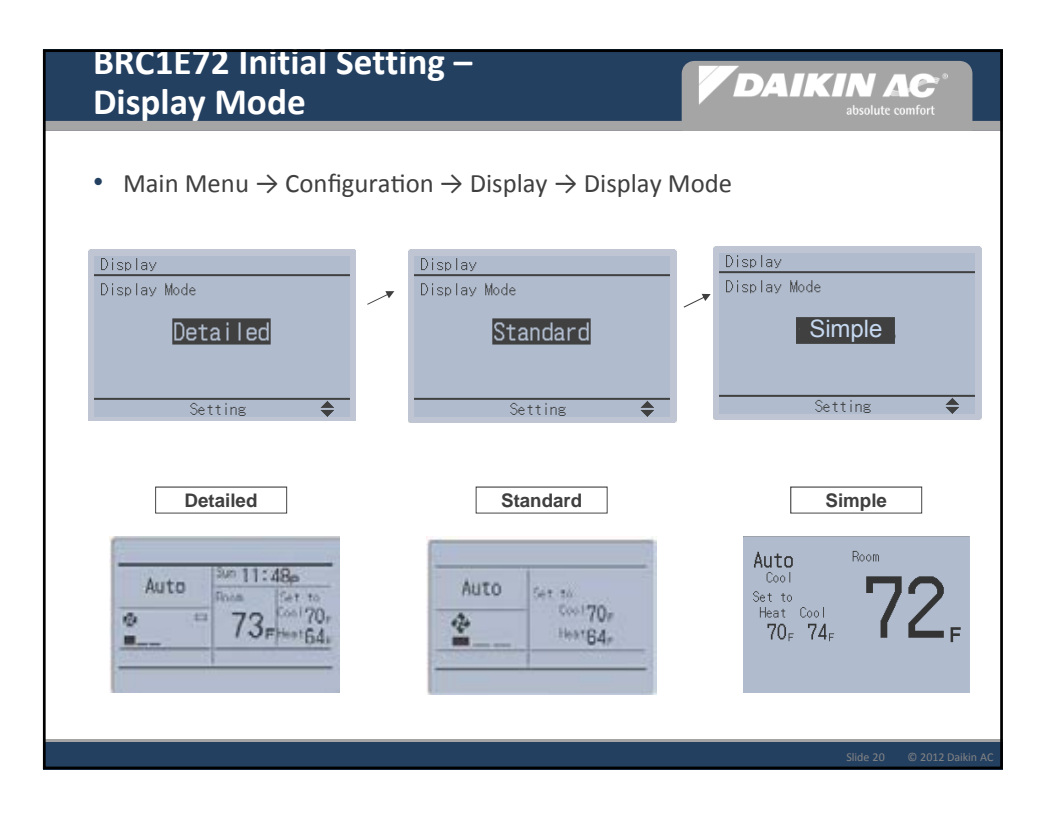

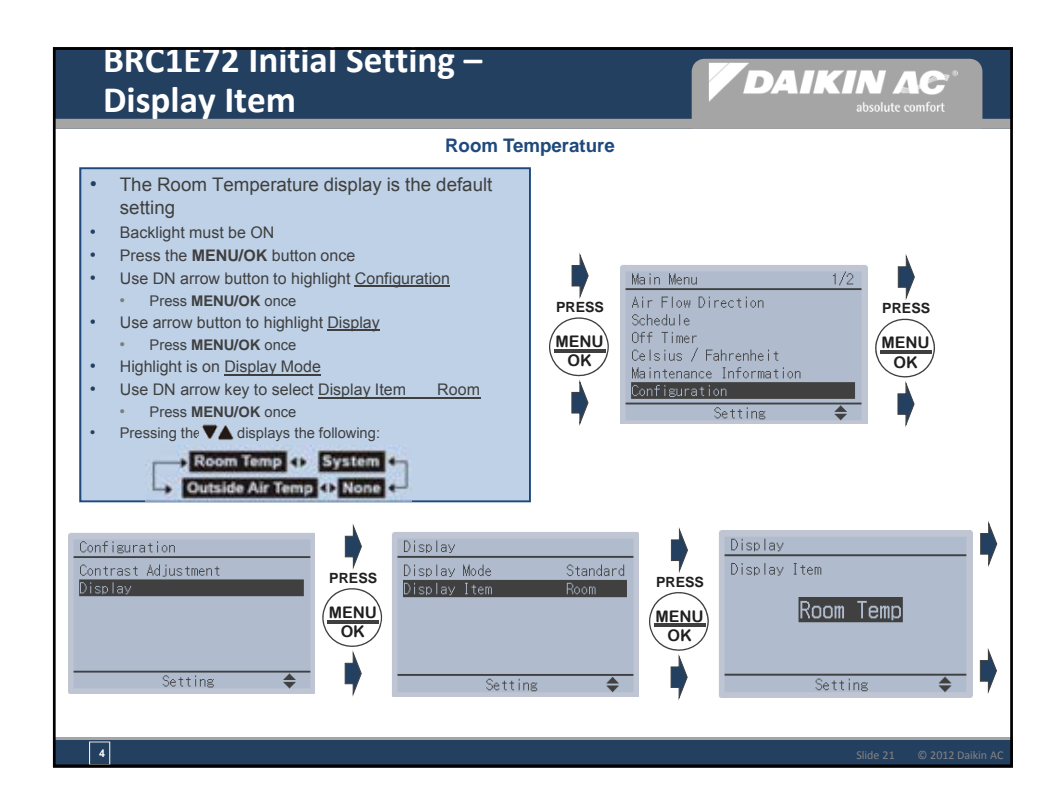

| gurable display mode                                           | <ul> <li>Detailed, Stand</li> </ul> | dard, and Simple                        | New                                 |
|----------------------------------------------------------------|-------------------------------------|-----------------------------------------|-------------------------------------|
| Display Mode                                                   | Detailed                            | Standard                                | Simple New                          |
| Display image                                                  | Auto                                | Auto<br>Cost Ser 10<br>Des 74<br>Rest70 | Auto<br>bit of and<br>70, 74,<br>20 |
| On/Off status on LED<br>(LED blinks when an error is occurred) | x                                   | x                                       | x                                   |
| Mode                                                           | X *1                                | X *1                                    | X*1                                 |
| Setpoint (Dual/Single)                                         | X *2                                | X *2                                    | X *2                                |
| Room temperature                                               | x                                   |                                         | x                                   |
| Fan speed                                                      | X *3                                | X *3                                    | X *3                                |
| Air flow direction<br>(when a louver is available)             | ×                                   |                                         |                                     |
| Day and Time                                                   | X *3                                |                                         |                                     |
| Status icon                                                    | X *3                                | X *3                                    |                                     |
| Key lock icon                                                  | x                                   | x                                       |                                     |
| Error massage                                                  | X                                   | х                                       |                                     |

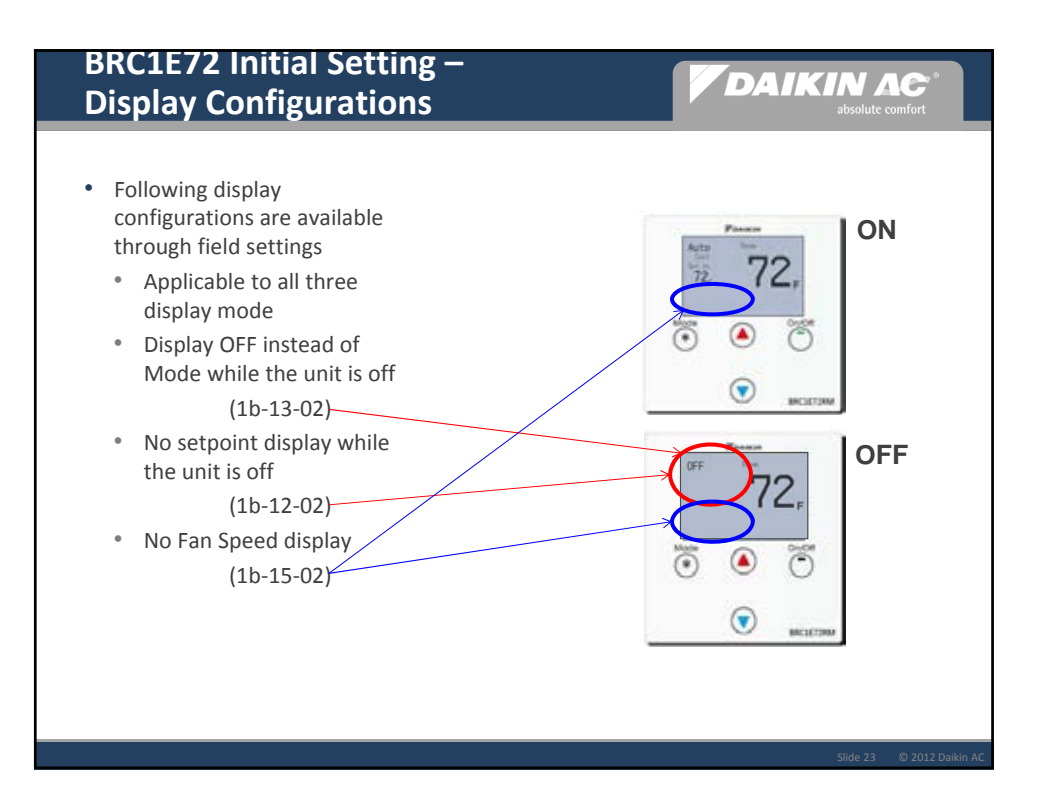

| BRC1E72 Status Icon Elimination                                                                                                    |                        |          |        |               |                                                                                                    |  |  |  |
|----------------------------------------------------------------------------------------------------|------------------------|----------|--------|---------------|----------------------------------------------------------------------------------------------------|--|--|--|
| <ul> <li>Status icon and other information on the display can be eliminated through Field Setting</li> <li>e.g. "Central Control" icon is not necessary in hotel room</li> </ul> |                        |          |        |               |                                                                                                    |  |  |  |
| ltem                                                                                                    | Available Display mode |          |        | Field Setting |                                                                                                    |  |  |  |
|                                                                                                    | Detailed               | Standard | Simple | Code          | Choice                                                                                                    |  |  |  |
| STSANDBY<br>icon                                                                                                    | Х                      | Х        | Х      | 1b-7          | 01: display in Defrost or Hot Start<br>02: Not display                                                                                   |  |  |  |
| Day/Clock                                                                                                    | Х                      |          |        | 1b-11         | 01: display<br>02: Not display                                                                                                    |  |  |  |
| CENTRAL<br>CONTROL<br>icons                                                                                                    | Х                      | Х        |        | 1e-9          | (MASTER CONTROL icon too)<br>01: display<br>02: Not display                                                                              |  |  |  |
| Prohibit button message                                                                                                    | Х                      | Х        | Х      | 1e-10         | <ul><li>01: Key lock icon blinks for 5 sec<br/>(Key lock icon is not displayed in<br/>Simple display mode)</li><li>02: Message</li></ul> |  |  |  |
| Slide 24  © 2012 Daikin AC                                                                                                    |                        |          |        |               |                                                                                                    |  |  |  |
|    | BRC1E72 Initial Setting – Single Setpoint<br>Display Mode w/Face Decal                         |                                              |                                                                            |                                                                                   |  |  |  |  |  |  |  |
|----|------------------------------------------------------------------------------------------------|----------------------------------------------|----------------------------------------------------------------------------|-----------------------------------------------------------------------------------|--|--|--|--|--|--|--|
|    | Theme                                                                                          | Everything                                   | No Mode Change                                                             | Fan Speed Fixed                                                                   |  |  |  |  |  |  |  |
|    | LCD Display Image                                                                              | Auto<br>Cool<br>Set to<br>72,<br><b>₹■</b> _ | Auto<br>Cool<br>Set to<br>72,<br><b>72</b> ,<br><b>72</b> ,<br><b>72</b> , | Auto<br>Cool<br>Set to<br>72, 72, 72,                                             |  |  |  |  |  |  |  |
| M  | Optional Face Decal<br>Face Decal can be applied to Detailed<br>and Standard display mode too. | 10<br>10<br>10<br>10<br>10                   | 1<br>1<br>0<br>0                                                           | Patanov<br>Motor<br>O<br>O<br>O<br>O<br>O<br>O<br>O<br>O<br>O<br>O<br>O<br>O<br>O |  |  |  |  |  |  |  |
| ľ. |                                                                                                | BRC1E72RMF                                   | BRC1E72RF                                                                  | BRC1E72RM                                                                         |  |  |  |  |  |  |  |
| Μ  | Display mode - Simple (Main menu)                                                              | Х                                            | Х                                                                          | Х                                                                                 |  |  |  |  |  |  |  |
| Μ  | Display item - Room Temp (Main menu)                                                           | Х                                            | Х                                                                          | Х                                                                                 |  |  |  |  |  |  |  |
| Μ  | Single setpoint (Srv Menu $\rightarrow$ Min Setpoint Diff - Single SP)                         | Х                                            | Х                                                                          | Х                                                                                 |  |  |  |  |  |  |  |
| Μ  | Prohibit Menu/OK and Cancel buttons (Special sequence required)                                | Х                                            | Х                                                                          | Х                                                                                 |  |  |  |  |  |  |  |
| М  | Mode button prohibit (Srv menu $\rightarrow$ Prohibit functions $\rightarrow$ Prohibit button) |                                              | Х                                                                          |                                                                                   |  |  |  |  |  |  |  |
| М  | Fan icon display off (Field Setting 1b-15-02) Fan button also prohibited                       |                                              |                                                                            | Х                                                                                 |  |  |  |  |  |  |  |
| 0  | Off display instead of Mode while the unit is off (Field setting 1b-13-02)                     | Х                                            | Х                                                                          | Х                                                                                 |  |  |  |  |  |  |  |
| 0  | Erase setpoint display while the unit is off (Field setting 1b-12-02)                          | Х                                            | Х                                                                          | Х                                                                                 |  |  |  |  |  |  |  |
|    |                                                                                                |                                              |                                                                            | Slide 25 @ 2012 Daikin A(                                                         |  |  |  |  |  |  |  |

|     | BRC1E72 Initial Setting – Du<br>Display Mode w/Face Deca                                       | ual Setpoint<br>I Cont.                         |                                                                                           | KIN AC <sup>®</sup><br>absolute comfort                                                                                                    |
|-----|------------------------------------------------------------------------------------------------|-------------------------------------------------|-------------------------------------------------------------------------------------------|----------------------------------------------------------------------------------------------------|
|     | Theme                                                                                          | Everything                                      | No Mode Change                                                                            | Fan Speed Fixed                                                                                                    |
|     | LCD Display Image                                                                              | Auto<br>hit is<br>10. 74.<br>20. 74.<br>20. 74. | Auto<br>Internet Cont<br>700-740<br><b>720</b> -740<br><b>720</b> -7                      | Auto<br>Cool<br>Set to<br>Heat Cool<br>70, 74, 72, 72,                                                                                                    |
|     | Optional Face Decal                                                                            | Paster                                          | Pann                                                                                      | Passes                                                                                                    |
|     | and Standard display mode too.                                                                 | © . ⊙<br>. •                                    | 20<br>20<br>20<br>0<br>0<br>0<br>0<br>0<br>0<br>0<br>0<br>0<br>0<br>0<br>0<br>0<br>0<br>0 | Mater A Concert<br>a biology<br>a biology<br>a bio |
| 'Τ. |                                                                                                | BRC1E72RMF2                                     | BRC1E72RF2                                                                                | BRC1E72RM2                                                                                                    |
| M   | Display mode - Simple (Main menu)                                                              | Х                                               | Х                                                                                         | Х                                                                                                    |
| М   | Display item - Room Temp (Main menu)                                                           | Х                                               | Х                                                                                         | Х                                                                                                    |
| М   | Dual setpoint (Srv Menu $\rightarrow$ Min Setpoint Diff - 0 to 7F)                             | Х                                               | Х                                                                                         | Х                                                                                                    |
| М   | Prohibit Menu/OK and Cancel buttons (Special sequence required)                                | Х                                               | Х                                                                                         | Х                                                                                                    |
| М   | Mode button prohibit (Srv menu $\rightarrow$ Prohibit functions $\rightarrow$ Prohibit button) |                                                 | Х                                                                                         |                                                                                                    |
| М   | Fan icon display off (Field Setting 1b-15-02) Fan button also prohibited                       |                                                 |                                                                                           | Х                                                                                                    |
| 0   | Off display instead of Mode while the unit is off (Field setting 1b-13-02)                     | Х                                               | Х                                                                                         | Х                                                                                                    |
| 0   | Erase setpoint display while the unit is off (Field setting 1b-12-02)                          | ×                                               | Х                                                                                         | Х                                                                                                    |

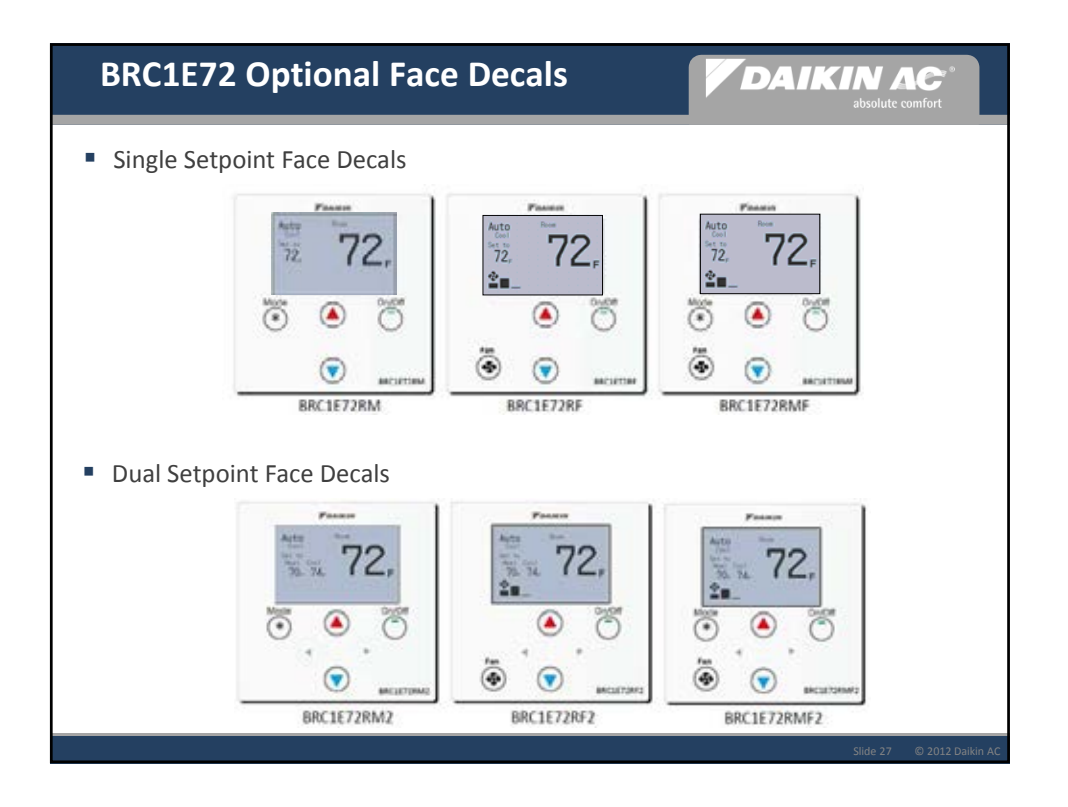

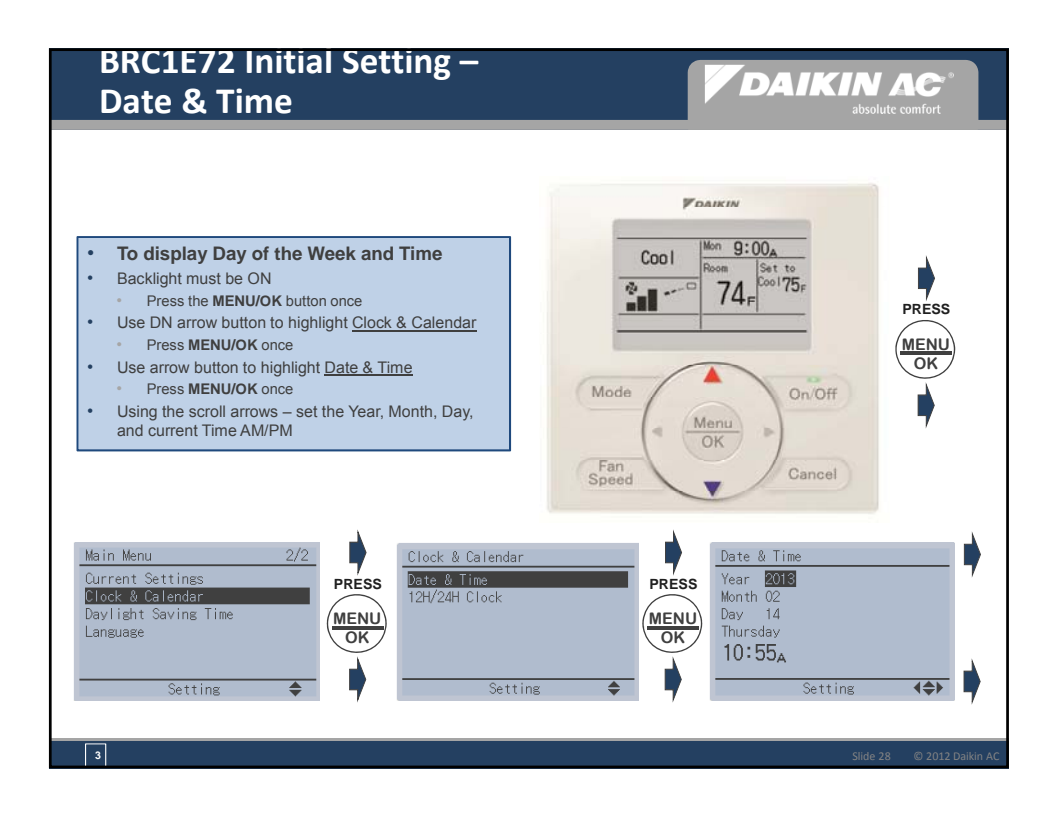

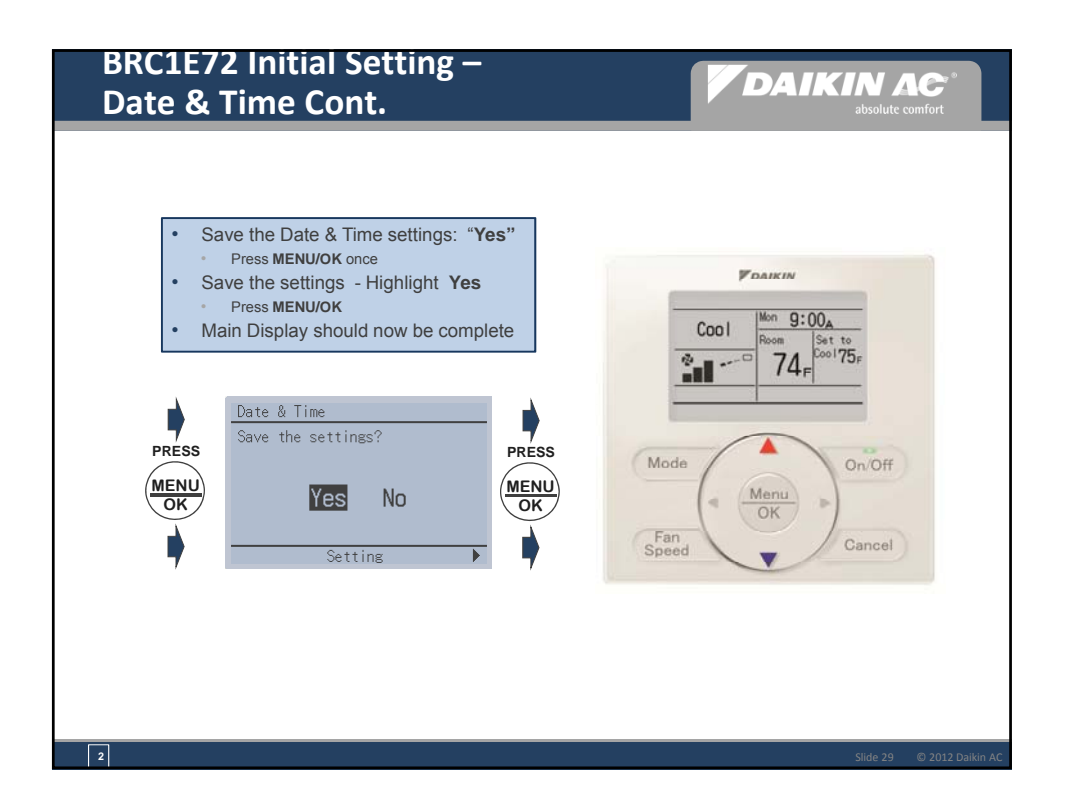

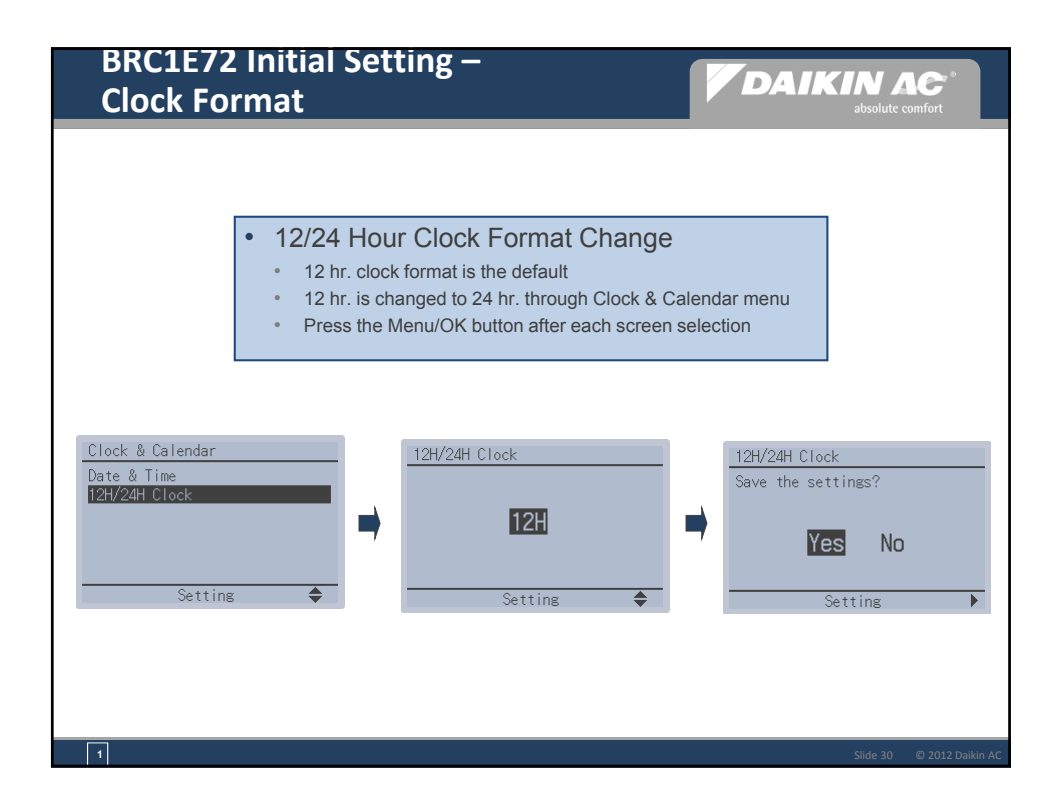

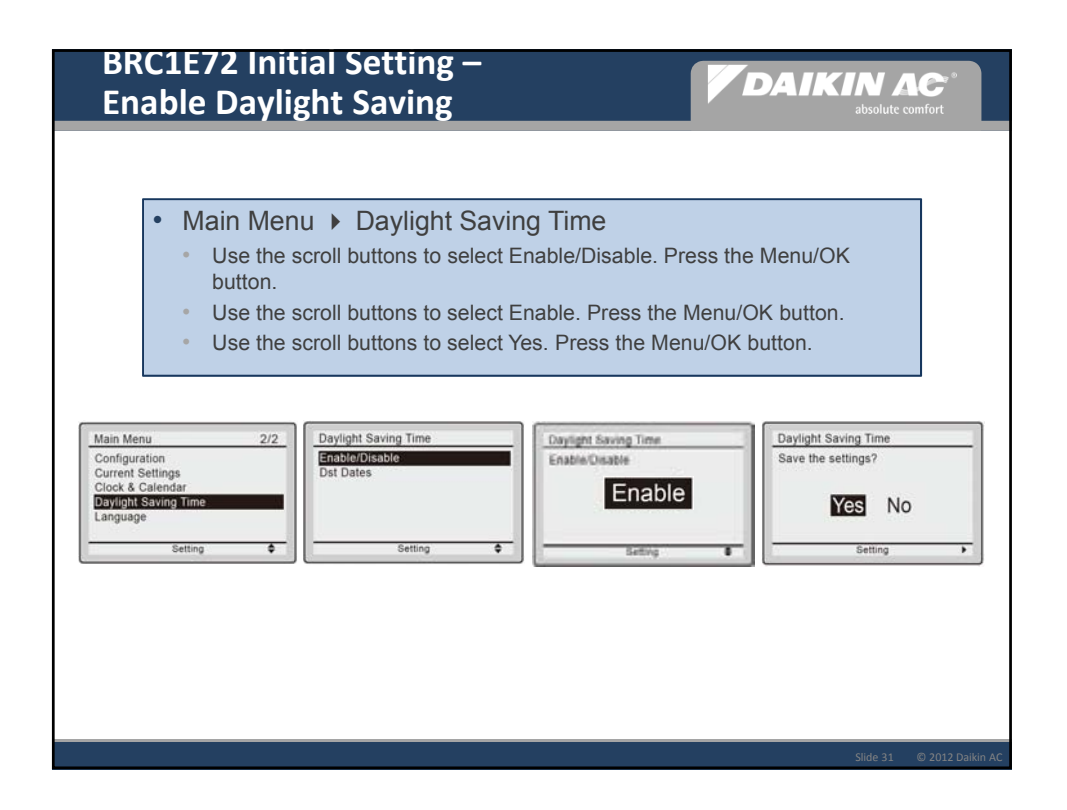

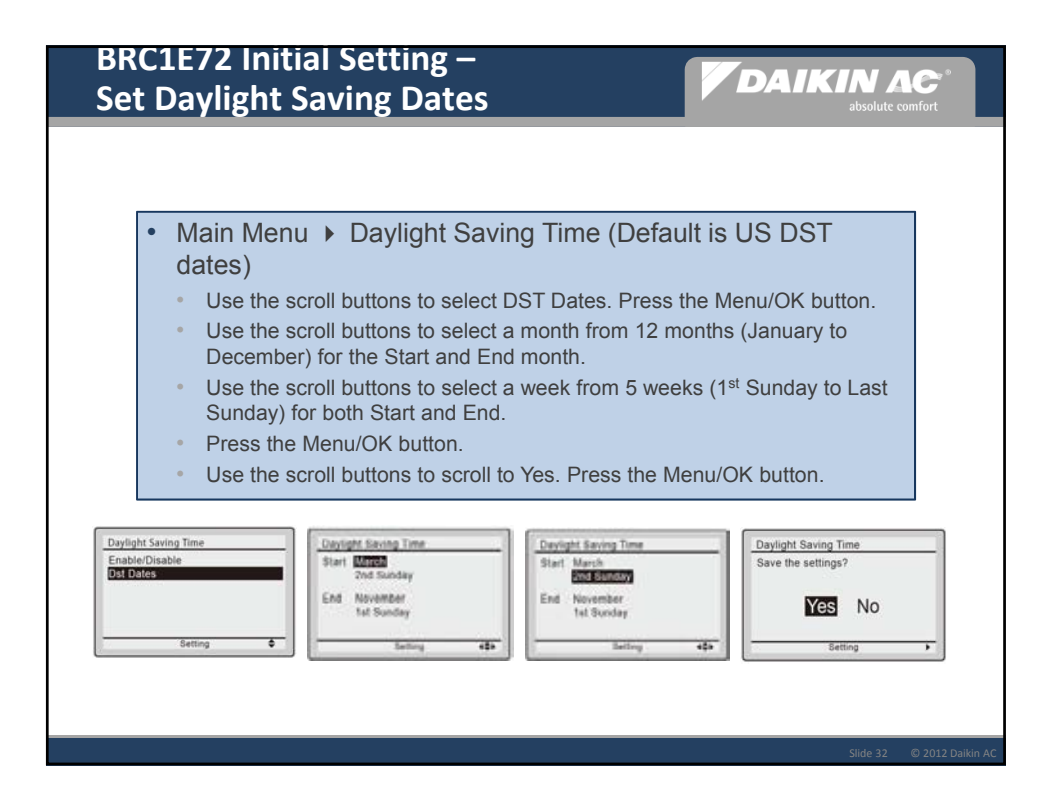

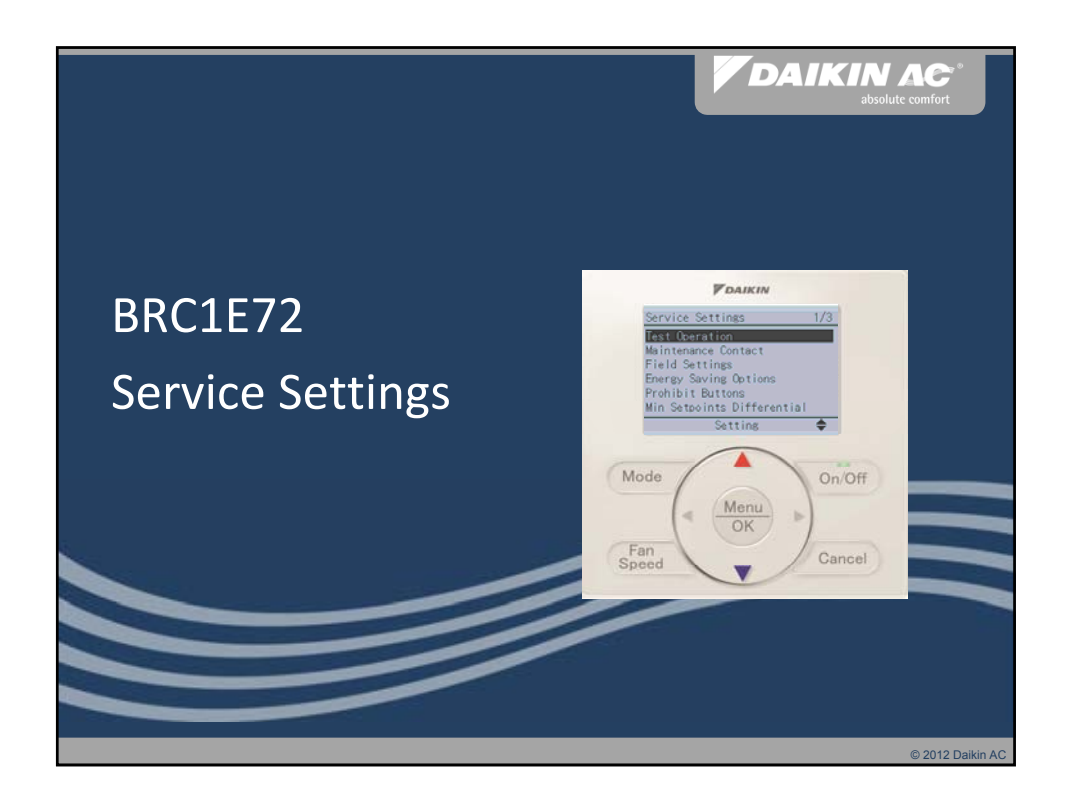

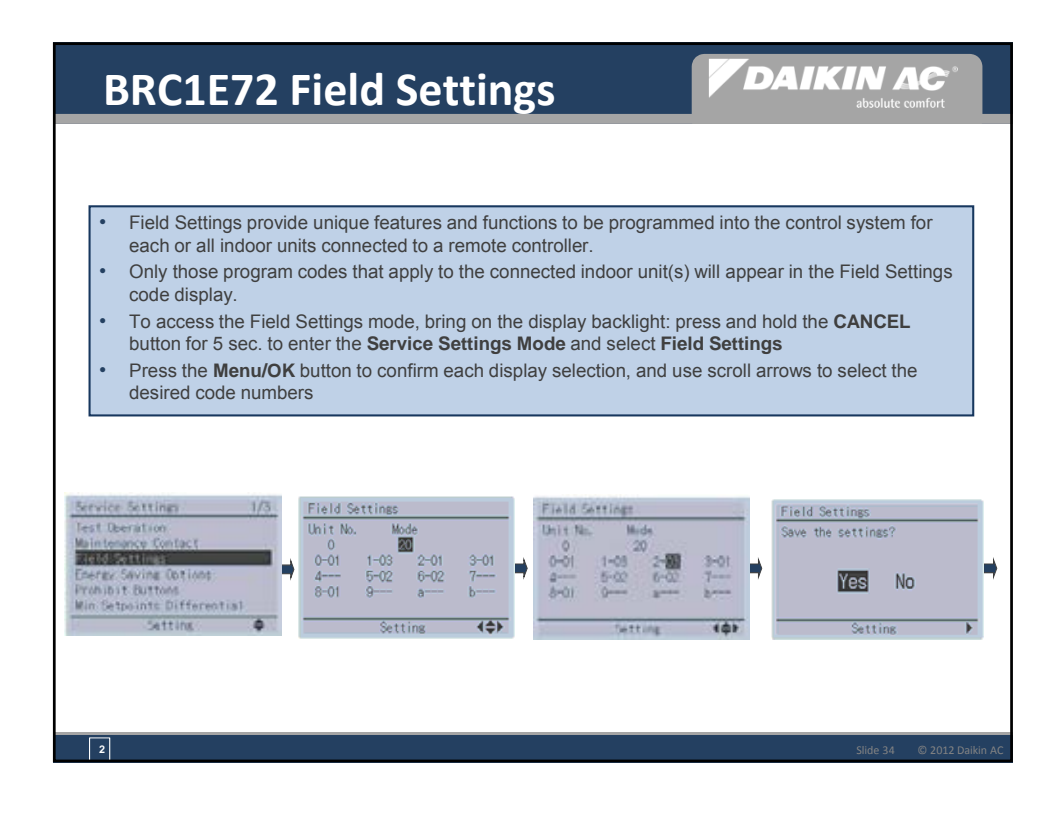

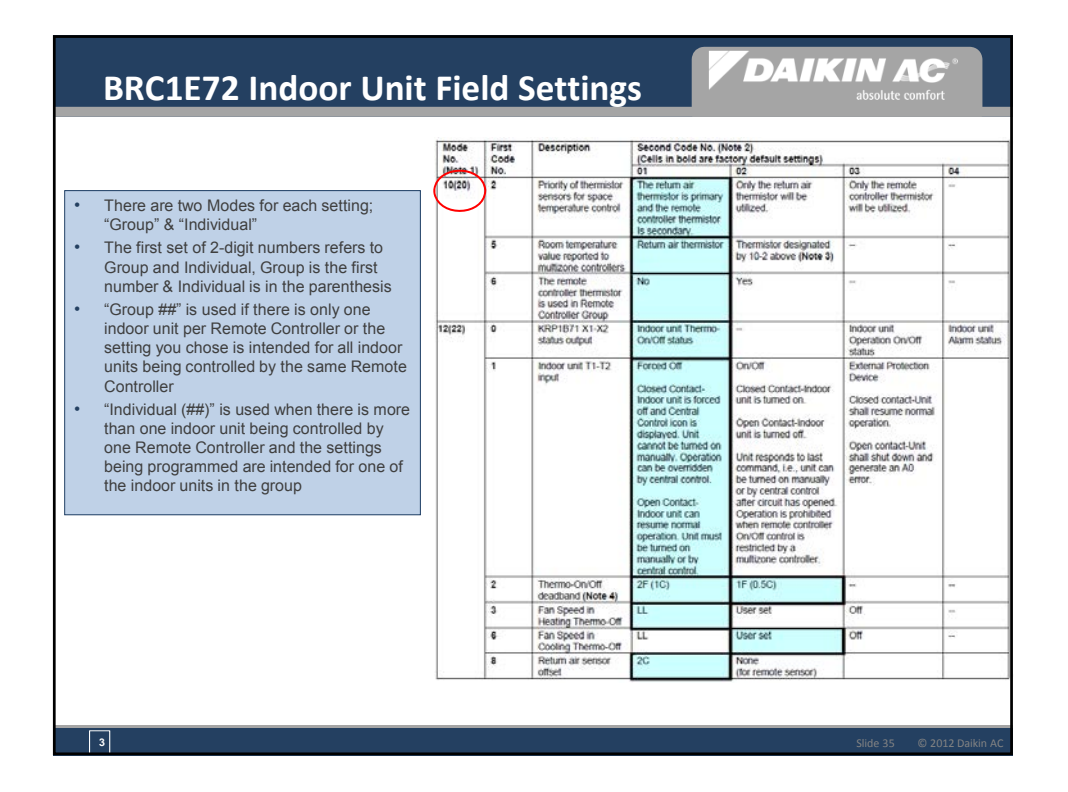

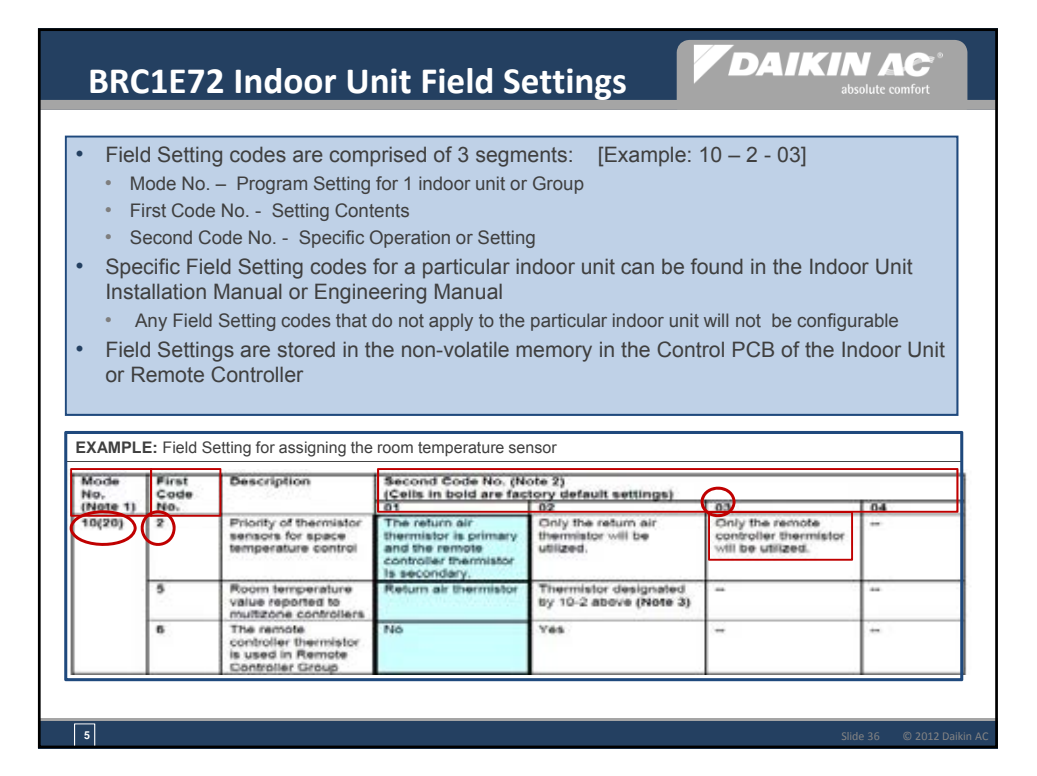

| Availability of                     | Indoor | Unit | Field S | Setting | s (Contr | ol Relate | ed)     |       | As of | 12/01/2012 |       |
|-------------------------------------|--------|------|---------|---------|----------|-----------|---------|-------|-------|------------|-------|
| Mode No.                            |        |      | 10      |         |          |           |         | 12    |       |            |       |
| First Code No.                      | 2      |      | 5       | 6       | 0        | 1         | 2 (***) | 3     |       | 6          | 8     |
| Second Code No.                     | 01/02  | 03   | 01/02   | 01/02   | 01/03/04 | 01/02/03  | 01/02   | 01/02 | 03    | 01/02/03   | 01/02 |
| FXSQ_MVJU                           | Х      | X**  | X**     | Х       | X        | X         | X (02)  | Х     | X**   | X*         | n/a   |
| FXMQ_MVJU                           | X      | X*   | X*      | X       | X        | X         | X (02)  | X     | X*    | X*         | n/a   |
| FXMQ72/96MVJU                       | X      | X    | X       | X       | X        | X         | X (02)  | X     | X     | X          | n/a   |
| FXMQ_PVJU<br>FBQ_PVJU               | х      | Х    | х       | х       | Х        | Х         | X (02)  | х     | х     | Х          | n/a   |
| FXDQ_MVJU                           | Х      | Х    | Х       | Х       | Х        | Х         | X (02)  | Х     | Х     | n/a        | n/a   |
| FXTQ_PVJU<br>FTQ_PAVJU<br>FTQ_PBVJU | х      | х    | х       | х       | х        | х         | X (02)  | х     | х     | х          | n/a   |
| BEQ_MVJLR1<br>(FXOQ)                | х      | х    | х       | х       | Х        | Х         | X (02)  | х     | х     | Х*         | n/a   |
| FXLQ_MVJU                           | Х      | X*   | X*      | Х       | Х        | Х         | X (02)  | Х     | Χ*    | X*         | n/a   |
| FXNQ_MVJU                           | Х      | X*   | X*      | Х       | Х        | Х         | X (02)  | Х     | X*    | X*         | n/a   |
| FXAQ_MVJU<br>FAQ_MVJU<br>FAQ_PVJU   | х      | Х*   | Х*      | х       | n/a      | х         | X (01)  | х     | Х*    | n/a        | n/a   |
| FXAQ_PVJU                           | Х      | Х    | Х       | Х       | n/a      | Х         | X (01)  | Х     | Х     | n/a        | n/a   |
| FXZQ_M7VJU                          | Х      | X*   | Χ*      | Х       | Х        | Х         | X (01)  | Х     | Χ*    | X*         | n/a   |
| FXFQ_MVJU<br>FCQ_MVJU<br>FCQ_PVJU   | х      | n/a  | n/a     | n/a     | х        | х         | X (01)  | х     | n/a   | n/a        | n/a   |
| FXFQ_PVJU<br>FCQ_PAVJU              | х      | Х    | х       | х       | Х        | Х         | X (01)  | х     | х     | Х          | х     |
| FXHQ_MVJU<br>FHQ_MVJU<br>FHQ_PVJU   | х      | n/a  | n/a     | n/a     | х        | х         | X (01)  | х     | n/a   | n/a        | n/a   |

| Field                | Settings – II  | ndoor Units (Control Related)                                          |                                                                                                    |                                                                                                    |                                                                                                    |                             |
|----------------------|----------------|------------------------------------------------------------------------|----------------------------------------------------------------------------------------------------|----------------------------------------------------------------------------------------------------|----------------------------------------------------------------------------------------------------|-----------------------------|
| Mode No.<br>(Note 1) | First Code No. | Description                                                            | Second Code No. (Note 2)<br>(Cells in bold are factory defa                                                                                                    | ault settings)                                                                                                    |                                                                                                    |                             |
| 10(20)               | 2              | Priority of thermistor sensors for space<br>temperature control        | 01<br>The return air thermistor is<br>primary and the remote<br>controller thermistor<br>Is secondary                                                                                                    | 02<br>Only the return air<br>thermistor will be utilized.                                                                                                    | 03<br>Only the remote<br>controller thermistor will<br>be utilized.                                                                                         |                             |
|                      | 5              | Room temperature value reported to multi-zone<br>controllers           | Return air thermistor                                                                                                    | Thermistor designated by 10-<br>2 above (Note 3)                                                                                                    |                                                                                                    |                             |
|                      | 6              | The remote controller thermistor is used in<br>Remote Controller Group | No                                                                                                    | Yes                                                                                                    |                                                                                                    |                             |
| 2(22)                | 0              | KRP1B71 X1-X2 status output                                            | Indoor unit Thermo-On/Off<br>status                                                                                                    |                                                                                                    | Indoor unit Operation<br>On/Off status                                                                                                    | Indoor unit<br>Alarm status |
|                      | 1              | Indoor unit 11-12 input                                                | Forced Off<br>Closed Contact-Indoor unit is<br>forced off and Central Control<br>icon is displayed. Unit cannot<br>be furned on manually.<br>Operation can be overridden<br>by central control.<br>Open contact-Indoor unit can<br>resume normal operation.<br>Unit must be turned on<br>manually or by central<br>control. | On/Off<br>Closed Contact-Indoor unit is<br>turned on.<br>Open Contact-Indoor unit is<br>turned off.<br>Unit responds to last<br>command, i.e., unit can be<br>turned on manually or by<br>central control after circuit<br>has opened. Operation is<br>prohibited when remote<br>controller On/Off control is<br>restricted by a multi-zone<br>controller. | External Protection<br>Device<br>Closed contact-Unit shall<br>resume normal operation.<br>Open contact-Unit shall<br>shut down and generate<br>an A0 error. |                             |
|                      | 2              | Thermo-On/Off deadband (Note 4)                                        | 2F (1C)                                                                                                    | 1F (0.5C)                                                                                                    |                                                                                                    |                             |
|                      | 3              | Fan Speed in Heating Thermo-Off                                        | LL                                                                                                    | User set                                                                                                    | UΠ                                                                                                    |                             |
|                      | 6              | Fan Speed in Cooling Thermo-Off                                        | LL                                                                                                    | User set                                                                                                    | UT                                                                                                    |                             |
|                      | 8              | Return air sensor offset                                               | 20                                                                                                    | (for remote sensor)                                                                                                    |                                                                                                    | l                           |

Slide 38 © 2012 Daikin

| Field    | Settings       | - BRC1E72 (G                                                                                      | reen highlighted ite                                                                               | ms are new fro                                    | om BRC1E71)                                                                                                    |                                                        |                                                                       |                           |
|----------|----------------|---------------------------------------------------------------------------------------------------|----------------------------------------------------------------------------------------------------|---------------------------------------------------|----------------------------------------------------------------------------------------------------|--------------------------------------------------------|-----------------------------------------------------------------------|---------------------------|
| Mode No. | First Code No. | Description                                                                                       | Second Code No.                                                                                    | default cottin                                    |                                                                                                    |                                                        |                                                                       |                           |
| I        |                |                                                                                                   | (Cells in bold are race<br>01                                                                      | 02                                                | ]s)                                                                                                    | 03                                                     |                                                                       | 04                        |
| 1b       | 7              | STANDBY icon                                                                                      | Display in Defrost or H/<br>Start                                                                  | ot Not Displayed                                  | i                                                                                                    |                                                        |                                                                       |                           |
|          | 11             | Day/Clock                                                                                         | Displayed                                                                                          | Not Displayed                                     | <u> </u>                                                                                                    |                                                        |                                                                       |                           |
|          | 12             | Setpoint display while the unit<br>is off                                                         | Displayed                                                                                          | Not Displayed                                     | Not Displayed                                                                                                  |                                                        |                                                                       |                           |
|          | 13             | Mode display while the unit is<br>off                                                             | Displayed                                                                                          | Display OFF i                                     | nstead of the mod                                                                                              | ie                                                     |                                                                       |                           |
|          | 14             | Fan Speed button<br>configuration                                                                 | Fan Speed                                                                                          | Fan ON/Auto<br>(Fan LL in the<br>(Applicable *    | armo-off)<br>to SkyAir only)                                                                                   | FAN ON/Auto<br>(Fan Off in thermo<br>(Applicable to Sk | FAN ON/Auto<br>(Fan Off in thermo-off)<br>(Applicable to SkvAir only) |                           |
|          | 15             | Fan icon display                                                                                  | Displayed                                                                                          | Not Displayer                                     | 1                                                                                                    |                                                        | <u> </u>                                                              | -                         |
| 1c       | 1              | Thermistor sensor used for<br>Auto-changeover and Setback<br>control                              | Return Air Thermistor-<br>return air temperature<br>displayed on controller<br>as room temperature | Remote Contr<br>controller tem<br>controller as r | Remote Controller Thermistor – remote<br>controller temperature displayed on<br>controller as room temperature |                                                        |                                                                       |                           |
| 1        | 10             | Temperature                                                                                       | 01: -5.4°F 02: -4.5°F<br>(-3.0°C) (-2.5°C)                                                         | - 03: -3.6°F<br>(-2.0°C)                          | 04: -2.7°F<br>(-1.5°C)                                                                                         | 05: -1.8°F<br>(-1.0°C)                                 | 06: -0.9°F<br>(-0.5°C)                                                | 07: 0.0°F<br>(0.0°C)      |
| 1        |                | Sensor Onser                                                                                      | 13: +5.4°F 12: +4.5°                                                                               | F 11: +3.6°F                                      | 10: +2.7°F                                                                                                    | 09:+1.8°F                                              | 08:+0.9°F                                                             |                           |
| 1e       | 2              | Setback availability                                                                              | (+3.0°C) (+2.5°C)<br>N/A                                                                           | (+2.0°C)<br>Heating mode                          | Heating mode only                                                                                              |                                                        | (+0.5°C)                                                              | Cooling/ Heating<br>modes |
|          | 4              | Schedule and Auto-<br>changeover enabled when<br>multi-zone controller is<br>detected<br>(Note 1) | No                                                                                                 | Yes                                               |                                                                                                    |                                                        |                                                                       |                           |
|          | 9              | CENTRAL CONTROL icon                                                                              | Not displayed                                                                                      | Displayed whe<br>multi-zone co                    | en under control b<br>ntroller                                                                                 | iya                                                    |                                                                       |                           |
|          | 10             | Message when button pushed<br>which has been prohibited by a<br>multi-zone controller             | Key lock icon blinks for<br>seconds                                                                | 5 Message disp<br>Centralized C<br>remote contro  | layed on screen: "<br>ontrol. Adjustment<br>al are being restric                                               | 'Under<br>ts at the<br>ted."                           |                                                                       |                           |
|          | 11             | Auto changeover guard timer                                                                       | 15 min                                                                                             | 30 min                                            |                                                                                                    | 60 min                                                 |                                                                       | 90 min                    |
|          | 12             | Auto changeover point                                                                             | 0.9 ∘F (0.5 ∘C)                                                                                    | 1.8⊧F (1.0 ∘C)                                    |                                                                                                    | 2.7∘F (1.5∘C)                                          |                                                                       | 3.6°F (2.0°C)             |
|          | 13             | Quick changeover point<br>beyond the auto changeover                                              | 0.9 ∘F (0.5 ∘C)                                                                                    | 1.8⊧F (1.0 ∘C)                                    |                                                                                                    | 2.7°F (1.5°C)                                          |                                                                       | 3.6∘F (2.0∘C)             |

### Factory Default Field Settings on BRC1E72

**DAIKIN AC** 

#### BRC1E72 Field Setting - Factory Default Values

- Do not change from the factory default value in the cells below highlighted in grey.
  This table would be referred to confirm the default value when you might have changed the unnecessary field setting accidentally.

| Mode No.<br>First Code No. | 1b | 1c | 1e |
|----------------------------|----|----|----|
| 0                          | 02 | 02 |    |
| 1                          | 02 | 02 | 02 |
| 2                          |    | 02 | 01 |
| 3                          |    | 01 |    |
| 4                          | 04 | 02 | 01 |
| 5                          | 01 | 01 | 02 |
| 6                          | 01 | 01 | 02 |
| 7                          | 01 | 02 | 02 |
| 8                          | 05 | 01 | 02 |
| 9                          | 01 | 01 | 02 |
| 10                         |    | 07 | 02 |
| 11                         | 01 | 07 | 03 |
| 12                         | 01 |    | 01 |
| 13                         | 01 |    | 01 |
| 14                         | 01 |    |    |
| 15                         | 01 |    |    |

| BRC1E72 Senso                                                                                                    | r - Field Settings                                                             |                                                                 | DAIKI                     | absolute comfort          |  |  |  |  |  |  |
|----------------------------------------------------------------------------------------------------|--------------------------------------------------------------------------------|-----------------------------------------------------------------|---------------------------|---------------------------|--|--|--|--|--|--|
| • To use only BRC1E72 sensor, set field settings as 10-2-03, 10-5-02, & 1C-1-02                                                                                                    |                                                                                |                                                                 |                           |                           |  |  |  |  |  |  |
| <ul> <li>10-2-03, 10-5-02 availability <ul> <li>always available: FXMQ_P, FXTQ_P, FXAQ_P, FXFQ_P, FBQ_P, FTQ_P, FCQ_PA</li> </ul> </li> <li>All _M series (except FXFQ, FXHQ, FCQ, FHQ) <ul> <li>Manufactured after 9/1/2009: always available</li> <li>Manufactured before 9/1/2009: confirm if 10-2-03, 10-5-02 are available.</li> </ul> </li> <li>never available: FXFQ_MVJU, FXHQ_MVJU, FCQ_MVJU, FCQ_PVJU, FHQ_MVJU, FHQ_PVJU <ul> <li>Set 10-2-02 and use Remote sensor (or Return air sensor) only</li> </ul> </li> <li>Field setting – 10-2, 10-5 and 1C-1 settings are necessary</li> </ul> |                                                                                |                                                                 |                           |                           |  |  |  |  |  |  |
| Which single<br>sensor is used?                                                                                                    | For indoor unit control<br>(Cool/Dry/Heat VRV<br>and thermo-on/off<br>control) | For BRC1E72 control<br>(Auto changeover and<br>setback control) | For Multi-zone<br>Control |                           |  |  |  |  |  |  |
| BRC1E72                                                                                                    | 10-2-03                                                                        | 1C-1-02 (default)                                               | 10-5-02                   | Recommended               |  |  |  |  |  |  |
| Remote sensor<br>(or Return air sensor)                                                                                                    | 10-2-02<br>(it is always available)                                            | 1C-1-01                                                         | 10-5-01 (default)         |                           |  |  |  |  |  |  |
|                                                                                                    |                                                                                |                                                                 |                           | Slide 41 © 2012 Daikin AC |  |  |  |  |  |  |

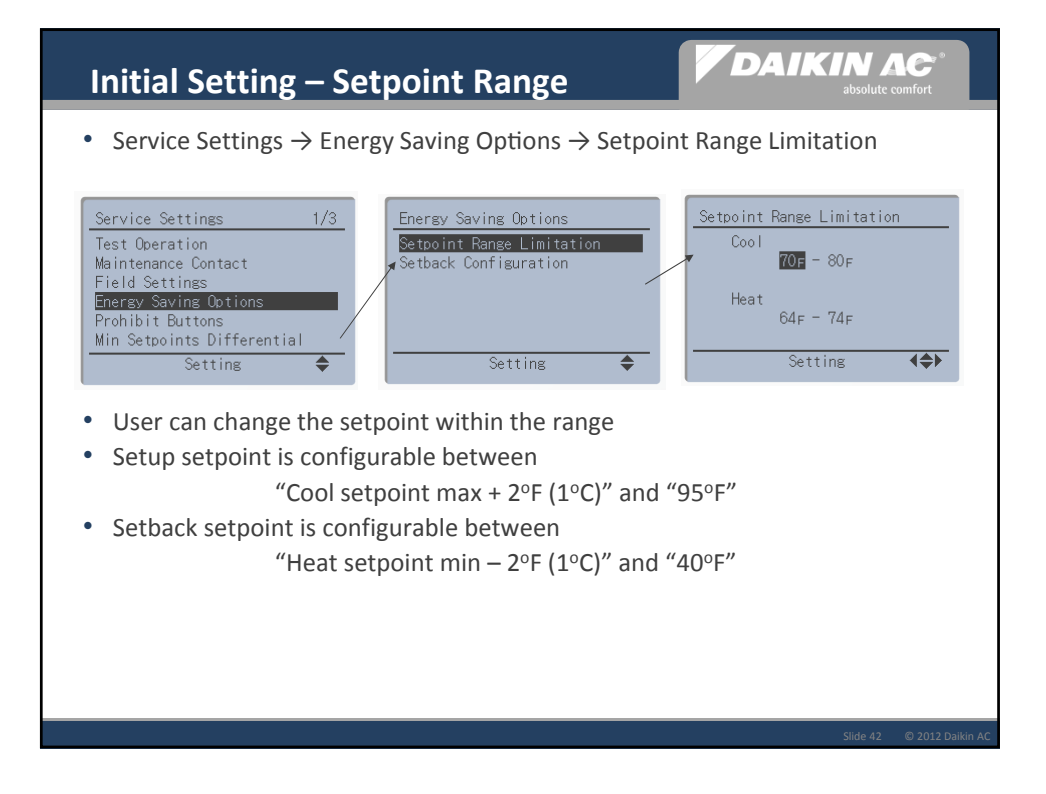

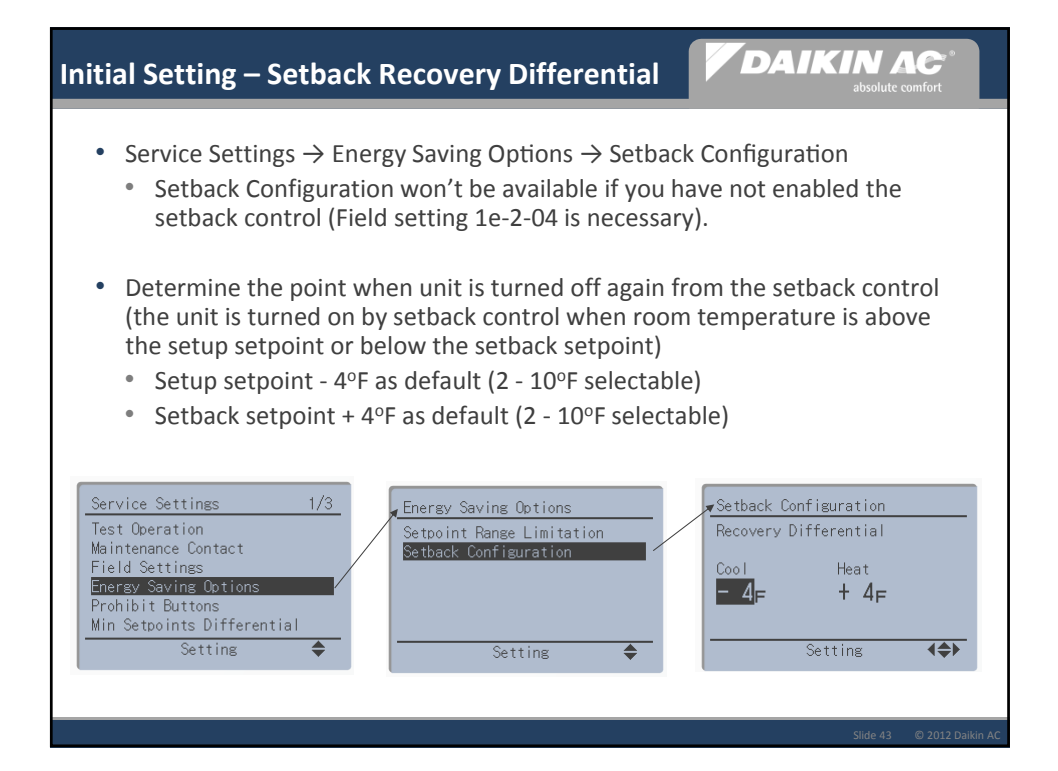

| Initial                                                                                         | Sett                        | ing – Ena               | able Setba    | ck                      | DAIK                       | absolute comfort                |  |  |  |  |  |
|-------------------------------------------------------------------------------------------------|-----------------------------|-------------------------|---------------|-------------------------|----------------------------|---------------------------------|--|--|--|--|--|
| • Field                                                                                         | l setti                     | ng is availa            | able in the S | ervice Setting          | gs                         |                                 |  |  |  |  |  |
| <ul> <li>Setback function is disabled (1e-2-01) by default</li> </ul>                           |                             |                         |               |                         |                            |                                 |  |  |  |  |  |
| • To                                                                                            | • To enable it, set 1e-2-04 |                         |               |                         |                            |                                 |  |  |  |  |  |
|                                                                                                 |                             |                         |               |                         |                            |                                 |  |  |  |  |  |
| Mode No. First Description Second Code No.<br>Code (Cells in bold are factory default settings) |                             |                         |               |                         |                            |                                 |  |  |  |  |  |
| 1e                                                                                              | No.<br>2                    | Setback<br>availability | 01<br>N/A     | 02<br>Heating mode only | 03<br>Cooling mode<br>only | 04<br>Cooling/<br>Heating modes |  |  |  |  |  |
|                                                                                                 |                             |                         |               |                         |                            |                                 |  |  |  |  |  |
|                                                                                                 |                             |                         | Default       |                         |                            |                                 |  |  |  |  |  |
|                                                                                                 |                             |                         |               |                         |                            |                                 |  |  |  |  |  |
|                                                                                                 |                             |                         |               |                         |                            |                                 |  |  |  |  |  |
|                                                                                                 |                             |                         |               |                         |                            |                                 |  |  |  |  |  |
|                                                                                                 |                             |                         |               |                         |                            |                                 |  |  |  |  |  |
|                                                                                                 |                             |                         |               |                         |                            | Slide 44 @ 2012 Daik            |  |  |  |  |  |

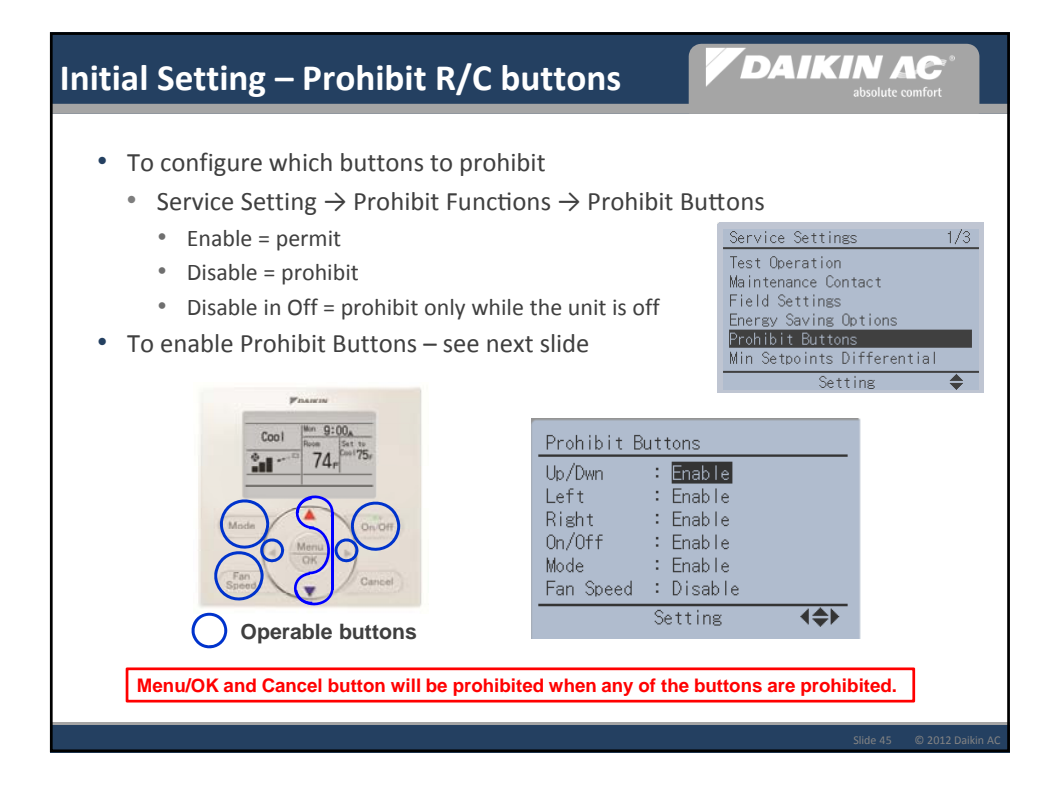

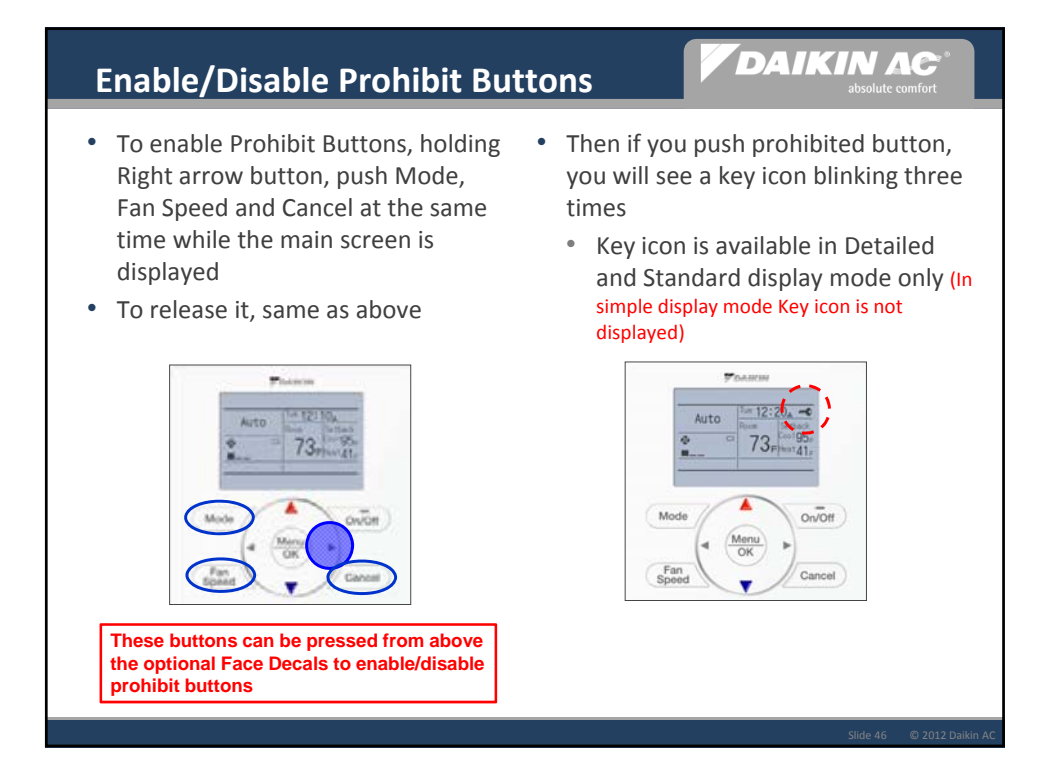

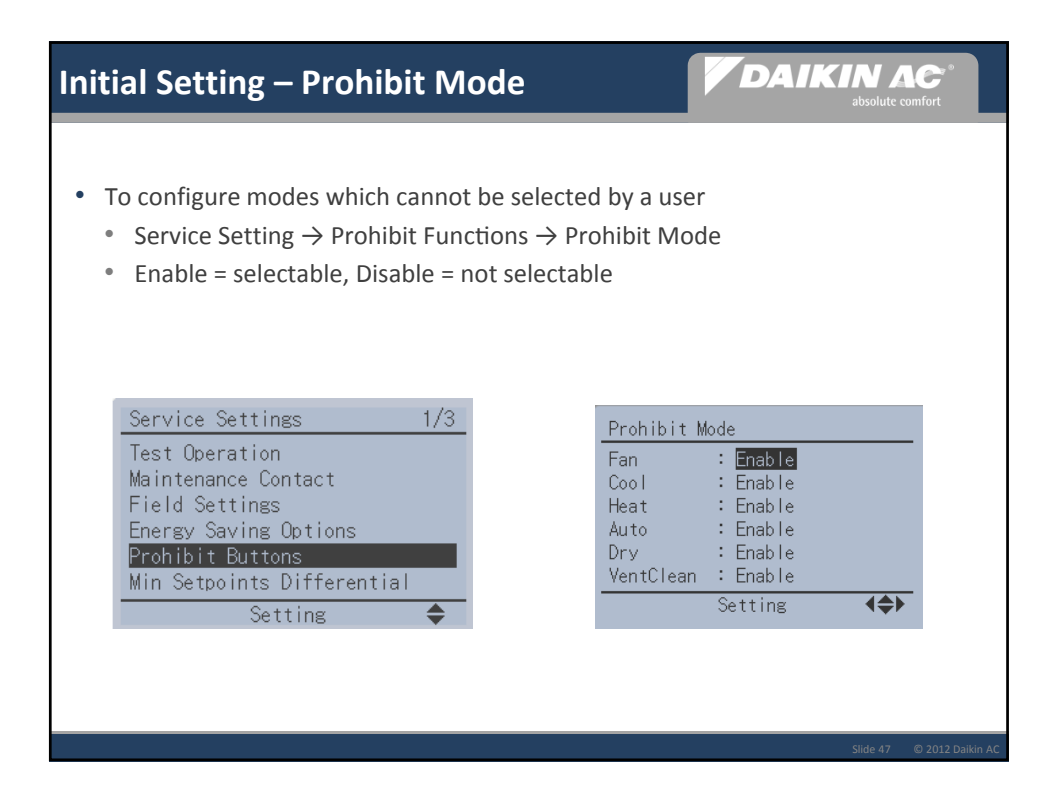

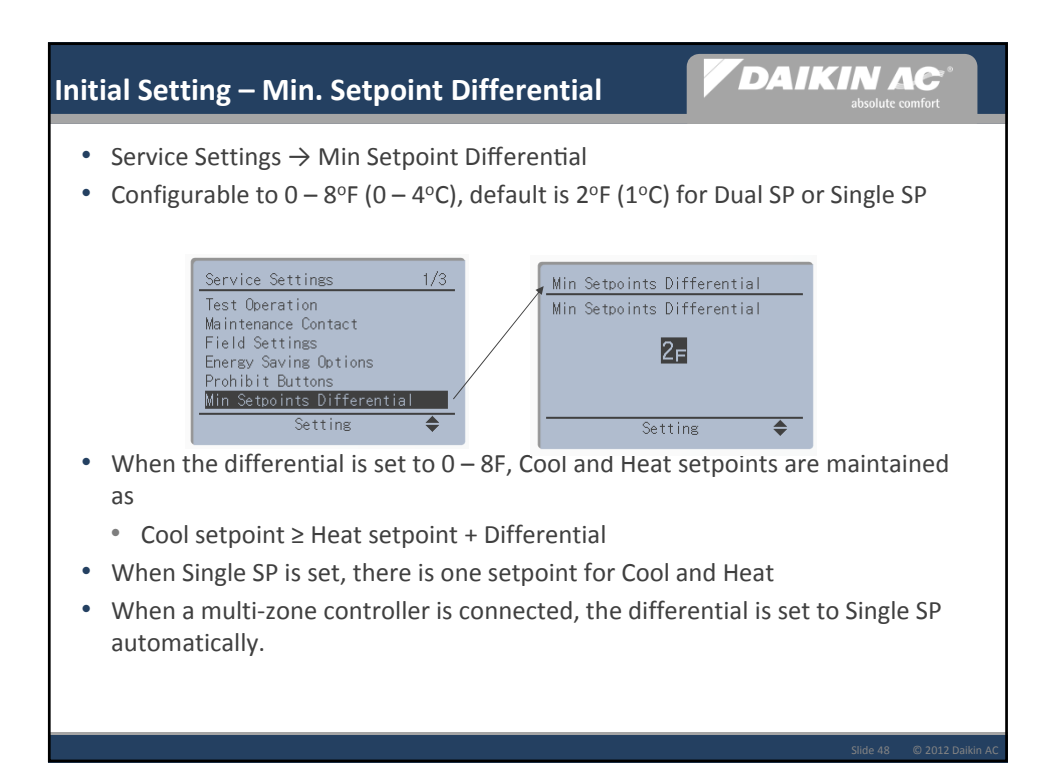

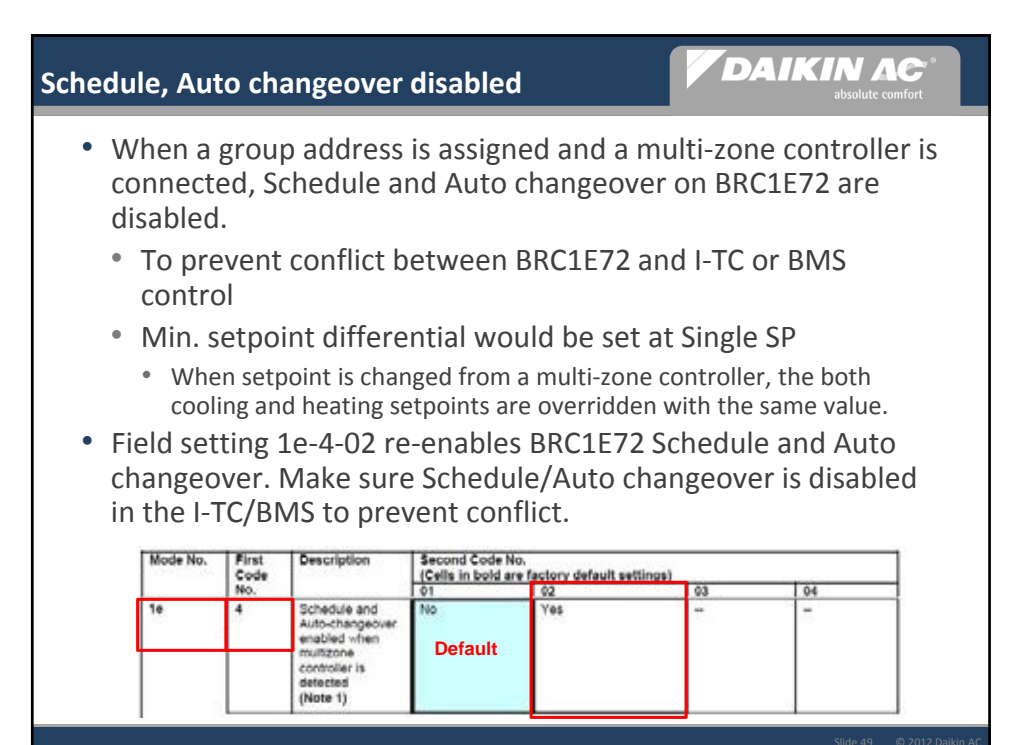

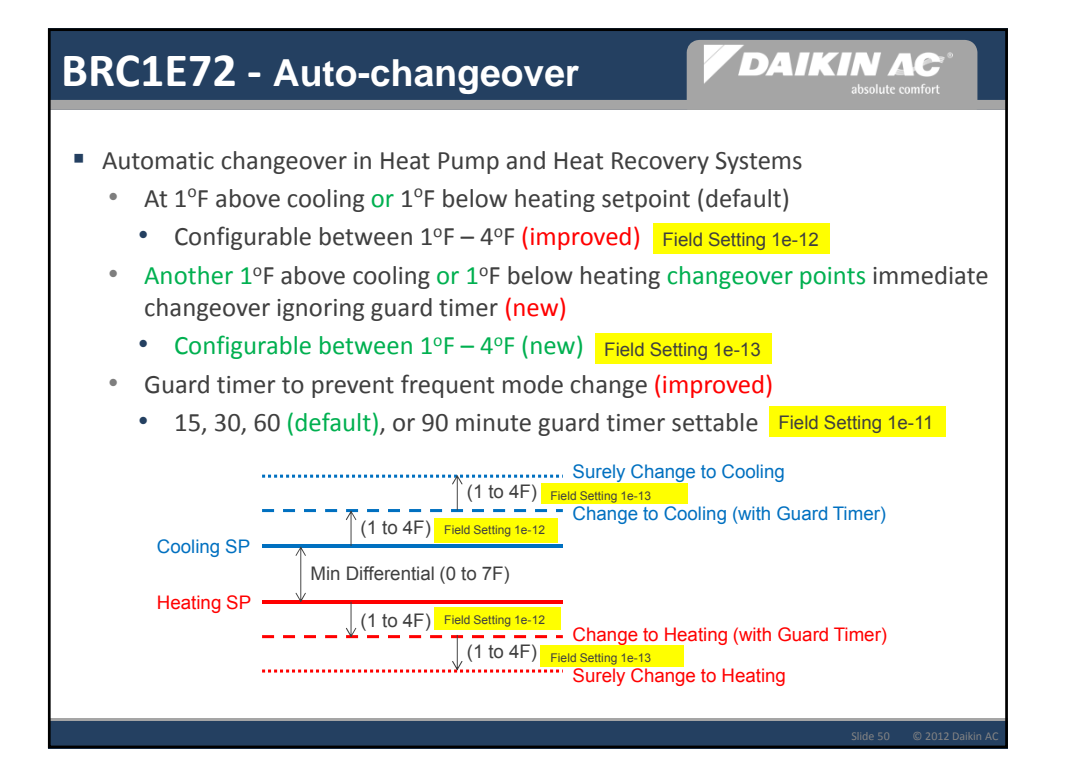

![](_page_121_Figure_0.jpeg)

![](_page_121_Figure_1.jpeg)

![](_page_122_Figure_0.jpeg)

![](_page_122_Figure_1.jpeg)

# Indoor Unit Temperatures

- Service Settings  $\rightarrow$  Indoor Unit Status
  - Applicable for P-series indoor units (FXMQ\_P, FXTQ\_P)

| Indoc | r Unit     | Status |    |
|-------|------------|--------|----|
| Unit  | No O       |        |    |
| Thi   | 72-        | тыр.   |    |
| Th2:  | 12F<br>27F | Th6:   | F  |
| Th3:  | 32F        |        |    |
| Th4:  | 32F        |        |    |
|       |            |        | \$ |

ΔΑΙΚΙΝ ΛΕ

| Th # | Description                                                                   |
|------|-------------------------------------------------------------------------------|
| Th1  | Return air sensor (Remote sensor) temperature                                 |
| Th2  | Liquid line temperature                                                       |
| Th3  | Gas line temperature                                                          |
| Th4  | Discharge air temperature (FXMQ_P only)                                       |
| Th5  | Remote controller sensor temperature                                          |
| Th6  | Temperature to be used for indoor unit control (See field setting 10(20) - 2) |

![](_page_123_Figure_5.jpeg)

![](_page_124_Picture_0.jpeg)

![](_page_124_Figure_1.jpeg)

![](_page_125_Figure_0.jpeg)

![](_page_125_Figure_1.jpeg)

![](_page_126_Picture_0.jpeg)

![](_page_126_Figure_1.jpeg)

![](_page_127_Figure_0.jpeg)

![](_page_127_Figure_1.jpeg)

![](_page_128_Figure_0.jpeg)

![](_page_128_Figure_1.jpeg)

![](_page_129_Figure_0.jpeg)

![](_page_129_Figure_1.jpeg)

![](_page_130_Picture_0.jpeg)

![](_page_130_Picture_1.jpeg)

![](_page_131_Figure_0.jpeg)

![](_page_131_Figure_1.jpeg)

![](_page_132_Picture_0.jpeg)

![](_page_132_Figure_1.jpeg)

![](_page_133_Picture_0.jpeg)

![](_page_133_Figure_1.jpeg)

#### *DIII-Net* – Configure Wireless Hand-Held Remote Controller Changeover Master

### ΔΑΙΚΙΝ ΛΟ

 On power up of indoor units, all "Master Controlled" icons or symbols will be flashing on the wired Controllers ONLY. The wireless Controllers do not display an icon for Master

- Go to the wireless Controller you want set as the Changeover Master and while pointing the wireless Controller at the indoor unit receiver:
  - Press and hold the MODE button for approx. 4 seconds you will hear "BEEP-BEEP" then a second "BEEP-BEEP"
  - Press the **MODE** button a second time and listen for a "BEEP-BEEP" again; this is the confirmation that you have configured this indoor unit Remote Controller as the system Master
- To change the Master to a different Remote Controller in the system
  - Press and HOLD the **MODE** button for 4 seconds until "BEEP-BEEP"
  - Go to the new Remote Controller and press the MODE button once to set the MASTER

![](_page_134_Picture_9.jpeg)

![](_page_134_Picture_10.jpeg)

![](_page_135_Picture_0.jpeg)

# Field Settings for Daikin VRV / SkyAir indoor unit and BRC1E72

Control Engineering, Daikin AC (Americas) 7/31/2013

## Availability of Indoor Unit Field Settings (Control Related)

As of 7/31/2013

| Mode No.                            |       |      | 10    |       |          |          |          | 12    |      |          |       |
|-------------------------------------|-------|------|-------|-------|----------|----------|----------|-------|------|----------|-------|
| First Code No.                      | 2     |      | 5     | 6     | 0        | 1        | 2 (****) | 3     |      | 6        | 8     |
| Second Code No.                     | 01/02 | 03   | 01/02 | 01/02 | 01/03/04 | 01/02/03 | 01/02    | 01/02 | 03   | 01/02/03 | 01/02 |
| FXSQ_MVJU                           | Х     | X*** | X***  | Х     | Х        | Х        | X (02)   | Х     | X*** | X**      | n/a   |
| FXMQ_MVJU                           | Х     | X**  | X**   | Х     | Х        | Х        | X (02)   | Х     | X**  | X**      | n/a   |
| FXMQ72/96MVJU                       | Х     | Х    | Х     | Х     | Х        | Х        | X (02)   | Х     | Х    | Х        | n/a   |
| FXMQ_PVJU<br>FBQ_PVJU               | Х     | х    | Х     | Х     | х        | х        | X (02)   | Х     | Х    | х        | n/a   |
| FXDQ_MVJU                           | Х     | Х    | Х     | Х     | Х        | Х        | X (02)   | Х     | Х    | X *      | n/a   |
| FXTQ_PVJU<br>FTQ_PAVJU<br>FTQ_PBVJU | х     | х    | х     | х     | х        | х        | X (02)   | х     | Х    | х        | n/a   |
| BEQ_MVJLR1<br>(FXOQ)                | Х     | Х    | Х     | Х     | х        | Х        | X (02)   | Х     | Х    | X**      | n/a   |
| FXLQ_MVJU                           | Х     | X**  | X**   | Х     | Х        | Х        | X (02)   | Х     | X**  | X**      | n/a   |
| FXNQ_MVJU                           | Х     | X**  | X**   | Х     | Х        | Х        | X (02)   | Х     | X**  | X**      | n/a   |
| FXAQ_MVJU<br>FAQ_MVJU<br>FAQ_PVJU   | х     | X**  | X**   | х     | n/a      | х        | X (01)   | х     | X**  | n/a      | n/a   |
| FXAQ_PVJU                           | Х     | Х    | Х     | Х     | n/a      | Х        | X (01)   | Х     | Х    | n/a      | n/a   |
| FXZQ_M7VJU                          | Х     | X**  | X**   | Х     | Х        | Х        | X (01)   | Х     | X**  | X**      | n/a   |
| FXFQ_MVJU<br>FCQ_MVJU<br>FCQ_PVJU   | х     | n/a  | n/a   | n/a   | х        | х        | X (01)   | х     | n/a  | n/a      | n/a   |
| FXFQ_PVJU<br>FCQ_PAVJU              | Х     | Х    | Х     | Х     | Х        | х        | X (01)   | Х     | Х    | х        | х     |
| FXHQ_MVJU<br>FHQ_MVJU<br>FHQ_PVJU   | х     | n/a  | n/a   | n/a   | х        | х        | X (01)   | х     | n/a  | n/a      | n/a   |

\* Field settings highlighted in purple may not be available in units manufactured before 1/1/2013.

\*\* Field settings highlighted in orange may not be available in units manufactured before 9/1/2009.

\*\*\* Field settings highlighted in blue may not be available in units manufactured before 1/1/2007.

\*\*\*\* Factory default value is indicated in parenthesis.

| Mode<br>No. | First<br>Code | Description                                                                  | Second Code No. (No. (No. (Cells in bold are fac                                                                                                    | ote 2)<br>tory default settings)                                                                                                    |                                                                                                    |                             |
|-------------|---------------|------------------------------------------------------------------------------|----------------------------------------------------------------------------------------------------|----------------------------------------------------------------------------------------------------|----------------------------------------------------------------------------------------------------|-----------------------------|
| (Note 1)    | No.           |                                                                              | 01                                                                                                    | 02                                                                                                    | 03                                                                                                    | 04                          |
| 10(20)      | 2             | Priority of thermistor<br>sensors for space<br>temperature control           | The return air<br>thermistor is primary<br>and the remote<br>controller thermistor<br>Is secondary.                                                                                                    | Only the return air thermistor will be utilized.                                                                                                    | Only the remote controller thermistor will be utilized.                                                                                                    |                             |
|             | 5             | Room temperature<br>value reported to<br>multizone controllers               | Return air thermistor                                                                                                    | Thermistor designated by 10-2 above <b>(Note 3)</b>                                                                                                    |                                                                                                    |                             |
|             | 6             | The remote<br>controller thermistor<br>is used in Remote<br>Controller Group | No                                                                                                    | Yes                                                                                                    |                                                                                                    |                             |
| 12(22)      | 0             | KRP1B71 X1-X2<br>status output                                               | Indoor unit Thermo-<br>On/Off status                                                                                                    |                                                                                                    | Indoor unit<br>Operation On/Off<br>status                                                                                                    | Indoor unit<br>Alarm status |
|             | 1             | Indoor unit T1-T2<br>input                                                   | Forced Off<br>Closed Contact-<br>Indoor unit is forced<br>off and Central<br>Control icon is<br>displayed. Unit<br>cannot be turned on<br>manually. Operation<br>can be overridden<br>by central control.<br>Open Contact-<br>Indoor unit can<br>resume normal<br>operation. Unit must<br>be turned on<br>manually or by<br>central control. | On/Off<br>Closed Contact-Indoor<br>unit is turned on.<br>Open Contact-Indoor<br>unit is turned off.<br>Unit responds to last<br>command, i.e., unit can<br>be turned on manually<br>or by central control<br>after circuit has opened.<br>Operation is prohibited<br>when remote controller<br>On/Off control is<br>restricted by a<br>multizone controller. | External Protection<br>Device<br>Closed contact-Unit<br>shall resume normal<br>operation.<br>Open contact-Unit<br>shall shut down and<br>generate an A0<br>error. |                             |
|             | 2             | Thermo-On/Off<br>deadband (Note 4)                                           | 2F (1C)                                                                                                    | 1F (0.5C)                                                                                                    |                                                                                                    |                             |
|             | 3             | Fan Speed in<br>Heating Thermo-Off                                           | LL                                                                                                    | User set                                                                                                    | Off                                                                                                    |                             |
|             | 6             | Fan Speed in<br>Cooling Thermo-Off                                           | LL                                                                                                    | User set                                                                                                    | Off                                                                                                    |                             |
|             | 8             | Return air sensor<br>offset                                                  | 2C                                                                                                    | None<br>(for remote sensor)                                                                                                    |                                                                                                    |                             |

## Field Settings – Indoor Units (Control Related)

- 1. Field settings are normally applied to the entire remote control group, however if individual indoor units in the remote control group require specific settings or for confirmation that settings have been established, utilize the mode number in parenthesis.
- 2. Any features not supported by the installed indoor unit will not be displayed.
- 3. When mode 10-2-01 is selected, only the return air temperature value is reported to the multizone controller.
- 4. The actual default deadband value will depend upon the indoor unit model.

## Field Settings – BRC1E72

(Green highlighted items are new from BRC1E71)

| Mode No. | First<br>Code | Description                                                                                           | Second Code No.<br>(Cells in bold are factory default settings)                                         |                                                                                                    |                                                                             |                             |  |
|----------|---------------|----------------------------------------------------------------------------------------------------|----------------------------------------------------------------------------------------------------|----------------------------------------------------------------------------------------------------|-----------------------------------------------------------------------------|-----------------------------|--|
|          | No.           |                                                                                                    | 01                                                                                                    | 02 03                                                                                                    |                                                                             | 04                          |  |
| 1b       | 7             | STANDBY icon                                                                                          | Display in Defrost<br>or Hot Start                                                                      | Not Displayed                                                                                                    |                                                                             |                             |  |
|          | 11            | Day/Clock                                                                                             | Displayed                                                                                               | Not Displayed                                                                                                    |                                                                             |                             |  |
|          | 12            | Setpoint display while the unit is off                                                                | Displayed                                                                                               | Not Displayed                                                                                                    |                                                                             |                             |  |
|          | 13            | Mode display<br>while the unit is off                                                                 | Displayed                                                                                               | Display OFF instead of the mode                                                                                                  |                                                                             |                             |  |
|          | 14            | Fan Speed button configuration                                                                        | Fan Speed                                                                                               | Fan ON/Auto<br>(Fan LL in thermo-off)<br>(Applicable to SkyAir<br>only)                                                          | FAN ON/Auto<br>(Fan Off in<br>thermo-off)<br>(Applicable to<br>SkyAir only) |                             |  |
|          | 15            | Fan icon display                                                                                      | Displayed                                                                                               | Not Displayed                                                                                                    |                                                                             |                             |  |
| 1c       | 1             | Thermistor sensor<br>used for Auto-<br>changeover and<br>Setback control                              | Return Air<br>Thermistor-return<br>air temperature<br>displayed on<br>controller as room<br>temperature | Remote Controller<br>Thermistor – remote<br>controller temperature<br>displayed on controller<br>as room temperature             |                                                                             |                             |  |
|          | 10            | Temperature<br>Sensor Offset                                                                          | <b>01:</b> -5.4°F <b>02:</b> -4.5°F (-3.0°C) (-2.5°C)                                                   | <b>03:</b> -3.6°F <b>04:</b> -2.7°F <b>05</b><br>(-2.0°C) (-1.5°C) (-                                                            | <b>:</b> -1.8°F <b>06:</b> -0.9°F<br>1.0°C) (-0.5°C)                        | <b>07:</b> 0.0°F<br>(0.0°C) |  |
|          |               |                                                                                                    | <b>13:</b> +5.4°F<br>(+3.0°C) <b>12:</b> +4.5°F<br>(+2.5°C)                                             | <b>11:</b> +3.6°F <b>10:</b> +2.7°F <b>09</b> (+2.0°C) (+1.5°C) (+                                                               | :+1.8°F <b>08</b> :+0.9°F<br>-1.0°C) (+0.5°C)                               |                             |  |
| 1e       | 2             | Setback<br>availability                                                                               | N/A                                                                                                    | Heating mode only                                                                                                    | Cooling mode<br>only                                                        | Cooling/<br>Heating modes   |  |
|          | 4             | Schedule and<br>Auto-changeover<br>enabled when<br>multizone<br>controller is<br>detected<br>(Note 1) | No                                                                                                    | Yes                                                                                                    |                                                                             |                             |  |
|          | 9             | CENTRAL<br>CONTROL icon                                                                               | Not displayed                                                                                           | Displayed when under<br>control by a multizone<br>controller                                                                     |                                                                             |                             |  |
|          | 10            | Message when<br>button pushed<br>which has been<br>prohibited by a<br>multizone<br>controller         | Key lock icon<br>blinks for 5<br>seconds                                                                | Message displayed on<br>screen: "Under<br>Centralized Control.<br>Adjustments at the<br>remote control are<br>being restricted." |                                                                             |                             |  |
|          | 11            | Auto changeover guard timer                                                                           | 15 min                                                                                                  | 30 min                                                                                                    | 60 min                                                                      | 90 min                      |  |
|          | 12            | Auto changeover point                                                                                 | 0.9°F (0.5°C)                                                                                           | 1.8°F (1.0 °C)                                                                                                    | 2.7°F (1.5°C)                                                               | 3.6°F (2.0°C)               |  |
|          | 13            | Quick changeover<br>point beyond the<br>auto changeover<br>point                                      | 0.9°F (0.5°C)                                                                                           | 1.8°F (1.0°C)                                                                                                    | 2.7°F (1.5°C)                                                               | 3.6°F (2.0°C)               |  |

1. Native remote controller Schedule and Auto-changeover functions are disabled when a multizone controller is detected and a group address is assigned.

### **BRC1E72 Field Setting - Factory Default Values**

- Do not change from the factory default value in the cells below highlighted in grey.
- This table would be referred to confirm the default value when you might have changed the unnecessary field setting accidentally.

| Mode No.<br>First Code No. | 1b | 1c | 1e |
|----------------------------|----|----|----|
| 0                          | 02 | 02 |    |
| 1                          | 02 | 02 | 02 |
| 2                          |    | 02 | 01 |
| 3                          |    | 01 |    |
| 4                          | 04 | 02 | 01 |
| 5                          | 01 | 01 | 02 |
| 6                          | 01 | 01 | 02 |
| 7                          | 01 | 02 | 02 |
| 8                          | 05 | 01 | 02 |
| 9                          | 01 | 01 | 02 |
| 10                         |    | 07 | 02 |
| 11                         | 01 | 07 | 03 |
| 12                         | 01 |    | 01 |
| 13                         | 01 |    | 01 |
| 14                         | 01 |    |    |
| 15                         | 01 |    |    |